## SYSMAC CS and CJ Series CS1W-ETN21 (100Base-TX) CJ1W-ETN21 (100Base-TX) Ethernet Units Construction of Applications

# **OPERATION MANUAL**

# OMRON

## CS1W-ETN21 (100Base-TX) CJ1W-ETN21 (100Base-TX) Ethernet Units Construction of Applications

**Operation Manual** 

Revised April 2009

## Notice:

OMRON products are manufactured for use according to proper procedures by a qualified operator and only for the purposes described in this manual.

The following conventions are used to indicate and classify precautions in this manual. Always heed the information provided with them. Failure to heed precautions can result in injury to people or damage to property.

- **DANGER** Indicates an imminently hazardous situation which, if not avoided, will result in death or serious injury. Additionally, there may be severe property damage.
- **WARNING** Indicates a potentially hazardous situation which, if not avoided, could result in death or serious injury. Additionally, there may be severe property damage.
- **Caution** Indicates a potentially hazardous situation which, if not avoided, may result in minor or moderate injury, or property damage.

#### **OMRON Product References**

All OMRON products are capitalized in this manual. The word "Unit" is also capitalized when it refers to an OMRON product, regardless of whether or not it appears in the proper name of the product.

The abbreviation "Ch," which appears in some displays and on some OMRON products, often means "word" and is abbreviated "Wd" in documentation in this sense.

The abbreviation "PLC" means Programmable Controller. "PC" is used, however, in some Programming Device displays to mean Programmable Controller.

#### Visual Aids

The following headings appear in the left column of the manual to help you locate different types of information.

- **Note** Indicates information of particular interest for efficient and convenient operation of the product.
- 1,2,3... 1. Indicates lists of one sort or another, such as procedures, checklists, etc.

#### © OMRON, 2003

All rights reserved. No part of this publication may be reproduced, stored in a retrieval system, or transmitted, in any form, or by any means, mechanical, electronic, photocopying, recording, or otherwise, without the prior written permission of OMRON.

No patent liability is assumed with respect to the use of the information contained herein. Moreover, because OMRON is constantly striving to improve its high-quality products, the information contained in this manual is subject to change without notice. Every precaution has been taken in the preparation of this manual. Nevertheless, OMRON assumes no responsibility for errors or omissions. Neither is any liability assumed for damages resulting from the use of the information contained in this publication.

## **TABLE OF CONTENTS**

| PRF  | ECAUTIONS                             | xxi  |
|------|---------------------------------------|------|
| 1    | Intended Audience                     | xxii |
| 2    | General Precautions                   | xxii |
| 3    | Safety Precautions                    | xxii |
| 4    | Operating Environment Precautions     | xxiv |
| 5    | Application Precautions.              | xxiv |
| 6    | Conformance to EC Directives          | xxvi |
| SEC  | CTION 1                               |      |
| Intr | oduction                              | 1    |
| 1-1  | Ethernet Unit Communications Services | 2    |
| 1-2  | Functions Listed by Purpose           | 2    |
| 1-3  | Table of Protocols                    | 3    |
| 1-4  | Common Protocol Settings              | 4    |
| SEC  | CTION 2                               |      |
| Mai  | l Send Function                       | 9    |
| 2-1  | Mail Send Function Overview           | 10   |
| 2-2  | Mail Send Function Details            | 11   |
| 2-3  | Mail Send Function Specifications     | 17   |
| 2-4  | Using the Mail Send Function          | 18   |
| 2-5  | Mail Send Function Status.            | 25   |
| 2-6  | I/O Memory Data Formats               | 26   |
| 2-7  | Attached File Transfer Times          | 28   |
| 2-8  | Mail Send Function Errors.            | 28   |
| 2-9  | Example Application                   | 30   |
| SEC  | CTION 3                               |      |
| Rec  | eive Mail Function                    | 33   |
| 3-1  | Mail Receive Function Overview        | 34   |
| 3-2  | Mail Receive Function Specifications  | 36   |
| 3-3  | Using the Mail Receive Function       | 38   |
| 3-4  | Remote Mail Command Details           | 42   |
| 3-5  | Mail Receive Function Status          | 60   |
| 3-6  | I/O Memory Data Formats               | 60   |
| 3-7  | Attached File Transfer Times          | 62   |
| 3-8  | Mail Receive Function Errors          | 63   |
| 3-9  | Example Application                   | 65   |

## **TABLE OF CONTENTS**

## **SECTION 4**

| FTP | Server                         | 67 |
|-----|--------------------------------|----|
| 4-1 | Overview                       | 68 |
| 4-2 | FTP Server Function Details    | 69 |
| 4-3 | Using the FTP Server Function  | 70 |
| 4-4 | FTP Server Application Example | 72 |
| 4-5 | Using FTP Commands             | 73 |
| 4-6 | Checking FTP Status            | 79 |
| 4-7 | Using File Memory              | 80 |
| 4-8 | FTP File Transfer Time         | 85 |
| 4-9 | UNIX Application Example       | 86 |

#### **SECTION 5**

| Auto | matic Clock Adjustment Function               | <b>89</b> |
|------|-----------------------------------------------|-----------|
| 5-1  | Overview                                      | 90        |
| 5-2  | Using the Automatic Clock Adjustment Function | 91        |
| 5-3  | Automatic Clock Adjustment Switch             | 94        |
| 5-4  | Automatic Clock Adjustment Error Processing   | 94        |

## **SECTION 6**

| Socket Services |                                                              |     |  |
|-----------------|--------------------------------------------------------------|-----|--|
| 6-1             | Overview of Socket Communications from Ethernet Units        | 99  |  |
| 6-2             | Protocol Overview                                            | 100 |  |
| 6-3             | Overview                                                     | 103 |  |
| 6-4             | Socket Service Function Guide                                | 106 |  |
| 6-5             | Using Socket Service Functions                               | 107 |  |
| 6-6             | Socket Service Status                                        | 110 |  |
| 6-7             | Using Socket Services by Manipulating Dedicated Control Bits | 113 |  |
| 6-8             | Using Socket Services with CMND(490)                         | 135 |  |
| 6-9             | Precautions in Using Socket Services                         | 154 |  |

## **SECTION 7**

| Using FINS Communications to Create Host Applications |                                                          |     |  |
|-------------------------------------------------------|----------------------------------------------------------|-----|--|
| 7-1                                                   | Overview of FINS Communications                          | 160 |  |
| 7-2                                                   | FINS Frames                                              | 162 |  |
| 7-3                                                   | FINS/UDP Method                                          | 163 |  |
| 7-4                                                   | FINS/TCP Method                                          | 171 |  |
| 7-5                                                   | Maximum Transmission Delays: Writing/Reading to CPU Unit | 192 |  |
|                                                       |                                                          |     |  |

## TABLE OF CONTENTS

## Appendices

| Revi | sion History                | 215 |
|------|-----------------------------|-----|
| Inde | X                           | 207 |
| F    | Inspections                 | 205 |
| Е    | Maintenance                 | 203 |
| D    | ASCII Characters            | 201 |
| С    | TCP Status Transitions      | 199 |
| В    | Buffer Configuration        | 197 |
| Α    | Ethernet Network Parameters | 195 |

## About this Manual:

This manual describes the operation of the CS1W-ETN21 and CJ1W-ETN21 Ethernet Units (100Base-TX) for constructing applications and includes the sections described below.

Please read this manual carefully and be sure you understand the information provided before attempting to install or operate the Ethernet Unit. Be sure to read the precautions provided in the following section.

#### Precautions

*Section 1* introduces the Ethernet Unit's communications services, including information on functions and protocols.

*Section 2* describes how to use the Ethernet Unit's Mail Send Function, including specifications, status details, application examples, and troubleshooting information.

*Section 3* describes how to use the Ethernet Unit's Mail Receive Function, including specifications, status details, I/O memory data formats, file transfer timing, application examples, and troubleshooting information.

Section 4 describes the functions provided by the FTP server.

*Section 5* provides an overview of the automatic clock adjustment function, including details on specifications, required settings, operations from CX-Programmer, and troubleshooting.

Section 6 describes the functionality provided by the Ethernet Unit via the socket services.

*Section 7* provides information on communicating on Ethernet Systems and interconnected networks using FINS commands. The information provided in the section deals only with FINS communications in reference to Ethernet Units.

*Appendices* provide information on Ethernet network parameters, the buffer configuration, TCP status transitions, ASCII characters, maintenance, and inspections.

The related Operation Manual Construction of Networks (W420) provides the following information.

| Section   | Contents                                                                                                    |  |  |
|-----------|----------------------------------------------------------------------------------------------------|--|--|
| Section 1 | Overview of Ethernet Unit features, specifications, and description of the Unit parts and system configura-<br>tion for constructing Networks. |  |  |
| Section 2 | Information on Ethernet Unit's installation and initial settings required for operation.                                                       |  |  |
| Section 3 | Information on setting communications using CX-Programmer.                                                                                     |  |  |
| Section 4 | Information on words allocated in the CIO Area and DM Area for Ethernet Units.                                                                 |  |  |
| Section 5 | Information on how to manage and use IP addresses.                                                                                             |  |  |
| Section 6 | Information on communicating on Ethernet Systems and interconnected networks using FINS commands.                                              |  |  |
| Section 7 | Information on the FINS commands that can be sent to an Ethernet Unit and the responses that are returned by the Ethernet Unit.                |  |  |
| Section 8 | Information on troubleshooting.                                                                                                    |  |  |

## **Relevant Manuals**

The following table lists CS- and CJ-series manuals that contain information relevant to Ethernet Units.

| Manual<br>number | Model                                                                                                    | Name                                                                                     | Contents                                                                                                    |
|------------------|----------------------------------------------------------------------------------------------------|------------------------------------------------------------------------------------------|----------------------------------------------------------------------------------------------------|
| W420             | CS1W-ETN21<br>CJ1W-ETN21                                                                                   | Ethernet Units Oper-<br>ation Manual<br>Construction of Net-<br>works                    | Provides information on operating and installing<br>100Base-TX Ethernet Units, including details on basic<br>settings and FINS communications.                                                                                                    |
|                  |                                                                                                    |                                                                                          | Manual (W342) for details on FINS commands that can<br>be sent to CS-series and CJ-series CPU Units when<br>using the FINS communications service.                                                                                                    |
| W421             | CS1W-ETN21<br>CJ1W-ETN21                                                                                   | Ethernet Units Oper-<br>ation Manual<br>Construction of<br>Applications<br>(this manual) | Provides information on constructing host applications for<br>100Base-TX Ethernet Units, including functions for send-<br>ing/receiving mail, socket service, automatic clock adjust-<br>ment, FTP server functions, and FINS communications.                                                                      |
| W343             | CS1W-ETN01<br>CS1W-ETN11<br>CJ1W-ETN11                                                                     | Ethernet Units Oper-<br>ation Manual                                                     | Describes the installation and operation of the 10Base-5<br>and 10Base-T Ethernet Units.                                                                                                    |
| W342             | CS1G/H-CPU H<br>CS1G/H-CPU-UV1<br>CS1W-SCU21<br>CS1W-SCB21/41<br>CJ1G/H-CPU H<br>CJ1G-CPU CH<br>CJ1W-SCU41 | Communications<br>Commands Refer-<br>ence Manual                                         | Describes the C-series (Host Link) and FINS communi-<br>cations commands used when sending communications<br>commands to CS-series and CJ-series CPU Units.                                                                                                    |
| W339             | CS1G/H-CPU□□H<br>CS1G/H-CPU-□□V1                                                                           | Programmable Con-<br>trollers Operation<br>Manual                                        | Provides an outline of, and describes the design, installa-<br>tion, maintenance, and other basic operations for the CS-<br>series PLCs. Information is also included on features,<br>system configuration, wiring, I/O memory allocations, and<br>troubleshooting.                                                |
|                  |                                                                                                    |                                                                                          | gramming Manual (W394).                                                                                                    |
| W393             | CJ1G/H-CPU□□H<br>CJ1G-CPU□□                                                                                | Programmable Con-<br>trollers Operation<br>Manual                                        | Provides an outline of, and describes the design, installa-<br>tion, maintenance, and other basic operations for the CJ-<br>series PLCs. Information is also included on features,<br>system configuration, wiring, I/O memory allocations, and<br>troubleshooting.                                                |
|                  |                                                                                                    |                                                                                          | Use together with the <i>Programmable Controllers Pro-</i> gramming Manual (W394).                                                                                                    |
| W394             | CS1G/H-CPU□□H<br>CS1G/H-CPU-□□V1                                                                           | Programmable Con-<br>trollers Program-                                                   | Describes programming, tasks, file memory, and other functions for the CS-series and CJ-series PLCs.                                                                                                    |
|                  | CJ1G/H-CPU□□H<br>CJ1G-CPU□□                                                                                | ming Manual                                                                              | Use together with the <i>Programmable Controllers Opera-</i><br><i>tion Manual</i> (W339 for CS-series PLCs and W393 for CJ-<br>series PLCs).                                                                                                    |
| W340             | CS1G/H-CPU H<br>CS1G/H-CPU-UV1<br>CJ1G/H-CPUUH<br>CJ1G-CPUU                                                | Programmable Con-<br>trollers Instructions<br>Reference Manual                           | Describes the ladder diagram programming instructions<br>supported by CS-series and CJ-series PCs. Use together<br>with the <i>Programmable Controllers Operation Manual</i><br>(W339 for CS-series PLCs and W393 for CJ-series<br>PLCs), and <i>Programmable Controllers Programming</i><br><i>Manual</i> (W394). |

| Manual<br>number | Model                                     | Name                                                                                                    | Contents                                                                                                    |
|------------------|-------------------------------------------|----------------------------------------------------------------------------------------------------|----------------------------------------------------------------------------------------------------|
| W414             | WS02-CX-□□JV3                             | CX-Programmer<br>Ver.3. Operation<br>Manual                                                                                                    | Provides information on how to use the CX-Programmer,<br>a Windows-based programming device, and CX-Net, a<br>Windows-based network configuration tool.                                                                                                    |
|                  |                                           |                                                                                                    | Use together with the <i>Programmable Controllers Opera-</i><br><i>tion Manual</i> (W339 for CS-series PLCs and W393 for CJ-<br>series PLCs), <i>Programmable Controllers Programming</i><br><i>Manual</i> (W394) and the <i>Programmable Controllers</i><br><i>Instructions Reference Manual</i> (W340) to perform pro-<br>gramming. |
| W341             | CQM1H-PRO01<br>CQM1-PRO01                 | Programming Con-<br>soles Operation                                                                                                    | Provides information on how to operate the Programming Console.                                                                                                    |
|                  | C200H-PRO27 + Manual<br>CS1W-KS001        | Use together with the <i>Programmable Controllers Opera-</i><br><i>tion Manual</i> (W339 for CS-series PLCs and W393 for CJ-<br>series PLCs), <i>Programmable Controllers Programming</i><br><i>Manual</i> (W394) and the <i>Programmable Controllers</i><br><i>Instructions Reference Manual</i> (W340) to perform pro-<br>gramming. |                                                                                                    |
| W336             | CS1W-SCB21/41<br>CS1W-SCU21<br>CJ1W-SCU41 | Serial Communica-<br>tions Boards and<br>Serial Communica-                                                                                                    | Accessing the PLC connected to the CX-Programmer via<br>Ethernet or the host computer or other device connected<br>to the Serial Communications Board or Unit.                                                                                                    |
|                  | tions Units Operation<br>Manual           | Describes the use of Serial Communications Units and<br>Boards, including details on hardware, software, and<br>standard system protocols.                                                                                                    |                                                                                                    |
| W464             | CXONE-AL C-V3<br>CXONE-AL D-V3            | CX-Integrator Opera-<br>tion Manual                                                                                                    | Describes CX-Integrator operating methods, e.g., for set-<br>ting up and monitoring networks.                                                                                                    |
| W463             | CXONE-AL C-V3<br>CXONE-AL D-V3            | CX-One Setup Man-<br>ual                                                                                                    | Describes installation and provides an overview of the CX-One FA Integrated Tool Package.                                                                                                    |

**WARNING** Failure to read and understand the information provided in this manual may result in personal injury or death, damage to the product, or product failure. Please read each section in its entirety and be sure you understand the information provided in the section and related sections before attempting any of the procedures or operations given.

## Read and Understand this Manual

Please read and understand this manual before using the product. Please consult your OMRON representative if you have any questions or comments.

## Warranty and Limitations of Liability

#### WARRANTY

OMRON's exclusive warranty is that the products are free from defects in materials and workmanship for a period of one year (or other period if specified) from date of sale by OMRON.

OMRON MAKES NO WARRANTY OR REPRESENTATION, EXPRESS OR IMPLIED, REGARDING NON-INFRINGEMENT, MERCHANTABILITY, OR FITNESS FOR PARTICULAR PURPOSE OF THE PRODUCTS. ANY BUYER OR USER ACKNOWLEDGES THAT THE BUYER OR USER ALONE HAS DETERMINED THAT THE PRODUCTS WILL SUITABLY MEET THE REQUIREMENTS OF THEIR INTENDED USE. OMRON DISCLAIMS ALL OTHER WARRANTIES, EXPRESS OR IMPLIED.

#### LIMITATIONS OF LIABILITY

OMRON SHALL NOT BE RESPONSIBLE FOR SPECIAL, INDIRECT, OR CONSEQUENTIAL DAMAGES, LOSS OF PROFITS OR COMMERCIAL LOSS IN ANY WAY CONNECTED WITH THE PRODUCTS, WHETHER SUCH CLAIM IS BASED ON CONTRACT, WARRANTY, NEGLIGENCE, OR STRICT LIABILITY.

In no event shall the responsibility of OMRON for any act exceed the individual price of the product on which liability is asserted.

IN NO EVENT SHALL OMRON BE RESPONSIBLE FOR WARRANTY, REPAIR, OR OTHER CLAIMS REGARDING THE PRODUCTS UNLESS OMRON'S ANALYSIS CONFIRMS THAT THE PRODUCTS WERE PROPERLY HANDLED, STORED, INSTALLED, AND MAINTAINED AND NOT SUBJECT TO CONTAMINATION, ABUSE, MISUSE, OR INAPPROPRIATE MODIFICATION OR REPAIR.

## **Application Considerations**

#### SUITABILITY FOR USE

OMRON shall not be responsible for conformity with any standards, codes, or regulations that apply to the combination of products in the customer's application or use of the products.

At the customer's request, OMRON will provide applicable third party certification documents identifying ratings and limitations of use that apply to the products. This information by itself is not sufficient for a complete determination of the suitability of the products in combination with the end product, machine, system, or other application or use.

The following are some examples of applications for which particular attention must be given. This is not intended to be an exhaustive list of all possible uses of the products, nor is it intended to imply that the uses listed may be suitable for the products:

- Outdoor use, uses involving potential chemical contamination or electrical interference, or conditions or uses not described in this manual.
- Nuclear energy control systems, combustion systems, railroad systems, aviation systems, medical equipment, amusement machines, vehicles, safety equipment, and installations subject to separate industry or government regulations.
- Systems, machines, and equipment that could present a risk to life or property.

Please know and observe all prohibitions of use applicable to the products.

NEVER USE THE PRODUCTS FOR AN APPLICATION INVOLVING SERIOUS RISK TO LIFE OR PROPERTY WITHOUT ENSURING THAT THE SYSTEM AS A WHOLE HAS BEEN DESIGNED TO ADDRESS THE RISKS, AND THAT THE OMRON PRODUCTS ARE PROPERLY RATED AND INSTALLED FOR THE INTENDED USE WITHIN THE OVERALL EQUIPMENT OR SYSTEM.

#### PROGRAMMABLE PRODUCTS

OMRON shall not be responsible for the user's programming of a programmable product, or any consequence thereof.

## Disclaimers

#### CHANGE IN SPECIFICATIONS

Product specifications and accessories may be changed at any time based on improvements and other reasons.

It is our practice to change model numbers when published ratings or features are changed, or when significant construction changes are made. However, some specifications of the products may be changed without any notice. When in doubt, special model numbers may be assigned to fix or establish key specifications for your application on your request. Please consult with your OMRON representative at any time to confirm actual specifications of purchased products.

#### DIMENSIONS AND WEIGHTS

Dimensions and weights are nominal and are not to be used for manufacturing purposes, even when tolerances are shown.

#### PERFORMANCE DATA

Performance data given in this manual is provided as a guide for the user in determining suitability and does not constitute a warranty. It may represent the result of OMRON's test conditions, and the users must correlate it to actual application requirements. Actual performance is subject to the OMRON Warranty and Limitations of Liability.

#### ERRORS AND OMISSIONS

The information in this manual has been carefully checked and is believed to be accurate; however, no responsibility is assumed for clerical, typographical, or proofreading errors, or omissions.

## Unit Versions of CS/CJ-series

#### **Unit Versions**

Notation of Unit Versions on Products A "unit version" has been introduced to manage Units in the CS/CJ Series according to differences in functionality accompanying Unit upgrades.

The unit version is given to the right of the lot number on the nameplate of the products for which unit versions are being managed, as shown below.

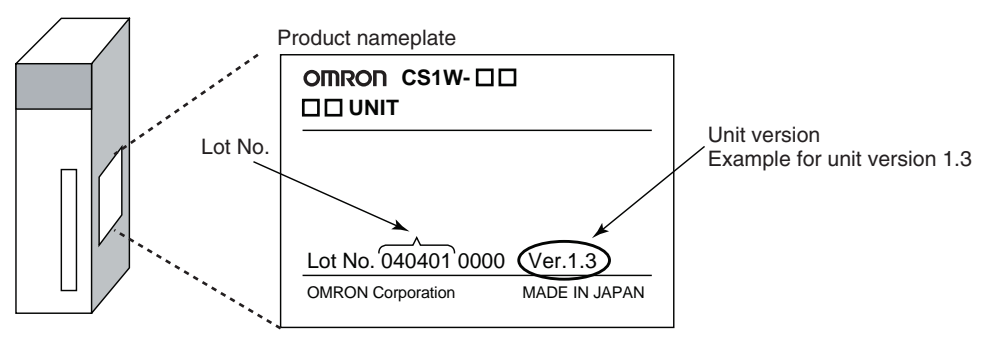

Confirming Unit Versions with Support Software

CX-Programmer version 4.0 can be used to confirm the unit version using the *Unit Manufacturing Information*.

**Note** The unit versions of Pre-Ver.2.0 Units cannot be confirmed in *Unit Manufacturing Information*. The following dialog box is displayed.

| PLC IO Ta | able 🗵                                                          |
|-----------|-----------------------------------------------------------------|
| ⚠         | Failed to read Manufacturing Information for this Unit/Location |
|           | OK                                                              |

In the *IO Table* Window, right-click and select *Unit Manufacturing information - CPU Unit.* 

The following Unit Manufacturing information Dialog Box will be displayed.

| Unit Manufacturing Information    | <u>? ×</u>     |              |
|-----------------------------------|----------------|--------------|
| File Help                         |                |              |
| Manufacturing Details             |                |              |
| Revision Number                   | G              |              |
| PCB Revision Number               | CBB            |              |
| Software Revision Number          | BA 0           |              |
| Lot Number                        | 040401         |              |
| Manufacturing ID                  | 2              |              |
| Serial Number                     | 1802           | Unit version |
| Unit Version Number               | 1.3            |              |
| Unit Text                         |                |              |
| There is no Memory Card installed |                |              |
|                                   |                |              |
|                                   | CJ1M-CPU23 Run |              |

Use the above display to confirm the unit version of the Unit connected online.

#### Using Unit Version Label

The following unit version label is provided with the Ethernet Unit. This label can be attached to the front of the Ethernet Unit to differentiate between Ethernet Units with different unit versions.

#### **Unit Version Notation**

In this manual, the unit version of a Ethernet Unit is given as shown in the following table.

| Product nameplate                                         | Notation used in this manual    | Special remarks                                                                              |
|-----------------------------------------------------------|---------------------------------|----------------------------------------------------------------------------------------------|
| Ver. 1.3 or later number shown to right of the lot number | Ethernet Unit Ver. 1.3 or later | Information without reference to specific Unit Versions applies to all versions of the Unit. |
| Blank to the right of lot<br>number                       | Pre-Ver. 1.3 Ethernet Units     |                                                                                              |

#### **Unit Versions and Lot Numbers**

| Туре               | Model         |               | Date of m             | nanufacture         |
|--------------------|---------------|---------------|-----------------------|---------------------|
|                    |               |               | March 2003 or earlier | April 2004 or later |
| Special I/O Unit   | Ethernet Unit | CS1W-ETN21    | No version code       | Unit Ver. 1.3       |
|                    |               | CJ1W-ETN21    |                       | (Lot No.: 040401)   |
| Supported Software | CX-Programmer | WS02-CXPC1-JV | Ver. 3.3 or earlier   | Ver. 4.0            |

## PRECAUTIONS

This section provides general precautions for using the CS1W-ETN21 and CJ1W-ETN21 Ethernet Units (100Base-TX).

The information contained in this section is important for the safe and reliable application of Ethernet Units. You must read this section and understand the information contained before attempting to set up or operate an Ethernet Unit.

| 1 | Intended                | l Audience                | xxii |  |  |
|---|-------------------------|---------------------------|------|--|--|
| 2 | General                 | Precautions               | xxii |  |  |
| 3 | Safety P                | recautions                | xxii |  |  |
| 4 | Operatin                | g Environment Precautions | xxiv |  |  |
| 5 | Application Precautions |                           |      |  |  |
| 6 | Conform                 | nance to EC Directives    | xxvi |  |  |
|   | 6-1                     | Applicable Directives     | xxvi |  |  |
|   | 6-2                     | Concepts                  | xxvi |  |  |

#### 1 Intended Audience

This manual is intended for the following personnel, who must also have knowledge of electrical systems (an electrical engineer or the equivalent).

- Personnel in charge of installing FA systems.
- Personnel in charge of designing FA systems.
- Personnel in charge of managing FA systems and facilities.

#### 2 General Precautions

The user must operate the product according to the performance specifications described in the operation manuals.

Before using the product under conditions which are not described in the manual or applying the product to nuclear control systems, railroad systems, aviation systems, vehicles, combustion systems, medical equipment, amusement machines, safety equipment, and other systems, machines, and equipment that may have a serious influence on lives and property if used improperly, consult your OMRON representative.

Make sure that the ratings and performance characteristics of the product are sufficient for the systems, machines, and equipment, and be sure to provide the systems, machines, and equipment with double safety mechanisms.

This manual provides information for programming and operating the Unit. Be sure to read this manual before attempting to use the Unit and keep this manual close at hand for reference during operation.

**WARNING** It is extremely important that a PLC and all PLC Units be used for the specified purpose and under the specified conditions, especially in applications that can directly or indirectly affect human life. You must consult with your OMRON representative before applying a PLC System to the above-mentioned applications.

#### 3 Safety Precautions

**WARNING** Do not attempt to take any Unit apart while the power is being supplied. Doing so may result in electric shock.

- WARNING Do not touch any of the terminals or terminal blocks while the power is being supplied. Doing so may result in electric shock.
- WARNING Do not attempt to disassemble, repair, or modify any Units. Any attempt to do so may result in malfunction, fire, or electric shock.

1

**WARNING** Provide safety measures in external circuits (i.e., not in the Programmable Controller), including the following items, to ensure safety in the system if an abnormality occurs due to malfunction of the PLC or another external factor affecting the PLC operation. Not doing so may result in serious accidents.

- Emergency stop circuits, interlock circuits, limit circuits, and similar safety measures must be provided in external control circuits.
- The PLC will turn OFF all outputs when its self-diagnosis function detects any error or when a severe failure alarm (FALS) instruction is executed. As a countermeasure for such errors, external safety measures must be provided to ensure safety in the system.
- The PLC outputs may remain ON or OFF due to deposits on or burning of the output relays, or destruction of the output transistors. As a countermeasure for such problems, external safety measures must be provided to ensure safety in the system.
- When the 24-V DC output (service power supply to the PLC) is overloaded or short-circuited, the voltage may drop and result in the outputs being turned OFF. As a countermeasure for such problems, external safety measures must be provided to ensure safety in the system.
- **Caution** Execute online editing only after confirming that no adverse effects will be caused by extending the cycle time. Otherwise, the input signals may not be readable.
  - Emergency stop circuits, interlock circuits, limit circuits, and similar safety measures must be provided in external control circuits.
- ▲ Caution Fail-safe measures must be taken by the customer to ensure safety in the event of incorrect, missing, or abnormal signals caused by broken signal lines, momentary power interruptions, or other causes. Serious accidents may result from abnormal operation if proper measures are not provided.
- Caution Confirm safety at the destination node before changing or transferring to another node the contents of a program, the PLC Setup, I/O tables, or I/O memory. Changing or transferring any of these without confirming safety may result in injury.
- Caution Tighten the screws on the terminal block of the AC Power Supply Unit to the torque specified in the operation manual. The loose screws may result in burning or malfunction.

## 4 Operating Environment Precautions

**Caution** Do not operate the control system in the following locations:

- Locations subject to direct sunlight.
- Locations subject to temperatures or humidity outside the range specified in the specifications.
- Locations subject to condensation as the result of severe changes in temperature.
- Locations subject to corrosive or flammable gases.
- Locations subject to dust (especially iron dust) or salts.
- Locations subject to exposure to water, oil, or chemicals.
- Locations subject to shock or vibration.
- **Caution** Take appropriate and sufficient countermeasures when installing systems in the following locations:
  - · Locations subject to static electricity or other forms of noise.
  - Locations subject to strong electromagnetic fields.
  - · Locations subject to possible exposure to radioactivity.
  - Locations close to power supplies.

## 5 Application Precautions

Observe the following precautions when using the Ethernet Unit.

**WARNING** Always heed these precautions. Failure to abide by the following precautions could lead to serious or possibly fatal injury.

- Always connect to a ground of 100  $\Omega$  or less when installing the Units. Not connecting to a ground of 100  $\Omega$  or less may result in electric shock.
- Always turn OFF the power supply to the CPU Unit and Slaves before attempting any of the following. Not turning OFF the power supply may result in malfunction or electric shock.
  - Mounting or dismounting I/O Units, CPU Units, Memory Packs, or Master Units.
  - Assembling the Units.
  - Setting DIP switches or rotary switches.
  - Connecting cables or wiring the system.
  - Connecting or disconnecting the connectors.
- **Caution** Failure to abide by the following precautions could lead to faulty operation of the Ethernet Unit or the system, or could damage the Ethernet Unit. Always heed these precautions.
  - Interlock circuits, limit circuits, and similar safety measures in external circuits (i.e., not in the Programmable Controller) must be provided by the customer.

4

- Take appropriate measures to ensure that the specified power with the rated voltage and frequency is supplied. Be particularly careful in places where the power supply is unstable. An incorrect power supply may result in malfunction.
- Install external breakers and take other safety measures against short-circuiting in external wiring. Insufficient safety measures
- Make sure that all the Backplane mounting screws, terminal block screws, and cable connector screws are tightened to the torque specified in the relevant manuals. Incorrect tightening torque may result in malfunction.
- Leave the label attached to the Unit when wiring. Removing the label may result in malfunction if foreign matter enters the Unit.
- Remove the label after the completion of wiring to ensure proper heat dissipation. Leaving the label attached may result in malfunction.
- Use crimp terminals for wiring. Do not connect bare stranded wires directly to terminals. Connection of bare stranded wires may result in burning.
- Observe the following precautions when wiring the communications cable.
  - Separate the communications cables from the power lines or high-voltage lines.
  - Do not bend the communications cables past their natural bending radius.
  - Do not pull on the communications cables.
  - Do not place heavy objects on top of the communications cables.
  - Always lay communications cable inside ducts.
  - Use appropriate communications cables.
- Make sure that the terminal blocks, expansion cable connectors, and other items with locking devices are locked in place.
- Wire all connections correctly according to instructions in this manual.
- Double-check all wiring and switch settings before turning ON the power supply. Incorrect wiring may result in burning.
- Mount Units only after checking terminal blocks and connectors completely.
- Check the user program for proper execution before actually running it on the Unit. Not checking the program may result in unexpected operation.
- Confirm that no adverse effect will occur in the system before attempting any of the following. Not doing so may result in an unexpected operation.
  - Changing the operating mode of the PLC.
  - · Force-setting/force-resetting any bit in memory.
  - Changing the present value of any word or any set value in memory.
- After replacing Units, resume operation only after transferring to the new CPU Unit and/or Special I/O Units the contents of the DM Area, HR Area, programs, parameters, and other data required for resuming operation. Not doing so may result in an unexpected operation.
- Before touching a Unit, be sure to first touch a grounded metallic object in order to discharge any static build-up. Not doing so may result in malfunction or damage.

- When transporting the Unit, use special packing boxes and protect it from being exposed to excessive vibration or impacts during transportation.
- CPU Bus Units will be restarted when routing tables are transferred from a Programming Device to the CPU Unit. Restarting these Units is required to read and enable the new routing tables. Confirm that the system will not be adversely affected before allowing the CPU Bus Units to be reset.

#### 6 Conformance to EC Directives

#### 6-1 Applicable Directives

- EMC Directives
- Low Voltage Directive

#### 6-2 Concepts

#### EMC Directives

OMRON devices that comply with EC Directives also conform to the related EMC standards so that they can be more easily built into other devices or the overall machine. The actual products have been checked for conformity to EMC standards (see the following note). Whether the products conform to the standards in the system used by the customer, however, must be checked by the customer.

EMC-related performance of the OMRON devices that comply with EC Directives will vary depending on the configuration, wiring, and other conditions of the equipment or control panel on which the OMRON devices are installed. The customer must, therefore, perform the final check to confirm that devices and the overall machine conform to EMC standards.

**Note** Applicable EMS (Electromagnetic Susceptibility) and EMI (Electromagnetic Interference) Standards in the EMC (Electromagnetic Compatibility) standards are as follows:

| Ethernet Unit | EMS         | EMI                                   |
|---------------|-------------|---------------------------------------|
| CS1W-ETN21    | EN61000-6-2 | EN61000-6-4                           |
| CJ1W-ETN21    |             | (Radiated emission: 10-m regulations) |

#### Low Voltage Directive

Always ensure that devices operating at voltages of 50 to 1,000 V AC and 75 to 1,500 V DC meet the required safety standards for the PLC (EN61131-2).

## **SECTION 1 Introduction**

This section introduces the functions and protocols used in Ethernet Unit communications services.

| 1-1 | Ethernet Unit Communications Services |                      |   |
|-----|---------------------------------------|----------------------|---|
| 1-2 | Function                              | ns Listed by Purpose | 2 |
| 1-3 | Table of                              | Protocols            | 3 |
| 1-4 | Commo                                 | n Protocol Settings  | 4 |
|     | 1-4-1                                 | SMTP                 | 4 |
|     | 1-4-2                                 | РОР                  | 5 |
|     | 1-4-3                                 | DNS                  | 7 |

#### **1-1 Ethernet Unit Communications Services**

| Service                            |                                          | Main functions                                                                                                    | Counterpart device                                                                  | Reference                                                |  |
|------------------------------------|------------------------------------------|----------------------------------------------------------------------------------------------------|-------------------------------------------------------------------------------------|----------------------------------------------------------|--|
| Mail send function                 | Through intranet or internet             | Used to e-mail specified I/O memory<br>data or a file (up to 1 MB) from the<br>PLC to the computer automatically<br>when a preset condition is met.                                    | Computer<br>(E-mail software)                                                       | SECTION 2 Mail<br>Send Function                          |  |
| Mail receive func-<br>tion         |                                          | Used to perform operations in the PLC from the computer, such as reading or writing I/O memory data, backing up data, changing the operating mode, or transferring files (up to 1 MB). | Computer<br>(E-mail software)                                                       | SECTION 3<br>Receive Mail<br>Function                    |  |
| FTP server func-<br>tion           | Through intranet or internet (See note.) | Used to transfer large files between the computer and PLC.                                                                                                    | Computer<br>(FTP client software)                                                   | SECTION 4<br>FTP Server                                  |  |
| Socket service function            |                                          | Used to transfer data between gen-<br>eral-purpose applications and the<br>PLC.                                                                                                    | Computer<br>(General applica-<br>tions that do not use<br>FINS communica-<br>tions) | SECTION 6<br>Socket Services                             |  |
| Automatic clock<br>adjust function | Through intranet                         | Used to automatically adjust the PLC's internal clock.                                                                                                    | SNTP Server                                                                         | SECTION 5<br>Automatic Clock<br>Adjustment<br>Function   |  |
| FINS communica-<br>tions           | Through intranet or internet (See note.) | Used to access the PLC from a com-<br>puter (FINS application) or send mes-<br>sage communications from one PLC<br>to another.                                                         | Computer<br>(User-created FINS<br>communications<br>application)                    | SECTION 7<br>Using FINS<br>Communica-<br>tions to Create |  |
|                                    |                                          | Note The PLC can be accessed with<br>FINS message communications<br>even from a DHCP client com-<br>puter or computer with an<br>unspecified FINS node address.                        |                                                                                     | Host Applica-<br>tions                                   |  |

**Note** When transferring data through the internet, a global IP address must be acquired for the Ethernet Unit.

## 1-2 Functions Listed by Purpose

| Timing and<br>direction                             | User purpose                                                                                   | Communications service   | Method                                                                                | Restrictions                          |
|-----------------------------------------------------|------------------------------------------------------------------------------------------------|--------------------------|---------------------------------------------------------------------------------------|---------------------------------------|
| User-specified tim-<br>ing, sent from com-<br>puter | Reading and writing<br>data in the CPU Unit's<br>I/O memory                                    | Mail Receive<br>Function | IOMRead (I/O memory read) and<br>IOMWrite (I/O memory write) com-<br>mands            | The maximum data size is 6,000 words. |
|                                                     | Changing the CPU<br>Unit's operating mode                                                      |                          | ChangeMode command                                                                    |                                       |
|                                                     | Performing operations<br>on EM file memory or<br>a Memory Card<br>installed in the CPU<br>Unit |                          | FileWrite, FileRead, FileDelete,<br>and FileList commands                             | The maximum data size is 1 MB.        |
|                                                     | Backing up the user<br>program or parameter<br>area in the CPU Unit                            |                          | UMBackup (User program backup)<br>and PARAMBackup (Parameter<br>area backup) commands |                                       |
|                                                     | Reading or clearing<br>the error log in the<br>Ethernet Unit or CPU<br>Unit                    |                          | ErrorLogRead and ErrorLogClear commands                                               |                                       |
|                                                     | Sending a specific<br>FINS command to a<br>specific Unit                                       |                          | FinsSend command                                                                      |                                       |

#### Table of Protocols

| Timing and direction                                                                                                    | User purpose                                                                                                    | Communications service             | Method                                                                                                    | Restrictions                                                                                                    |
|----------------------------------------------------------------------------------------------------|----------------------------------------------------------------------------------------------------|------------------------------------|----------------------------------------------------------------------------------------------------|----------------------------------------------------------------------------------------------------|
| Automatic execu-<br>tion when a preset<br>condition is met,                                                                       | Reading data in the<br>CPU Unit's I/O mem-<br>ory                                                                                 | Mail Send Func-<br>tion            | Specify a data file as an attached file and specify the starting read address and number of words.                                             | The maximum data size is 6,000 words.                                                                           |
| sent to computer<br>(See note.)                                                                                                   | Reading data from a<br>Memory Card installed<br>in the CPU Unit                                                                   |                                    | Specify any file as an attached file.                                                                                                    | The maximum data size is 1 MB.                                                                                  |
|                                                                                                    | Receiving a user-<br>defined message as<br>an e-mail                                                                              |                                    | Store the desired message in ASCII in the CPU Unit's I/O memory.                                                                               | The maximum<br>message length is<br>1,024 characters<br>(alphanumeric<br>characters only).                      |
| User-specified tim-<br>ing, sent from com-<br>puter                                                                               | Performing operations<br>on EM file memory or<br>a Memory Card<br>installed in the CPU<br>Unit                                    | FTP Server Func-<br>tion           | Login to the Ethernet Unit from the<br>FTP client software and send the<br>FTP command.                                                        | The data size is not<br>restricted. The IP<br>address for the<br>Ethernet Unit must<br>be private and<br>fixed. |
|                                                                                                    | Reading and writing<br>data in the CPU Unit's<br>I/O memory from a<br>general application<br>(not using FINS com-<br>munications) | Socket Service<br>Function         | Socket service operations can be<br>executed by executing the CMND<br>instruction or setting control bits in<br>the PLC.                       | The IP address for<br>the Ethernet Unit<br>must be private<br>and fixed.                                        |
| Performed at a set<br>time every day or<br>from the ladder<br>program                                                             | Automatically correct-<br>ing the PLC's internal<br>clock                                                                         | Automatic Clock<br>Adjust Function | Install the SNTP server in the net-<br>work and schedule the synchroni-<br>zation time in the Ethernet Unit.                                   |                                                                                                    |
| Temporarily con-<br>necting a computer<br>to perform opera-<br>tions from a FINS<br>application such as<br>the CX-Program-<br>mer | Performing online<br>operations on the CPU<br>Unit                                                                                | FINS communica-<br>tions           | One function stores the counter-<br>part FINS nodes' connection infor-<br>mation. Another function<br>automatically assigns node<br>addresses. | The IP address for<br>the Ethernet Unit<br>must be private<br>and fixed.                                        |
| Performing opera-<br>tions from two or<br>more FINS appli-<br>cations in the com-<br>puter                                        |                                                                                                    |                                    | A function supports simultaneous<br>online connections of multiple<br>applications in the computer.                                            |                                                                                                    |

**Note** Any one of the following conditions can be specified to send e-mail automatically:

A periodic timer times out, the Mail Send Switch is turned from OFF to ON, a specified word contains a particular value, a specified bit turns from OFF to ON, the CPU Unit's operating mode changes, a fatal error occurs, or an event is stored in the error log.

## **1-3 Table of Protocols**

| Communications<br>service | Protocol used | Situation when used                                             | CX-<br>Programmer's<br>Unit setting tag<br>name | Reference      |
|---------------------------|---------------|-----------------------------------------------------------------|-------------------------------------------------|----------------|
| Mail Send Function        | SMTP          | Required                                                        | SMTP                                            | SECTION 2 Mail |
|                           | POP           | When using "POP before SMTP"                                    | POP                                             | Send Function  |
|                           | DNS           | When specifying the SMTP server and<br>POP server by host names | DNS                                             |                |

| Communications<br>service                               | Protocol used | Situation when used                                          | CX-<br>Programmer's<br>Unit setting tag<br>name | Reference                                                                          |
|---------------------------------------------------------|---------------|--------------------------------------------------------------|-------------------------------------------------|------------------------------------------------------------------------------------|
| Mail Receive Function                                   | SMTP          | Required                                                     | SMTP                                            | SECTION 3                                                                          |
|                                                         | POP           | Required                                                     | POP                                             | Receive Mail                                                                       |
|                                                         | DNS           | When specifying the SMTP server and POP server by host names | DNS                                             | Function                                                                           |
| FTP Server Function                                     | FTP           | Optional                                                     | User set                                        | SECTION 4<br>FTP Server                                                            |
| Socket Service Func-                                    | TCP/IP        | Optional                                                     | User set                                        | SECTION 6<br>Socket Services                                                       |
| tion                                                    | UDP/IP        | Optional                                                     | User set                                        |                                                                                    |
| Automatic Clock<br>Adjust Function                      | SNTP          | Required                                                     | Automatic clock synchronization                 | SECTION 5<br>Automatic Clock<br>Adjustment<br>Function                             |
|                                                         | DNS           | When specifying the SNTP server by a host name               | DNS                                             |                                                                                    |
| Creating a FINS com-<br>munications host<br>application | FINS          | Optional                                                     | User set                                        | SECTION 7<br>Using FINS<br>Communica-<br>tions to Create<br>Host Applica-<br>tions |

## 1-4 Common Protocol Settings

#### 1-4-1 SMTP

The SMTP server settings must be made in order to use the Mail Send Function or Mail Receive Function.

| CS1W-ETN21(ETN21Mode) [Edit Parameters]                                                                   |                                                                                                 |            |  |  |  |  |
|----------------------------------------------------------------------------------------------------|-------------------------------------------------------------------------------------------------|------------|--|--|--|--|
| Setting   FINS/TCP   DNS   SMTP   POP   Mail Address   Mail Send   Mail Receive   Clock Auto Adjustme • • |                                                                                                 |            |  |  |  |  |
| SMTP Server Setting                                                                                       |                                                                                                 |            |  |  |  |  |
| Designation Method                                                                                        | IP Address     C Host name                                                                      |            |  |  |  |  |
| IP Address                                                                                                | 0 . 0 . 0 . 0                                                                                   |            |  |  |  |  |
| Host Name                                                                                                 |                                                                                                 | -          |  |  |  |  |
| Port No.                                                                                                  | 0 [0: Default(25)]                                                                              |            |  |  |  |  |
| Local Mail Address                                                                                        |                                                                                                 | -          |  |  |  |  |
| Use POP before SMTF                                                                                       |                                                                                                 |            |  |  |  |  |
|                                                                                                    |                                                                                                 |            |  |  |  |  |
|                                                                                                    |                                                                                                 |            |  |  |  |  |
|                                                                                                    |                                                                                                 |            |  |  |  |  |
|                                                                                                    |                                                                                                 |            |  |  |  |  |
|                                                                                                    |                                                                                                 |            |  |  |  |  |
| Transfer[Unit to PC] Transfer                                                                             | Transfer[Unit to PC] Transfer[PC to Unit] Compare SoftSW Restart                                |            |  |  |  |  |
| Set Defaults DK Cancel                                                                                    |                                                                                                 |            |  |  |  |  |
| Item                                                                                                    | Contents                                                                                        | Default    |  |  |  |  |
| Local mail address                                                                                        | Set the mail address for the Ethernet Unit.                                                     | None       |  |  |  |  |
| Server specification Select whether the SMTP server used for                                              |                                                                                                 | IP Address |  |  |  |  |
| type                                                                                                    | sending mail is to be specified by IP<br>address or the host's domain name (i.e.,<br>host name) |            |  |  |  |  |

| Item                   | Contents                                                                                                    | Default                |
|------------------------|----------------------------------------------------------------------------------------------------|------------------------|
| IP Address             | Set the IP address for the SMTP server used for sending mail.                                                                                                    | 0.0.0.0                |
|                        | This setting is enabled only when "IP address" is selected as the method for specifying the server.                                                                                                  |                        |
| Host name              | Set the host domain name (i.e., the host<br>name) for the SMTP server that is to be<br>used for sending mail.                                                                                        | None                   |
|                        | This setting is enabled only when "host name" is selected as the method for speci-<br>fying the server.                                                                                              |                        |
| Port No.               | Set the port to be used for connecting to the SMTP server that is to be used for sending mail.                                                                                                    | 0<br>(No. 25 is used.) |
|                        | This setting does not normally need to be changed.                                                                                                    |                        |
| Use POP before<br>SMTP | Select whether or not to use the mail receiv-<br>ing method (POP before SMTP) in which<br>the POP server must be accessed (to<br>receive mail) before the SMTP server is<br>accessed (to send mail). | Disabled               |

**Note** The "POP before SMTP" is an authentication function required when sending mail (using the SMTP server). Normally, account name and password authentication is performed with the POP server because there isn't an authentication process in the SMTP server. Most ISPs (Internet Service Providers) use the "POP before SMTP" authentication method to verify users sending e-mail.

#### 1-4-2 POP

Always enter the POP server settings when using the Mail Receive Function. Also, set the POP server settings when using "POP before SMTP" in the Mail Send Function.

#### Section 1-4

| CS1W                                                                                             | CS1W-ETN21(ETN21Mode) [Edit Parameters]                                                                   |                                            |  |  |  |  |
|--------------------------------------------------------------------------------------------------|----------------------------------------------------------------------------------------------------|--------------------------------------------|--|--|--|--|
| Settin                                                                                           | Setting   FINS/TCP   DNS   SMTP   POP   Mail Address   Mail Send   Mail Receive   Clock Auto Adjustme + + |                                            |  |  |  |  |
|                                                                                                  | POP Server Setting                                                                                        |                                            |  |  |  |  |
|                                                                                                  | Designation Method                                                                                        | IP Address     C Host name                 |  |  |  |  |
|                                                                                                  | IP Address                                                                                                | 0.0.0                                      |  |  |  |  |
|                                                                                                  | Host Name                                                                                                 |                                            |  |  |  |  |
|                                                                                                  | Port No.                                                                                                  | 0 [0: Default(110)]                        |  |  |  |  |
|                                                                                                  | Account Name                                                                                              | [Not set: Default(Use local mail address)] |  |  |  |  |
|                                                                                                  | Mail Password                                                                                             | Change                                     |  |  |  |  |
|                                                                                                  | Server Access Interval                                                                                    | 0 min. [0: Default(5)]                     |  |  |  |  |
|                                                                                                  |                                                                                                    |                                            |  |  |  |  |
|                                                                                                  |                                                                                                    |                                            |  |  |  |  |
|                                                                                                  |                                                                                                    |                                            |  |  |  |  |
| Transfer[Unit to PC]         Transfer[PC to Unit]         Compare         SoftSW         Restart |                                                                                                    |                                            |  |  |  |  |
| S                                                                                                | et Defaults                                                                                               | OK Cancel                                  |  |  |  |  |

| Item                             | Contents                                                                                                    | Default                       |
|----------------------------------|----------------------------------------------------------------------------------------------------|-------------------------------|
| Server specification type        | Select whether the POP3 server used for receiving mail is to be specified by IP address or the host's domain name (i.e., host name).                                                | IP Address                    |
| IP Address                       | Set the IP address for the POP3 server used for receiving mail.                                                                                                    | 0.0.0.0                       |
|                                  | This setting is enabled only when "IP address" is selected as the method for specifying the server.                                                                                 |                               |
| Host name                        | Set the host domain name (i.e., the host<br>name) for the POP3 server that is to be<br>used for receiving mail.                                                                     | None                          |
|                                  | This setting is enabled only when "host name" is selected as the method for speci-<br>fying the server.                                                                             |                               |
| Port No.                         | Set the port to be used for connecting to the POP3 server that is to be used for receiving mail.                                                                                    | 0<br>(Number 110 is<br>used.) |
|                                  | This setting does not normally need to be changed.                                                                                                    |                               |
| Account Name                     | Sets the account name (up to 9 characters) of the account used to send and receive e-mail.                                                                                          | None                          |
|                                  | Only alphanumeric characters can be used.                                                                                                    |                               |
|                                  | If no account name is set, the portion of the local e-mail address to the left of the @ will be used. In this case, the number of characters in the account name is not restricted. |                               |
| Mail password                    | Sets the password (up to 8 characters) of the account used to send and receive e-mail.                                                                                              | None                          |
| Server access inter-<br>val time | Set the interval for sending and receiving<br>mail. Mail will be automatically sent and<br>received at the interval set here.                                                       | 0<br>(5 minutes)              |

#### 1-4-3 DNS

The DNS server's settings must be entered when the POP3 server, SMTP server, and SNTP server are specified with host names.

The DNS server manages the IP addresses and host names of the nodes that communicate in the network. The Ethernet Unit automatically acquires each server's IP address from the DNS server and uses those acquired IP addresses.

| CS1W-ETN21(ETN21Mode) [Edit Parameters]                                                                                                    | × |
|----------------------------------------------------------------------------------------------------|---|
| Setting FINS/TCP DNS SMTP POP Mail Address Mail Send Mail Receive Clock Auto Adjustme<br>DNS Server Setting<br>IP Address IP. 0.0.0<br>Port No. 0<br>Retry Timer IP Secs [0: Default[10]] | • |
| Transfer[Unit to PC] Transfer[PC to Unit] Compare SoftSW Restart                                                                                                    |   |
| Set Defaults OK Cancel                                                                                                    |   |

| Item        | Contents                                                                                                    | Default                      |
|-------------|----------------------------------------------------------------------------------------------------|------------------------------|
| IP Address  | Set the IP address for the DNS server.                                                                                           | None                         |
| Port No.    | Set the port to be used for connecting to the 0<br>DNS server. Normally, the default setting is used.                            |                              |
| Retry Timer | Set the time to elapse before retrying when<br>a connection to the DNS server fails. Nor-<br>mally, the default setting is used. | 0<br>(Sets 10 sec-<br>onds.) |
|             | Units: Seconds<br>Number of retries: Fixed at 3                                                                                  |                              |

## SECTION 2 Mail Send Function

This section provides an overview and describes how to use the Ethernet Unit's Mail Send Function, including application examples and troubleshooting information.

| 2-1                              | Mail Se | Send Function Overview                                           |    |
|----------------------------------|---------|------------------------------------------------------------------|----|
|                                  | 2-1-1   | Introduction                                                     | 10 |
|                                  | 2-1-2   | Comparison with the Earlier Mail Send Function                   | 1  |
|                                  | 2-1-3   | Mail Send Function's Compatibility with Earlier Models           | 1  |
| 2-2                              | Mail Se | end Function Details                                             | 1  |
|                                  | 2-2-1   | Contents of E-mail Body                                          | 12 |
|                                  | 2-2-2   | Contents of E-mail Body                                          | 1. |
|                                  | 2-2-3   | Attached File Details                                            | 1: |
|                                  | 2-2-4   | Summary of E-mail Body Information and Attached Files            | 1  |
| 2-3                              | Mail Se | end Function Specifications                                      | 1′ |
|                                  | 2-3-1   | Function Specifications                                          | 1  |
|                                  | 2-3-2   | Details of the Available Mail Triggers                           | 1  |
| 2-4 Using the Mail Send Function |         | the Mail Send Function                                           | 1  |
|                                  | 2-4-1   | Procedure                                                        | 1  |
|                                  | 2-4-2   | Settings Required for the Mail Send Function                     | 19 |
|                                  | 2-4-3   | Mail Address                                                     | 2  |
|                                  | 2-4-4   | Send Mail                                                        | 2  |
| 2-5                              | Mail Se | end Function Status                                              | 2: |
|                                  | 2-5-1   | Send Mail Status                                                 | 2  |
|                                  | 2-5-2   | Mail Send Switch, Accessing Memory/Sending Mail Flag             | 2  |
| 2-6                              | I/O Me  | Memory Data Formats                                              |    |
| 2-7                              | Attache | ched File Transfer Times                                         |    |
| 2-8                              | Mail Se | end Function Errors                                              | 2  |
|                                  | 2-8-1   | Identifying and Correcting Mail Send Function Errors             | 2  |
|                                  | 2-8-2   | Troubleshooting Mail Send Errors with LED Indicators             | 2  |
|                                  | 2-8-3   | Error Log Error Codes for the Mail Send Function                 | 2  |
| 2-9                              | Examp   | le Application                                                   | 3  |
|                                  | 2-9-1   | Step 1. Create the I/O Table                                     | 3  |
|                                  | 2-9-2   | Step 2. Make the Unit Setup Settings from the CX-Programmer      | 3  |
|                                  | 2-9-3   | Step 3. Transfer the CPU Bus Unit Setup Settings                 | 3  |
|                                  | 2-9-4   | Step 4. Automatic Transmission when Send Condition is Satisfied. | 32 |

#### 2-1 Mail Send Function Overview

#### 2-1-1 Introduction

The Mail Send Function sends an e-mail from the Ethernet Unit to a specified e-mail address when a predetermined condition occurs in the PLC.

Data in the CPU Unit's I/O memory areas (or any file in the Memory Card) can be sent as an attached file.

In addition, user-set ASCII information as well as the Ethernet Unit's error log and status information can be sent as text in the body of the e-mail.

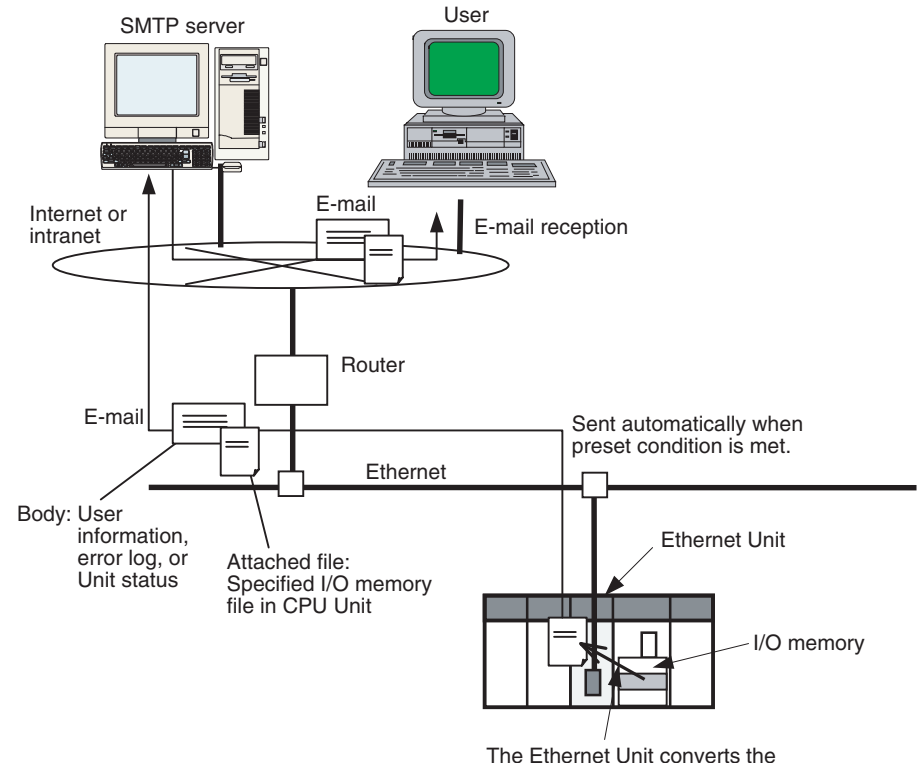

Specified I/O memory data to a file.

| Advantages  | A specific range of I/O memory data in the CPU Unit can be sent automati-<br>cally as an attached file (through the internet or intranet) when a particular<br>condition occurs. Some conditions that can be used are a bit turning ON to<br>indicate an error, a specified word containing a given value, or a periodic time<br>being reached. |
|-------------|----------------------------------------------------------------------------------------------------|
|             | E-mails can be sent when various conditions in the existing ladder program are met. It is not necessary to modify the existing ladder program.                                                                                                    |
|             | The Mail Send Function can be used to create various applications such as error monitoring of remote equipment, periodic monitoring of equipment, and quality control applications.                                                                                                    |
| Description | When a specified sending condition is met, the following e-mail body data and attached files can be sent automatically as an e-mail to the e-mail address specified in the CPU Bus Unit System Setup.                                                                                                    |
|             | ■ Body Data                                                                                                    |
|             | Any desired combination of user-set information (any ASCII character string),                                                                                                    |

error log information, and status information can be sent.

#### ■ Attached Files

An I/O memory data file created automatically by the Ethernet Unit (a specified range of the CPU Unit's I/O memory data converted to a .IOM, .TXT, or .CSV file) or any file in file memory (in the CPU Unit's Memory Card) can be sent as an attached file.

#### Send Timing

An e-mail can be sent automatically when a dedicated control bit goes from OFF to ON, a specified word's value meets a preset condition, a specified bit's status changes, an entry is recorded in the Ethernet Unit's error log, the CPU Unit's status changes (a non-fatal error occurs, a fatal error occurs, or the operating mode changes), or at periodic intervals.

#### Send Mail Conditions

Up to 8 send mail conditions can be preset to send an e-mail automatically when the specified conditions are met. Conditions include the send destination, trigger type, I/O memory addresses to be converted to a data file or the name of the file to be read from file memory, and periodic sending interval.

#### 2-1-2 Comparison with the Earlier Mail Send Function

| Item                                                                                                    | Earlier version                                                                                                    | Current version                                                                                                    |
|----------------------------------------------------------------------------------------------------|----------------------------------------------------------------------------------------------------|----------------------------------------------------------------------------------------------------|
| Model                                                                                                    | CS1W-ETN01/11<br>and CJ1W-ETN11                                                                                                    | CS1W-ETN21<br>CJ1W-ETN21                                                                                                    |
| Attached file                                                                                                    | Not supported.                                                                                                    | Supported.<br>A range of I/O memory data can be con-<br>verted to a data file and attached, a file in a<br>Memory Card mounted in the CPU Unit can<br>be attached, or a file in the CPU Unit's EM<br>file memory can be attached. |
| Send mail con-                                                                                                    | Any of the following:                                                                                                    | Any of the following:                                                                                                    |
| ditions A dedicate<br>bit (the Ma<br>Switch) go<br>ON, the st<br>Ethernet U<br>changes (<br>recorded<br>log), perio | A dedicated control<br>bit (the Mail Send                                                                                              | <ul> <li>A dedicated control bit (Mail Send Switch)<br/>goes OFF-to-ON.</li> </ul>                                                                                                    |
|                                                                                                    | Switch) goes OFF to<br>ON, the status of the<br>Ethernet Unit<br>changes (an entry is<br>recorded in the error<br>log), periodic timer | • A specified word's value changes (=, <>, <, <, <=, >=, or > condition).                                                                                                    |
|                                                                                                    |                                                                                                    | • A specific bit changes (OFF-to-ON or ON-<br>to-OFF).                                                                                                    |
|                                                                                                    |                                                                                                    | • Ethernet Unit changes (entry in error log).                                                                                                    |
|                                                                                                    |                                                                                                    | • CPU Unit changes (non-fatal error occurs, fatal error occurs, or operating mode changes).                                                                                                    |
|                                                                                                    |                                                                                                    | Periodic timer                                                                                                    |

#### 2-1-3 Mail Send Function's Compatibility with Earlier Models

When a CS1W-ETN21 or CJ1W-ETN21 is used to replace a CS1W-ETN01/ 11 or CJ1W-ETN11 Ethernet Unit in an application, the Unit's functions are downwardly compatible if the following status bits are used.

| ETN01/11                  | ETN21                              |
|---------------------------|------------------------------------|
| User mail send status     | Status of send condition setting 5 |
| Periodic mail send status | Status of send condition setting 6 |
| Error mail send status    | Status of send condition setting 7 |

## 2-2 Mail Send Function Details

The Mail Send Function can send information in the body of the e-mail as well as in an attached file.
# 2-2-1 Contents of E-mail Body

## Date and time

|             |                                                                                                    |     | — Ethernet Unit's e-mail address                                                      |
|-------------|----------------------------------------------------------------------------------------------------|-----|---------------------------------------------------------------------------------------|
| ſ           | Date: Fri, 1 Jan 2004 13:00:00 +0900<br>From: alpha@omron.co.jp<br>Message-Id: <xxxxxxxx@omron.co.jp><br/>To: beta@omron co in</xxxxxxxx@omron.co.jp>                                                                                                    |     | Destination e-mail address                                                            |
| Header      | Subject: OMRON Ethernet Unit Mail Service (posted at regular intervals)<br>Content-Type: text/plain; charset=US-ASCII<br>Content-Transfer-Encoding: 7bit                                                                                                    |     | <ul> <li>Title (depends on trigger condition</li> <li>Content-Type (fixed)</li> </ul> |
|             | Trigger Setting Number = 1<br>This is OMRON ethernet unit mail posting service.<br>This mail have been posted at regular intervals.                                                                                                    |     | — Trigger number (required)<br>— Trigger information (required)                       |
|             | Ethernet Unit Identification                                                                                                    |     | <ul> <li>Ethernet Unit model (required)</li> </ul>                                    |
|             | Model : CS1W-ETN21<br>Version : VX.XX                                                                                                    |     | – Unit version (required)                                                             |
|             | IP address : XXX.XXX.XXX.XXX<br>Subnet mask : XXX.XXX.XXX.XXX<br>IP conversion : Table used                                                                                                    |     | - Ethernet Unit IP address (required)                                                 |
|             | User Message                                                                                                    | 1   |                                                                                       |
|             | TEST MAIL.                                                                                                    |     | - User-set information (optional)                                                     |
|             | Error Log Information                                                                                                    | ΙŤΙ |                                                                                       |
|             | MM/DD/YY HH:MM:SS Error Detail Description                                                                                                    |     | - Error log information (optional)                                                    |
|             | 03/05/29 12:00:00 0006 0000 CPU unit error<br>03/05/29 12:30:00 0121 0101 Destination IP address not registered                                                                                                    |     |                                                                                       |
|             | Status Information                                                                                                    |     |                                                                                       |
| Body        | *Error Status<br>IP router table error : OFF<br>IP address setting error : OFF<br>IP address table error : OFF<br>Routing table error : OFF<br>Address mismatch : OFF<br>EEP-ROM error : OFF<br>POP server error : OFF<br>SMTP server error : OFF<br>SNTP server error : OFF<br>DNS server error : OFF                                                                                                    |     |                                                                                       |
|             | *UDP Socket Connection Status<br>UDP Socket No.1 connection status : Opened<br>UDP Socket No.2 connection status : Closed<br>UDP Socket No.3 connection status : Closed<br>UDP Socket No.4 connection status : Closed<br>UDP Socket No.5 connection status : Closed<br>UDP Socket No.7 connection status : Closed<br>UDP Socket No.7 connection status : Closed<br>UDP Socket No.8 connection status : Closed<br>UDP Socket No.8 connection status : Closed |     | — Status information (optional)                                                       |
|             | *TCP Socket Connection Status<br>TCP Socket No.1 connection status : Established<br>TCP Socket No.2 connection status : Closed<br>TCP Socket No.3 connection status : Closed<br>TCP Socket No.4 connection status : Closed<br>TCP Socket No.5 connection status : Closed<br>TCP Socket No.6 connection status : Closed<br>TCP Socket No.7 connection status : Closed<br>TCP Socket No.8 connection status : Closed                                          |     |                                                                                       |
| e           | *Number Information<br>Total number of receive packets : 123,456<br>Total number of receive errors : 0<br>Total number of send packets : 234,567<br>Total number of send errors : 0<br>Total number of send collisions : 0                                                                                                    |     |                                                                                       |
| Attached fi | 123.csv                                                                                                    |     |                                                                                       |

# 2-2-2 Contents of E-mail Body

| Ethernet  | Un | it's | Status |
|-----------|----|------|--------|
| Informati | on | Hea  | ader   |

The following header information is included.

• Subject:

OMRON Ethernet Unit Mail Service (Indicates trigger condition. See note.)

- Content-Type:
- e: text/plain;charset=US-ASCII
- Content-Transfer-Encoding:7bit

Note The following trigger conditions are available.

| Trigger condition   | Text entered as subject                                    |  |  |
|---------------------|------------------------------------------------------------|--|--|
| Software switch     | posted by user request                                     |  |  |
| Change in specified | <pre>posted at changing channel value(= flag)</pre>        |  |  |
| word's contents     | <pre>posted at changing channel value(&lt;&gt; flag)</pre> |  |  |
|                     | <pre>posted at changing channel value(&lt; flag)</pre>     |  |  |
|                     | <pre>posted at changing channel value(&lt;= flag)</pre>    |  |  |
|                     | <pre>posted at changing channel value(&gt;= flag)</pre>    |  |  |
|                     | <pre>posted at changing channel value(&gt; flag)</pre>     |  |  |
| Change in specified | posted at rising edge of bit                               |  |  |
| bit                 | posted at falling edge of bit                              |  |  |
| Change in ETN Unit  | posted at error occurrence                                 |  |  |
| Change in CPU Unit  | posted at changing CPU mode                                |  |  |
|                     | posted at CPU error occurrence(FAL)                        |  |  |
|                     | posted at CPU error occurrence(FALS)                       |  |  |
| Periodic timer      | posted at regular intervals                                |  |  |

**Trigger Information** 

#### The trigger information is always included in the e-mail.

- Trigger number: 1 to 8
- Shared message: "This is OMRON ethernet unit mail posting service."
- Trigger-specific messages: The following messages are displayed.

| Trigger condition          | Trigger-specific message in e-mail header                     |  |  |  |  |
|----------------------------|---------------------------------------------------------------|--|--|--|--|
| Software switch            | This mail have been posted by user request                    |  |  |  |  |
| Change in specified word's | This mail have been posted at changing channel value(= flag)  |  |  |  |  |
| note.)                     | This mail have been posted at changing channel value(<> flag) |  |  |  |  |
|                            | This mail have been posted at changing channel value(< flag)  |  |  |  |  |
|                            | This mail have been posted at changing channel value(<= flag) |  |  |  |  |
|                            | This mail have been posted at changing channel value(>= flag) |  |  |  |  |
|                            | This mail have been posted at changing channel value(> flag)  |  |  |  |  |
| Change in                  | This mail have been posted at rising edge of bit              |  |  |  |  |
| specified bit's status     | This mail have been posted at falling edge of bit             |  |  |  |  |
| Change in ETN<br>Unit      | This mail have been posted at error occurrence                |  |  |  |  |

| Trigger condition     | Trigger-specific message in e-mail header                      |  |  |  |  |
|-----------------------|----------------------------------------------------------------|--|--|--|--|
| Change in CPU<br>Unit | This mail have been posted at changing CPU mode (PRG->MON)     |  |  |  |  |
|                       | This mail have been posted at changing CPU mode (PRG->RUN)     |  |  |  |  |
|                       | This mail have been posted at changing CPU mode (MON->PRG)     |  |  |  |  |
|                       | This mail have been posted at changing CPU mode (MON->RUN)     |  |  |  |  |
|                       | This mail have been posted at changing CPU mode (RUN->PRG)     |  |  |  |  |
|                       | This mail have been posted at changing CPU mode (RUN->MON)     |  |  |  |  |
|                       | This mail have been posted at changing CPU mode (PowerON->PRG) |  |  |  |  |
|                       | This mail have been posted at changing CPU mode (PowerON->MON) |  |  |  |  |
|                       | This mail have been posted at changing CPU mode (PowerON->RUN) |  |  |  |  |
|                       | This mail have been posted at CPU error occurrence(FAL)        |  |  |  |  |
|                       | This mail have been posted at CPU error occurrence(FALS)       |  |  |  |  |
| Periodic timer        | This mail have been posted at regular intervals                |  |  |  |  |

**Note** Another sentence will be attached indicating how the specified word's value has changed: "Channel data has changed from XX to XX."

Ethernet Unit Information

- The Ethernet Unit information is always included in the e-mail.
  - Model
  - Version
  - IP address (decimal notation)
  - Subnet mask (decimal notation)
  - IP address conversion method

# **Optional Information** The optional information that can be included in the e-mail body is listed below.

Different information can be selected with each mail trigger, and more than one type of information can be selected. (The selections are specified in the CPU Bus Unit System Setup.) If no optional information is selected, the e-mail will not be sent even when the trigger condition is met.

#### User-set Information

User-set information is ASCII text set by the user in the CPU Unit's memory. Up to 1,024 bytes of data can be sent from the user-set mail data address set in the CPU Bus Unit Area.

**Note** (a) The user-set message sent in each e-mail can be changed just by changing the contents of the relevant words in the CPU Bus Unit Area. To change the user-set message easily, prepare several messages in advance and copy the desired message to the CPU Bus Unit Area when it is required.

The data set by the user is sent just as it is, and the code is not converted.

- (b) If there is a null code character (00 Hex) in the data, only the data up to that point will be sent.
- (c) The user-set data is sent as-is and the codes are not converted.

#### Error Log Information

The error log information includes all of the data stored in the Ethernet Unit's error log. The error log can contain up to 64 records. For details on the error log, refer to *8-3 Error Log* in the *Operation Manual Construction of Networks* (W420).

#### Status Information

The following Ethernet Unit data is sent.

- 1. Open/closed status of UDP sockets 1 to 8
- 2. TCP status of TCP sockets 1 to 8
- 3. Unit error information
- 4. Counter information

Total number of receive packets, total number of receive errors, total number of send packets, total number of send errors, total number of send collisions

## 2-2-3 Attached File Details

Files that can be attached to e-mails are broadly divided into the following 2 groups.

- I/O memory data (IOM, TXT, and CSV formats)
- File data

Only one file can be attached to each e-mail.

**I/O Memory Data (6,000 Words Max.)** When it is time to send the e-mail, the Ethernet Unit reads the specified Mount of data starting at the specified I/O memory address in the CPU Unit, creates a file with that data, and sends the file with the e-mail as an attachment.

Files can be created with filename extension ".IOM", ".TXT", or ".CSV". These are CS/CJ Series file memory function files.

| Extension | Content                                                                                                    |
|-----------|----------------------------------------------------------------------------------------------------|
| .IOM      | This is a binary file containing the specified number of words starting at the specified address. The words must be in the same data area.               |
| .TXT      | This is a tab-delimited text file containing the specified number of words starting at the specified address. The words must be in the same data area.   |
| .CSV      | This is a comma-delimited text file containing the specified number of words starting at the specified address. The words must be in the same data area. |

Data when send condition

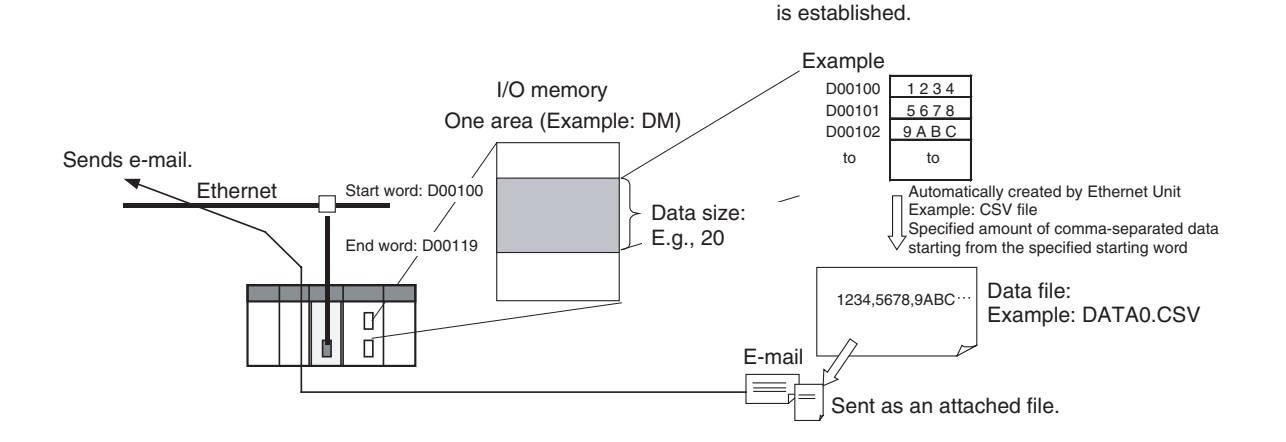

- Since the Ethernet Unit creates the data file automatically, the Accessing Memory/Sending Mail Flag (bit 01 of n+17 in the allocated CPU Bus Unit Area) will be ON while the CPU Unit's I/O memory is being accessed.
- To maintain the integrity of the data, write-protect the region of I/O memory being converted to a data file by preventing the region from being written from the ladder program while this flag is ON.

Any file stored in the Memory Card installed in the CPU Unit (root directory MEMCARD) can be sent with the e-mail as an attached file.

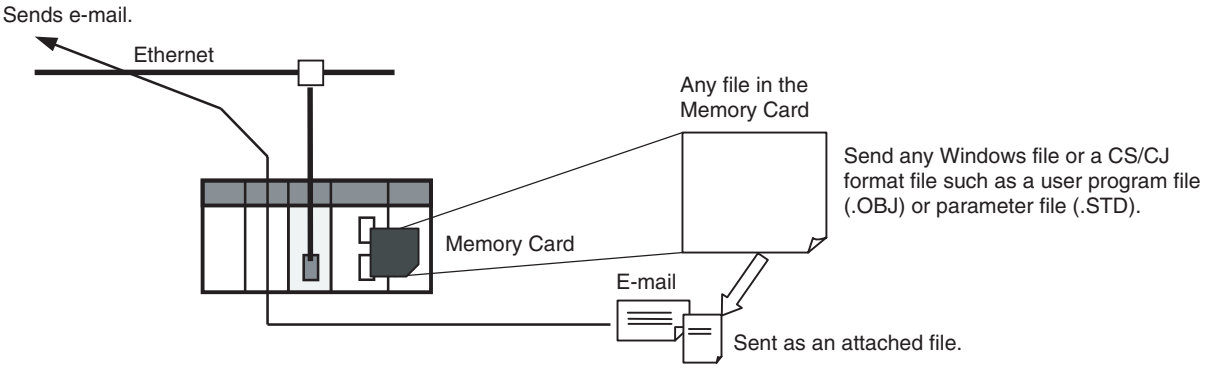

• Generally, CS/CJ file memory files are attached, such as program files (.OBJ), parameter files (.STD), and data files stored in the Memory Card (.IOM, .TXT, or .CSV).

## 2-2-4 Summary of E-mail Body Information and Attached Files

| Data sent                               | Body/Attached file                                               |                                                                                                    |  |
|-----------------------------------------|------------------------------------------------------------------|----------------------------------------------------------------------------------------------------|--|
|                                         | E-mail body                                                      | Attached file                                                                                                    |  |
| User-set information                    | ASCII text<br>(Set in the CPU Unit's I/O<br>memory by the user.) |                                                                                                    |  |
| Ethernet Unit's error log               | ASCII text<br>(Generated automatically by<br>the Ethernet Unit.) |                                                                                                    |  |
| Ethernet Unit's sta-<br>tus information | ASCII text<br>(Generated automatically by<br>the Ethernet Unit.) |                                                                                                    |  |
| I/O memory data (up<br>to 6,000 words)  |                                                                  | The Ethernet Unit automati-<br>cally creates the data file<br>(.IOM, .CSV, or .TXT) when<br>the mail send condition (trig-<br>ger setting) is established. |  |
| File data (Up to<br>1 MB)               |                                                                  | Specify any file in the Memory<br>Card installed in the CPU<br>Unit.                                                                                       |  |

File Data (1 MB Max.)

# 2-3 Mail Send Function Specifications

# 2-3-1 Function Specifications

| Item                                                                                                    |                                                                                                    | Specifications                                                                                                    |  |
|----------------------------------------------------------------------------------------------------|----------------------------------------------------------------------------------------------------|----------------------------------------------------------------------------------------------------|--|
| Destination e-mail address                                                                                      |                                                                                                    | Up to 2 addresses can be registered in the Unit Setup (CPU Bus Unit System Setup) and the addresses can be up to 50 characters long.                                                                                                    |  |
| Subject                                                                                                    |                                                                                                    | Fixed text (Depends on the trigger condition.)                                                                                                    |  |
| Body                                                                                                    |                                                                                                    | User-set information (up to 1,024 bytes), the Ethernet Unit's error log, and the Ethernet Unit's status information can be included individually or in any combination.                                                                                                    |  |
| Attached<br>file                                                                                                | Any one of the following files can be selected in the Unit Setup (CPU Bus Ur Setup).         I/O memory data         When the mail send condition is established, the data starting at the specifie the CPU Unit's I/O memory is automatically converted to a data file (.IOM, .CSV) and sent as an attachment.         • File data         A Windows file with any filename extension |                                                                                                    |  |
|                                                                                                    | Data size                                                                                                    | <ul> <li>I/O memory data: Up to 6,000 words (The max. size is the same for all file types.)</li> <li>File data: Up to 1 MB</li> </ul>                                                                                                    |  |
|                                                                                                    | Format                                                                                                    | MIME (version 1.0) format                                                                                                    |  |
|                                                                                                    | Number of<br>attachments                                                                                                    | Only 1 allowed                                                                                                    |  |
| Number of mail triggers         Number of mail triggers         Contents of send mail condition settings 1 to 8 |                                                                                                    | <ul> <li>The mail triggers can be selected in the Unit Setup (CPU Bus Unit System Setup).</li> <li>1. OFF to ON transition of a dedicated control bit (the Mail Send Switch)</li> <li>2. Change in the value of a specified word (=, &lt;&gt;, &lt;, &lt;=, &gt;=, or &gt;)</li> <li>3. Change in the status of a specified bit (OFF-to-ON or ON-to-OFF transition)</li> <li>4. Change in the Ethernet Unit (event entered into the error log)</li> <li>5. Change in the CPU Unit (non-fatal error occurred, fatal error occurred, or operating mode changed)</li> <li>6. Periodic timer</li> <li>Note Set the monitoring interval when using triggers 2 and 3. Set the sending interval when using trigger 6.</li> <li>Up to 8 triggers can be set and operated simultaneously.</li> <li>Make the following settings in the Unit Setup (CPU Bus Unit System Setup):</li> <li>• E-mail body information (user-set information, error log, and status information)</li> <li>• Attached file type (any file in file memory or data file with filename extension .IOM, .TXT, or .CSV), attached file name</li> <li>• Mail trigger type (set trigger types listed above for triggers 1 to 8, trigger data address, and word comparison set value)</li> <li>• Starting address of user-set information</li> <li>• Starting address of attached I/O memory data and number of words</li> <li>• Time interval (Set for mail trigger 2 change in value of specified word, mail trigger 3 change in status of specified bit, or mail trigger 6 periodic timer)</li> </ul> |  |
| Sending method<br>(encoding)                                                                                    |                                                                                                    | Subject:Us ASCIIBody:Us ASCII (Information types 2 through 4 can be sent in the body.)Attached file:Base64                                                                                                    |  |
| Encryption                                                                                                    |                                                                                                    | None                                                                                                    |  |
| Compressio                                                                                                    | n                                                                                                    | None                                                                                                    |  |
| Protocols used                                                                                                  |                                                                                                    | SMTP (port number 25: can be changed with the CX-Programmer Unit Setup) (The POP before SMTP method can also be set.)                                                                                                    |  |
| Mail send status                                                                                                |                                                                                                    | Transmission status information such as mail being sent, normal completion, and error completion is indicated for each of the 8 send mail condition settings in words m (Mail Status 1) and m+17 (Mail Status 2) in the DM Area words allocated to the Ethernet Unit as a CPU Bus Unit.                                                                                                    |  |

# 2-3-2 Details of the Available Mail Triggers

| Classification          | Trigger type                                                                                 |
|-------------------------|----------------------------------------------------------------------------------------------|
| User-set                | Trigger when a specified word in the CPU Unit's I/O memory becomes equal to a set value.     |
|                         | Trigger when a specified word in the CPU Unit's I/O memory becomes greater than a set value. |
|                         | Trigger when a specified word in the CPU Unit's I/O memory becomes less than a set value.    |
|                         | Trigger when a specified bit in the CPU Unit's I/O memory goes from OFF to ON.               |
|                         | Trigger when a specified bit in the CPU Unit's I/O memory goes from ON to OFF.               |
| Change in sta-          | Trigger when an event is registered in the Ethernet Unit's error log.                        |
| tus                     | Trigger when an error occurs in the Ethernet Unit.                                           |
|                         | Trigger when a fatal error occurs in the CPU Unit.                                           |
|                         | Trigger when a non-fatal error occurs in the CPU Unit.                                       |
|                         | Trigger when the CPU Unit's operating mode (RUN, MONITOR, or PROGRAM) changes.               |
| Periodic inter-<br>vals | Trigger once every 10 minutes to 10 days (14,400 minutes).                                   |

# 2-4 Using the Mail Send Function

N

## 2-4-1 Procedure

| 1.   | Make the basic settings.<br>For details, refer to Section 2 Installation and Initial Setup in the Operation Manual Con-<br>struction of Networks.                                                                                                    |
|------|----------------------------------------------------------------------------------------------------|
|      | $\downarrow$                                                                                                    |
| 2.   | Connect the CX-Programmer online and make the following settings in the Unit Setup (CPU Bus Unit System Setup):                                                                                                    |
|      | SMTP Tab (required)                                                                                                    |
|      | <ul> <li>POP Tab (when the Use POP before SMTP option is selected)</li> </ul>                                                                                                    |
|      | <ul> <li>DNS Tab (when using a host name)</li> </ul>                                                                                                    |
|      | <ul> <li>Mail Address Tab (Register one or two destination e-mail addresses.)</li> </ul>                                                                                                    |
|      | <ul> <li>Send Mail Tab (Register up to 8 send mail conditions and corresponding send data.)</li> </ul>                                                                                                    |
|      | $\downarrow$                                                                                                    |
| 3.   | Select <b>Transfer to PLC</b> from the Options Menu and click the <b>Yes</b> Button to transfer the Unit Setup (CPU Bus Unit System Setup) to the CPU Unit. (The settings data will be transferred to the CPU Bus Unit System Setup Area.)                                                                                                    |
|      | $\downarrow$                                                                                                    |
| 4.   | When the preset condition is established, an e-mail will be sent automatically to the specified destination address(es).                                                                                                    |
|      | $\downarrow$                                                                                                    |
| 5.   | The Send Mail Status (words m and m+17 of the allocated DM Area words) can be checked from the ladder program when necessary.                                                                                                    |
|      | <b>Note</b> To preserve the simultaneity of the data when a data file is being sent as an attachment, add a condition to write processes in the ladder program so that the region of memory being converted to a data file is not overwritten from the ladder program while memory is being accessed (mail is being sent). Bit 01 of word n+17 in the allocated CIO Area words will be ON while the relevant memory is being accessed. |
| lote | The Ethernet Unit will be restarted when the settings data is transferred to the CPU Bus Unit System Setup Area, so that the new settings are read and                                                                                                    |

become effective. Verify that it is safe for the Ethernet Unit to restart before transferring the settings data.

## 2-4-2 Settings Required for the Mail Send Function

The following Unit settings must be made when using the Mail Send Function.

| CX-                             | Setting                          | Setting requirement                                                                                 | Reference                       |
|---------------------------------|----------------------------------|----------------------------------------------------------------------------------------------------|---------------------------------|
| Programmer<br>Unit Setup<br>Tab |                                  |                                                                                                    |                                 |
| SMTP                            | Server specification type        | Required.                                                                                           | 1-4 Common<br>Protocol Settings |
|                                 | IP Address                       | One or the other is required, depending on the Server specifi-                                      |                                 |
|                                 | Host name                        | cation type setting.                                                                                |                                 |
|                                 | Port No.                         | Rarely required (when a setting other than the default setting of 25 is required).                  |                                 |
|                                 | Local mail address               | Required.                                                                                           |                                 |
|                                 | Use POP before<br>SMTP           | Required when the account must be authenticated with POP3 before sending mail.                      |                                 |
| POP<br>(See note 1.)            | Server specification type        | Required.                                                                                           |                                 |
|                                 | IP Address                       | One or the other is required, depending on the server specifica-                                    |                                 |
|                                 | Host name                        | tion method setting.                                                                                |                                 |
|                                 | Port No.                         | Rarely required (when a setting other than the default setting of 110 is required).                 |                                 |
|                                 | Account Name                     | Required when the account name is different from the name up to the @ symbol in the e-mail address. |                                 |
|                                 | Mail password                    | Required.                                                                                           |                                 |
|                                 | Server access inter-<br>val time | Optional (Change when the default setting of 5 minutes is unac-<br>ceptable.)                       |                                 |
| DNS                             | IP Address                       | Required.                                                                                           |                                 |
| (See note 2.)                   | Port No.                         | Rarely required (when a setting other than the default setting of 53 is required).                  |                                 |
|                                 | Retry timer                      | Optional (Change when the default setting of 10 seconds is unacceptable.)                           |                                 |
| Mail Address                    | Mail address 1                   | At least one e-mail address must be entered (mail address 1 or                                      | page 21                         |
|                                 | Mail address 2                   | 2).                                                                                                 |                                 |

### Section 2-4

| CX-<br>Programmer<br>Unit Setup            | Setting                         | Setting requirement                                                                                                    | Reference |
|--------------------------------------------|---------------------------------|----------------------------------------------------------------------------------------------------|-----------|
| Tab                                        |                                 |                                                                                                    |           |
| Send Mail<br>(Send mail<br>conditions 1 to | Trigger type                    | <ul> <li>One type must be selected.</li> <li>Rising edge of the Mail Send Switch: Select the Software switch Option.</li> </ul>                              | page 21   |
| 8)                                         |                                 | <ul> <li>Change in specified word's value: Select the Word value<br/>change Option and specify the Area, Address, Value, and<br/>State.</li> </ul>           |           |
|                                            |                                 | • Change in specified bit's status: Select the <i>Bit value change</i> Option and specify the <i>Area</i> , <i>Address</i> , <i>Bit</i> , and <i>State</i> . |           |
|                                            |                                 | <ul> <li>Entry in Ethernet Unit's error log: Select the ETN condition<br/>Option.</li> </ul>                                                                 |           |
|                                            |                                 | • Change in CPU Unit status: Select the CPU condition Option.                                                                                                |           |
|                                            |                                 | <ul> <li>Sending mail at periodic intervals: Select the <i>Periodic timer</i><br/>Option.</li> </ul>                                                         |           |
|                                            | Interval time                   | Required when the trigger type is set to Word value change, Bit value change, or Periodic timer.                                                             |           |
|                                            | Mail address (desti-<br>nation) | Required.                                                                                                    |           |
|                                            | Send user data                  | Required to send a user-set ASCII message in the e-mail body.                                                                                                |           |
|                                            | Send Error Log infor-<br>mation | Required to send the error log information in the e-mail body.                                                                                               |           |
|                                            | Send status informa-<br>tion    | Required to send the Ethernet Unit's status in the e-mail body.                                                                                              |           |
|                                            | IO memory data                  | Required when the Send file data/IO memory data Option has been selected and a data file is being attached (IO data (IOM), IO data (CSV), or IO data (TXT)). |           |
|                                            | Attached file name              | Required when the Send file data/IO memory data Option has been selected.                                                                                    |           |

Note

(1) Make POP settings when the *Use POP before SMTP* Option was selected in the **SMTP** Tab.

(2) Make DNS settings when the *Server specification type* is set to *Host name* in the **SMTP** or **POP** Tab.

## 2-4-3 Mail Address

| CS1W-ETN21(ETN21     | 1Mode) [Edit Parameters]                                                  | ?×          |
|----------------------|---------------------------------------------------------------------------|-------------|
| Setting FINS/TCP D   | DNS   SMTP   POP   Mail Address   Mail Send   Mail Receive   Clock Auto A | djustme 🔹 🕨 |
| Destination Mail     | Address                                                                   |             |
| Mail Address1        | I                                                                         |             |
| Mail Address2        |                                                                           |             |
|                      |                                                                           |             |
|                      |                                                                           |             |
|                      |                                                                           |             |
|                      |                                                                           |             |
|                      |                                                                           |             |
|                      |                                                                           |             |
|                      |                                                                           |             |
|                      |                                                                           |             |
|                      |                                                                           |             |
|                      |                                                                           |             |
| Transfer[Unit to PC] | Transfer[PC to Unit] Compare SoftSW                                       | Restart     |
| Set Defaults         | ОК                                                                        | Cancel      |

Set up to 2 destination mail addresses.

| Item           | Contents                                                                                                    | Default |
|----------------|----------------------------------------------------------------------------------------------------|---------|
| Mail address 1 | Set one of the addresses to which the Ethernet Unit                                                                                                    | None    |
| Mail address 2 | is to send mail. (Up to two addresses can be set.)                                                                                                    |         |
|                | Each mail address can be up to 50 characters long.                                                                                                    |         |
|                | <b>Note:</b> Mail can be sent to multiple addresses by punctuating the mail address with commas.                                                                        |         |
|                | For example, the following mail address entry will<br>send the e-mail to address1@omron.co.jp and<br>address2@omron.co.jp:<br>address1@omron.co.jp,address2@omron.co.jp |         |

## 2-4-4 Send Mail

Set the following settings for send mail conditions 1 to 8.

When a send mail condition or multiple conditions are met, the corresponding e-mail(s) will be sent automatically.

### Section 2-4

| C Specified bit change<br>Area Address Bit Statu:                                                                                                    |                                   |
|----------------------------------------------------------------------------------------------------|-----------------------------------|
| CIO     Image     Image <t< th=""><th>ending<br/>M<br/>SV<br/>Address Size</th></t<> | ending<br>M<br>SV<br>Address Size |
| C Periodic timer     I/O memory data       Time Interval     1       x10mins(1 to   Attached file name                                                                                                    | - 1 +<br>. [                      |

#### Send Mail Condition Settings

| Item                   | Contents                                                                                                  | Default      |
|------------------------|----------------------------------------------------------------------------------------------------|--------------|
| Trigger No.            | Select a number as the trigger condition for sending mail. Up to eight trigger numbers can be registered. | None         |
| Send mail upon trigger | Sets whether or not the selected mail trigger is to be enabled.                                           | Not selected |

#### **Mail Address Specification (Required)**

| Item         | Contents                                                                                                 | Default   |
|--------------|----------------------------------------------------------------------------------------------------|-----------|
| Mail address | Select whether the e-mail will be sent to destina-<br>tion mail address 1 or destination mail address 2. | Address 1 |

#### Data Sent by Mail (When Required)

#### Data Sent in E-mail Body

Select whether the user-set ASCII information, Ethernet Unit's error log, and/ or Ethernet Unit's status information will be sent in the e-mail body.

| Item                         | Contents                                                                                                    | Default                 |
|------------------------------|----------------------------------------------------------------------------------------------------|-------------------------|
| Send user data               | If this option is selected, user-created data is sent in the body of the mail.                                                                                                    | Not selected            |
| User-defined<br>mail address | When the <i>Send user data</i> Option is selected<br>(enabled), this address specifies the leading I/O<br>memory address where the user-set ASCII data<br>is stored.<br>Up to 1,024 bytes of data can be stored at this<br>address and sent in the e-mail. The data will be<br>sent up to the first null code character (00 Hex)<br>in the user-set data, so if there is a null code<br>character in the data the e-mail data will end at<br>that point.<br>In addition, the user-set data will be sent as-is<br>and codes will not be converted. | Area: CIO<br>Address: 0 |

| Item                          | Contents                                                                                         | Default      |
|-------------------------------|--------------------------------------------------------------------------------------------------|--------------|
| Send Error Log<br>information | Selects whether or not the Ethernet Unit's error log will be included in the body of the e-mail. | Not selected |
| Send status information       | Selects whether or not status information will be included in the body of the e-mail.            | Not selected |

#### Data Sent in an Attached File

These settings specify whether a file will be attached to the e-mail as well as the contents of the attached file if one is being attached.

| Item                                    | Contents                                                                                                    | Default                            |
|-----------------------------------------|----------------------------------------------------------------------------------------------------|------------------------------------|
| Send file data or<br>I/O memory<br>data | This option selects whether or not a file will be attached to the e-mail.                                                                                                    | Not selected                       |
| Attached file<br>type                   | Select one of the following file types.<br>• I/O data (.IOM)<br>• I/O data (.TXT)<br>• I/O data (.CSV)<br>• File data (any file in file memory)                                                                                                 | File data                          |
| IO memory data                          | If an I/O data file (.IOM, .TXT, or .CSV) is<br>selected as the attached file type, this setting<br>specifies the leading address where the data is<br>stored and the number of words of data that the<br>Ethernet Unit will convert to a file. | Area: CIO<br>Address: 0<br>Size: 1 |

#### Attached File Name

| Item                  |                                                    | Contents                                                                                                    | Default |  |
|-----------------------|----------------------------------------------------|----------------------------------------------------------------------------------------------------|---------|--|
| Attached file<br>name | If the above s<br>be sent as at<br>of the file tha | setting is checked so that files can tachments, then specify the name t is to be sent.                                                                     | None    |  |
|                       | I/O data file selected                             | The data file will be created auto-<br>matically with the file name<br>entered in this field.                                                              |         |  |
|                       |                                                    | Note Even if a filename extension<br>is entered, it will be ignored.<br>The Unit automatically adds<br>the appropriate extension<br>(.IOM, .TXT, or .CSV). |         |  |
|                       | File data file<br>selected                         | The file with the specified filename<br>will be read from the Memory<br>Card's root directory and attached<br>to the e-mail.                               |         |  |
|                       |                                                    | Note The file must be located in the Memory Card's root directory in order to be sent as an attachment.                                                    |         |  |

# Send Mail Trigger Type Setting (Required)

Specifies the type send mail condition that will be used by the Ethernet Unit to automatically send e-mail.

When the Mail Send Function is not being used, disable the *send mail upon trigger* setting.

| Item                 | Contents                                                                                                    | Default      |
|----------------------|----------------------------------------------------------------------------------------------------|--------------|
| Software switch      | If this option is selected, an e-mail is sent when-<br>ever the Mail Send Switch goes from OFF to<br>ON.<br>The Mail Send Switch is bit 03 of word n in the<br>CIO Area words allocated to the Ethernet Unit<br>as a CPU Bus Unit. (n = $1500 + 25 \times \text{unit num-ber}$ )                                                             | Selected     |
| Word value<br>change | If this option is selected, the value of a specified word is compared with a set value with the selected comparison function $(=, <>, <, <=, >=, or >)$ , and an e-mail is sent whenever the condition is satisfied.<br>Specify the desired word address in the drop-down lists.                                                             | Not selected |
| Bit value change     | If this option is selected, an e-mail is sent when-<br>ever the specified bit goes from OFF-to-ON or<br>ON-to-OFF. Specify the desired bit address in<br>the drop-down lists.                                                                                                    | Not selected |
| ETN condition        | If this option is selected, an e-mail is sent when-<br>ever a new error is stored in the Ethernet Unit's<br>error log.                                                                                                    | Not selected |
| CPU condition        | If this option is selected, mail is sent whenever<br>any of the following conditions occur at the CPU<br>Unit.<br>Use the drop-down list at the right to select one<br>of the following three conditions as the mail trig-<br>ger.<br>• When a non-fatal error occurs<br>• When a fatal error occurs<br>• When the operating mode is changed | Not selected |
| Periodic timer       | If this option is selected, an e-mail is sent at fixed time intervals. The time interval is set in 10-minute units in the <i>Interval time</i> box. (The minimum interval is 10 minutes.)                                                                                                    | Not selected |

| Note | The same trigger type can be set fo | r two or more trigger numbers (1 to 8). |
|------|-------------------------------------|-----------------------------------------|
|------|-------------------------------------|-----------------------------------------|

Note

#### te The Area and Address setting ranges are as follows:

CIO Area: 0 to 6143; Work Area: W000 to W511; Holding Area: H000 to H511; Auxiliary Area: A000 to A447; Timer PVs: T0000 to T4095; Counter PVs: C0000 to C4095; DM Area: D00000 to D32767; EM Area: 0 to 32767 in each bank

#### **Interval Time Setting**

#### (For Periodic timer, Word value change, and Bit value change Triggers)

| Item          |                                                                                | Contents                                                                                                    | Default  |
|---------------|--------------------------------------------------------------------------------|----------------------------------------------------------------------------------------------------|----------|
| Interval time | Periodic timer<br>selected as the<br>trigger type                              | Sets the time interval between<br>e-mails.<br>1 to 1,440 (10 to 14,400 min-<br>utes)<br>Units: 10-minute units<br>Default: 0000    | Selected |
|               | Word value<br>change or Bit<br>value change<br>selected as the<br>trigger type | Sets the interval at which the<br>word/bit contents are com-<br>pared.<br>1 to 1,000 (1 to 1,000 s)<br>Units: 1 s<br>Default: 0000 |          |

# 2-5 Mail Send Function Status

## 2-5-1 Send Mail Status

The following two Send Mail Status words are located in the DM Area words allocated to the Ethernet Unit as a CPU Bus Unit.

The leading address (m) of the allocated DM area depends on the Ethernet Unit's unit number (m =  $D30000 + 100 \times unit$  number).

#### Send Mail Status 1

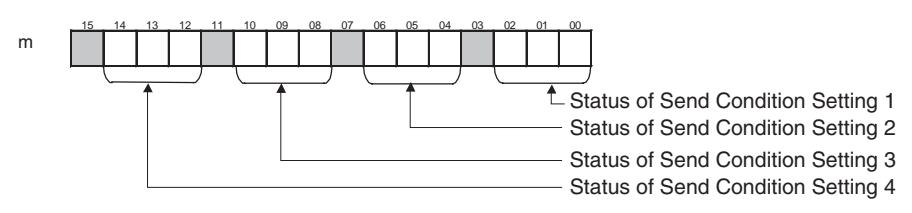

#### Send Mail Status 2

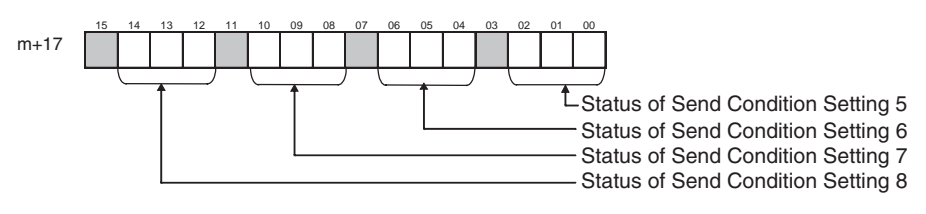

The transmission status of each send condition is indicated by the content of the corresponding 3 bits in Send Mail Status 1 or Send Mail Status 2, as shown in the following table.

| Bit numbers |    | ers | Status                                                                                                    |
|-------------|----|-----|----------------------------------------------------------------------------------------------------|
| 02          | 01 | 00  |                                                                                                    |
| 06          | 05 | 04  |                                                                                                    |
| 10          | 09 | 08  |                                                                                                    |
| 14          | 13 | 12  |                                                                                                    |
| 0           | 0  | 0   | <ul> <li>Mail is either waiting to be sent or the send condition is<br/>satisfied.</li> </ul>                           |
|             |    |     | AND                                                                                                    |
|             |    |     | <ul> <li>Mail hasn't been sent even once since the PLC was<br/>turned ON or the Ethernet Unit was restarted.</li> </ul> |
| 0           | 0  | 1   | Mail is being sent.                                                                                                    |
| 0           | 1  | 0   | <ul> <li>Mail is either waiting to be sent or the send condition is<br/>satisfied.</li> </ul>                           |
|             |    |     | AND                                                                                                    |
|             |    |     | <ul> <li>The last mail transmission was completed normally.</li> </ul>                                                  |
| 1           | 1  | 0   | <ul> <li>Mail is either waiting to be sent or the send condition is<br/>satisfied.</li> </ul>                           |
|             |    |     | AND                                                                                                    |
|             |    |     | <ul> <li>An error occurred in the last mail transmission.</li> </ul>                                                    |
| 1           | 1  | 1   | Mail transmission disabled. (Mail cannot be sent.)                                                                      |

#### 0: OFF, 1: ON

While mail is being sent, the status of the three bits for the send condition will be 001. (For example, word m bits 02, 01, and 00 will be 001 when mail is being sent for send condition setting 1). If the transmission ends normally, the status of the three bits becomes 010. If the transmission ends with an error, the status becomes 110.

Check this transmission status in the ladder program as required.

## 2-5-2 Mail Send Switch, Accessing Memory/Sending Mail Flag

The Mail Send Switch and Accessing Memory/Sending Mail Flag are located in the CIO Area words allocated to the Ethernet Unit as a CPU Bus Unit.

The leading address (n) of the allocated CIO area depends on the Ethernet Unit's unit number (n = CIO 1500 +  $25 \times$  unit number).

#### Mail Send Switch (Bit 03 of n)

When the Mail Send Function's mail trigger type is set to *Software switch*, the Ethernet Unit will send an e-mail when this switch goes from OFF to ON.

The Mail Send Switch is turned OFF automatically when the mail transmission is completed.

**Note** Turning the switch OFF directly has no effect, even if the switch is turned OFF while mail is being sent.

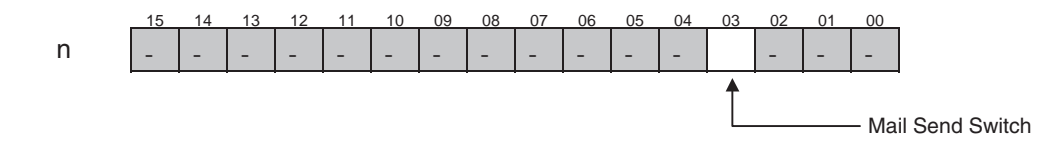

#### Accessing Memory/Sending Mail Flag (Bit 01 of n+17)

When a data file (IOM, TXT, or CSV) is being attached to the e-mail, the Ethernet Unit will access the CPU Unit's I/O memory and automatically create the data file when the e-mail is being sent. The Accessing Memory/Sending Mail Flag (bit 01 of n+17) will be ON while the CPU Unit's memory is being accessed.

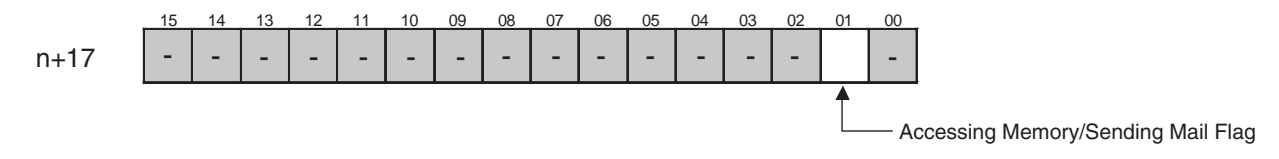

To maintain the uniformity of the data in the data file, use this flag as a condition for write operations in the ladder program to prevent the ladder program from overwriting the data while it is being converted to a data file.

# 2-6 I/O Memory Data Formats

**IOM Format** 

When 5 words of hexadecimal I/O memory data (1234, 5678, 9ABC, etc.) are being sent as an attached file in IOM format, the data is stored in the attached file as shown in the following diagram.

I/O memory contents

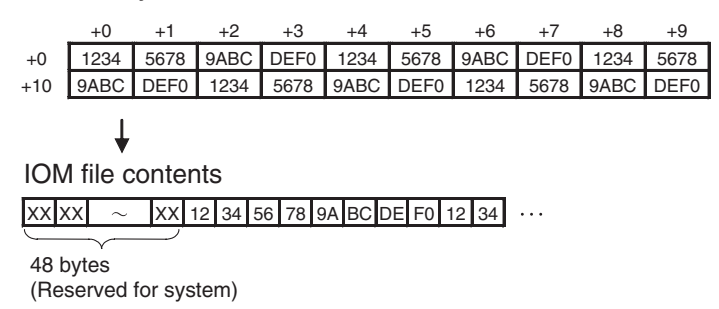

Note The IOM file format is compatible with the CPU Unit's READ DATA FILE and WRITE DATA FILE instructions (FREAD and FWRIT) set to binary data format. **TXT** Format When hexadecimal I/O memory data (1234, 5678, 9ABC, etc.) is being sent as an attached file in TXT format, the data is stored with the following procedure. The word data is converted to ASCII. 1. 2. The word data is delimited by hard tabs ([HT]: 09). З. A return and line feed ([CR][LF]: 0D0A) are inserted after every 10 words. I/O memory contents +3 +6 +7 +8 +1+2 +9 1234 5678 9ABC DEF0 1234 5678 9ABC DEF0 1234 5678 +0 +10 9ABC DEF0 1234 5678 9ABC DEF0 1234 5678 9ABC DEF0 TXT file contents 31 32 33 34 09 35 36 37 38 09 39 41 42 43 09 ... 3 4 [HT] 5 6 7 8 [HT] 9 2 А В C [HT] ··· ··· 35 36 37 38 0D 0A 39 41 42 43 09 ··· 8 [CR] [LF] 9 A B C [HT] ··· ... 5 6 7 Contents of TXT file when displayed 1234\_5678\_9ABC\_DEF0\_1234\_5678\_9ABC\_DEF0\_1234\_5678\_ 9ABC\_DEF0\_1234\_5678\_9ABC\_DEF0\_1234\_5678\_9ABC\_DEF0 The Character represents a hard tab and displayed as a tab in text displays. Note The TXT file format is compatible with the CPU Unit's READ DATA FILE and WRITE DATA FILE instructions (FREAD and FWRIT) set to tab-delimited word format with a carriage return every 10 words. **CSV** Format When hexadecimal I/O memory data (1234, 5678, 9ABC, etc.) is being sent as an attached file in CSV format, the data is stored with the following procedure. The word data is converted to ASCII. 1. The word data is delimited by commas (",": 2C). 2. 3. A return and line feed ([CR][LF]: 0D0A) are inserted after every 10 words. I/O memory contents +0+3 +5+6+7 +8+9+0 1234 5678 9ABC DEF0 1234 5678 9ABC DEF0 1234 5678 +10 9ABC DEF0 1234 5678 9ABC DEF0 1234 5678 9ABC DFF0 CSV file contents 31 32 33 34 2C 35 36 37 38 2C 39 41 42 43 2C ... 2 3 4 56 78, 9 A B C , ··· 35 36 37 38 0D 0A 39 41 42 43 2C ··· 6 7 8 [CR] [LF] 9 A В С 5 Contents of CSV file when displayed 1234.5678.9ABC.DEF0.1234.5678.9ABC.DEF0.1234.5678. 9ABC,DEF0,1234,5678,9ABC,DEF0,1234,5678,9ABC,DEF0

**Note** The CSV file format is compatible with the CPU Unit's READ DATA FILE and WRITE DATA FILE instructions (FREAD and FWRIT) set to comma-delimited word format with a carriage return every 10 words.

# 2-7 Attached File Transfer Times

When sending an attached file with the Mail Send Function, the access time can be as long as 30 or 40 minutes for a very large file. The following tables show how long the CPU Unit's memory will be accessed by the Ethernet Unit (how long the Accessing Memory/Sending Mail Flag will be ON).

#### ■ Access Times for CS1 and CJ1 CPU Units

| Command   | Data size   | CPU Unit's or | perating mode    |
|-----------|-------------|---------------|------------------|
|           |             | PROGRAM       | RUN              |
|           |             |               | 10 ms cycle time |
| IOM data  | 1 word      | 0.1 s         | 0.1 s            |
|           | 6,000 words | 0.3 s         | 0.3 s            |
| File data | 1 KB        | 0.3 s         | 1.1 s            |
|           | 10 KB       | 1.3 s         | 7.3 s            |
|           | 100 KB      | 10.6 s        | 72.2 s           |
|           | 1 MB        | 137.4 s       | 1,139.5 s        |

#### ■ Access Times for CS1-H and CJ1-H CPU Units

| Command              | Data size   | CPU Unit's operating mode |                  |  |
|----------------------|-------------|---------------------------|------------------|--|
|                      |             | PROGRAM                   | RUN              |  |
|                      |             |                           | 10 ms cycle time |  |
| IOM data<br>(words)  | 1 word      | 0.1 s                     | 0.1 s            |  |
|                      | 6,000 words | 0.3 s                     | 0.2 s            |  |
| File data<br>(bytes) | 1 KB        | 0.1 s                     | 0.3 s            |  |
|                      | 10 KB       | 0.6 s                     | 2.0 s            |  |
|                      | 100 KB      | 5.0 s                     | 18.3 s           |  |
|                      | 1 MB        | 49.4 s                    | 272.8 s          |  |

Note

- (1) The access times for file data indicate Memory Card access times.
  - (2) The access times in the table above are standard times when the PLC Setup's "Fixed Peripheral Servicing Time" setting is set to the default value of 4% of the cycle time.
  - (3) The attached file transfer time can be reduced by increasing the time allowed for peripheral servicing in the PLC Setup's "Fixed Peripheral Servicing Time" setting.

# 2-8 Mail Send Function Errors

## 2-8-1 Identifying and Correcting Mail Send Function Errors

The following table shows the primary causes of e-mail transmission errors and corresponding solution.

| Cause                                                  | Correction                                                                                                    |
|--------------------------------------------------------|----------------------------------------------------------------------------------------------------|
| The SMTP (DNS or POP) server address has not been set. | Correctly set each server address (IP address or host name).                                                                               |
| POP before SMTP authentication error                   | Correctly set the POP settings (account and password).                                                                                     |
| SMTP (DNS or POP) server communica-<br>tions timeout   | Inspect the communications path (Ether-<br>net Unit, cable connections, hub, router,<br>and server) and correct any problems or<br>damage. |
| Local mail address has not been set.                   | Correctly set the local mail address.                                                                                                    |

| Cause                                                                                                    | Correction                                                             |
|----------------------------------------------------------------------------------------------------|------------------------------------------------------------------------|
| Destination mail address has not been set.                                                                       | Correctly set the destination mail address.                            |
| The trigger is set and the user-set data,<br>error log, status, and file data/I/O data<br>settings are all zero. | Correctly set the data to be sent.                                     |
| Trigger type setting error                                                                                       | Correctly set the trigger type setting.                                |
| Details of trigger setting error                                                                                 | Correctly set the trigger type setting.                                |
| Specified word or specified bit data area/<br>address error                                                      | Correctly set the data area and address for the specified word or bit. |

## 2-8-2 Troubleshooting Mail Send Errors with LED Indicators

| RUN | ERC | ERH     | LNK | HOST     | Probable cause                                                                                                    | Correction                                                                                                    |
|-----|-----|---------|-----|----------|----------------------------------------------------------------------------------------------------|----------------------------------------------------------------------------------------------------|
| Lit |     | Lit     |     | Flashing | There is an error in the server<br>(DNS, SMTP, or POP3) settings in<br>the Unit Setup.                                                                                                    | Read the Error Status Flags and<br>error log and correct the setting<br>that caused the error. If the error<br>recurs, replace the CPU Unit.                                                                                              |
|     |     | Not lit |     | Flashing | <ul> <li>An authentication error occurred<br/>in "POP before SMTP" authenti-<br/>cation. A communications prob-<br/>lem occurred with the server.</li> <li>A network failure occurred in the<br/>communications path and<br/>caused an access timeout.</li> </ul> | <ul> <li>Correctly set the POP settings<br/>(account and password).</li> <li>Inspect the communications path<br/>(Ethernet Unit, cable connec-<br/>tions, hub, router, and server)<br/>and correct any problems or<br/>damage.</li> </ul> |

**Note** For more details on the error log, refer to *8-3 Error Log* in the *Operation Manual Construction of Networks* (W420).

## 2-8-3 Error Log Error Codes for the Mail Send Function

When an error occurs while the Ethernet Unit is operating, the error code, detailed error code, and time the error occurred are saved in the error log. The following table provides a list of the error codes.

The error log can be read by sending FINS commands to the Ethernet Unit or by using the mail receive function and specifying the ErrorLogRead command.

| Error | Error Meaning                      |          | ed error code                                                                                                    | Correction                                                                          | EEPROM |
|-------|------------------------------------|----------|----------------------------------------------------------------------------------------------------|-------------------------------------------------------------------------------------|--------|
| code  |                                    | 1st byte | 2nd byte                                                                                                    |                                                                                     |        |
| 021A  | Logic error<br>in setting<br>table | 00       | 01: Data link<br>table<br>02: Network<br>parameters<br>03: Routing<br>tables<br>04: Setup<br>05: CPU Bus<br>Unit Words<br>(CIO/DM) | Recreate the data<br>specified by the<br>2nd byte of the<br>detailed error<br>code. | Saved  |

| Error | Error Meaning                 |                                             | or Meaning Detailed error code                                                                                                    |                                                                                                    | Correction | EEPROM |
|-------|-------------------------------|---------------------------------------------|----------------------------------------------------------------------------------------------------|----------------------------------------------------------------------------------------------------|------------|--------|
| code  |                               | 1st byte                                    | 2nd byte                                                                                                    |                                                                                                    |            |        |
| 03C1  | Server set-<br>ting error     | 00: DNS<br>01: SMTP<br>02: POP3<br>03: SNTP | 01: IP address<br>02: Host name<br>03: Port number<br>04: Other<br>parameters                                                                                                    | Set the server<br>settings correctly<br>based on the<br>information in the<br>detailed error<br>code.                                                                                                    |            |        |
| 03C4  | Server<br>connection<br>error | 00: DNS<br>01: SMTP<br>02: POP3<br>03: SNTP | 01: Specified<br>host does not<br>exist<br>02: No service<br>at specified host<br>03: Timeout<br>04: Closed uni-<br>laterally by host<br>05: Cannot con-<br>nect because<br>account infor-<br>mation does not<br>match<br>06: Host name<br>resolution error<br>07: Transmis-<br>sion error<br>08: Reception<br>error<br>09: Other error | <ul> <li>Take either of the following measures.</li> <li>Correct the settings for each server.</li> <li>Inspect the communications path (Ethernet Unit, cable connections, hub, router, server), and correct the situation that is causing the error.</li> </ul> |            |        |

Note

**e** For more details on the error log, refer to *8-3 Error Log* in the *Operation Manual Construction of Networks* (W420).

# 2-9 Example Application

## 2-9-1 Step 1. Create the I/O Table

Mount the Ethernet Unit in the CPU Rack or Expansion Rack, connect online with the CX-Programmer or Programming Console, and create the I/O table.

## 2-9-2 Step 2. Make the Unit Setup Settings from the CX-Programmer

With the CX-Programmer connected online, select the Ethernet Unit in the CX-Programmer's *PLC I/O Table* Window, right-click and select *Unit Setup* from the popup menu. Make the following settings in the CPU Bus Unit Setup Area from the *CPU Bus Unit Setup* Window.

### 1. Initial Settings (Example)

#### **Initial Server Settings**

| Tab  | Item                            | Setting            |
|------|---------------------------------|--------------------|
| SMTP | Server specification type       | Host Name          |
|      | Host name                       | smtp.omron.com     |
|      | Port No.                        | 25 (default value) |
|      | Local mail address ETN21@omron. |                    |
|      | Use POP before SMTP             | Not selected       |

### **Example** Application

| Tab | Item        | Setting              |
|-----|-------------|----------------------|
| DNS | IP Address  | 10.56.3.24           |
| ]   | Port No.    | 53 (default value)   |
| ľ   | Retry timer | 10 s (default value) |

#### 2. Destination Mail Address Setup

| Tab          | Item           | Setting          |
|--------------|----------------|------------------|
| Mail Address | Mail address 1 | beta@omron.co.jp |

### 3. Send Condition Setting 1

| Tab       | Item         | Setting   |  |
|-----------|--------------|-----------|--|
| Send Mail | Mail address | Address 1 |  |

#### **Contents of E-mail Body**

#### Including User-set Data in E-mail Body

| Tab       | Item                      | Setting                                                                                  |
|-----------|---------------------------|------------------------------------------------------------------------------------------|
| Send Mail | Send user data            | Selected                                                                                 |
|           | User defined mail address | Set the leading address of the words in I/O memory that contain the user-set ASCII data. |

#### • Including Error Log Information in E-mail Body

| Tab       | Item                       | Setting  |
|-----------|----------------------------|----------|
| Send Mail | Send Error Log information | Selected |

#### • Including Status Information in E-mail Body

| Tab       | Item                    | Setting  |
|-----------|-------------------------|----------|
| Send Mail | Send status information | Selected |

#### Attached File Information

#### Example:

Sending the 10 words of data from W300 to W309 as an attached file called W300.CSV.

| Tab       | Item                              | Setting                                                             |  |
|-----------|-----------------------------------|---------------------------------------------------------------------|--|
| Send Mail | Send file data or I/O memory data | Send file data or I/O memory data selected; I/O data (CSV) selected |  |
|           | Attached file name                | W300                                                                |  |
|           | I/O memory data                   | Area: W; Address: 0; Size: 10                                       |  |

# Mail Trigger Condition Settings

• Send on the Rising Edge of the Dedicated Control Bit (Mail Send Switch)

|           |                   | •                |
|-----------|-------------------|------------------|
| Tab       | Item              | Setting          |
| Send Mail | Mail trigger type | Bit value change |

Note

The Mail Send Switch is bit 03 of word n in the CIO Area words allocated to the Ethernet Unit as a CPU Bus Unit. (n = 1500 + 25 × unit number)

• Send when a Specified Word's Value meets a Preset Condition

Example: Send e-mail when the content of D00300 is 500.

| Tab       | Item              | Setting                                                                |
|-----------|-------------------|------------------------------------------------------------------------|
| Send Mail | Mail trigger type | Word value change<br>Area: D<br>Address: 300<br>Value: 500<br>State: = |

Send on the Rising or Falling Edge of a Specified Bit

Example: Send e-mail when W300 bit 00 goes from OFF to ON.

| Tab       | Item              | Setting                                                                  |
|-----------|-------------------|--------------------------------------------------------------------------|
| Send Mail | Mail trigger type | Word value change<br>Area: W<br>Address: 300<br>Bit: 00<br>State: Rising |

• Send when an Event is Recorded in the Ethernet Unit's Error Log

| Tab Item  |                   | Setting                          |  |
|-----------|-------------------|----------------------------------|--|
| Send Mail | Mail trigger type | ETN condition (at error storage) |  |

• Send when there is a Change in the CPU Unit's Status

| Tab       | Item              | Setting                                                                                                    |
|-----------|-------------------|----------------------------------------------------------------------------------------------------|
| Send Mail | Mail trigger type | CPU condition<br>(Conditions are occurrence of a<br>non-fatal error, occurrence of a<br>fatal error, or change of the operat-<br>ing mode.) |

· Send E-mails periodically at Fixed Intervals

Example: Send an e-mail every 10 minutes.

| Tab       | Item              | Setting        |  |
|-----------|-------------------|----------------|--|
| Send Mail | Mail trigger type | Periodic timer |  |
|           | Interval time     | 10 min         |  |

## 2-9-3 Step 3. Transfer the CPU Bus Unit Setup Settings

Select *Transfer to PLC* from the Options Menu and click the **Yes** Button. The settings will be transferred to the CPU Bus Unit Setup Area in the CPU Unit.

## 2-9-4 Step 4. Automatic Transmission when Send Condition is Satisfied

When the send condition is satisfied, the e-mail is sent to the destination mail address automatically.

When necessary, check the status of the Mail Send Function by checking the Send Mail Status words (m and m+17 of the DM Area words allocated to the Ethernet Unit as a CPU Bus Unit) from the ladder program. The send condition's 3 status bits will be 001 when mail is being sent and 010 when the transmission has been completed normally.

# SECTION 3 Receive Mail Function

This section describes how to use the Ethernet Unit's Mail Receive Function, including specifications, status details, I/O memory data formats, file transfer timing, application examples, and troubleshooting information.

| 3-1 | Mail Receive Function Overview |                                                             | 34 |
|-----|--------------------------------|-------------------------------------------------------------|----|
|     | 3-1-1                          | Introduction                                                | 34 |
|     | 3-1-2                          | Table of Remote Mail Commands                               | 35 |
| 3-2 | Mail R                         | eceive Function Specifications.                             | 36 |
|     | 3-2-1                          | Function Specifications                                     | 36 |
| 3-3 | Using                          | the Mail Receive Function                                   | 38 |
|     | 3-3-1                          | Procedure                                                   | 38 |
|     | 3-3-2                          | Settings Required for the Mail Receive Function             | 39 |
|     | 3-3-3                          | Receive Mail Tab                                            | 40 |
| 3-4 | Remote                         | e Mail Command Details                                      | 42 |
|     | 3-4-1                          | Format                                                      | 42 |
|     | 3-4-2                          | Response List                                               | 59 |
| 3-5 | Mail R                         | eceive Function Status                                      | 60 |
|     | 3-5-1                          | Accessing Memory/Receiving Mail Flag                        | 60 |
| 3-6 | I/O Me                         | emory Data Formats                                          | 60 |
| 3-7 | Attach                         | ed File Transfer Times                                      | 62 |
| 3-8 | Mail R                         | eceive Function Errors                                      | 63 |
|     | 3-8-1                          | Identifying and Correcting Mail Receive Function Errors     | 63 |
|     | 3-8-2                          | Troubleshooting Mail Receive Errors with LED Indicators     | 63 |
|     | 3-8-3                          | Error Log Codes Related to the Mail Receive Function        | 64 |
| 3-9 | Examp                          | le Application                                              | 65 |
|     | 3-9-1                          | Step 1. Create the I/O Table                                | 65 |
|     | 3-9-2                          | Step 2. Make the Unit Setup Settings from the CX-Programmer | 65 |
|     | 3-9-3                          | Step 3. Transfer the CPU Bus Unit Setup Settings            | 66 |
|     | 3-9-4                          | Step 4. Send Remote Mail Commands                           | 66 |

# 3-1 Mail Receive Function Overview

## 3-1-1 Introduction

The mail receive function performs the following functions using e-mails sent to the Ethernet Unit.

- *1,2,3...* 1. The user can enter a command in the e-mail and send that e-mail to the Ethernet Unit.
  - 2. A command written in the e-mail subject can be executed when the e-mail is received. (The Ethernet Unit periodically checks the mail server to determine whether mail has been delivered.)
  - 3. The Ethernet Unit is equipped with a function that sends a reply e-mail indicating the results of the command execution.

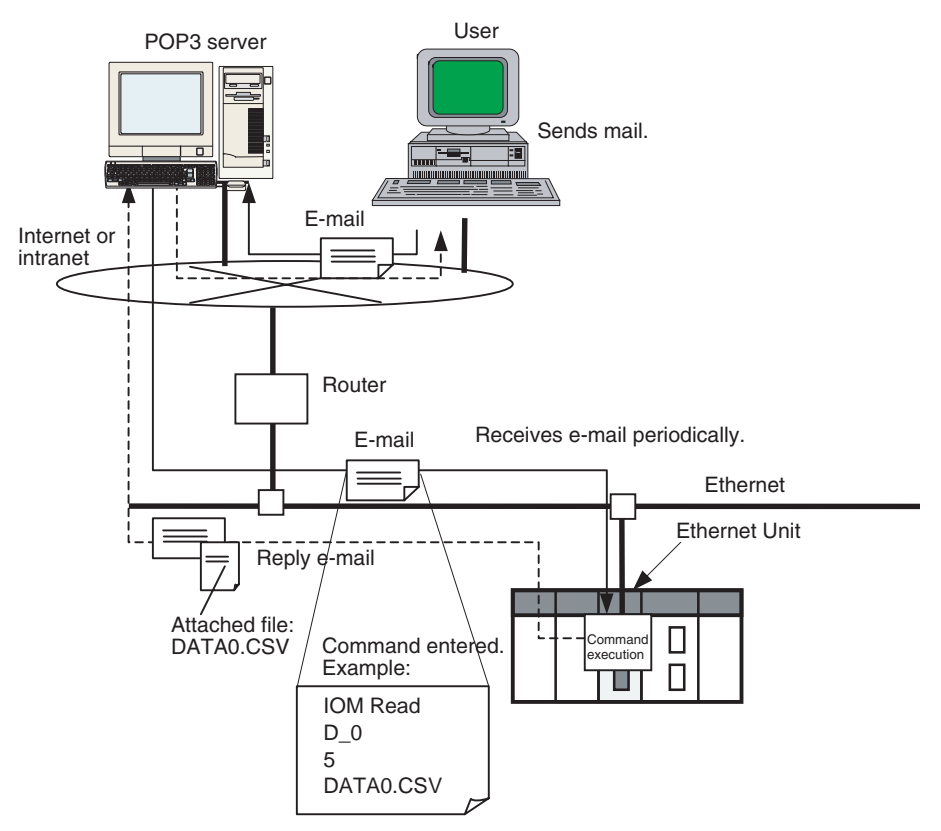

The following protection settings can be used with e-mail reception.

- Receive e-mail from specified addresses only.
- Restrict remote e-mail commands.
- Receive e-mails with specified filename extensions only.

If an e-mail does not conform to the protection settings, the e-mail command will be discarded without being processed.

### Advantages

The mail receive function can be used to perform a variety of operations in the CPU Unit (such as reading/writing I/O memory, changing the operating mode, and executing file memory operations) through the internet or intranet without acquiring a fixed global address for the Ethernet Unit.

### **Description**

Configuration of the Mail Receive Function

The user sends specific remote mail commands to the Ethernet Unit's e-mail address specified in the Unit Setup.

#### Remote Mail Commands

Enter the remote command (for example, FileRead) in ASCII in the e-mail subject line.

#### Command Parameters

Enter the parameters (for example, Para1:Overwrite=OK) in ASCII in the e-mail body.

#### Attached File Data

With remote write commands, a single file can be attached containing the write data.

When writing data (up to 6,000 words) in a specified part of I/O memory, the I/ O memory data is attached as a data file (.IOM, .TXT, or .CSV).

When writing a data file (up to 1 MB) in file memory, any type of file can be attached.

Timing of Mail ReceptionMail sent to the local address will be received at the following times (interval<br/>time) and the corresponding command will be executed.

#### Reception Timing

Mail is checked at the check-mail interval (Server access interval time) set in the POP Tab. The Server access interval time is set in minutes and the default setting is 5 minutes.

**Response to the Remote Mail Command** A response e-mail is automatically sent to the e-mail address from which the remote mail command was sent. The response e-mail contains the results of the remote mail command execution.

#### Remote Mail Commands

The remote command response (for example, Re: FileRead) is entered in ASCII in the e-mail subject line.

#### Command Execution Results

The response code (for example, Response Code:0000) is entered in ASCII in the e-mail body.

Any parameters entered in the command e-mail will remain in the body of the response e-mail (for example, >Para1:Overwrite=OK).

#### Attached File Data

With read commands from the PLC a single file can be attached in response. When reading data (up to 6,000 words) in a specified part of I/O memory, the I/O memory data is attached as a data file (.IOM, .TXT, or .CSV).

When reading a data file (up to 1 MB) in file memory, any type of file can be attached.

## 3-1-2 Table of Remote Mail Commands

The following table lists the remote mail commands that can be sent.

| Remote mail command type                 | Contents                                                                   | Remote mail command                                        |
|------------------------------------------|----------------------------------------------------------------------------|------------------------------------------------------------|
| Accessing the CPU Unit's I/O memory area | A file can be attached to read/<br>write data in a specified data<br>area. | IOMWrite (I/O Memory Write)     IOMRead (I/O Memory Read)  |
| Changing the CPU Unit's operating mode   | The CPU Unit's operating mode can be changed.                              | <ul> <li>ChangeMode (Operating<br/>Mode Change)</li> </ul> |

| Remote n                               | nail command type                                                                   | Contents                                                                                                    | Remote mail command                                                                                                    |
|----------------------------------------|-------------------------------------------------------------------------------------|----------------------------------------------------------------------------------------------------|----------------------------------------------------------------------------------------------------|
| File memory opera-<br>tions            | Performing file operations on a<br>Memory Card in the CPU Unit<br>or EM file memory | A file can be attached to read/<br>write data in any file in EM file<br>memory or a Memory Card<br>mounted in the CPU Unit. It is<br>also possible to delete files and<br>list files. | <ul> <li>FileWrite (File Write)</li> <li>FileRead (File Read)</li> <li>FileDelete (File Delete)</li> <li>FileList (File List Read)</li> </ul> |
|                                        | Backing up data in user mem-<br>ory (user program or parameter<br>area)             | The CPU Unit's user program<br>or parameter area data can be<br>backed up to a file in EM file<br>memory or a Memory Card<br>mounted in the CPU Unit.                                 | <ul> <li>UMBackup<br/>(User Memory Backup)</li> <li>PARAMBackup<br/>(Parameter Area Backup)</li> </ul>                                        |
| Reading/Clearing the error log         |                                                                                     | The error log in the CPU Unit, a<br>CPU Bus Unit, or a Special I/O<br>Unit can be read or cleared.                                                                                    | <ul> <li>ErrorLogRead (Error Log<br/>Read)</li> <li>ErrorLogClear (Error Log<br/>Clear)</li> </ul>                                            |
| Reading/Clearing the e-mail log        |                                                                                     | The Ethernet Unit received e-<br>mail log can be read or cleared.                                                                                                    | MailLogRead (Mail Log Read)     MailLogClear (Mail Log Clear)                                                                                 |
| Performing an e-mail send/receive test |                                                                                     | An e-mail send/receive test can<br>be performed with the Ethernet<br>Unit.                                                                                                    | Test (Mail Test)                                                                                                    |
| Sending a FINS command                 |                                                                                     | Any FINS command frame can<br>be entered in the e-mail and<br>sent through the Ethernet Unit<br>to a specified unit address.                                                          | FinsSend (FINS Command<br>Send)                                                                                                    |

# 3-2 Mail Receive Function Specifications

# 3-2-1 Function Specifications

## **Received E-mail**

| Item          | Specification                                                                     |                                                    |                                                        |
|---------------|-----------------------------------------------------------------------------------|----------------------------------------------------|--------------------------------------------------------|
| Protocol used | POP3 (Port number: 110/TCP; can be changed in the CPU Bus Unit Setup.)            |                                                    |                                                        |
| Subject       | The user can enter one of the following remote mail commands in the subject line. |                                                    |                                                        |
|               | Command type                                                                      |                                                    | Remote mail command                                    |
|               | Accessing the CPU Uni                                                             | it's I/O memory area                               | IOMWrite (I/O Memory Write)                            |
|               |                                                                                   |                                                    | <ul> <li>IOMRead (I/O Memory Read)</li> </ul>          |
|               | Changing the CPU Unit                                                             | 's operating mode                                  | <ul> <li>ChangeMode (Operating Mode Change)</li> </ul> |
|               | File memory opera-                                                                | Performing file opera-                             | FileWrite (File Write)                                 |
|               | tions                                                                             | tions on a Memory                                  | • FileRead (File Read)                                 |
|               | Back<br>user<br>prog<br>area                                                      | card in the CPU Unit                               | FileDelete (File Delete)                               |
|               |                                                                                   |                                                    | FileList (File List Read)                              |
|               |                                                                                   | Backing up data in                                 | <ul> <li>UMBackup (User Memory Backup)</li> </ul>      |
|               |                                                                                   | user memory (user<br>program or parameter<br>area) | PARAMBackup (Parameter Area Backup)                    |
|               |                                                                                   |                                                    |                                                        |
|               | Reading/Clearing the error log                                                    |                                                    | ErrorLogRead (Error Log Read)                          |
|               |                                                                                   |                                                    | <ul> <li>ErrorLogClear (Error Log Clear)</li> </ul>    |
|               | Reading/Clearing the e-mail log                                                   |                                                    | <ul> <li>MailLogRead (Mail Log Read)</li> </ul>        |
|               |                                                                                   |                                                    | <ul> <li>MailLogClear (Mail Log Clear)</li> </ul>      |
|               | Performing an e-mail send/receive test                                            |                                                    | Test (Mail Test)                                       |
|               | Sending a FINS command                                                            |                                                    | <ul> <li>FinsSend (FINS Command Send)</li> </ul>       |
| E-mail body   | The user can enter parameters for the commands listed above.                      |                                                    |                                                        |

| Item                                                                                                    |                       | Specification                                                                                                    |  |
|----------------------------------------------------------------------------------------------------|-----------------------|----------------------------------------------------------------------------------------------------|--|
| Attached<br>file                                                                                                    | Data format           | <ul> <li>IOM Write command:<br/>Writes an I/O memory data file (IOM, TXT, or CSV) to the CPU Unit.</li> <li>File Write command:<br/>Any type of file (a file with any filename extension) can be written to EM file memory or a<br/>Memory Card mounted in the CPU Unit.</li> </ul> |  |
|                                                                                                    | Data size             | <ul> <li>IOM Write command: 6,000 words max. (same limit for all file types)</li> <li>File Write command: 1 MB max.</li> </ul>                                                                                                    |  |
|                                                                                                    | Format                | MIME (version 1.0) format                                                                                                    |  |
|                                                                                                    | Number of attachments | Only one file<br>If more than one file is received, only the first file will be received and the remaining files will be<br>discarded.                                                                                                    |  |
| Reception                                                                                                    | •                     | Subject: Us ASCII                                                                                                    |  |
| (decoding)                                                                                                    |                       | Body: Us ASCII                                                                                                    |  |
|                                                                                                    |                       | Attached file: Base64, quoted printable, 7 bit                                                                                                    |  |
|                                                                                                    |                       | Note Only one attached file is allowed. The filename must be ASCII and up to 8 + 3 charac-<br>ters long.                                                                                                    |  |
| Encryption                                                                                                    | 1                     | None                                                                                                    |  |
| Compress                                                                                                    | ion                   | None                                                                                                    |  |
| Command line Body: Data can be entered. (Lines other than the parameter line are commen<br>Attached file: Cannot be entered. |                       | Body: Data can be entered. (Lines other than the parameter line are comment lines.)<br>Attached file: Cannot be entered.                                                                                                    |  |
| Protection                                                                                                    |                       | Protections when reading mail:                                                                                                    |  |
|                                                                                                    |                       | Authentication by password.                                                                                                    |  |
|                                                                                                    |                       | Protections when receiving remote mail commands:                                                                                                    |  |
|                                                                                                    |                       | The following protections can be used.                                                                                                    |  |
|                                                                                                    |                       | 1. Receive from specified mail address only.                                                                                                    |  |
|                                                                                                    |                       | <ol> <li>Receive attached files with the specified filename extensions only.</li> <li>Restrict the remote mail commands that will be accepted.</li> </ol>                                                                                                    |  |

## Response E-mail

| Item Specification |                            | Specification                                                                                                    |
|--------------------|----------------------------|----------------------------------------------------------------------------------------------------|
| Protocol u         | sed                        | SMTP (Port number: 25/TCP; can be changed in the CPU Bus Unit Setup using the CX-<br>Programmer.)                                                          |
|                    |                            | (The Use POP before SMTP Option can be selected to authenticate account and password information with the "POP before SMTP" method.)                       |
| Subject            |                            | The remote mail command is automatically entered after "Re:".                                                                                              |
|                    |                            | Example: Re: FileRead                                                                                                    |
| E-mail boo         | у                          | Contains the response code and response status (fixed text associated with the response code).                                                             |
| Attached file      | Data format                | • IOM Read command:<br>Reads data from the CPU Unit and creates an I/O memory data file (IOM, TXT, or CSV).                                                |
|                    |                            | • File Read command:<br>Any type of file (a file with any filename extension) can be read from EM file memory or a<br>Memory Card mounted in the CPU Unit. |
|                    | Data size                  | • IOM Read command: 6,000 words max. (same limit for all file types)                                                                                       |
|                    |                            | • File Read command: 1 MB max.                                                                                                    |
|                    | Format                     | MIME (version 1.0) format                                                                                                    |
|                    | Number of attach-<br>ments | Only one file                                                                                                    |
| Response           |                            | Subject: Us ASCII                                                                                                    |
| (encoding)         |                            | Body: Us ASCII                                                                                                    |
|                    |                            | Attached file: Base64                                                                                                    |
| Encryption         | <u></u>                    | None                                                                                                    |
| Compress           | ion                        | None                                                                                                    |

# 3-3 Using the Mail Receive Function

# 3-3-1 Procedure

| 1. | Mount the Ethernet Unit in the CPU Rack or Expansion Rack, connect online with the CX-Programmer or Programming Console, and create the I/O table.                                                                                                    |
|----|----------------------------------------------------------------------------------------------------|
|    | $\downarrow$                                                                                                    |
| 2. | With the CX-Programmer still connected online, make the following settings in the Unit Setup (CPU Bus Unit System Setup):                                                                                                    |
|    | • SMTP Tab (required)                                                                                                    |
|    | POP Tab (required)                                                                                                    |
|    | <ul> <li>DNS Tab (when using a host name)</li> </ul>                                                                                                    |
|    | <ul> <li>Receive Mail Tab (when using protection settings to specify the source e-mail address,<br/>allowed commands, and allowed attached files)</li> </ul>                                                                                                    |
|    | $\downarrow$                                                                                                    |
| 3. | Select <i>Transfer to PLC</i> from the Options Menu and click the <b>Yes</b> Button to transfer the Unit Setup (CPU Bus Unit System Setup) to the CPU Unit. (The settings data will be transferred to the CPU Bus Unit System Setup Area.)                                                                                                    |
|    | $\downarrow$                                                                                                    |
| 4. | Create e-mail containing the remote mail command to send to the Ethernet Unit.                                                                                                    |
|    | 1. For the destination address, enter the Ethernet's local mail address set in the CPU Bus Unit System Setup.                                                                                                    |
|    | 2. Enter the command name as the e-mail subject.                                                                                                    |
|    | 3. Enter the parameters in the e-mail body.                                                                                                    |
|    | 4. If the command uses an attached file, attach the file.                                                                                                    |
|    | <b>Note</b> To preserve the simultaneity of the data when a data file is being sent as an attachment, add a condition to write processes in the ladder program so that the region of memory being converted to a data file is not overwritten from the ladder program while memory is being accessed (mail is being received). Bit 02 of word n+17 in the allocated CIO Area words will be ON while the memory is being accessed. |
|    | $\downarrow$                                                                                                    |
| 5. | Send the created e-mail to the Ethernet Unit.                                                                                                    |
|    | $\downarrow$                                                                                                    |
| 6. | A response e-mail will be returned automatically.                                                                                                    |
|    |                                                                                                    |

**Note** The Ethernet Unit will be restarted when the settings data is transferred to the CPU Bus Unit System Setup Area, so that the new settings are read and become effective. Verify that it is safe for the Ethernet Unit to restart before transferring the settings data.

## 3-3-2 Settings Required for the Mail Receive Function

The following Unit settings must be made when using the Mail Receive Function.

| CX-Programmer  | Setting                                         | Setting requirement                                                                                                    | Reference         |
|----------------|-------------------------------------------------|----------------------------------------------------------------------------------------------------|-------------------|
| Unit Setup Tab |                                                 |                                                                                                    |                   |
| SMTP           | Server specification type                       | Required.                                                                                                    | 1-4 Common Proto- |
|                | IP Address                                      | One or the other is required, depending on the                                                                                           | col Settings      |
|                | Host name                                       | Server specification type setting.                                                                                                    |                   |
|                | Port No.                                        | Rarely required (when a setting other than the default setting of 25 is required).                                                       |                   |
|                | Local mail address                              | Required.                                                                                                    |                   |
|                | Use POP before SMTP                             | Required when the account must be authenti-<br>cated with POP3 before sending mail.                                                      |                   |
| POP            | Server specification type                       | Required.                                                                                                    |                   |
|                | IP Address                                      | One or the other is required, depending on the                                                                                           |                   |
|                | Host name                                       | server specification method setting.                                                                                                    |                   |
|                | Port No.                                        | Rarely required (when a setting other than the default setting of 110 is required).                                                      |                   |
|                | Account Name                                    | Required when the account name is different<br>from the name up to the @ symbol in the e-mail<br>address. (9 characters max.)            |                   |
|                | Mail password                                   | Required. (8 characters max.)                                                                                                    |                   |
|                | Server access interval time                     | Optional (Change when the default setting of 5 minutes is unacceptable.)                                                                 |                   |
| DNS            | IP Address                                      | Required.                                                                                                    |                   |
| (See note.)    | Port No.                                        | Rarely required (when a setting other than the default setting of 53 is required).                                                       |                   |
|                | Retry timer                                     | Optional (Change when the default setting of 10 seconds is unacceptable.)                                                                |                   |
| Receive Mail   | Mail address                                    | Select the Protect using mail address Option<br>when you do not want to receive mail from<br>addresses other than the specified address. | page 40           |
|                | Receive file with speci-<br>fied extension only | Select this option when you do not want to receive attached files other than the specified types.                                        |                   |
|                | Receive specified com-<br>mands only            | Select this option when you want to specify the remote mail commands that can be received.                                               |                   |

**Note** Make DNS settings when the Server specification type is set to Host name in the **SMTP** or **POP** Tab.

## 3-3-3 Receive Mail Tab

The CPU Bus Unit settings for the mail receive function can be set in the CX-Programmer's CPU Bus Unit Setup Window.

| Setting       FINS/TCP       DNS       SMTP       PDP       Mail Add         Source Mail Address Protection       Protect by mail address         Protect by mail address       Source mail         Attached File Received         Image: Receive a specified extension file only         Image: Receive a specified extension file only         I | Idress Mail Send Mail Receive Clock Auto Adjustme |  |
|----------------------------------------------------------------------------------------------------|---------------------------------------------------|--|
| Transfer[Unit to PC]     Transfer[PC to Unit]     Compare     SoftSW     Restart       Set Defaults     OK     Cancel                                                                                                    |                                                   |  |

#### Posting Mail Address Protection Setting

| Item                          | Contents                                                                                                    | Default      |
|-------------------------------|----------------------------------------------------------------------------------------------------|--------------|
| Protect using mail<br>address | Select this option when you do not want to receive mail from addresses other than the specified address(es).                                                                                       | Not selected |
|                               | Set the allowed source e-mail address in the <i>Mail address</i> field.                                                                                                    |              |
| Mail address                  | Set a source e-mail address here when block-<br>ing e-mails from sources other than this<br>address. E-mails will not be accepted from e-<br>mail addresses other than the one(s) entered<br>here. | None         |
|                               | The mail address entry can be up to 50 charac-<br>ters long. More than one e-mail address can be<br>entered by separating the addresses with com-<br>mas.                                          |              |

| <u> </u>                                   | • • •                                                                                                    |              |
|--------------------------------------------|----------------------------------------------------------------------------------------------------|--------------|
| Item                                       | Contents                                                                                                    | Default      |
| Receive file with specified extension only | Select this option when you do not want to receive attached files other than the specified file types (filename extensions). Multiple extensions can be selected.                                                                 | Selected     |
| OBJ                                        | Select this option to accept files with the ".OBJ"<br>extension. OBJ files contain all of the cyclic<br>task and interrupt task programs in the CPU<br>Unit and can be created using the CX-Pro-<br>grammer.                      | Selected     |
| STD                                        | Select this option to accept files with the ".STD"<br>extension. STD files contain the PLC Setup,<br>registered I/O tables, routing tables, Unit Set-<br>ups, etc., and can be read from the CPU Unit<br>using the CX-Programmer. |              |
| IOM                                        | Select this option to accept files with the ".IOM"<br>extension. IOM files contain bit data from the<br>beginning to the end of a CPU Unit data area<br>and can be created using the CX-Programmer.                               |              |
| CSV                                        | Select this option to accept files with the ".CSV" extension. CSV files be created with applica-<br>tions such as MS Excel.                                                                                                    |              |
| ТХТ                                        | Select this option to accept text files with the ".TXT" extension.                                                                                                    |              |
| Custom 1 to 3                              | Select these options to accept files with the user-specified filename extension.                                                                                                    | Not selected |

### **Receive Command Setting**

| Item                                 | Contents                                                                          | Default      |
|--------------------------------------|-----------------------------------------------------------------------------------|--------------|
| Receive specified com-<br>mands only | Select this option when you want only the specified commands to be exe-<br>cuted. | Selected     |
| FileWrite                            | Select when you want to execute the File Write command.                           | Not selected |
| FileRead                             | Select when you want to execute the File Read command.                            | Selected     |
| FileDelete                           | Select when you want to execute the File Delete command.                          | Not selected |
| FileList                             | Select when you want to execute the File List Read command.                       | Selected     |
| UMBackup                             | Select when you want to execute the User Memory Backup command.                   | Selected     |
| PARAMBackup                          | Select when you want to execute the Parameter Area Backup command.                | Selected     |
| IOMWrite                             | Select when you want to execute the I/O Memory Write command.                     | Not selected |
| IOMRead                              | Select when you want to execute the I/O Memory Read command.                      | Selected     |
| ChangeMode                           | Select when you want to execute the Operating Mode Change command.                | Not selected |
| ErrorLogRead                         | Select when you want to execute the Error Log Read command.                       | Selected     |
| ErrorLogClear                        | Select when you want to execute the Error Log Clear command.                      | Selected     |
| MailLogRead                          | Select when you want to execute the Mail Log Read command.                        | Selected     |

| ltem         | Contents                                                       | Default      |
|--------------|----------------------------------------------------------------|--------------|
| MailLogClear | Select when you want to execute the Mail Log Clear command.    | Selected     |
| Test         | Select when you want to execute the Mail Test command.         | Selected     |
| FinsSend     | Select when you want to execute the FINS Command Send command. | Not selected |

# 3-4 Remote Mail Command Details

## 3-4-1 Format

## **Command Format**

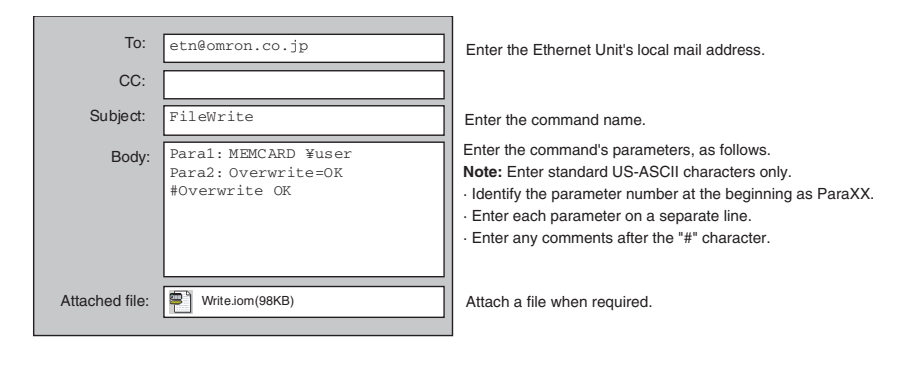

| To:            | Command@omron.com                                                                             | Returns response to the originating e-mail address.                                                                                                    |
|----------------|-----------------------------------------------------------------------------------------------|----------------------------------------------------------------------------------------------------|
| CC:            |                                                                                               |                                                                                                    |
| Subject:       | Re:FileWrite                                                                                  | The command name will be returned after "Re:".                                                                                                    |
| Body:          | Response Code:0000<br>Response Status: Normal end                                             | Response information will be returned in the following order:<br>• The response code will be returned after "Response Code:".                                                                   |
|                | >Paral:MEMCARD ¥user<br>>Para2:Overwrite=OK<br>>#Overwrite OK<br>>(Attached File was deleted) | The response status will be returned after "Hesponse status:".     The original e-mail's parameters are returned after ">" characters.     The original e-mail's attached file will be deleted. |
| Attached file: | Read.iom(98KB)                                                                                | A file will be attached if the response requires an attached file.                                                                                                    |

# FileWrite (File Write)

Function

Writes the attached file to the CPU Unit's EM file memory or a Memory Card mounted in the CPU Unit.

#### **Command Format**

| Subject:       | FileWrite                                                                                            |                                                                                                    |                    |
|----------------|----------------------------------------------------------------------------------------------------|----------------------------------------------------------------------------------------------------|--------------------|
|                | Notation                                                                                             | Description                                                                                                    | Omission           |
| Body:          | Paral:Destination folder<br>name<br>Example)<br>Specifying subdirectory OMRON in<br>the Memory Card: | <ul> <li>Specifies the destination folder.</li> <li>MEMCARD specifies the Memory<br/>Card's root directory.</li> <li>EM specifies the EM file memory's<br/>root directory.</li> </ul>          | Can be omitted.    |
|                | Para1:MEMCARD\OMRON                                                                                  | Note If this parameter is omitted,<br>the default write destination is<br>the Memory Card's root direc-<br>tory.                                                                               |                    |
|                | Para2:Overwrite=OK or NG<br><b>Example)</b>                                                          | Specifies whether or not an existing file may be overwritten.                                                                                                    | Can be omitted.    |
|                | Allowing existing file to be overwrit-<br>ten:                                                       | <ul> <li>To allow an existing file with the<br/>same filename to be overwritten,<br/>enter "Overwrite=OK."</li> </ul>                                                                          |                    |
|                | Faraz:Overwille=Ok                                                                                   | • To prevent an existing file with the same filename from being overwrit-<br>ten, enter "Overwrite=NG."                                                                                        |                    |
|                |                                                                                                    | <b>Note</b> If this parameter is omitted, overwriting is prohibited.                                                                                                    |                    |
|                |                                                                                                    |                                                                                                    |                    |
| Attached file: | Any file                                                                                             | Any file (up to 1 MB) can be attached.                                                                                                    | Cannot be omitted. |
|                |                                                                                                    | Note The file can be up to 1 MB in size.                                                                                                    |                    |
|                |                                                                                                    | Note If the Receive file with speci-<br>fied extension only Option is<br>selected in the <b>Receive Mail</b><br>Tab, only files with the speci-<br>fied filename extensions can<br>be written. |                    |

|         | Response contents             | Description                                   |
|---------|-------------------------------|-----------------------------------------------|
| Body: R | lesponse Code:                | Refer to 3-4-2 Response List.                 |
| R       | Response Status:              | Refer to 3-4-2 Response List.                 |
| >       | Paral:Destination folder name | Included only if this parameter was specified |
| >       | · Para2:Overwrite=OK or NG    | Included only if this parameter was specified |
|         |                               |                                               |

### FileRead (File Read)

Function

Reads any file from the CPU Unit's EM file memory or a Memory Card mounted in the CPU Unit and returns the file as an attachment.

#### **Command Format**

|       | Notation                                                         | Description                                                                                                    | Omission           |
|-------|------------------------------------------------------------------|----------------------------------------------------------------------------------------------------|--------------------|
| Body: | Para1:Source folder name                                         | Specifies the source folder.                                                                                                    | Can be omitted.    |
|       | Example)<br>Specifying subdirectory OMRON in<br>the Memory Card: | <ul> <li>MEMCARD specifies the Memory<br/>Card's root directory.</li> <li>EM specifies the EM file memory's<br/>root directory.</li> </ul> |                    |
|       | Paral:MEMCARD\OMRON                                              | Note If this parameter is omitted,<br>the default read source is the<br>Memory Card's root directory.                                      |                    |
|       | Para2:File name                                                  | Specifies the name of the file (including the filename extension) to be read.                                                              | Cannot be omitted. |
|       | Specifying AUTOEXEC.STD:                                         | Note If this parameter is omitted, a parameter error will occur.                                                                           |                    |
|       | FALAZ;AUIUEAEC.SID                                               |                                                                                                    |                    |

| _     | Response contents          | Description                                   |
|-------|----------------------------|-----------------------------------------------|
| Body: | Response Code:             | Refer to 3-4-2 Response List.                 |
|       | Response Status:           | Refer to 3-4-2 Response List.                 |
|       | > Paral:Source folder name | Included only if this parameter was specified |
|       | > Para2:File name          |                                               |
|       |                            |                                               |

### FileDelete (File Delete)

Function

Deletes the specified file from the CPU Unit's EM file memory or a Memory Card mounted in the CPU Unit.

#### **Command Format**

| Subject:       | FileDelete                                                       |                                                                                                    |                    |
|----------------|------------------------------------------------------------------|----------------------------------------------------------------------------------------------------|--------------------|
|                | Notation                                                         | Description                                                                                                    | Omission           |
| Body:          | Para1:Folder name                                                | Specifies the folder containing the file to be deleted.                                                                                                    | Can be omitted.    |
|                | Example)<br>Specifying subdirectory OMRON in<br>the Memory Card: | <ul> <li>MEMCARD specifies the Memory<br/>Card's root directory.</li> <li>EM specifies the EM file memory's<br/>root directory.</li> </ul>                                                     |                    |
|                | Paral:MEMCARD\OMRON                                              | Note If this parameter is omitted,<br>the default directory is the<br>Memory Card's root directory.                                                                                            |                    |
|                | Para2:File name                                                  | Specifies the name of the file<br>(including the filename extension) to<br>be deleted.                                                                                                    | Cannot be omitted. |
|                | Specifying AUTOEXEC.STD:                                         | Note If this parameter is omitted, a parameter error will occur.                                                                                                    |                    |
|                | Paraz:AUTOEXEC.STD                                               | Note If the Receive file with speci-<br>fied extension only Option is<br>selected in the <b>Receive Mail</b><br>Tab, only files with the speci-<br>fied filename extensions can<br>be deleted. |                    |
|                |                                                                  |                                                                                                    |                    |
| Attached file: | None                                                             |                                                                                                    |                    |

|       | Response contents   | Description                                   |  |
|-------|---------------------|-----------------------------------------------|--|
| Body: | Response Code:      | Refer to 3-4-2 Response List.                 |  |
|       | Response Status:    | Refer to 3-4-2 Response List.                 |  |
|       | > Para1:Folder name | Included only if this parameter was specified |  |
|       | > Para2:File name   |                                               |  |
|       |                     |                                               |  |

### FileList (File List Read)

Function

Returns a list of the files contained in the specified folder in the CPU Unit's EM file memory or a Memory Card mounted in the CPU Unit.

#### **Command Format**

|                                                                  | Notation                                                                 | Description                                                                | Omission        |
|------------------------------------------------------------------|--------------------------------------------------------------------------|----------------------------------------------------------------------------|-----------------|
| Body:                                                            | Paral:Source folder name                                                 | Specifies the source folder contain-<br>ing the files that will be listed. | Can be omitted. |
| Example)<br>Specifying subdirectory OMRON in<br>the Memory Card: | Example)                                                                 | Note If this parameter is omitted,                                         |                 |
|                                                                  | the default source directory is<br>the Memory Card's root direc-<br>tory | default source directory is<br>Memory Card's root direc-<br>/.             |                 |
|                                                                  | Para1:MEMCARD\OMRON                                                      | tory.                                                                      |                 |
|                                                                  | Paral:MEMCARD\OMRON                                                      |                                                                            |                 |

#### **Response Format Details**

|       | Response contents                                                                                              | Description                                                 |
|-------|----------------------------------------------------------------------------------------------------|-------------------------------------------------------------|
| Body: | Response Code:                                                                                                 | Refer to 3-4-2 Response List.                               |
|       | Response Status:                                                                                               | Refer to 3-4-2 Response List.                               |
|       |                                                                                                    | File list                                                   |
|       | Directory Path: \omron<br>[A = Archive file , D = sub -Directory ]<br>[V = Volume label , S = System file ]    | • Directory Path:<br>Name of folder containing listed files |
|       | [H = Hidden file , R = Read -only file]<br>(FILENAME) (DATE) (FILESIZE) (ATTRI B)<br>. 2003/06/12 17:15:17 0 D | • (FILENAME)<br>File name                                   |
|       | 2003/06/12 17:15:17 0 D<br>AUTOEXEC.OBJ 2003/06/12 17:19:07 2672 A<br>AUTOEXEC.STD 2003/06/12 17:19:10 16048 A | (DATE)     Date that file was last updated                  |
|       | End of File List                                                                                               | • (FILESIZE)<br>File size in bytes                          |
|       |                                                                                                    | • (ATTRIB)<br>File attributes                               |
|       |                                                                                                    | A: Archive file                                             |
|       |                                                                                                    | D: Directory (folder)                                       |
|       |                                                                                                    | v: Volume label                                             |
|       |                                                                                                    | s : System file                                             |
|       |                                                                                                    | н: Hidden file                                              |
|       |                                                                                                    | R: Read-only file                                           |
|       | > Paral:Source folder name                                                                                     | Included only if this parameter was specified.              |
|       |                                                                                                    |                                                             |

## UMBackup (User Memory Backup)

Function

Backs up (saves) the CPU Unit's user program in the CPU Unit's EM file memory or a Memory Card mounted in the CPU Unit.

#### **Command Format Details**

|                                                                                  | Notation                               | Description                                                                                           | Omission        |
|----------------------------------------------------------------------------------|----------------------------------------|----------------------------------------------------------------------------------------------------|-----------------|
| Body:                                                                            | Paral:Destination folder name          | Specifies the destination folder in which the user program will be saved.                             | Can be omitted. |
| Exa<br>Spe<br>the I                                                              | Example)                               | • MEMCARD specifies the Memory Card's root directory.                                                 |                 |
|                                                                                  | the Memory Card:                       | • EM specifies the EM file memory's root directory.                                                   |                 |
|                                                                                  | Para1:MEMCARD\OMRON                    | Note If this parameter is omitted,<br>the default destination is the<br>Memory Card's root directory. |                 |
|                                                                                  | Para2:File name                        | Specifies the name of the file in which the user program data will be                                 | Can be omitted. |
| Example)                                                                         | saved.                                 |                                                                                                    |                 |
|                                                                                  | Specifying USER.OBJ:                   | <b>Note</b> If this parameter is omitted,                                                             |                 |
|                                                                                  | Para2:USER.OBJ                         | AUTOEXEC.OBJ.                                                                                         |                 |
|                                                                                  | Para3:Overwrite=OK or NG               | Specifies whether or not an existing file may be overwritten.                                         | Can be omitted. |
| Example)<br>Allowing existing file to be overwrit-<br>ten:<br>Para3:Overwrite=OK | Example)                               | • To allow an existing file with the                                                                  |                 |
|                                                                                  | Allowing existing file to be overwrit- | same filename to be overwritten,<br>enter "Overwrite=OK".                                             |                 |
|                                                                                  | Para3:Overwrite=OK                     | • To prevent an existing file with the same filename from being overwritten, enter "Overwrite=NG".    |                 |
|                                                                                  |                                        | <b>Note</b> If this parameter is omitted, overwriting is prohibited.                                  |                 |

|           | Response contents             | Description                                   |
|-----------|-------------------------------|-----------------------------------------------|
| Body: Res | sponse Code:                  | Refer to 3-4-2 Response List.                 |
| Res       | sponse Status:                | Refer to 3-4-2 Response List.                 |
| > 1       | Paral:Destination folder name | Included only if this parameter was specified |
| > 1       | Para2:File name               | Included only if this parameter was specified |
| > 1       | Para3:Overwrite=OK or NG      | Included only if this parameter was specified |
|           |                               |                                               |
### PARAMBackup (Parameter Area Backup)

Function

Backs up (saves) the parameter area data in the CPU Unit's EM file memory or a Memory Card mounted in the CPU Unit.

#### **Command Format**

| Subject:    | PARAMBackup                            |                                                                                                    |                 |
|-------------|----------------------------------------|----------------------------------------------------------------------------------------------------|-----------------|
|             | Notation                               | Description                                                                                           | Omission        |
| Body:       | Paral:Destination folder<br>name       | Specifies the destination folder in which the user program will be saved                              | Can be omitted. |
|             | Example)                               | • MEMCARD specifies the Memory Card's root directory.                                                 |                 |
|             | the Memory Card:                       | • EM specifies the EM file memory's root directory.                                                   |                 |
|             | Paral:MEMCARD (OMRON                   | Note If this parameter is omitted,<br>the default destination is the<br>Memory Card's root directory. |                 |
|             | Para2:File name                        | Specifies the name of the file in which the parameter area data will                                  | Can be omitted. |
|             | Example)                               | be saved.                                                                                             |                 |
|             | Specifying USER.STD:                   | <b>Note</b> If this parameter is omitted,                                                             |                 |
|             | Para2:USER.STD                         | AUTOEXEC.STD.                                                                                         |                 |
|             | Para3:Overwrite=OK or NG               | Specifies whether or not an existing file may be overwritten.                                         | Can be omitted. |
|             | Example)                               | <ul> <li>To allow an existing file with the</li> </ul>                                                |                 |
|             | Allowing existing file to be overwrit- | same filename to be overwritten,<br>enter "Overwrite=OK".                                             |                 |
|             | Para3:Overwrite=OK                     | • To prevent an existing file with the same filename from being overwritten, enter "Overwrite=NG".    |                 |
|             |                                        | Note If this parameter is omitted, overwriting is prohibited.                                         |                 |
|             |                                        |                                                                                                    |                 |
| ached file: | None                                   |                                                                                                    |                 |
|             |                                        |                                                                                                    |                 |

|          | Response contents             | Description                                    |
|----------|-------------------------------|------------------------------------------------|
| Body: Re | esponse Code:                 | Refer to 3-4-2 Response List.                  |
| Re       | esponse Status:               | Refer to 3-4-2 Response List.                  |
| >        | Paral:Destination folder name | Included only if this parameter was specified. |
| >        | Para2:File name               | Included only if this parameter was specified. |
| >        | Para3:Overwrite=OK or NG      | Included only if this parameter was specified. |
|          |                               |                                                |

### IOMWrite (I/O Memory Write)

#### Function

Writes the contents of the attached file to the specified data area in the CPU Unit's I/O memory. The data is written in word units.

#### **Command Format**

| Subject:       | IOMWrite                                                                                                    |                                                                                                    |                         |
|----------------|----------------------------------------------------------------------------------------------------|----------------------------------------------------------------------------------------------------|-------------------------|
|                | Notation                                                                                                    | Description                                                                                                    | Omission                |
| Body:          | Para1:File format<br>Example)<br>Specifying a file of comma-delimited<br>word data with returns every 16 fields:<br>Para1:3D | The file format is specified with two digits, as follows:<br>Para1: ①②<br>① Data format<br>0: Binary (.IOM)<br>1: Non-delimited words (.TXT)<br>2: Non-delimited double words (.TXT)<br>3: Comma-delimited words (.CSV)<br>4: Comma-delimited double words (.CSV)<br>5: Tab-delimited words (.TXT)<br>6: Tab-delimited double words (.TXT)<br>6: Tab-delimited double words (.TXT)<br>6: Tab-delimited double words (.TXT)<br>7: Carriage returns<br>0: No returns<br>8: Return every 10 fields<br>9: Return every 1 field<br>A: Return every 2 fields<br>B: Return every 4 fields<br>C: Return every 5 fields<br>D: Return every 16 fields<br>Note If this parameter is omitted, a parameter error                                                                                                    | Cannot be omit-<br>ted. |
|                | Para2:Starting write address<br>Example)<br>Specifying D00100 as the starting<br>address:<br>Para2:D_100                     | <ul> <li>will occur.</li> <li>Specify the data area and address as follows:</li> <li>CIO Area: CH_0 to CH_6143</li> <li>Work Area: W_0 to W_511</li> <li>Holding Area: H_0 to H_511</li> <li>Auxiliary Area: A_0 to A_447</li> <li>Timer Area: T_0 to T_4095</li> <li>Counter Area: C_0 to C_4095</li> <li>DM Area: D_0 to D_32767</li> <li>EM Area (current EM bank): E_0 to E_32767</li> <li>EM Area (EM bank 0): E0_0 to E1_32767</li> <li>EM Area (EM bank 2): E2_0 to E2_32767</li> <li>EM Area (EM bank 3): E3_0 to E3_32767</li> <li>EM Area (EM bank 3): E5_0 to E5_32767</li> <li>EM Area (EM bank 6): E6_0 to E6_32767</li> <li>EM Area (EM bank 6): E6_0 to E6_32767</li> <li>EM Area (EM bank 7): E7_0 to E7_32767</li> <li>EM Area (EM bank 8): E8_0 to E8_32767</li> <li>EM Area (EM bank 8): E8_0 to E8_32767</li> <li>EM Area (EM bank 8): E8_0 to E8_32767</li> <li>EM Area (EM bank 8): E8_0 to E8_32767</li> <li>EM Area (EM bank 8): E8_0 to E8_32767</li> <li>EM Area (EM bank 8): E8_0 to E8_32767</li> <li>EM Area (EM bank 8): E8_0 to E8_32767</li> <li>EM Area (EM bank 8): E8_0 to E8_32767</li> <li>EM Area (EM bank 8): E8_0 to E8_32767</li> <li>EM Area (EM bank 8): E8_0 to E8_32767</li> <li>EM Area (EM bank 8): E8_0 to E8_32767</li> <li>EM Area (EM bank 8): E8_0 to E8_32767</li> <li>EM Area (EM bank 8): E8_0 to E8_32767</li> <li>EM Area (EM bank 7): EC_0 to EC_32767</li> <li>EM Area (EM bank 7): EC_0 to E3_32767</li> <li>EM Area (EM bank 7): EC_0 to E3_32767</li> <li>EM Area (EM bank 7): EC_0 to E3_32767</li> <li>EM Area (EM bank 7): EC_0 to E3_32767</li> <li>EM Area (EM bank 7): EC_0 to E3_32767</li> </ul> | Cannot be omit-<br>ted. |
| Attached file: | Yes                                                                                                    | <ul> <li>Attach an I/O data file (IOM, CSV, or TXT format).</li> <li>Note Up to 6,000 words can be written from the data file. Attach a file with 6,000 or fewer words of data.</li> <li>Note Only a file with the IOM, CSV, or TXT can be written to I/O memory. Files with any other filename extension cannot be written to I/O memory regardless of the allowed file settings set in the Receive Mail Tab.</li> </ul>                                                                                                    | Cannot be omit-<br>ted. |

|            | Response contents          | Description                                   |
|------------|----------------------------|-----------------------------------------------|
| Body: Resp | onse Code:                 | Refer to 3-4-2 Response List.                 |
| Resp       | onse Status:               | Refer to 3-4-2 Response List.                 |
| > Pa       | ral:File format            |                                               |
| > Pa       | ra2:Starting write address |                                               |
| > Pa       | ra3:Overwrite=OK or NG     | Included only if this parameter was specified |
|            |                            |                                               |

### IOMRead (I/O Memory Read)

#### Function

Reads the contents of the specified range of words from the CPU Unit's I/O memory and returns the data in an attached file. The data is read in word units.

#### **Command Format**

| ubject: | IOMRead                                 |                                                                         |                |
|---------|-----------------------------------------|-------------------------------------------------------------------------|----------------|
|         | Notation                                | Description                                                             | Omission       |
| Body:   | Paral:File format                       | The file format is specified with two digits, as fol-                   | Cannot be omit |
|         |                                         | lows:                                                                   | tea.           |
|         | Example)                                | Paral: (1)(2)                                                           |                |
|         | Specifying a file of comma-delimited    | (1) Data format                                                         |                |
|         | word data with returns every 16 fields: | 0: Binary (.IOM)                                                        |                |
|         | Para1:3D                                | 1: Non-delimited words (.TXT)                                           |                |
|         |                                         | 2 : Non-delimited double words (.TXT)                                   |                |
|         |                                         | 3 : Comma-delimited words (.CSV)                                        |                |
|         |                                         | 4 : Comma-delimited double words (.CSV)                                 |                |
|         |                                         | 5: Tab-delimited words (.TXT)                                           |                |
|         |                                         | 6: Tab-delimited double words (.TXT)                                    |                |
|         |                                         | <ul> <li>Carriage returns</li> </ul>                                    |                |
|         |                                         | 0 : No returns                                                          |                |
|         |                                         | 8: Return every 10 fields                                               |                |
|         |                                         | 9 : Return every 1 field                                                |                |
|         |                                         | A: Return every 2 fields                                                |                |
|         |                                         | B: Return every 4 fields                                                |                |
|         |                                         | C: Return every 5 fields                                                |                |
|         |                                         | D: Return every 16 fields                                               |                |
|         |                                         | Note If this parameter is omitted, a parameter                          |                |
|         | Davad, Ctarting road address            | Specify the data area and address as follows:                           | Connot be omit |
|         | Paraz:Starting read address             |                                                                         | ted.           |
|         | Example)                                | • Work Area: M 0 to M 511                                               | 100.           |
|         | Example)                                | • Holding Area: $H = 0$ to $H = 511$                                    |                |
|         | address:                                | Auxiliary Area: A 0 to A 447                                            |                |
|         | $Para2 \cdot D$ 100                     | • Timer Area: T 0 to T 4095                                             |                |
|         |                                         | Counter Area: C 0 to C 4095                                             |                |
|         |                                         | • DM Area: D_0 to D_32767                                               |                |
|         |                                         | • EM Area (current EM bank): E_0 to E_32767                             |                |
|         |                                         | • EM Area (EM bank 0): E0_0 to E0_32767                                 |                |
|         |                                         | • EM Area (EM bank 1): E1_0 to E1_32767                                 |                |
|         |                                         | • EM Area (EM bank 2): E2_0 to E2_32767                                 |                |
|         |                                         | • EM Area (EM bank 3): $E_3 = 0$ to $E_3 = 32767$                       |                |
|         |                                         | • EM Area (EM bank 5): E5 0 to E5 32767                                 |                |
|         |                                         | • EM Area (EM bank 6): $E5_0$ to $E5_32767$                             |                |
|         |                                         | • FM Area (FM bank 7): E7 0 to E7 32767                                 |                |
|         |                                         | • EM Area (EM bank 8): E8 0 to E8 32767                                 |                |
|         |                                         | • EM Area (EM bank 9): E9 0 to E9 32767                                 |                |
|         |                                         | • EM Area (EM bank A): EA 0 to EA 32767                                 |                |
|         |                                         | • EM Area (EM bank B): EB_0 to EB_32767                                 |                |
|         |                                         | • EM Area (EM bank C): EC_0 to EC_32767                                 |                |
|         |                                         | <b>Note</b> If this parameter is omitted, a parameter error will occur. |                |
|         | Para3:Number of words                   | Specifies the number of words (1 to 6.000) to read.                     | Cannot be omit |
|         |                                         | <b>Note</b> Up to 6 000 words can be read to the                        | ted.           |
|         | Example)                                | attached file. Specify 6,000 or fewer words                             |                |
|         | Specifying 50 words:                    | for the number of words to read.                                        |                |
|         | Para3:50                                | Note If this parameter is omitted, a parameter                          |                |

|                | Para4:File name                            | Speci<br>name<br>stored | fies the name of the file (including the file-<br>extension) in which the read data will be<br>d.      | Can be omitted. |
|----------------|--------------------------------------------|-------------------------|----------------------------------------------------------------------------------------------------|-----------------|
|                | Specifying MEMORY.TXT:<br>Para4:MEMORY.TXT | Note                    | Only filename extensions IOM, CSV, and TXT can be used. Other filename extensions cannot be specified. |                 |
|                |                                            | Note                    | If this parameter is omitted, the file will be saved as BACKUP.IOM, BACKUP.TXT, or BACKUP.CSV.         |                 |
| Attached file: | None                                       | ·                       |                                                                                                    |                 |

|       | Response contents             | Description                                   |
|-------|-------------------------------|-----------------------------------------------|
| Body: | Response Code:                | Refer to 3-4-2 Response List.                 |
|       | Response Status:              | Refer to 3-4-2 Response List.                 |
|       | > Para1:File format           |                                               |
|       | > Para2:Starting read address |                                               |
|       | > Para3:Number of words       |                                               |
|       | > Para4:File name             | Included only if this parameter was specified |
|       |                               |                                               |

# ChangeMode (Operating Mode Change)

#### Function

Changes the CPU Unit's operating mode.

#### **Command Format**

|       | Notation                                       | Description                                                                                                    | Omission           |
|-------|------------------------------------------------|----------------------------------------------------------------------------------------------------|--------------------|
| Body: | Paral:RUN (or MON or PRG)                      | Changes the CPU Unit's operating mode.                                                                                                    | Cannot be omitted. |
|       | Example)<br>Changing to RUN mode:<br>Para1:RUN | <ul> <li>To change to RUN mode, enter<br/>RUN.</li> <li>To change to MONITOR mode,<br/>enter MON.</li> <li>To change to PROGRAM mode,<br/>enter PRG.</li> </ul> |                    |
|       |                                                | Note If this parameter is omitted, a parameter error will occur.                                                                                                |                    |

|                | Response contents  | Description                   |
|----------------|--------------------|-------------------------------|
| Body: Response | Code:              | Refer to 3-4-2 Response List. |
| Response       | Status:            | Refer to 3-4-2 Response List. |
| > Para1:R      | UN (or MON or PRG) |                               |
| > Para1:R      | UN (or MON or PRG) |                               |

### ErrorLogRead (Error Log Read)

Function

Reads the entire error log from the CPU Unit or a specified Special Unit (CPU Bus Unit or Special I/O Unit).

#### **Command Format**

|       | Notation                                                                                | Description                                                                                                    | Omission           |
|-------|-----------------------------------------------------------------------------------------|----------------------------------------------------------------------------------------------------|--------------------|
| Body: | Para1: <i>Unit address</i><br>Example)<br>Specifying a CPU Bus Unit (unit<br>number 0): | Specifies the unit address of the<br>Unit from which the error log will be<br>read.<br><b>Note</b> If this parameter is omitted, a<br>parameter error will occur. | Cannot be omitted. |
|       | Paral:10                                                                                |                                                                                                    |                    |

|          | Response contents  | Description                   |
|----------|--------------------|-------------------------------|
| ody: Res | sponse Code:       | Refer to 3-4-2 Response List. |
| Res      | sponse Status:     | Refer to 3-4-2 Response List. |
| > F      | Paral:Unit address |                               |

### ErrorLogClear (Error Log Clear)

#### Function

Clears the entire error log from the CPU Unit or a specified Special Unit (CPU Bus Unit or Special I/O Unit).

#### **Command Format**

| Body:       Para1: Unit address         Example)       Specifying a CPU Bus Unit (unit number 0):    Specifying a CPU Bus Unit (unit number 0): | Notation                                                                           | Description                                                                                                    | Omission           |
|----------------------------------------------------------------------------------------------------|------------------------------------------------------------------------------------|----------------------------------------------------------------------------------------------------|--------------------|
|                                                                                                    | Body: Paral: Unit address<br>Example)<br>Specifying a CPU Bus Unit (<br>number 0): | yer funit Specifies the unit address of the Unit from which the error log will be cleared.<br>Note If this parameter is omitted, a parameter error will occur. | Cannot be omitted. |
| Paral:10                                                                                                    | Para1:10                                                                           |                                                                                                    |                    |

|             | Response contents | Description                   |
|-------------|-------------------|-------------------------------|
| Body: Respo | nse Code:         | Refer to 3-4-2 Response List. |
| Respo       | nse Status:000    | Refer to 3-4-2 Response List. |
| > Par       | al:Unit address   |                               |
|             |                   |                               |

# MailLogRead (Mail Log Read)

Function

Reads the mail log, which contains information on mail received by the Ethernet Unit. (The mail log contains basic information on all of the mail received since power was turned ON or the mail log was cleared.)

#### **Command Format**

| Subject:       | MailLogRead |             |          |
|----------------|-------------|-------------|----------|
|                | Notation    | Description | Omission |
| Body:          | None        |             |          |
|                |             |             |          |
| Attached file: | None        |             |          |
|                |             |             |          |

|            | Response contents | Description                                                                                                    |
|------------|-------------------|----------------------------------------------------------------------------------------------------|
| Body: Resp | onse Code:        | Refer to 3-4-2 Response List.                                                                                                    |
| Resp       | oonse Status:     | Refer to 3-4-2 Response List.                                                                                                    |
| (          | Mail Log List)    | The mail log list read from the Ethernet Unit is<br>returned in the body of the response e-mail. Th<br>mail log entries contain the following information |
|            |                   | Source e-mail address                                                                                                    |
|            |                   | <ul> <li>Received command</li> </ul>                                                                                                    |
|            |                   | <ul> <li>Date/time of reception</li> </ul>                                                                                                    |

## MailLogClear (Mail Log Clear)

Clears the mail log, which contains information on mail received by the Ethernet Unit.

#### **Command Format**

| Subject:       | MailLogClear |             |          |
|----------------|--------------|-------------|----------|
|                | Notation     | Description | Omission |
| Body:          | None         |             |          |
|                |              |             |          |
| Attached file: | None         |             |          |
|                |              |             |          |

| Body:       Response Code:       Image: Code:       Image: Code:       Imag | Description        | Response contents |
|----------------------------------------------------------------------------------------------------|--------------------|-------------------|
| Response Status:   Refer to 3-4-2 Response List.                                                                                                    | 4-2 Response List. | Response Code:    |
|                                                                                                    | 4-2 Response List. | Response Status:  |
|                                                                                                    |                    |                   |

# <u>Test (Mail Test)</u>

Function

Performs an e-mail send/receive test with the Ethernet Unit.

When this remote mail command is executed, the Ethernet Unit returns a response to the address that sent the remote mail command.

#### **Command Format**

| Subject:       | Test |          |             |          |
|----------------|------|----------|-------------|----------|
|                |      | Notation | Description | Omission |
| Body:          | None |          |             |          |
|                |      |          |             |          |
| Attached file: | None |          |             |          |
|                |      |          |             |          |

| Subject: Re:Test     |                               |
|----------------------|-------------------------------|
| Response con         | tents Description             |
| Body: Response Code: | Refer to 3-4-2 Response List. |
| Response Status:     | Refer to 3-4-2 Response List. |
|                      |                               |
| ttached file: None   |                               |
|                      |                               |

### FinsSend (FINS Command Send)

#### Function

Requests execution of the specified FINS command by the Ethernet Unit.

#### **Command Format**

|              | Notation                               | Description                                                 | Omission           |
|--------------|----------------------------------------|-------------------------------------------------------------|--------------------|
| Body:        | Paral:FINS header                      | Enter the desired FINS header values for DNA, DA1, and DA2. | Cannot be omitted. |
|              | Example)                               | Note If this parameter is omitted, a                        |                    |
|              | Specifying DNA=01, DA1=02, and DA2=00: | parameter error will occur.                                 |                    |
|              | Para1:010200                           |                                                             |                    |
|              | Para2:Command code and parameter       | Enter the command code and parameter.                       | Cannot be omitted. |
| Exar<br>Spec |                                        | *: Always specify this as a termina-                        |                    |
|              | Example)                               | tor.                                                        |                    |
|              | Specifying 0501:                       | <b>Note</b> If this parameter is omitted, a                 |                    |
|              | Para2:0501*                            | parameter error will occur.                                 |                    |
|              |                                        |                                                             |                    |

#### **Response Format**

|           | Response contents | Description                                   |
|-----------|-------------------|-----------------------------------------------|
| Body: Res | sponse Code:      | Refer to 3-4-2 Response List.                 |
| Res       | sponse Status:    | Refer to 3-4-2 Response List.                 |
|           | (FINS header)     | The FINS response is entered in the e-mail bo |
|           | (Response data)   | The FINS response is entered in the e-mail bo |

# 3-4-2 Response List

| Response<br>Code | Response Status                            | Description                                               |
|------------------|--------------------------------------------|-----------------------------------------------------------|
| 0000             | Normal completion                          | Command completed normally.                               |
| F101             | E-mail size exceeds than the maximum size. | The e-mail is too large.                                  |
| F102             | E-mail address error                       | Specified e-mail address is invalid.                      |
| F103             | Invalid command                            | Specified command is invalid.                             |
| F104             | Protected (Command type)                   | Specified command is disabled in the protection settings. |
| F105             | Invalid subject                            | Specified subject is invalid.                             |
| F201             | Invalid parameter                          | Specified parameter is invalid.                           |
| F301             | Decoding error                             | Decoding error                                            |
| F302             | Invalid attached file                      | Attached file is invalid.                                 |
| F303             | Attached file does not exist               | No attached file                                          |

| Response<br>Code | Response Status                          | Description                                                                     |
|------------------|------------------------------------------|---------------------------------------------------------------------------------|
| F304             | Protected (File extension)               | Attached file type (filename extension) is disabled in the protection settings. |
| F305             | File size exceeds than the maximum size. | Attached file is too large.                                                     |
| F4FF             | Other Error                              | Other error                                                                     |

# **3-5 Mail Receive Function Status**

## 3-5-1 Accessing Memory/Receiving Mail Flag

The Accessing Memory/Receiving Mail Flag is located in CIO Area words allocated to the Ethernet Unit as a CPU Bus Unit.

The leading address (n) of the allocated CIO area is determined by the Ethernet Unit's unit number (n = CIO  $1500 + 25 \times \text{unit number}$ ).

Accessing Memory/ Receiving Mail Flag (Bit 02 of n+17)

When the mail receive function receives a FileWrite, FileRead, FileDelete, FileList, IOMWrite, or IOMRead command, the Ethernet Unit will access the CPU Unit's I/O memory and automatically create a data file. The Accessing Memory/Receiving Mail Flag (bit 02 of n+17) will be ON while the CPU Unit's memory is being accessed.

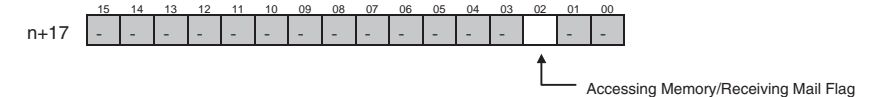

To maintain the uniformity of the data in the data file, use this flag as a condition for write operations in the ladder program to prevent the ladder program from overwriting the data while it is being converted to a data file.

# **3-6 I/O Memory Data Formats**

#### **IOM Format**

When 5 words of hexadecimal I/O memory data (1234, 5678, 9ABC, etc.) are being copied to an attached file in IOM format, the data is stored in the attached file as shown in the following diagram.

Example: Binary data format with a return every 10 fields

I/O memory contents

|     | +0   | +1   | +2   | +3   | +4   | +5   | +6   | +7   | +8   | +9   |
|-----|------|------|------|------|------|------|------|------|------|------|
| +0  | 1234 | 5678 | 9ABC | DEF0 | 1234 | 5678 | 9ABC | DEF0 | 1234 | 5678 |
| +10 | 9ABC | DEF0 | 1234 | 5678 | 9ABC | DEF0 | 1234 | 5678 | 9ABC | DEF0 |
|     | ¥    |      |      |      |      |      |      |      |      |      |

IOM file contents

XX XX  $\sim$  XX 12 34 56 78 9A BC DE F0 12 34  $\cdots$ 

48 bytes (Reserved for system)

**Note** The IOM file format is compatible with the CPU Unit's READ DATA FILE and WRITE DATA FILE instructions (FREAD and FWRIT) set to binary data format.

| <u>TXT Format</u> |      | When hexadecimal I/O memory data (1234, 5678, 9ABC, etc.) is being copied to an attached file in TXT format, the data is converted to ASCII in one-word fields or two-word fields. The fields (one-word or two-word) are delimited by tabs ([HT]: 09) and a return and line feed ([CR][LF]: 0D0A) are inserted after the specified number of fields.<br>Example: Tab-delimited words with a return every 10 fields                                                                                                    |
|-------------------|------|----------------------------------------------------------------------------------------------------|
|                   |      | I/O memory contents                                                                                                    |
|                   |      | +0     +1     +2     +3     +4     +5     +6     +7     +8     +9       +0     1234     5678     9ABC     DEF0     1234     5678     9ABC     DEF0     1234     5678       +10     9ABC     DEF0     1234     5678     9ABC     DEF0     1234     5678       9ABC     DEF0     1234     5678     9ABC     DEF0     1234     5678     9ABC                                                                                                    |
|                   |      | TXT file contents                                                                                                    |
|                   |      | 31       32       33       34       09       35       36       37       38       09       39       41       42       43       09          1       2       3       4       [HT]       5       6       7       8       [HT]       9       A       B       C       [HT]           35       36       37       38       0D       0A       39       41       42       43       09           35       36       37       38       0D       0A       39       41       42       43       09           5       6       7       8       [CR]       LF       9       A       B       C       [HT] |
|                   |      | $\checkmark$                                                                                                    |
|                   |      | Contents of TXT file when displayed                                                                                                    |
|                   |      | 1234_5678_9ABC_DEF0_1234_5678_9ABC_DEF0_1234_5678_<br>9ABC_DEF0_1234_5678_9ABC_DEF0_1234_5678_9ABC_DEF0                                                                                                    |
|                   |      | The $\Box$ character represents a hard tab and is displayed as a tab in text displays.                                                                                                    |
|                   | Note | The TXT file format is compatible with the CPU Unit's READ DATA FILE and WRITE DATA FILE instructions (FREAD and FWRIT) set to tab-delimited data.                                                                                                    |
| <u>CSV Format</u> |      | When hexadecimal I/O memory data (1234, 5678, 9ABC, etc.) is being copied to an attached file in CSV format, the data is converted to ASCII in one-word fields or two-word fields. The fields (one-word or two-word) are delimited by commas (",": 2C) and a return and line feed ([CR][LF]: 0D0A) are inserted after the specified number of fields.                                                                                                    |
|                   |      | Example: Comma-delimited words with a return every 10 fields                                                                                                    |
|                   |      | I/O memory contents                                                                                                    |
|                   |      | +0     +1     +2     +3     +4     +5     +6     +7     +8     +9       +0     1234     5678     9ABC     DEF0     1234     5678     9ABC     DEF0     1234     5678       +10     9ABC     DEF0     1234     5678     9ABC     DEF0     1234     5678                                                                                                    |
|                   |      | CSV file contents                                                                                                    |
|                   |      | Contents of CSV file when displayed<br>1234,5678,9ABC,DEF0,1234,5678,9ABC,DEF0,1234,5678,<br>9ABC,DEF0,1234,5678,9ABC,DEF0,1234,5678,9ABC,DEF0                                                                                                    |
|                   | Note | The CSV file format is compatible with the CPU Unit's READ DATA FILE and WRITE DATA FILE instructions (FREAD and FWRIT) set to comma-delimited data.                                                                                                    |

# 3-7 Attached File Transfer Times

When sending an attached file with the Mail Receive Function, the access time can be as long as 30 or 40 minutes for a very large file. The following tables show how long the CPU Unit's memory will be accessed by the Ethernet Unit (how long the Accessing Memory/Receiving Mail Flag will be ON).

# Access Times for CS1 and CJ1 CPU Units

| Command   | Data size   | CPU Unit's operating mode |                  |  |
|-----------|-------------|---------------------------|------------------|--|
|           |             | PROGRAM                   | RUN              |  |
|           |             |                           | 10 ms cycle time |  |
| FileWrite | 1 KB        | 0.3 s                     | 1.6 s            |  |
|           | 10 KB       | 1.5 s                     | 9.3 s            |  |
|           | 100 KB      | 13.7 s                    | 90.4 s           |  |
|           | 1 MB        | 160.1 s                   | 1125.4 s         |  |
| FileRead  | 1 KB        | 0.2 s                     | 0.9 s            |  |
|           | 10 KB       | 1.0 s                     | 6.3 s            |  |
|           | 100 KB      | 9.2 s                     | 65.9 s           |  |
|           | 1 MB        | 135.2 s                   | 1132.0 s         |  |
| IOMWrite  | 1 word      | 0.1 s                     | 0.1 s            |  |
|           | 6,000 words | 0.2 s                     | 0.3 s            |  |
| IOMRead   | 1 word      | 0.1 s                     | 0.1 s            |  |
|           | 6,000 words | 0.2 s                     | 0.3 s            |  |

# Access Times for CS1-H and CJ1-H CPU Units

| Command   | Data size   | CPU Unit's operating mode |                  |  |
|-----------|-------------|---------------------------|------------------|--|
|           |             | PROGRAM                   | RUN              |  |
|           |             |                           | 10 ms cycle time |  |
| FileWrite | 1 KB        | 0.2 s                     | 0.4 s            |  |
|           | 10 KB       | 0.9 s                     | 2.6 s            |  |
|           | 100 KB      | 9.0 s                     | 25.7 s           |  |
|           | 1 MB        | 90.5 s                    | 302.8 s          |  |
| FileRead  | 1 KB        | 0.1 s                     | 0.3 s            |  |
|           | 10 KB       | 0.4 s                     | 1.8 s            |  |
|           | 100 KB      | 4.0 s                     | 17.8 s           |  |
|           | 1 MB        | 48.4 s                    | 272.0 s          |  |
| IOMWrite  | 1 word      | 0.1 s                     | 0.1 s            |  |
|           | 6,000 words | 0.1 s                     | 0.2 s            |  |
| IOMRead   | 1 word      | 0.1 s                     | 0.1 s            |  |
|           | 6,000 words | 0.1 s                     | 0.2 s            |  |

Note

- The access times for FileWrite and FileRead commands indicate Memory Card access times.
- (2) The access times in the tables above are standard times when the PLC Setup's "Fixed Peripheral Servicing Time" setting is set to the default value of 4% of the cycle time.
- (3) The attached file transfer time can be reduced by increasing the time allowed for peripheral servicing in the PLC Setup's "Fixed Peripheral Servicing Time" setting.

# 3-8 Mail Receive Function Errors

# 3-8-1 Identifying and Correcting Mail Receive Function Errors

The following table shows the primary causes of e-mail transmission errors and corresponding solution.

| Cause                                                                                           | Correction                                                                                                    |
|-------------------------------------------------------------------------------------------------|----------------------------------------------------------------------------------------------------|
| The POP, SMTP, or DNS server<br>address has not been set.                                       | <ul> <li>Correctly set each server address (IP<br/>address or host name).</li> </ul>                                                                              |
| <ul> <li>POP authentication error</li> </ul>                                                    | <ul> <li>Correctly set the POP settings (account<br/>and password).</li> </ul>                                                                                    |
| POP, SMTP, or DNS server communi-<br>cations timeout                                            | <ul> <li>Inspect the communications path (Ether-<br/>net Unit, cable connections, hub, router,<br/>and server) and correct any problems or<br/>damage.</li> </ul> |
| • Local mail address has not been set.                                                          | Correctly set the local mail address.                                                                                                    |
| • The attached file's file name is not<br>entered in standard ASCII (8 charac-<br>ters max.).   | <ul> <li>Correctly set the attached file's file name<br/>and extension in ASCII characters.</li> </ul>                                                            |
| • The attached file's filename extension<br>is not entered in standard ASCII (3<br>characters). |                                                                                                    |
| <ul> <li>Specified word or specified bit data<br/>area/address error</li> </ul>                 | • Correctly set the data area and address for the specified word or bit.                                                                                          |

# **3-8-2** Troubleshooting Mail Receive Errors with LED Indicators

| RUN | ERC | ERH     | LNK | HOST          | Probable cause                                                                                                    | Correction                                                                                                    |
|-----|-----|---------|-----|---------------|----------------------------------------------------------------------------------------------------|----------------------------------------------------------------------------------------------------|
| Lit |     | Lit     |     | Flash-<br>ing | • There is an error in<br>the server (DNS,<br>SMTP, or POP3)<br>settings in the Unit<br>Setup.                                                                                                    | • Read the Error Sta-<br>tus Flags and error<br>log and correct the<br>setting that caused<br>the error. If the error<br>recurs, replace the<br>CPU Unit.                                                                                                    |
|     |     | Not lit |     | Flash-<br>ing | <ul> <li>An authentication<br/>error occurred in<br/>with the POP server.<br/>A communications<br/>problem occurred<br/>with the server.</li> <li>A network failure<br/>occurred in the com-<br/>munications path<br/>and caused an<br/>access timeout.</li> </ul> | <ul> <li>Correctly set the<br/>POP settings<br/>(account and pass-<br/>word).</li> <li>Inspect the commu-<br/>nications path<br/>(Ethernet Unit, cable<br/>connections, hub,<br/>router, and server)<br/>and correct any<br/>problems or dam-<br/>age.</li> </ul> |

Note

For more details on the error log, refer to 8-3 Error Log in the Operation Manual Construction of Networks.

# 3-8-3 Error Log Codes Related to the Mail Receive Function

If an error occurs while the Ethernet Unit is operating, the main error code, detailed error code, and time stamp will be recorded in the error log.

The contents of the error log can be read by sending a FINS command to the Ethernet Unit or sending the ErrorLogRead command through e-mail.

| Error code | Meaning                                   | Detailed error code                                                                                                    |                                                                                                    |                                                                                                    | Correction                                                                                                    | EEPROM    |
|------------|-------------------------------------------|----------------------------------------------------------------------------------------------------|----------------------------------------------------------------------------------------------------|----------------------------------------------------------------------------------------------------|----------------------------------------------------------------------------------------------------|-----------|
| (Hex)      |                                           | 1st byte                                                                                                    |                                                                                                    | 2nd byte                                                                                                    |                                                                                                    |           |
| 021A       | Logic error in setting table              | 00                                                                                                    | 01:<br>02:<br>03:<br>04:<br>05:                                                                                                    | Data link table<br>Network parameters<br>Routing table<br>Unit Setup<br>CPU Bus Unit words<br>(CIO or DM)                                                                                                    | Correctly set the data<br>indicated by the 2nd<br>byte of the detailed<br>error code.                                                                                                    | Saved     |
| 03C1       | Server set-<br>ting error                 | 00: DNS<br>01: SMTP<br>02: POP3<br>03: SNTP                                                                                                    | 01:<br>02:<br>03:<br>04:                                                                                                    | IP address<br>Host name<br>Port number<br>Other parameter                                                                                                    | Correctly set the server<br>settings indicated by<br>the detailed error code.                                                                                                    | Not saved |
| 03C4       | Server con-<br>nection error              | 00: DNS<br>01: SMTP<br>02: POP3<br>03: SNTP                                                                                                    | 01:<br>02:<br>03:<br>04:<br>05:<br>06:<br>07:<br>08:<br>09:                                                                                                  | Specified host not found<br>No service from speci-<br>fied host<br>Timeout<br>Connection closed unilat-<br>erally by host<br>Could not connect,<br>account information<br>invalid<br>Host name resolution<br>error<br>Transmission error<br>Reception error<br>Other error | <ul> <li>Take one of the following steps:</li> <li>Correctly set the indicated server's settings.</li> <li>Inspect the communications path (Ethernet Unit, cable connections, hub, router, and server) and correct any problems or damage.</li> </ul> | Not saved |
| 03C5       | Mail mainte-<br>nance func-<br>tion error | 0000 to EFFF:<br>F101: Normal of<br>F101: E-mail to<br>F102: E-mail a<br>F103: Invalid c<br>F104: Protecte<br>F105: Invalid s<br>F201: Invalid p<br>F301: Decodin<br>F302: Invalid a<br>F303: Attacheo<br>F304: Protecte<br>F305: Attacheo | FINS err<br>completion<br>to large<br>ddress e<br>ommand<br>d (Comn<br>ubject<br>arameter<br>g error<br>ttached f<br>d file doe<br>ed (File ex<br>d file too | ror response<br>on<br>rror<br>nand type)<br>r<br>s not exist<br>xtension)<br>large                                                                                                    | • Determine the cause<br>of the error from the<br>detailed error code,<br>correct the problem,<br>and send the com-<br>mand again.                                                                                                    | Not saved |

Note

For more details on the error log, refer to 8-3 Error Log in the Operation Manual Construction of Networks (W420).

# 3-9 Example Application

## 3-9-1 Step 1. Create the I/O Table

Mount the Ethernet Unit in the CPU Rack or Expansion Rack, connect online with the CX-Programmer or Programming Console, and create the I/O table.

# 3-9-2 Step 2. Make the Unit Setup Settings from the CX-Programmer

With the CX-Programmer connected online, select the Ethernet Unit in the CX-Programmer's PLC I/O Table Window, right-click and select Unit Setup from the popup menu. Make the following settings in the CPU Bus Unit Setup Area from the CPU Bus Unit Setup Window.

#### Local Mail Address (SMTP Tab)

| Item name          | Example           |  |
|--------------------|-------------------|--|
| Local mail address | ETN21@omron.co.jp |  |

#### Initial POP3 Server Settings (POP Tab)

| Item name                 | Example        |
|---------------------------|----------------|
| Server specification type | Host Name      |
| Host name                 | mail.omron.com |
| Port No.                  | 110            |
| Account Name              | omronID        |
| Mail password             | omronPS        |
| Server access interval    | 5 minutes      |

• DNS Server IP Address Setting (DNS Tab, When Required)

| Item name   | Example    |
|-------------|------------|
| IP Address  | 10.6.57.11 |
| Port No.    | 53         |
| Retry timer | 10         |

# Initial Settings for the Mail Receive Function

| li li                            | Example                                    |              |  |
|----------------------------------|--------------------------------------------|--------------|--|
| Posting Mail Address             | Protect using mail address                 | Not selected |  |
| Protection Setting               | Mail address                               | None         |  |
| Receive Attached<br>File Setting | Receive file with specified extension only | Not selected |  |

| I                          | tem name                        | Example      |
|----------------------------|---------------------------------|--------------|
| Receive Command<br>Setting | Receive specified commands only | Selected     |
|                            | FileWrite                       | Not selected |
|                            | FileRead                        | Selected     |
|                            | FileDelete                      | Not selected |
|                            | FileList                        | Selected     |
|                            | UMBackup                        | Selected     |
|                            | PARAMBackup                     | Selected     |
|                            | IOMWrite                        | Not selected |
|                            | IOMRead                         | Selected     |
|                            | ChangeMode                      | Not selected |
|                            | ErrorLogRead                    | Selected     |
|                            | ErrorLogClear                   | Selected     |
|                            | MailLogRead                     | Selected     |
|                            | MailLogClear                    | Selected     |
|                            | Test                            | Selected     |
|                            | FinsSend                        | Not selected |

# 3-9-3 Step 3. Transfer the CPU Bus Unit Setup Settings

Select *Transfer to PLC* from the Options Menu and click the **Yes** Button. The settings will be transferred to the CPU Bus Unit Setup Area in the CPU Unit.

## 3-9-4 Step 4. Send Remote Mail Commands

Send e-mails containing remote mail commands to the Ethernet Unit.

#### <u>Reading Data from a</u> <u>CPU Unit Data Area</u>

Example)

In this example, 10 words of data are read from words D00100 to D00109 and converted to a file called D00100.CSV.

| Subject:       | IOMRead           |  |  |
|----------------|-------------------|--|--|
|                |                   |  |  |
| Body:          | Para1:38          |  |  |
|                | Para2:D_100       |  |  |
|                | Para3:10          |  |  |
|                | Para4: D00100.CSV |  |  |
|                |                   |  |  |
| Attached file: | None              |  |  |
|                |                   |  |  |

Backing Up the CPU Unit's User Program in the Memory Card

#### Example)

In this example, the CPU Unit's user program is backed up in a file called USER.OBJ.

| Subject: UMBackup |                |  |  |
|-------------------|----------------|--|--|
| Body:             | Para2:USER.OBJ |  |  |
| Attached file:    | None           |  |  |

# SECTION 4 FTP Server

This section describes the functions provided by the FTP server.

| 4-1 | Overvie        | ew                                                    | 68 |
|-----|----------------|-------------------------------------------------------|----|
|     | 4-1-1          | Specifications                                        | 68 |
| 4-2 | FTP Se         | rver Function Details                                 | 69 |
|     | 4-2-1          | File Types                                            | 69 |
|     | 4-2-2          | Connecting to the FTP Server                          | 69 |
| 4-3 | Using t        | he FTP Server Function                                | 70 |
|     | 4-3-1          | Procedure                                             | 70 |
|     | 4-3-2          | List of Settings Required for the FTP Server Function | 71 |
|     | 4-3-3          | Setup Tab                                             | 71 |
| 4-4 | FTP Se         | rver Application Example                              | 72 |
| 4-5 | Using <b>F</b> | TP Commands                                           | 73 |
|     | 4-5-1          | Table of Commands                                     | 73 |
|     | 4-5-2          | Using the Commands                                    | 73 |
|     | 4-5-3          | Error Messages and FTP Status                         | 78 |
| 4-6 | Checkin        | ng FTP Status                                         | 79 |
|     | 4-6-1          | FTP Status Flag.                                      | 79 |
| 4-7 | Using <b>F</b> | File Memory                                           | 80 |
|     | 4-7-1          | File Memory                                           | 80 |
|     | 4-7-2          | File Types                                            | 80 |
|     | 4-7-3          | Initializing File Memory                              | 82 |
|     | 4-7-4          | I/O Memory Data Format                                | 82 |
| 4-8 | FTP Fil        | le Transfer Time                                      | 85 |
| 4-9 | UNIX A         | Application Example                                   | 86 |

# 4-1 Overview

The Ethernet Unit has a built-in FTP (File Transfer Protocol) server function, so other computers on the Ethernet can read or write (upload/download) large files in the EM file memory by executing FTP commands from the FTP client software.

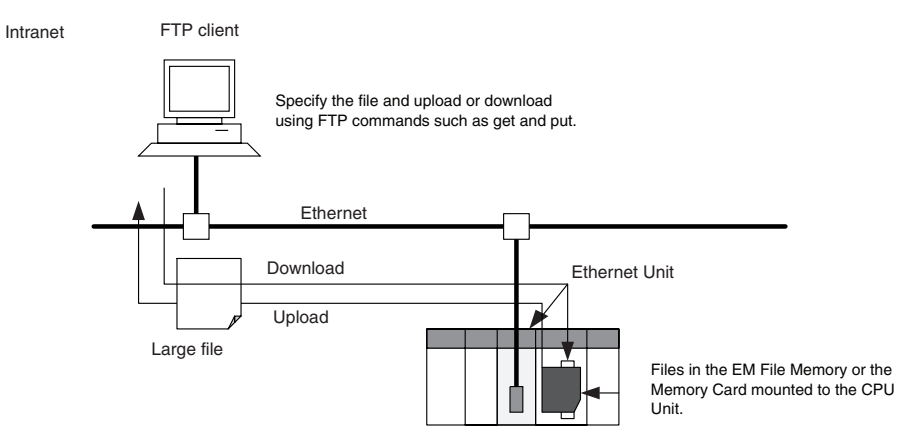

Note Only one FTP client can connect at the same time.

# 4-1-1 Specifications

| Item                                                                                    | Specification             |                                                                           |  |
|-----------------------------------------------------------------------------------------|---------------------------|---------------------------------------------------------------------------|--|
| Executable com-                                                                         | open:                     | Connects the specified host FTP server.                                   |  |
| mands                                                                                   | user:                     | Specifies user name for the remote FTP server.                            |  |
|                                                                                         | ls:                       | Displays the Memory Card file names.                                      |  |
|                                                                                         | dir:                      | Display the Memory Card file names and details.                           |  |
|                                                                                         | rename:                   | Changes a file name.                                                      |  |
|                                                                                         | mkdir:                    | Creates a new directory in the working directory in the remote host.      |  |
|                                                                                         | rmdir:                    | Deletes a new directory from the working directory in the remote host.    |  |
|                                                                                         | cd:                       | Changes the Ethernet Unit work directory to the specified directory.      |  |
|                                                                                         | cdup:                     | Changes the working directory at the remote host to the parent directory. |  |
|                                                                                         | pwd:                      | Displays the Ethernet Unit work directory.                                |  |
|                                                                                         | type:                     | Specifies the data type of transferred files.                             |  |
|                                                                                         | get:                      | Transfers the specified file from the Memory Card to the local host.      |  |
|                                                                                         | mget:                     | Transfers multiple files from the Memory Card to the local host.          |  |
|                                                                                         | put:                      | Transfers the specified local file to the Memory Card.                    |  |
|                                                                                         | mput:                     | Transfers multiple local files to the Memory Card.                        |  |
|                                                                                         | delete:                   | Deletes the specified file from the Memory Card.                          |  |
|                                                                                         | mdelete                   | : Deletes multiple files from the Memory Card.                            |  |
|                                                                                         | close:                    | Disconnects the FTP server.                                               |  |
|                                                                                         | bye:                      | Closes the FTP (client).                                                  |  |
|                                                                                         | quit:                     | Closes the FTP (client).                                                  |  |
| Protection FTP login name consists of 12 letters max. CONFIDENTIAL is the default login |                           | name consists of 12 letters max. CONFIDENTIAL is the default login name.  |  |
|                                                                                         | Password                  | consists of 8 characters max.                                             |  |
| Protocol                                                                                | FTP (port number: 21/TCP) |                                                                           |  |
| Number of connec-<br>tions                                                              | 1                         |                                                                           |  |

**Note** The PLC, however, is unable to read or write files at other nodes using FTP because the Ethernet Unit does not support FTP client functions.

# 4-2 FTP Server Function Details

### 4-2-1 File Types

The file system in the CPU Unit that can be accessed by the Ethernet Unit includes files in any Memory Card mounted in the CPU Unit and files in the EM file memory. The directory tree is shown below.

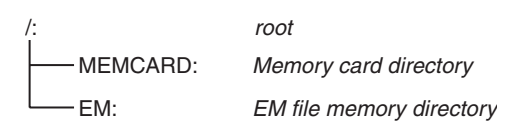

A connection will be initially made to the root directory.

- Note 1. The date of the MEMCARD directory displayed for Is or dir commands in the root directory will be the date of the file system volume label.
  - 2. The login date will be displayed for EM files and for MEMCARD if a volume label has not been created.

# 4-2-2 Connecting to the FTP Server

The host computer must connect to the FTP server before the FTP server functions can be used. The login name and password set in the Unit Setup will be used when connecting. The default FTP login name is "CONFIDENTIAL" and no password is required.

The FTP server in the Ethernet Unit can connect to only one client at a time. If a client attempts to connect when the FTP server is in use, a message will be returned and connection will be refused.

**Note** When general-purpose FTP software is used, files can be transferred and read using a graphical user interface similar to Explorer.

#### Login Name and Password Setting

The default login name for FTP is "CONFIDENTIAL" and no password is set for the default login, so login is possible by simply entering "CONFIDENTIAL" as the login name. A user-set login name and password can also be set in the User Setup (CPU Bus Unit System Setup).

#### Login Messages

| Status             | Message                                                                                                    |  |
|--------------------|----------------------------------------------------------------------------------------------------|--|
| Normal connection  | 220 xxx.xx.xx.xx yyyyyyyyy FTP server (FTP Version z.zz) ready.                                                                            |  |
|                    | xxx.xx.xx.xx: IP address of Ethernet Unit<br>yyyyyyyyy: Ethernet Unit model number (CS1W-ETN21)<br>z.zz: Firmware version of Ethernet Unit |  |
| FTP server<br>busy | 221 FTP server busy, Goodbye.                                                                                                    |  |

#### Setting Restrictions

The following restrictions apply to login names and passwords.

- The login name and password must consist of alphanumeric characters, hyphens, and/or underscores. They are not case sensitive.
- A login name consists of 12 characters.
- A password consists of 8 characters.
- Always set a password when setting a new login name. The login name will not be valid unless a password is set for it.

• If a login name is not set or contains illegal characters, the default login name, CONFIDENTIAL, must be used. No password is required and any password that is set will be ignored.

#### FTP File Transfer Mode

FTP has two file transfer modes: ASCII mode and binary mode. Before starting to transfer files, use the type command (specifies the data type of transferred files) to select the required mode.

Always select binary mode for binary files (extensions .IOM, .STD, or .OBJ) in the CS/CJ-series file memory and other program files (with extensions such as .CXP).

# 4-3 Using the FTP Server Function

### 4-3-1 Procedure

| 1. | Make the basic settings.                                                                                                    |
|----|----------------------------------------------------------------------------------------------------|
|    | Refer to SECTION 2 Installation and Initial Setup in the Operation Manual, Construction of Networks (W420).                                                                                                    |
|    | $\downarrow$                                                                                                    |
| 2. | When using a user-set FTP login name and password:                                                                                                    |
|    | With the CX-Programmer online, select the Ethernet Unit from the I/O Table Window in the CX-Programmer, right-click, and select <b>Unit Setup</b> to display the window for making the Ethernet Unit Setup. In the CPU Bus System Setup, set the FTP login name and FTP password. |
|    | $\downarrow$                                                                                                    |
| 3. | Select <i>Transfer to PLC</i> from the Options Menu and click the <b>Yes</b> Button. The setting data will be transferred to the CPU Bus Unit System Setup Area in the CPU Unit.                                                                                                  |
|    | $\downarrow$                                                                                                    |
| 4. | When reading from and writing to the Memory Card:                                                                                                    |
|    |                                                                                                    |
| 5  | Connect the Ethernet Linit using the ETP client software                                                                                                    |
| 5. |                                                                                                    |
|    |                                                                                                    |
| 6. | Enter the FTP login name and password set in the Unit Setup and log into the Ethernet Unit.                                                                                                    |
|    | <b>Note:</b> Once logged in, the ftp commands can be used, such as cd (Change Directory), and get (Obtain File).                                                                                                    |
|    | $\downarrow$                                                                                                    |
| 7. | Search in the following directories for the required file in the Memory Card mounted to the CPU Unit or the EM File Memory.                                                                                                    |
|    | File memory type: Directory                                                                                                    |
|    | Memory Card: \MEMCARD                                                                                                    |
|    | EM File Memory: \EM                                                                                                    |
| -  | $\downarrow$                                                                                                    |
| 8. | Download the files.                                                                                                    |
| _  | $\downarrow$                                                                                                    |
| 9. | Exit the connection.                                                                                                    |
|    |                                                                                                    |

**Note** The Ethernet Unit will be restarted when the settings data is transferred to the CPU Bus Unit System Setup Area, so that the new settings are read and

become effective. Verify that it is safe for the Ethernet Unit to restart before transferring the settings data.

# 4-3-2 List of Settings Required for the FTP Server Function

Make the following settings for the unit setup when the server function is used.

| CX-Programmer<br>tab | Settings | Setting conditions                                          | Page |
|----------------------|----------|-------------------------------------------------------------|------|
| Setup                | Login    | User-set (when the default, CON-<br>FIDENTIAL, is not used) | 71   |
|                      | Password | User-set                                                    |      |
|                      | Port No. | Rarely required (when the default, 21, is not used)         |      |

### 4-3-3 Setup Tab

The CPU Bus Unit System Setup, which is set when using the FTP server function, is shown in the CX-Programmer's Unit Setup Window.

| CS1W-ETN21(ETN21Mo                                                                                                    | de) [Edit Paramet                                                                                                    | ers]                                                                                                    |                                                                                                    | ?×                                                                                                    |
|----------------------------------------------------------------------------------------------------|----------------------------------------------------------------------------------------------------|----------------------------------------------------------------------------------------------------|----------------------------------------------------------------------------------------------------|----------------------------------------------------------------------------------------------------|
| Setting FINS/TCP DNS<br>Broadcast<br>All 1 (4.3BSD)<br>All 0 (4.2BSD)<br>IP Address<br> 0 . 0 . 0 . 0<br>Sub-net Mask<br>0 . 0 . 0 . 0<br>Enable CIDR | SMTP POP M<br>FINS/UDP Port<br>Default (9600)<br>User defined<br>Conversion<br>Auto (dynamic)<br>Combined<br>I P address table | fail Address   Mail<br>-FINS/TCP Port -<br>© Default (9600<br>© User defined<br>Baud Rate<br>© Auto<br>© 10BASE-T | Send   Mail Receive   (<br>TCP/IP keep-aix<br>Performance of s<br>High Speed<br>FINS/UDP Option<br>Oestination IP is ch<br>Destination IP is N<br>CETN11 compatible | Clock Auto Adjustme  Pe default (120)] Cocket service Tranged dynamically to changed dynamically mode |
| FTP<br>Login<br>Password<br>Port No. 0<br>[0: Default(21)]                                                                                            | IP Address Table                                                                                                    | Del                                                                                                    | IP Router Table                                                                                                    | Del                                                                                                   |
| Transfer[Unit to PC] T                                                                                                    | ransfer[PC to Unit]                                                                                                    | Compare                                                                                                    | SoftSW                                                                                                    | Restart<br>Cancel                                                                                     |

#### Settings

| Setting  | Details                                                                                                    | Default value                      |
|----------|----------------------------------------------------------------------------------------------------|------------------------------------|
| Login    | Set the login name to externally connect to the Ethernet Unit via FTP.                                                                                                    | None<br>(CONFIDENTIAL is<br>used.) |
| Password | Set the password to externally connect to the Ethernet Unit via FTP.                                                                                                    | None                               |
| Port No. | This setting does not normally need to be<br>changed.<br>FTP uses two ports: a port for control and a<br>port for data transfer. Set the control port<br>only. The data transfer port uses the value<br>set for the control port –1. | 0<br>(21 is used.)                 |

# 4-4 FTP Server Application Example

The following procedure shows how to use the FTP server by connection with the default login name, CONFIDENTIAL. No password is required.

- **Note** The login name and a password must be set in the CPU Bus Setup for the Ethernet Unit in the CPU Unit to use any login name other than CONFIDENTIAL.
- **Note** When general-purpose FTP software is used, files can be transferred and read using a graphical user interface similar to Explorer.
- 1. Make sure that a Memory Card is inserted in the CPU Unit and turn ON the power supply to the PLC. If EM File Memory is to be used, create the EM File Memory.
  - 2. Connect to the FTP server from a computer on the Ethernet by entering the text that is underlined in the following diagram.

IP address of the Ethernet Unit

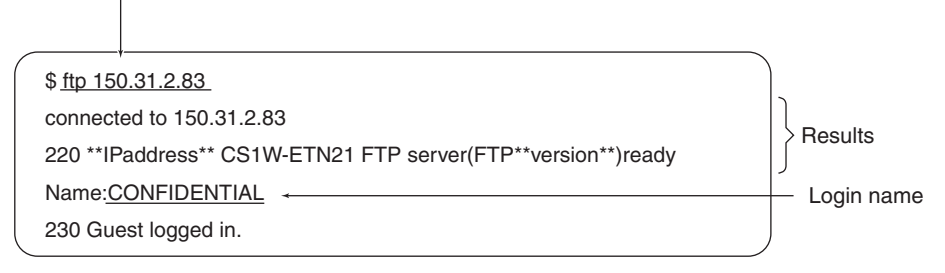

3. Enter FTP commands (underlined in the following diagram) to read and write files. The following directory tree is used in this example.

| /:      | root                               |
|---------|------------------------------------|
| EM      |                                    |
| MEMCARD |                                    |
| L ABC   | (subdirectory)<br>- DEF.IOM (file) |

|                                                                             | )                           |
|-----------------------------------------------------------------------------|-----------------------------|
| ftp> <u>Is</u>                                                              | File names read             |
| 200 PORT command successful.                                                |                             |
| 150 opening data connection for Is(**!Paddress**port#**)(Obytes).           |                             |
| MENCARD                                                                     |                             |
| EM                                                                          | Results                     |
| 226 Transfer complete.                                                      |                             |
| <pre>** bytes received in 0 seconds(**bytes/s)</pre>                        | ] ]                         |
| ftp> <u>cd MEMCARD</u> <del>&lt;</del>                                      | Change to MEMCARD directory |
| 250 CMD comand successful.                                                  | Results                     |
| ftp> get ABC/DEF.IOM                                                        | Transfer DEF.IOM from ABC   |
| 200 PORT command successful.                                                | directory                   |
| 150 opening data connection for abc/def.iom(**!Paddress**port#**)(**bytes). | Basults                     |
| 226 Transfer complete                                                       |                             |
| **bytes received in *.*** seconds(**bytes/s)                                | J                           |
|                                                                             | /                           |

# 4-5 Using FTP Commands

This section describes the FTP commands which the host computer (FTP client) can send to the Ethernet Unit's FTP server. The descriptions should also apply to most UNIX workstations, but slight differences may arise. Refer to your workstation's operation manuals for details.

## 4-5-1 Table of Commands

The FTP commands which can be sent to the Ethernet Unit are listed in the following table.

| Command | Description                                                               |
|---------|---------------------------------------------------------------------------|
| open    | Connects the specified host FTP server.                                   |
| user    | Specifies user name for the remote FTP server.                            |
| ls      | Displays the Memory Card file names.                                      |
| dir     | Display the Memory Card file names and details.                           |
| rename  | Changes a file name.                                                      |
| mkdir   | Creates a new directory in the working directory in the remote host.      |
| rmdir   | Deletes a new directory from the working directory in the remote host.    |
| cd      | Changes the Ethernet Unit work directory to the specified directory.      |
| cdup    | Changes the working directory at the remote host to the parent directory. |
| pwd     | Displays the Ethernet Unit work directory.                                |
| type    | Specifies the data type of transferred files.                             |
| get     | Transfers the specified file from the Memory Card to the local host.      |
| mget    | Transfers multiple files from the Memory Card to the local host.          |
| put     | Transfers the specified local file to the Memory Card.                    |
| mput    | Transfers multiple local files to the Memory Card.                        |
| delete  | Deletes the specified file from the Memory Card.                          |
| mdelete | Deletes multiple files from the Memory Card.                              |
| close   | Disconnects the FTP server.                                               |
| bye     | Closes the FTP (client).                                                  |
| quit    | Closes the FTP (client).                                                  |

- The Ethernet Unit is considered to be the remote host.
- A remote file is a file on the Memory Card or in EM File Memory in the CPU Unit.
- The host computer (FTP client) is considered to be the local host.
- A local file is one in the host computer (FTP client).
- The parent directory is the directory one above the working directory.

### 4-5-2 Using the Commands

#### <u>open</u>

Format

open [IP\_address or host\_name\_of\_FTP\_server]

Function

Connects the FTP server. Normally when the FTP client is booted, the FTP server IP address is specified to execute this command automatically.

| user          |                                                                                                    |
|---------------|----------------------------------------------------------------------------------------------------|
| Format        |                                                                                                    |
|               | user [user_name]                                                                                                    |
| Function      |                                                                                                    |
|               | Specifies the user name. Specify the FTP login name set in the Ethernet Unit system setup. The default FTP login name is "CONFIDENTIAL."<br>If a non-default login name is used, it must be followed by the password. In this case, enter the FTP password set in the system setup.                                                                                                    |
|               | The user name is automatically requested immediately after connection to the                                                                                                    |
| le            | FIF Selvel.                                                                                                    |
| <u>10</u>     |                                                                                                    |
| Format        | la []] [DEMORE ETLE NAME []acal filo name]]                                                                                                    |
|               | IS [-I] [REMOTE_FILE_NAME [IOCAI_IIIE_IIame]]                                                                                                    |
| Function      | Displays the remote host (Memory Card or EM File Memory) file names.<br>Set the switch [-I] to display not only the file names but the creation date and<br>size as well. If the switch is not set, only the file names will be displayed.<br>You can specify a file name in the Memory Card or EM File Memory if desired.<br>If a local file name is specified, the file information will be stored in the speci-<br>fied file in the host computer. |
| dir           |                                                                                                    |
| Format        |                                                                                                    |
|               | dir [ <i>REMOTE_FILE_NAME</i> [ <i>local_file_name</i> ]]                                                                                                    |
| Function      |                                                                                                    |
|               | Displays the file names, date created, and size of the files in the remote host (Memory Card or EM File Memory). It displays the same information as command [Is -I].                                                                                                    |
|               | Specify a file name in the Memory Card or EM File Memory as the remote file name.                                                                                                    |
|               | If a local file name is specified, the file information is stored in the specified file in the host computer.                                                                                                    |
| <u>rename</u> |                                                                                                    |
| Format        |                                                                                                    |
|               | rename CURRENT_FILE_NAME                                                                                                    |
| Function      |                                                                                                    |
|               | Changes the specified current file name to the specified new file name.                                                                                                    |
|               | rename can be used only to change the file name. It cannot be used to move the file to a different directory.                                                                                                    |

| <u>mkdir</u> |                                                                                                    |
|--------------|----------------------------------------------------------------------------------------------------|
| Format       |                                                                                                    |
|              | mkdir DIRECTORY_NAME                                                                                                    |
| Function     |                                                                                                    |
|              | Creates a directory of the specified name at the remote host (Memory Card or EM File Memory).                                                                                                    |
|              | An error will occur if a file or directory of the same name already exists in the working directory.                                                                                                    |
| <u>rmdir</u> |                                                                                                    |
| Format       |                                                                                                    |
|              | rmdir DIRECTORY_NAME                                                                                                    |
| Function     |                                                                                                    |
|              | Deletes the directory of the specified name from the remote host (Memory Card or EM File Memory).                                                                                                    |
|              | The directory must be empty to delete it.                                                                                                    |
| _            | An error will occur if the specified directory does not exist or is empty.                                                                                                    |
| <u>pwd</u>   |                                                                                                    |
| Format       |                                                                                                    |
|              | pwd                                                                                                    |
| Function     |                                                                                                    |
|              | Displays the remote host's (Ethernet Unit) current work directory.                                                                                                    |
| <u>cd</u>    |                                                                                                    |
| Format       |                                                                                                    |
|              | cd [directory_name]                                                                                                    |
| Function     |                                                                                                    |
|              | Changes the remote host (Ethernet Unit) work directory to the specified remote directory.                                                                                                    |
|              | The files in the Memory Card are contained in the MEMCARD directory under<br>the root directory (/). The files in EM File Memory are contained in the EM<br>directory under the root directory (/). The root directory (/) is the directory<br>used when logging into the Ethernet Unit. No MEMCARD directory will exist if<br>a Memory Card is not inserted in the PLC or if the Memory Card power indica-<br>tor is not lit. No EM directory will exist if EM File Memory does not exist. |
| <u>cdup</u>  |                                                                                                    |
| Format       |                                                                                                    |
|              | cdup                                                                                                    |
| Function     |                                                                                                    |
|              | Changes the working directory at the remote host to the parent directory (one directory above the current working directory).                                                                                                    |

| <u>type</u> |                                                                                                    |
|-------------|----------------------------------------------------------------------------------------------------|
| Format      |                                                                                                    |
|             | type <i>data_type</i>                                                                                                    |
| Function    |                                                                                                    |
|             | Specifies the file data type. The following data types are supported:<br>ascii: Files are transferred as ASCII data<br>binary (image): Files are transferred as binary data.<br>All files are treated by the PLC as binary files. Before reading or writing any<br>files, always use the type command to set the file type to binary. File con-<br>tents cannot be guaranteed if transferred as ASCII data. |
| aat         | The default file type is ASCII.                                                                                                    |
|             |                                                                                                    |
| Format      | get FILE_NAME [receive_file_name]                                                                                                    |
| Function    |                                                                                                    |
|             | Transfers the specified remote file from the Memory Card or EM File Memory to the local host.                                                                                                    |
|             | A receive file name can be used to specify the name of the file in the local host.                                                                                                    |
| <u>mget</u> |                                                                                                    |
| Format      |                                                                                                    |
|             | mget <i>FILE_NAME</i>                                                                                                    |
| Function    | Allows the use of a wildcard character (*) to transfer multiple remote files from the Memory Card or EM File Memory to the local host.                                                                                                    |
| put         |                                                                                                    |
| Format      |                                                                                                    |
|             | put file_name [DESTINATION_FILE_NAME]                                                                                                    |
| Function    |                                                                                                    |
|             | Transfers the specified local file to the remote host (Memory Card or EM File Memory).                                                                                                    |
|             | A destination file name can be used to specify the name the file is stored under in the Memory Card or EM File Memory.                                                                                                    |
|             | Any existing file with the same name in the remote host (Memory Card or EM File Memory) will be overwritten by the contents of the transferred file.                                                                                                    |
|             | If an error occurs during file transfer, the file being transferred will be deleted<br>and the transmission will end in an error.                                                                                                    |
| <u>mput</u> |                                                                                                    |
| Format      |                                                                                                    |
|             | mput <i>FILE_NAME</i>                                                                                                    |
| Function    |                                                                                                    |
|             | Allows the use of a wildcard character (*) to transfer multiple local files to the remote host (Memory Card or EM File Memory).                                                                                                    |

| Using FTP Commands | Section 4-5                                                                                                    |
|--------------------|----------------------------------------------------------------------------------------------------|
|                    | Any existing file with the same name in the remote host (Memory Card or EM<br>File Memory) will be overwritten by the contents of the transferred file.<br>If an error occurs during file transfer, the file being transferred will be deleted<br>and the transmission of that file will end in an error. However, mput execution<br>will continue and remaining files will be transferred. |
| <u>delete</u>      |                                                                                                    |
| Format             |                                                                                                    |
|                    | delete FILE_NAME                                                                                                    |
| Function           | Deletes the specified remote file from the Memory Card or EM File Memory.                                                                                                    |
| <u>mdelete</u>     |                                                                                                    |
| Format             |                                                                                                    |
|                    | mdelete <i>FILE_NAME</i>                                                                                                    |
| Function           | Allows the use of a wildcard character (*) to delete multiple remote files from the Memory Card or EM File Memory.                                                                                                    |
| <u>close</u>       |                                                                                                    |
| Format             |                                                                                                    |
|                    | close                                                                                                    |
| Function           | Disconnects the Ethernet Unit's FTP server.                                                                                                    |
| bve                |                                                                                                    |
| Format             |                                                                                                    |
|                    | bye                                                                                                    |
| Function           |                                                                                                    |
|                    | Ends the FTP (client).                                                                                                    |
| <u>quit</u>        |                                                                                                    |
| Format             |                                                                                                    |
|                    | quit                                                                                                    |
| Function           | Ends the FTP (client).                                                                                                    |
|                    |                                                                                                    |

# 4-5-3 Error Messages and FTP Status

### Error Messages

The error messages returned by the Ethernet Unit are listed in the following table.

| Message                                                  | Meaning                                                                      |  |  |  |  |  |  |
|----------------------------------------------------------|------------------------------------------------------------------------------|--|--|--|--|--|--|
| PPP is a directory.                                      | The path name indicated at PPP is a directory.                               |  |  |  |  |  |  |
| PPP is not a directory.                                  | The path name indicated at PPP is not a directory.                           |  |  |  |  |  |  |
| Another unit has access authority (FINS error 0 x 3001). | Another Unit currently has the access right.                                 |  |  |  |  |  |  |
| Bad sequence of commands.                                | The RNFR command has not been executed.                                      |  |  |  |  |  |  |
| Can't create data socket (X.X.X.X, YY).                  | A socket cannot be created.                                                  |  |  |  |  |  |  |
| Cannot access to device (FINS error 0 x 250F).           | A file device error has occurred.                                            |  |  |  |  |  |  |
| Cannot get memory blocks.                                | A message memory block cannot be allocated.                                  |  |  |  |  |  |  |
| Command format error (FINS error 0 x 1003).              | The command format is incorrect.                                             |  |  |  |  |  |  |
| Connect error.                                           | A connection error has occurred.                                             |  |  |  |  |  |  |
| Directories of old and new paths are not same.           | The directories before and after changing the name are different.            |  |  |  |  |  |  |
| Directory name length exceeded max. size.                | The directory name is too long.                                              |  |  |  |  |  |  |
| Directory not empty (FINS error 0 x 2108).               | The directory must be empty to delete it.                                    |  |  |  |  |  |  |
| Fatal error (FINS error 0 x 1101).                       | A parameter error has occurred.                                              |  |  |  |  |  |  |
| Fatal error (FINS error 0 x 1103).                       |                                                                              |  |  |  |  |  |  |
| File or directory already exists.                        | The specified file or directory name already exists.                         |  |  |  |  |  |  |
| File or directory already exists (FINS error 0 x 2107).  |                                                                              |  |  |  |  |  |  |
| File or directory name illegal.                          | The file or directory name is incorrect.                                     |  |  |  |  |  |  |
| File or directory name illegal<br>(FINS error 0 x 110C). |                                                                              |  |  |  |  |  |  |
| File read error (FINS error 0 x 1104).                   | An error occurs when reading the file.                                       |  |  |  |  |  |  |
| File read error (FINS error 0 x 110B).                   |                                                                              |  |  |  |  |  |  |
| File write error (FINS error 0 x 2106).                  | An error occurs when reading the file.                                       |  |  |  |  |  |  |
| File write error (FINS error 0 x 2107).                  |                                                                              |  |  |  |  |  |  |
| FINS error MRES 0 x XX: SRES 0 x XX.                     | Some other FINS error has occurred.                                          |  |  |  |  |  |  |
| Length of directory name too long.                       | The path name of the directory is too long.                                  |  |  |  |  |  |  |
| No space to create entry (FINS error 0 x 2103).          | There are too many files to create a new one.                                |  |  |  |  |  |  |
| No such device (FINS error 0 x 2301).                    | The file device cannot be found.                                             |  |  |  |  |  |  |
| No such file or directory.                               | The specified file or directory does not exist.                              |  |  |  |  |  |  |
| No such file or directory (FINS error 0 x 2006).         |                                                                              |  |  |  |  |  |  |
| No such file or directory (FINS error 0 x 2106).         |                                                                              |  |  |  |  |  |  |
| Not enough memory.                                       | The communications buffers are full.                                         |  |  |  |  |  |  |
| Not enough space in the system.<br>(FINS error 1104).    | The file device is full.                                                     |  |  |  |  |  |  |
| PLC communication error (timeout).                       | File access timed out.                                                       |  |  |  |  |  |  |
| Socket canceled.                                         | The socket was canceled.                                                     |  |  |  |  |  |  |
| Socket error NN.                                         | A socket bind error occurred. The error code will be given at NN.            |  |  |  |  |  |  |
| Socket receive error NN.                                 | A data reception error occurred. The error code will be given at NN.         |  |  |  |  |  |  |
| Socket send error NN.                                    | A data send error occurred. The error code will be given at NN.              |  |  |  |  |  |  |
| Timeout (900 seconds): closing control connection.       | The connection was closed because the client did not respond for 15 minutes. |  |  |  |  |  |  |
| Too many open files.                                     | Too many sockets have been created.                                          |  |  |  |  |  |  |
| Write access denied.                                     | Writing is not possible.                                                     |  |  |  |  |  |  |
| Write access denied. (FINS error 0 x 2101).              |                                                                              |  |  |  |  |  |  |

- PPP: Path name
- XXX: IP address
- YY: Port number MM: FINS error code
- NN: Socket error code

# 4-6 Checking FTP Status

# 4-6-1 FTP Status Flag

The current status of the FTP server can be obtained from the service status in the words allocated to the Ethernet Unit in the CPU Bus Unit Area in the CIO Area. The word containing the FTP Status Flag can be computed as follows: CIO 1500 + (25 x unit number) + 17

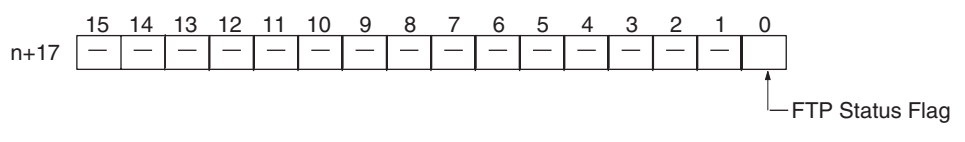

| Status of<br>bit 00 | Meaning                               |  |  |  |  |  |  |  |
|---------------------|---------------------------------------|--|--|--|--|--|--|--|
| 1                   | FTP server busy (a user is connected) |  |  |  |  |  |  |  |
| 0                   | FTP server free                       |  |  |  |  |  |  |  |

File operations for files on the Memory Card are performed during FTP communications. Do not remove the Memory Card or turn OFF power to the PLC while FTP is being used.

- 2. When using File Memory Instruction from the program in the CPU Unit, program exclusive control using the FTP Status Flag so that the same data is not manipulated simultaneously by more than one instruction.
- 3. The FTP status can also be checked using the software switch settings on the CX-Programmer.

#### FTP Indicator

The FTP indicator on the Ethernet Unit indicates FTP status as shown in the following table.

| FTP indicator | Meaning                               |  |  |  |  |  |  |  |  |
|---------------|---------------------------------------|--|--|--|--|--|--|--|--|
| Lit           | FTP server busy (a user is connected) |  |  |  |  |  |  |  |  |
| Not lit       | FTP server free                       |  |  |  |  |  |  |  |  |

# 4-7 Using File Memory

There are two media that can be used to store files in memory for CS/CJ-series PLCs:

- Memory Cards
- EM File Memory

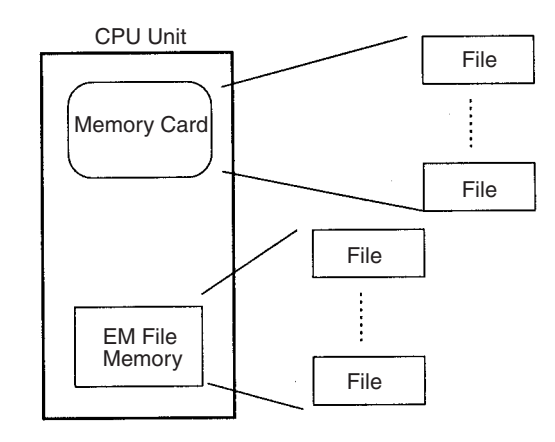

## 4-7-1 File Memory

| Media             | Memory type  | Capacity                                | bity Model File data recognized by CPU                                                |                                                      |  |  |  |  |  |  |  |  |
|-------------------|--------------|-----------------------------------------|---------------------------------------------------------------------------------------|------------------------------------------------------|--|--|--|--|--|--|--|--|
| CS/CJ-            | Flash memory | 8 MB                                    | HMC-EF861                                                                             | <ul> <li>Complete user program</li> </ul>            |  |  |  |  |  |  |  |  |
| series            |              | 15 MB                                   | HMC-EF171                                                                             | <ul> <li>Specified portions of I/O Memory</li> </ul> |  |  |  |  |  |  |  |  |
| Cards             |              | 30 MB                                   | HMC-EF371                                                                             | Parameter area data (e.g. PLC Setup)                 |  |  |  |  |  |  |  |  |
| EM File<br>Memory | RAM          | Max. capacity of EM Area<br>in CPU Unit | All EM Area banks<br>from specified bank in<br>I/O Memory (specified<br>in PLC Setup) |                                                      |  |  |  |  |  |  |  |  |

## 4-7-2 File Types

#### File Names

Files are distinguished by assigning file names and extensions. The following characters can be used in file names and extensions:

Alphanumeric characters: A to Z and 0 to 9. (Names converted to all-caps) ! & \$ # ' [ ] - ^ ( ) \_

The following characters cannot be used in files names and extensions:

, . / ? \* " : ; < > = + (spaces)

File names are not case sensitive and will be converted to all-caps in the PLC file system. File names can be up to 8 character long with 3-character extensions. An error will occur if a file name or extension is too long. The first period (.) in a file name will be taken as the delimiter between the file name and extension. Extensions are determined by the file type.

#### Directories

Up to five levels of directories (including root as the first level) can be created as file storage locations. A maximum of 65 characters can be used in directory names.

#### File Names Handled by CPU Unit

The files described in the following table can be read or written by the CPU Unit.

| File                                    | e type                 | File name | Extension                                                                                                    | Contents                                                                                                    | Description                                                                                                    |  |  |  |  |  |
|-----------------------------------------|------------------------|-----------|----------------------------------------------------------------------------------------------------|----------------------------------------------------------------------------------------------------|----------------------------------------------------------------------------------------------------|--|--|--|--|--|
| Data file                               |                        | ****      | .IOM                                                                                                    | Specified ranges of I/<br>O Memory                                                                                                    | <ul> <li>Contains word (16-bit) data from a starting word through an end word in one memory area.</li> <li>The following areas can be used: CIO, HR, WR, AR, DM, and EM.</li> </ul>                                                                                                    |  |  |  |  |  |
| Program file                            |                        | *****     | .OBJ                                                                                                    | Complete user pro-<br>gram                                                                                                    | <ul> <li>Contains all the programs for cyclic tasks<br/>and interrupt tasks, as well as task infor-<br/>mation for one CPU Unit.</li> </ul>                                                                                                    |  |  |  |  |  |
| Parameter area file                     |                        | ****      | <ul> <li>**** .STD</li> <li>PLC Setup</li> <li>Registered I/O tables</li> <li>Routing tables</li> <li>CPU Bus Unit Setup and other setup data</li> </ul> |                                                                                                    | <ul> <li>Contains all of the parameter data for on<br/>CPU Unit.</li> <li>There is no need for the user to distinguis<br/>the various types of data contained in the<br/>file.</li> <li>The file can be automatically read to or<br/>written from the CPU Unit simply by spe<br/>fying the extension (.STD)</li> </ul>                                                                                                    |  |  |  |  |  |
| Files<br>trans-<br>ferred at<br>startup | Data files             | AUTOEXEC  | .IOM                                                                                                    | I/O Memory data for<br>the specified number<br>of words starting from<br>D20000                                                                   | <ul> <li>There does not necessarily need to be a data file in the Memory Card when the automatic file transfer function is used at startup.</li> <li>The AUTOEXEC.IOM file always contains DM Area data starting at D20000.</li> <li>All data in the file will be transferred to memory starting at D20000 at startup.</li> </ul>                                                                                                    |  |  |  |  |  |
|                                         | Program<br>files       | AUTOEXEC  | .OBJ                                                                                                    | Complete user pro-<br>gram                                                                                                    | <ul> <li>There must be a program file in the Memory Card when the automatic file transfer function is used at startup.</li> <li>Contains all the programs for cyclic tasks and interrupt tasks, as well as task information for one CPU Unit.</li> </ul>                                                                                                    |  |  |  |  |  |
|                                         | Parameter<br>area file | AUTOEXEC  | .STD                                                                                                    | <ul> <li>PLC Setup</li> <li>Registered I/O<br/>tables</li> <li>Routing tables</li> <li>CPU Bus Unit<br/>Setup and other<br/>setup data</li> </ul> | <ul> <li>There must be a parameter file in the<br/>Memory Card when the automatic file<br/>transfer function is used at startup.</li> <li>Contains all of the parameter data for one<br/>CPU Unit.</li> <li>There is no need for the user to distinguish<br/>the various types of data contained in the<br/>file.</li> <li>All parameters in the file will be automati-<br/>cally transferred to specified locations in<br/>memory at startup.</li> </ul> |  |  |  |  |  |

Note

1. Refer to information on file memory in the *CS/CJ-series Programmable Controllers Operation Manual* (W339).

2. All files transferred automatically at startup must have the name AUTOEXEC.

# 4-7-3 Initializing File Memory

| Memory       | Initialization method                                                                                         |
|--------------|----------------------------------------------------------------------------------------------------|
| Memory       | 1. Insert the Memory Card into the CPU Unit.                                                                  |
| Cards        | <ol> <li>Initialize the Memory Card from a Programming Device<br/>(Programming Consoles included).</li> </ol> |
| EM File Mem- | 1. Specify in the PLC Setup the first bank to convert to file memory.                                         |
| ory          | 2. Initialize EM File Memory from the CX-Programmer.                                                          |

# 4-7-4 I/O Memory Data Format

#### ■ IOM Format

The IOM format is a data format used for binary data specified by the ladder instructions, READ DATA FILE (FREAD(700)) and WRITE DATA FILE (FWRIT(701)), in the CPU Unit.

If five words of data from the I/O memory (1234 hexadecimal, 5678 hexadecimal, 9ABC hexadecimal, etc.) is contained in an attached file in IOM format, the data will be stored in the attached file as shown in the following diagram.

Example: Binary data format with a delimiter after every 10 fields.

I/O memory

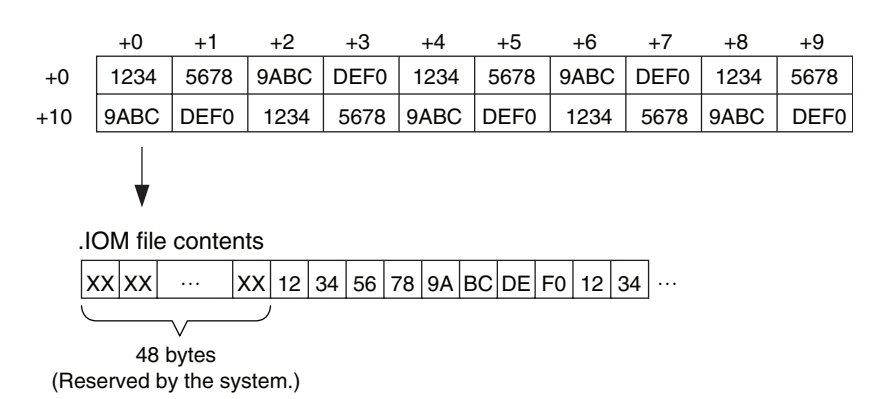

#### ■ TXT Format

The TXT format is a data format (using tab delimiters) specified by the ladder instructions, READ DATA FILE (FREAD(700)) and WRITE DATA FILE (FWRIT(701)), in the CPU Unit. The format is configured according to the specified FREAD(700) and FWRIT(701) parameters, as follows:

| Data format                     | Use of CRs and CR position |
|---------------------------------|----------------------------|
| Words without delimiters        | No CRs                     |
| Double words without delimiters | CR after every 10 fields.  |
| Words delimited by tabs.        | CR after each field.       |
| Double words delimited by tabs  | CR after every 2 fields.   |
|                                 | CR after every 4 fields.   |
|                                 | CR after every 5 fields.   |
|                                 | CR after every 16 fields.  |

If data from the I/O memory (1234 hexadecimal, 5678 hexadecimal, 9ABC hexadecimal, etc.) is contained in an attached file in TXT format, the data will be converted into ASCII format in words or double-words. The words are delimited by inserting tabs ([HT]: 09), and carriage returns (CR) after specified fields ([CR][LF]: 0D0A).

Example: Data format using words delimited by tabs and CRs after every 10 fields.

| I/O r                                                                                                  | nem    | ory   |      |       |       |      |       |      |     |      |       |      |    |      |     |     |   |          |   |      |
|----------------------------------------------------------------------------------------------------|--------|-------|------|-------|-------|------|-------|------|-----|------|-------|------|----|------|-----|-----|---|----------|---|------|
|                                                                                                    |        | +0    |      | +1    |       | +2   |       | +3   |     | +4   |       | +5   |    | +6   |     | +7  |   | +8       |   | +9   |
| +0                                                                                                    | 1      | 234   | 5    | 678   | 9     | ABC  | ;   C | EFC  | ) 1 | 1234 |       | 5678 | 9  | ABC  | D   | EF0 | , | 1234     | Ę | 5678 |
| +10                                                                                                    | 9      | АВС   | D    | EF0   | )   . | 1234 | 5     | 5678 | 9   | АВС  | ;   [ | DEFC | )  | 1234 | 5   | 678 | 9 | )<br>ABC | ; | DEF0 |
|                                                                                                    |        |       |      |       |       |      |       |      |     |      |       |      |    |      |     |     |   |          |   |      |
| .TX                                                                                                    | T file | e cor | ten  | ts    |       |      |       |      |     |      | _     |      |    |      |     |     |   |          |   |      |
|                                                                                                    | 31     | 32    | 33   | 34    | 09    | 35   | 36    | 37   | 38  | 09   | 39    | 41   | 42 | 43   | 09  |     |   |          |   |      |
|                                                                                                    | 1      | 2     | 3    | 4     | [HT]  | ] 5  | 6     | 7    | 8   | [HT] | 9     | А    | В  | C [  | HT] |     |   |          |   |      |
|                                                                                                    |        | 35    | 36   | 37    | 38    | 0D   | 0A    | 39   | 41  | 42   | 43    | 09   | ]  |      |     |     |   |          |   |      |
|                                                                                                    |        | 5     | 6    | 7     | 8     | [CR] | [LF   | ] 9  | А   | В    | С     | [HT] |    |      |     |     |   |          |   |      |
|                                                                                                    |        |       |      | 7     |       |      |       |      |     |      |       |      |    |      |     |     |   |          |   |      |
| .TX                                                                                                    | T file | e dis | play | /ed a | as te | ext  |       |      |     |      |       |      |    |      |     |     |   |          |   |      |
| 1234_5678_9ABC_DEF0_1234_5678_9ABC_DEF0_1234_5678<br>9ABC_DEF0_1234_5678_9ABC_DEF0_1234_5678_9ABC_DEF0 |        |       |      |       |       |      |       |      |     |      |       |      |    |      |     |     |   |          |   |      |

 $\Box$ ...[HT]: Used to display tab space when displayed as text.

#### CSV Format

The CSV format is a data format (using comma delimiters) that is specified by ladder instructions, READ DATA FILE (FREAD(700)) and WRITE DATA FILE (FWRIT(701)), in the CPU Unit. The CSV format is configured according to the specified FREAD(700) and FWRIT(701) parameters, as follows:

| Data format                    | Use of CRs and CR position |
|--------------------------------|----------------------------|
| Words delimited by commas.     | No CRs                     |
| Double words delimited by com- | CR after every 10 fields.  |
| mas.                           | CR after each field.       |
|                                | CR after every 2 fields.   |
|                                | CR after every 4 fields.   |
|                                | CR after every 5 fields.   |
|                                | CR after every 16 fields.  |

If word data from the I/O memory (1234 hexadecimal, 5678 hexadecimal, up to DEF0 hexadecimal) is contained in an attached file in CSV format, the word data will be converted into ASCII format in word or double-word units. The words are delimited by inserting comma delimiters (',':2C), and CRs after specified fields ([CR][LF]: 0D0A).

Example: Data format using words delimited by commas with CRs after every 10 fields.
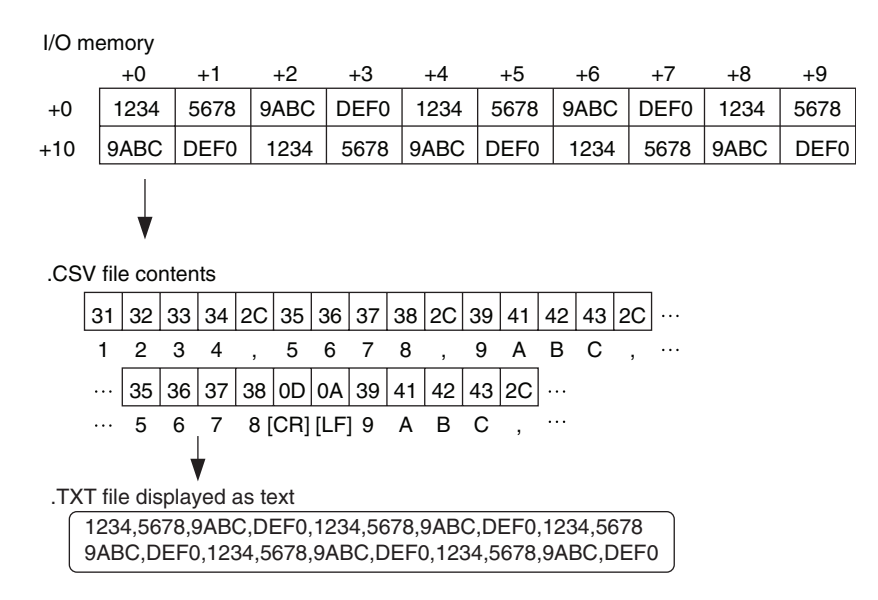

- **Note** FREAD(700) will not be able to read the last byte in a file that has been written to the Memory Card if the file contains an odd number of bytes. Add 00 hexadecimal to the end of the file if necessary to write an even number of bytes to the Memory Card.
- **Note** The UM and DM Areas contain binary data. Set the data type to binary using the type command before reading or writing files using FTP.
- **Note** For details on how to use File Memory Instructions, refer to the *CS/CJ Series Instructions Reference Manual* (W340).

# 4-8 FTP File Transfer Time

File transfers using FTP can require 30 or 40 minutes depending on the capacity of the file. Approximate file transfer time are provided in the following table for reference.

All times are in seconds unless otherwise specified.

#### ■ <u>CS1 CPU Units/CJ1 CPU Units</u>

| File sy         | Memory Card    |         | EM File Memory |         |         |
|-----------------|----------------|---------|----------------|---------|---------|
| CPU Unit status | Operating mode | PROGRAM | RUN            | PROGRAM | RUN     |
|                 | Cycle time     |         | 20 ms          |         | 20 ms   |
| Transfers using | 1 KB           | 0.7 s   | 6.0 s          | 0.4 s   | 2.9 s   |
| put             | 30 KB          | 4.5 s   | 38.3 s         | 2.5 s   | 21.5 s  |
|                 | 60 KB          | 7.4 s   | 72.1 s         | 5.0 s   | 44.7 s  |
|                 | 120 KB         | 14.4 s  | 141.4 s        | 11.0 s  | 120.8 s |
| Transfers using | 1 KB           | 0.3 s   | 1.4 s          | 0.2 s   | 0.8 s   |
| get             | 30 KB          | 2.8 s   | 19.3 s         | 1.9 s   | 11.4 s  |
|                 | 60 KB          | 4.9 s   | 37.6 s         | 3.8 s   | 26.7 s  |
|                 | 120 KB         | 9.6 s   | 75.7 s         | 8.6 s   | 68.2 s  |

#### ■ <u>CS1-H CPU Units/CJ1-H CPU Units</u>

| File s          | Memory Card    |         | EM File Memory |         |        |
|-----------------|----------------|---------|----------------|---------|--------|
| CPU Unit status | Operating mode | PROGRAM | RUN            | PROGRAM | RUN    |
|                 | Cycle time     |         | 20 ms          |         | 20 ms  |
| Transfers using | 1 KB           | 0.3 s   | 1.9 s          | 0.2 s   | 1.0 s  |
| put             | 30 KB          | 1.5 s   | 11.5 s         | 0.8 s   | 6.5 s  |
|                 | 60 KB          | 2.6 s   | 21.4 s         | 1.5 s   | 12.8 s |
|                 | 120 KB         | 4.9 s   | 41.2 s         | 3.2 s   | 27.4 s |
| Transfers using | 1 KB           | 0.2 s   | 0.6 s          | 0.2 s   | 0.4 s  |
| get             | 30 KB          | 1.3 s   | 6.5 s          | 1.1 s   | 3.8 s  |
|                 | 60 KB          | 2.5 s   | 12.6 s         | 1.9 s   | 7.6 s  |
|                 | 120 KB         | 4.9 s   | 24.9 s         | 4.2 s   | 20.4 s |

**Note** 1. The above times assume that the Fixed Peripheral Servicing Time in the PLC Setup is set to the default value of 4%.

2. If the Fixed Peripheral Servicing Time in the PLC Setup is increased, FTP files will be transferred faster.

# 4-9 UNIX Application Example

The following procedure provides an example of FTP operations from a UNIX workstation. In this example, the following assumptions are made.

- The IP address of the Ethernet Unit is registered in /etc/hosts on the workstation as [cs1].
- The default FTP login name is being used (CONFIDENTIAL).
- A processing results data file called RESULT.IOM already exists on the Memory Card in the CPU Unit.
- A processing instructions data file called PLAN.IOM already exists on the workstation.

The following procedure transfers the processing results file RESULT.IOM from the Memory Card in the CPU Unit to the workstation and then the processing instructions file PLAN.IOM is transferred from the workstation to the Memory Card in the CPU Unit.

Underlined text is keyed in from the FTP client. The workstation prompt is indicated as \$ and the cursor is indicated as  $\blacksquare$ .

*1,2,3...* 1. Start FTP and connect to the Ethernet Unit.

```
$ ftp cs1 ···· FTP started.
connected to cs1
220 **IPaddress** CS1W-ETN21 FTP server(FTP**version**) ready
Name(cs1:root):
```

#### 2. Enter the login name.

```
Name(cs1:root):CONFIDENTIAL .... Login name
230 Guest logged in.
ftp>
```

3. Make sure the Memory Card is inserted. The MEMCARD directory will be displayed if there is a Memory Card in the CPU Unit.

```
ftp> is ... Used to check for Memory Card.
200 PORT command successful.
150 opening data connection for Is(**IPaddress**port#**)(0 bytes).
MEMCARD
226 Transfer complete.
15 bytes received in 0 seconds(**bytes/s)
ftp> ■
```

4. Change to the MEMCARD directory.

```
      ftp> cd MEMCARD
      ··· Change to MEMCARD directory.

      250 CWD command successful.

      ftp> ■
```

5. Change data type to binary.

```
ftp> <u>type binary</u> ··· Binary data type set.
200 Type set to I.
ftp>
```

6. Transfer the file RESULT.IOM to the workstation.

```
ftp> get RESULT.10M ··· File read.
200 PORT command successful.
150 opening data connection for result.iom (**IPaddress**port#**) (**bytes).
226 Transfer complete.
** bytes received in *.*** seconds (**bytes/s)
ftp> III
```

7. Write the file PLAN.IOM to the Memory Card.

```
ftp> put PLAN.10M ··· File written
200 PORT command successful.
150 opening data connection for plan.iom (**IPaddress**port#**) .
226 Transfer complete.
** bytes received in *.** seconds (**bytes/s)
ftp> ■
```

8. End FTP.

ftp> <u>bye</u> ··· FTP ended. 221 Goodbye. \$ ■

# SECTION 5 Automatic Clock Adjustment Function

This section provides an overview of the automatic clock adjustment function, including details on specifications, required settings, operations from CX-Programmer, and troubleshooting.

| 5-1 | Overvi | ew                                                                | 90 |
|-----|--------|-------------------------------------------------------------------|----|
|     | 5-1-1  | Overview                                                          | 90 |
|     | 5-1-2  | Specifications                                                    | 91 |
| 5-2 | Using  | he Automatic Clock Adjustment Function                            | 91 |
|     | 5-2-1  | Procedure                                                         | 91 |
|     | 5-2-2  | Settings Required for Automatic Clock Adjustment Function         | 92 |
|     | 5-2-3  | Auto Adjust Time                                                  | 93 |
| 5-3 | Autom  | atic Clock Adjustment Switch                                      | 94 |
| 5-4 | Autom  | atic Clock Adjustment Error Processing                            | 94 |
|     | 5-4-1  | Automatic Clock Adjustment (SNTP) Errors                          | 94 |
|     | 5-4-2  | Troubleshooting Automatic Clock Adjustment Errors with Indicators | 94 |
|     | 5-4-3  | Error Log Error Codes for the Automatic Clock Adjustment Function | 95 |

# 5-1 Overview

## 5-1-1 Overview

The Ethernet Unit can obtain the clock information from the SNTP server (see note 1) at a particular time or when a designated bit turns ON and then refresh the internal clock information of the CPU Unit to which it is mounted (referred to as the local CPU Unit)

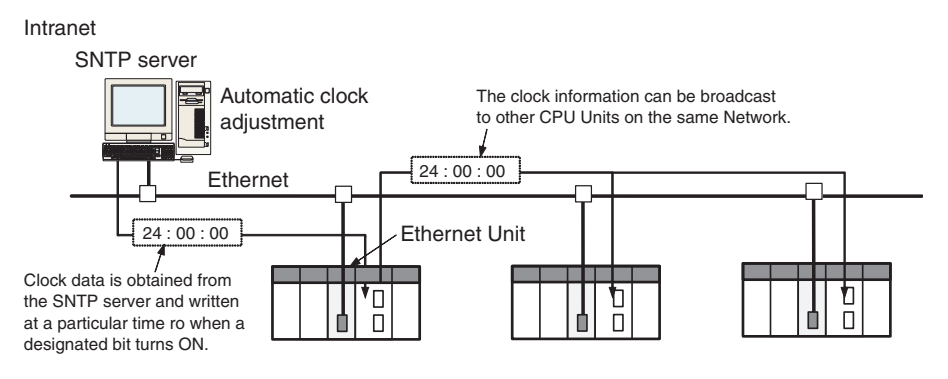

#### Note

- (1) The SNTP (Simple Network Time Protocol) server is used to control the time on the LAN.
- (2) An error will occur in the following CPU Units when the automatic clock adjustment function is executed under the conditions shown in the table.

| CPU Unit                                                                                                    | Conditions                                                                                                    |
|----------------------------------------------------------------------------------------------------|----------------------------------------------------------------------------------------------------|
| CPU Units manufactured on or<br>before January 31, 2003 (lot num-<br>bers 030131 or earlier):<br>CJ1G-CPU H<br>CJ1H-CPU H | When the CPU execution mode is set to other<br>than normal mode (priority peripheral servicing<br>mode, parallel processing with synchronous<br>memory access mode, or parallel processing<br>with asynchronous memory access mode). |
| CS1G-CPU□□H                                                                                                    | AND                                                                                                    |
| CS1H-CPU                                                                                                    | When the CPU Unit operating mode is set to RUN or MONITOR mode.                                                                                                    |

- (3) The manufacturing date can be determined from the lot number on the side or top corner of the CPU Unit.
- (4) The lot numbers are as follows: YYMMDDnnnn, in which YY indicates the last two digits of the year, MM the month, DD the day, and nnnn the serial number.
- (5) In accordance with SNTP protocol specifications, automatic adjustment will not be possible from February 7, 2036. In Ethernet Units, this function will no longer operate from February 7, 2036 (this status will not be displayed as error information).

## 5-1-2 Specifications

| Item                     | Specif                                                                                       | ication                                                                                                    |  |  |  |
|--------------------------|----------------------------------------------------------------------------------------------|----------------------------------------------------------------------------------------------------|--|--|--|
| Protocol                 | SNTP                                                                                         |                                                                                                    |  |  |  |
| Port number              | 123 (UDP)<br>Can also be set from the CX-Programmer in the Unit Setup.                       |                                                                                                    |  |  |  |
| Adjustment timing        | Automatic (fixed time) and manual (manual only cannot be set)                                |                                                                                                    |  |  |  |
| Access to SNTP<br>server | Writes the clock information<br>from the SNTP server to the<br>local CPU Unit.               | Obtains the clock information<br>from the SNTP server set up<br>on the Network, and applies<br>the information obtained to<br>the local CPU Unit. |  |  |  |
| Refresh timing           | When the automatic clock adjustment switch is turned from OFF to ON and at a specified time. |                                                                                                    |  |  |  |

# 5-2 Using the Automatic Clock Adjustment Function

## 5-2-1 Procedure

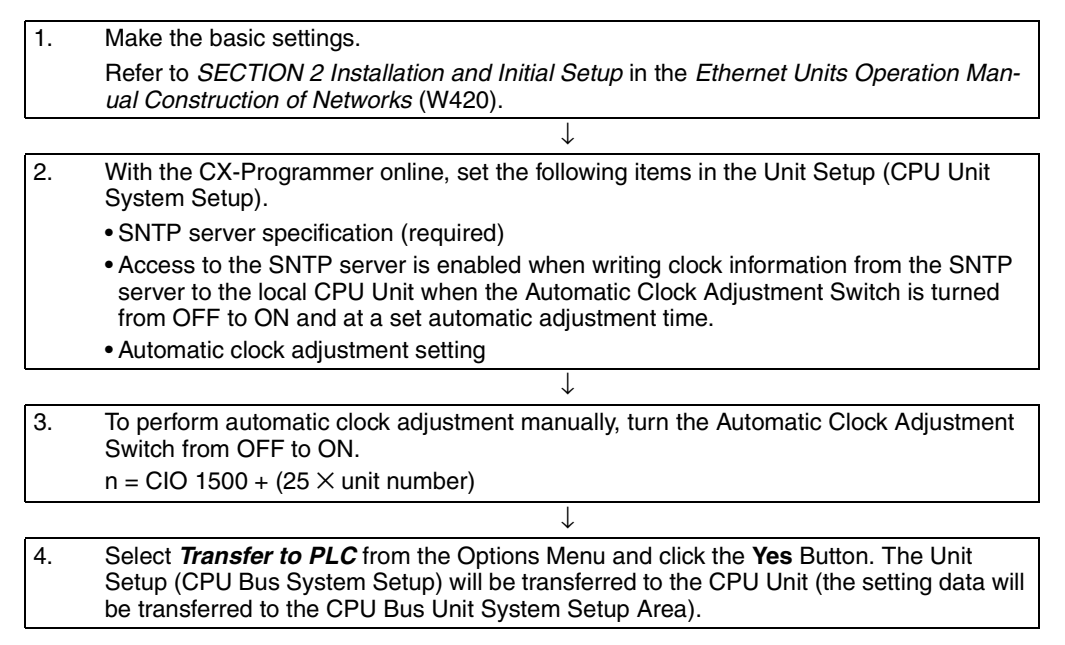

## 5-2-2 Settings Required for Automatic Clock Adjustment Function

The following settings must be set in the Unit Setup when using the automatic clock adjustment function.

| CX-<br>Programmer<br>tab | Settings                                              | Setting conditions                                                                                        | Reference                                           |  |
|--------------------------|-------------------------------------------------------|----------------------------------------------------------------------------------------------------|-----------------------------------------------------|--|
| Auto Adjust<br>Time      | Server specification type                             | Required.                                                                                                 | <i>5-2-3 Auto Adjust<br/>Time</i> on <i>page 93</i> |  |
|                          | IP Address                                            | One or the other is                                                                                       |                                                     |  |
|                          | Host name                                             | required, depending<br>on the Server specifi-<br>cation type setting.                                     |                                                     |  |
|                          | Port No.                                              | Rarely required.<br>(Change when a set-<br>ting other than the<br>default setting of 123<br>is required.) |                                                     |  |
|                          | Get the time informa-<br>tion from the SNTP<br>server | Required.                                                                                                 |                                                     |  |
|                          | Auto Adjust Time                                      | Optional                                                                                                  |                                                     |  |
|                          | Retry timer                                           | Optional (Change<br>when the default set-<br>ting of 10 seconds is<br>unacceptable.)                      |                                                     |  |
|                          | Adjust Time                                           | Optional                                                                                                  |                                                     |  |
| DNS (See                 | IP Address                                            | Required.                                                                                                 | 1-4 Common Proto-                                   |  |
| note.)                   | Port No.                                              | Rarely required.<br>(Change when a set-<br>ting other than the<br>default setting of 53<br>is required.)  | col Settings on<br>page 4                           |  |
|                          | Retry timer                                           | Optional (Change<br>when the default set-<br>ting of 10 seconds is<br>unacceptable.)                      |                                                     |  |

**Note** When the *Server specification type* field in Auto Adjust Time Tab is set to *Host name*.

## 5-2-3 Auto Adjust Time

The contents in the CPU Bus Unit System Setup that are set for using mail send and receive functions are shown in the CX-Programmer's Unit Setup.

| CS1W-ETN21(ETN21Mode) [Edit Parameters]                                                            | ٩×  |
|----------------------------------------------------------------------------------------------------|-----|
| FINS/TCP   DNS   SMTP   POP   Mail Address   Mail Send   Mail Receive Clock Auto Adjustment   HTT_ | ••• |
| SNTP Server Setting                                                                                |     |
| Obtain clock data from SNTP Server                                                                 |     |
| Auto Adjustment 0 : 0 : 0 (h:m:s)                                                                  |     |
| Designation Method 🤄 IP Address C Host name                                                        |     |
| IP Address 0.0.0.0                                                                                 |     |
| Host Name                                                                                          |     |
| Port No. [0: Default(123)]                                                                         |     |
| Retry Timer 0 sec [0: Default(10)]                                                                 |     |
| Time Lag Adjustment 🙆 + 0 : 0 (h:m -12:00 to +13:00)                                               |     |
|                                                                                                    |     |
|                                                                                                    |     |
|                                                                                                    |     |
| Transfer[Unit to PC] Transfer[PC to Unit] Compare SoftSW Restar                                    | t   |
| Set Defaults OK Cance                                                                              | ¥   |

| Item                           | Contents                                                                                                    | Default                          |
|--------------------------------|----------------------------------------------------------------------------------------------------|----------------------------------|
| Get the time information from  | Enable to set the CPU Unit's clock to the time at the SNTP server's clock.                                                                                             | Not<br>selected<br>(disabled)    |
| the SNTP<br>server             | The clock can be changed only for the CPU Unit to which the Ethernet Unit is mounted.                                                                                  |                                  |
| Auto Adjust<br>Time            | Set the time at which the SNTP server is to be accessed to synchronize the clocks.                                                                                     | 0:0:0                            |
|                                | When the time that is set here arrives, the SNTP server is accessed and the CPU Unit clock is adjusted to match the SNTP server clock.                                 |                                  |
| Server specifi-<br>cation type | Select whether the SNTP server used for automatic clock adjustment is to be specified by IP address or by host domain name (i.e., by host name).                       | IP Address                       |
| IP Address                     | Set the IP address for the SNTP server that is to be used for automatic clock adjustment.                                                                              | 0.0.0.0                          |
|                                | This setting is enabled only when server specification by IP address has been selected.                                                                                |                                  |
| Host name                      | Set the host domain name (i.e., the host name) for<br>the SNTP server that is to be used for automatic<br>clock adjustment.                                            | None                             |
|                                | This setting is enabled only when server specification by host name has been selected.                                                                                 |                                  |
| Port No.                       | Set the port number for connecting to the SNTP<br>server that is to be used for automatic clock adjust-<br>ment. This setting does not normally need to be<br>changed. | 0<br>(Number<br>123 is<br>used.) |
| Retry timer                    | Set the time to elapse before retrying when a connec-<br>tion to the SNTP server fails. This setting does not<br>normally need to be changed.                          | 0<br>(10 s)                      |
| Adjust Time                    | This sets in the CPU Unit's clock data the time differ-<br>ence made up from the SNTP server's clock data.                                                             | +0:0                             |
|                                | To use the clock data from the SNTP server just as it is, input 0.                                                                                                    |                                  |

#### 5-3 Automatic Clock Adjustment Switch

The Automatic Clock Adjustment Switch is allocated in the CIO Area as shown below. The first word n of the CIO Area is calculated using the following equation.

 $n = CIO 1500 + (25 \times unit number)$ 

**Adjustment Switch** (Bit 04 of n)

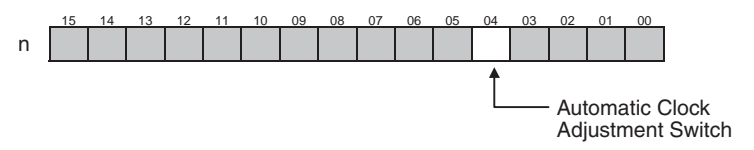

The Unit control bit is shown in the following diagram.

When the Automatic Clock Adjustment Switch turns from OFF to ON, the Ethernet Unit obtains the clock data from the SNTP server on the network, and applies it to the local CPU Unit. After applying the data, the switch automatically turns OFF again.

#### 5-4 Automatic Clock Adjustment Error Processing

#### 5-4-1 Automatic Clock Adjustment (SNTP) Errors

The following table shows the main causes and remedies for errors that occur in the automatic clock adjustment function (SNTP).

| Cause                                        | Correction                                                                                                    |
|----------------------------------------------|----------------------------------------------------------------------------------------------------|
| SNTP, DNS server address not set             | Reset each server address (IP address or host name).                                                                                                    |
| SNTP, DNS server communications time-<br>out | Inspect the communications path (Ether-<br>net Unit, cable connections, hub, router,<br>server), and correct the situation that is<br>causing the error. |
| CPU Unit internal clock could not be set     | The automatic clock adjustment function<br>is not supported by certain CPU Units<br>(models, lot numbers) if they are in RUN<br>or MONITOR mode.         |

#### **Troubleshooting Automatic Clock Adjustment Errors with** 5-4-2 Indicators

| RUN | ERC | ERH | LNK | HOST          | Probable cause                                                                                    | Correction                                                                                                    |
|-----|-----|-----|-----|---------------|---------------------------------------------------------------------------------------------------|----------------------------------------------------------------------------------------------------|
| ON  |     | ON  |     | Flash-<br>ing | The server (DNS,<br>SNTP) settings in<br>the Unit Setup are<br>incorrect.                         | Read the error status<br>and error log, and<br>reset the data in<br>which the error<br>occurred. If the error<br>occurs again,<br>replace the CPU<br>Unit.           |
|     |     | OFF |     | Flash-<br>ing | A Network failure<br>has occurred in the<br>communications<br>path, causing an<br>access timeout. | Inspect the commu-<br>nications path<br>(Ethernet Unit, cable<br>connections, hub,<br>router, server), and<br>correct the situation<br>that is causing the<br>error. |

**Automatic Clock** 

**Note** For details on other error log information, refer to the *Operation Manual, Construction of Networks: SECTION 8 Troubleshooting.* 

## 5-4-3 Error Log Error Codes for the Automatic Clock Adjustment Function

When an error occurs while the Ethernet Unit is operating, the error code, detailed error code, and time the error occurred are saved in the error log. The following table provides a list of the error codes.

The error log can be read by sending FINS commands to the Ethernet Unit or by using the mail receive function and specifying the ErrorLogRead command.

| Error | Meaning                       | Detaile                                   | ed error code                                                                 | Correction                                                                                                    | EEPROM |  |
|-------|-------------------------------|-------------------------------------------|-------------------------------------------------------------------------------|----------------------------------------------------------------------------------------------------|--------|--|
| code  |                               | 1st byte                                  | 2nd byte                                                                      |                                                                                                    |        |  |
| 021A  | Logic error<br>in setting     | 00                                        | 01: Data link<br>table                                                        | Recreate the data<br>specified by the<br>2nd byte of the<br>detailed error<br>code.                              | Saved  |  |
|       | table                         |                                           | 02: Network<br>parameters                                                     |                                                                                                    |        |  |
|       |                               |                                           | 03: Routing tables                                                            |                                                                                                    |        |  |
|       |                               |                                           | 04: Setup                                                                     |                                                                                                    |        |  |
|       |                               |                                           | 05: CPU Bus<br>Unit Words<br>(CIO/DM)                                         |                                                                                                    |        |  |
| 03C1  | Server set-                   | 00: DNS                                   | 01: IP address                                                                | Set the server                                                                                                   |        |  |
|       | ting error                    | 01: SMTP 02: Host name settings correctly | settings correctly                                                            |                                                                                                    |        |  |
|       |                               | 02: POP3<br>03: SNTP                      | 03: Port number                                                               | information in the                                                                                               |        |  |
|       |                               |                                           | 04: Other                                                                     | detailed error                                                                                                   |        |  |
|       |                               |                                           | parameters                                                                    | code.                                                                                                    |        |  |
| 03C4  | Server<br>connection<br>error | 00: DNS<br>01: SMTP                       | 01: Specified<br>host does not<br>exist                                       | Take either of the following mea-<br>sures.                                                                      |        |  |
|       |                               | 02: POP3<br>03: SNTP                      | 02: No service at specified host                                              | <ul> <li>Correct the set-<br/>tings for each</li> </ul>                                                          |        |  |
|       |                               |                                           | 03: Timeout                                                                   | server.                                                                                                    |        |  |
|       |                               |                                           | 04: Closed uni-<br>laterally by host                                          | Inspect the com-<br>munications     path (Ethernet                                                               |        |  |
|       |                               |                                           | 05: Cannot con-<br>nect because<br>account infor-<br>mation does not<br>match | Dath (Ethernet<br>Unit, cable con-<br>nections, hub,<br>router, server),<br>and correct the<br>situation that is |        |  |
|       |                               |                                           | 06: Host name<br>resolution error                                             | causing the error.                                                                                               |        |  |
|       |                               |                                           | 07: Transmis-<br>sion error                                                   |                                                                                                    |        |  |
|       |                               |                                           | 08: Reception error                                                           |                                                                                                    |        |  |
|       |                               |                                           | 09: Other error                                                               |                                                                                                    |        |  |

| Error | Meaning                   | Detailed error code                                                        |                                                                            | Detailed error code                                                                                                    |  | etailed error code Correction |  |
|-------|---------------------------|----------------------------------------------------------------------------|----------------------------------------------------------------------------|----------------------------------------------------------------------------------------------------|--|-------------------------------|--|
| code  |                           | 1st byte                                                                   | 2nd byte                                                                   |                                                                                                    |  |                               |  |
| 03C6  | Clock data<br>write error | 0001: Clock data could not<br>be refreshed because of a<br>CPU Unit error. |                                                                            | Clear the CPU<br>Unit error.                                                                                                    |  |                               |  |
|       |                           | 0002: Cloc<br>be refreshe<br>CPU Unit c<br>clock data<br>mode.             | k data could not<br>ed because the<br>could not write<br>in that operation | The automatic<br>clock adjustment<br>function is not<br>supported by cer-<br>tain CPU Units<br>(models, lot num-<br>bers) if they are in<br>RUN or MONI-<br>TOR mode.<br>(See note.) |  |                               |  |

Note

- (1) For details on other error log information, refer to the *Operation Manual, Construction of Networks: SECTION 8 Troubleshooting.* 
  - (2) An error will occur in the following CPU Units when the automatic clock adjustment function is executed under the conditions shown in the table.

| CPU Unit                                                                                                    | Conditions                                                                                                    |
|----------------------------------------------------------------------------------------------------|----------------------------------------------------------------------------------------------------|
| CPU Units manufactured on or<br>before January 31, 2003 (lot num-<br>bers 030131 or earlier):<br>CJ1G-CPU H<br>CJ1H-CPU H<br>CS1G-CPU H | When the CPU execution mode is set to other<br>than normal mode (priority peripheral servicing<br>mode, parallel processing with synchronous<br>memory access mode, or parallel processing<br>with asynchronous memory access mode).<br>AND |
| CS1H-CPU□□H                                                                                                    | When the CPU Unit operating mode is set to RUN or MONITOR mode.                                                                                                    |

- (3) The manufacturing date can be determined from the lot number on the side or top corner of the CPU Unit.
- (4) The lot numbers are as follows: YYMMDDnnnn, in which YY indicates the last two digits of the year, MM the month, DD the day, and nnnn the serial number.

# SECTION 6 Socket Services

This section describes the functionality provided by the Ethernet Unit via the socket services.

| 6-1 | Overview of Socket Communications from Ethernet Units |                                                            |     |
|-----|-------------------------------------------------------|------------------------------------------------------------|-----|
|     | 6-1-1                                                 | What are Sockets?                                          | 99  |
|     | 6-1-2                                                 | Socket Port Numbers                                        | 99  |
| 6-2 | Protoco                                               | ol Overview                                                | 100 |
|     | 6-2-1                                                 | Differences between TCP and UDP                            | 100 |
|     | 6-2-2                                                 | Opening TCP Sockets                                        | 100 |
|     | 6-2-3                                                 | Fragmentation of Send Data                                 | 102 |
| 6-3 | Overvie                                               | ew                                                         | 103 |
|     | 6-3-1                                                 | Socket Service Functions                                   | 103 |
|     | 6-3-2                                                 | Using Socket Services with Socket Service Request Switches | 104 |
|     | 6-3-3                                                 | Using Socket Services with CMND(490)                       | 105 |
|     | 6-3-4                                                 | Specific Socket Service Functions                          | 105 |
|     | 6-3-5                                                 | Differences with Previous Models                           | 106 |
| 6-4 | Socket                                                | Service Function Guide                                     | 106 |
|     | 6-4-1                                                 | Manipulating Dedicated Control Bits                        | 106 |
|     | 6-4-2                                                 | Executing CMND(490)                                        | 106 |
| 6-5 | Using S                                               | Socket Service Functions                                   | 107 |
|     | 6-5-1                                                 | Procedure                                                  | 107 |
|     | 6-5-2                                                 | Settings Required for Socket Service Function              | 107 |
|     | 6-5-3                                                 | Setup Tab                                                  | 108 |
| 6-6 | Socket                                                | Service Status                                             | 110 |
|     | 6-6-1                                                 | CIO Area Allocations                                       | 110 |
|     | 6-6-2                                                 | DM Area Allocations                                        | 111 |
| 6-7 | Using S                                               | Socket Services by Manipulating Dedicated Control Bits     | 113 |
|     | 6-7-1                                                 | Application Procedure                                      | 113 |
|     | 6-7-2                                                 | Socket Services and Socket Status                          | 114 |
|     | 6-7-3                                                 | Socket Service Parameters                                  | 115 |
|     | 6-7-4                                                 | Parameters                                                 | 117 |
|     | 6-7-5                                                 | Socket Service Request Switches                            | 119 |
|     | 6-7-6                                                 | Response Codes                                             | 120 |
|     | 6-7-7                                                 | Timing Charts                                              | 125 |
|     | 6-7-8                                                 | TCP/IP Communications Programming Example                  | 127 |
|     | 6-7-9                                                 | UDP/IP Communications Programming Example                  | 131 |

| 6-8 | Using S                         | Socket Services with CMND(490)                               | 135 |  |
|-----|---------------------------------|--------------------------------------------------------------|-----|--|
|     | 6-8-1                           | Using Socket Service                                         | 135 |  |
|     | 6-8-2                           | Socket Services and Socket Status                            | 136 |  |
|     | 6-8-3 Basic FINS Command Format |                                                              |     |  |
|     | 6-8-4                           | Response Codes in the Command Response                       | 138 |  |
|     | 6-8-5                           | Response Codes in the Results Storage Areas                  | 138 |  |
|     | 6-8-6                           | Communications Timing Chart                                  | 138 |  |
|     | 6-8-7                           | Socket Service Timing Chart                                  | 138 |  |
|     | 6-8-8                           | TCP/IP Communications Programming Example                    | 140 |  |
|     | 6-8-9                           | UDP/IP Communications Programming Example                    | 148 |  |
| 6-9 | Precaut                         | ions in Using Socket Services                                | 154 |  |
|     | 6-9-1                           | UDP and TCP Socket Services                                  | 154 |  |
|     | 6-9-2                           | UDP Socket Service                                           | 154 |  |
|     | 6-9-3                           | TCP Socket Service                                           | 154 |  |
|     | 6-9-4                           | Precautions in Using Socket Service Request Switches         | 155 |  |
|     | 6-9-5                           | Times Required for Sending and Receiving for Socket Services | 156 |  |
|     |                                 |                                                              |     |  |

# 6-1 Overview of Socket Communications from Ethernet Units

## 6-1-1 What are Sockets?

Sockets are interfaces that allow TCP and UDP protocols to be used directly from the user program. With personal computers, socket are provided as C language interface libraries, which allow TCP or UDP protocols to be programming using library functions. With UNIX computers, socket interfaces are supported in the form of system calls.

The CS/CJ-series PLCs support the socket service from the user program. The user program requests service functions either by manipulating Socket Service Request Switches in the CPU Bus Unit Area in the CIO Area or by sending FINS commands to the Ethernet Unit by executing CMND(490) instruction in the ladder diagram.

Socket communications services can be used to transfer arbitrary data between a PLC and a host computer or between two PLCs. The Ethernet supports two socket services: a UDP socket service and a TCP socket service.

## Using Sockets with the Ethernet Unit

The Ethernet Unit supports up to 16 simultaneous socket connections for the socket services, 8 each for UDP and TCP sockets.

Socket numbers 1 to 8 are assigned to sockets for both UDP and TCP sockets. Sockets are managed from the ladder-diagram program by assigning a socket port for each socket number. The socket port number is assigned when the socket is opened.

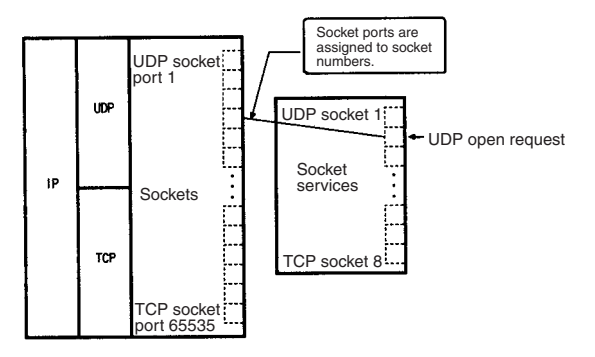

## 6-1-2 Socket Port Numbers

Port numbers up to 1023 on a UNIX workstation can be used by the superuser only. Port numbers 0 to 255 are reserved for well-known ports. Consequently, port numbers 1024 and above should be used for socket services. The Ethernet Unit does not support port #0.

Some port numbers over 1024 may be reserved on some workstations (for example, the X-window server is port #6000). Do not use port numbers that are already reserved for other processes.

The setting status of the UNIX workstation port numbers can be checked in / etc/services.

# 6-2 **Protocol Overview**

## 6-2-1 Differences between TCP and UDP

There are differences in the socket services between TCP and UDP.

## TCP Communications

The following procedure is followed each time data is transmitted to ensure that the data arrives normally at the remote node:

- *1,2,3...* 1. The remote node returns ACK when data is received normally.
  - 2. The local node sends the next data after it receives ACK, or it resends the same data if ACK is not returned within the specified time.

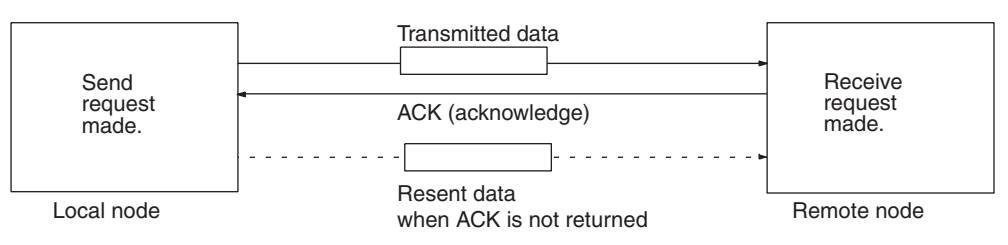

With the TCP protocol, the remote IP address and remote TCP port number are specified when an open request is made for a socket. When a send request is made, the number of bytes to send and the send data are specified. When a receive request is made, the number of bytes to receive is specified.

With the TCP protocol, communications with another remote device are not possible until the socket that was opened has been closed.

## UDP Communications

Data is simply sent to the remote node. Unlike TCP, the reception of data is not checked and data is not resent. To increase communication reliability, data resends must be programmed by the user in user application.

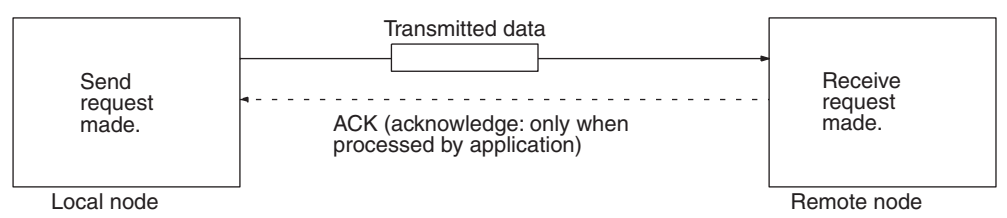

With the UDP protocol, the remote IP address and remote UDP port number are not specified when an open request is made for a socket. When a send request is made, the remote IP address, the remote UDP port number, the number of bytes to send, and the send data are specified. When a receive request is made, the number of bytes to receive is specified. (The response data shows from which IP address and UDP port number the received data was sent.)

With the UDP protocol, communications with another remote device are possible even if the socket that was opened is not closed.

## 6-2-2 Opening TCP Sockets

To achieve highly reliable data communications, TCP establishes a virtual communications circuit between the two nodes before starting data transmissions. The virtual communications circuit is known as a "connection."

#### Passive OPEN and Active OPEN

An open command is executed for a node to establish a connection. The open method differs depending on whether the node is a client or server. A passive open method is used to open the node as a server and the active open method is used to open the node as a client.

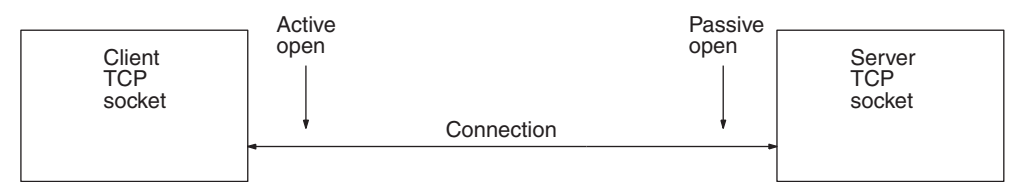

- Note 1. TCP sockets must be closed once a connection has been made before communications are possible with other TCP sockets. This is true for other server and client sockets. Up to eight TCP sockets can be open simultaneously.
  - 2. With UDP sockets, communications are possible with more than one other UDP socket.
  - 3. When a connection is made between two nodes, the process at the node providing a service is called the server, and the process at the node requesting the service is called the client. The server is started first and waits for a service request from a client. The client requests to the server that a connection be opened and then transmits data. When the TCP protocol is used, however, the client–server relationship does not need to be programmed in the application because it is automatically handled by the protocol.

#### **TCP Communications Procedure**

The communications procedure is shown below for communications between a host computer and Ethernet Unit using a TCP socket. In this example, the host computer is the server and the Ethernet Unit is the client.

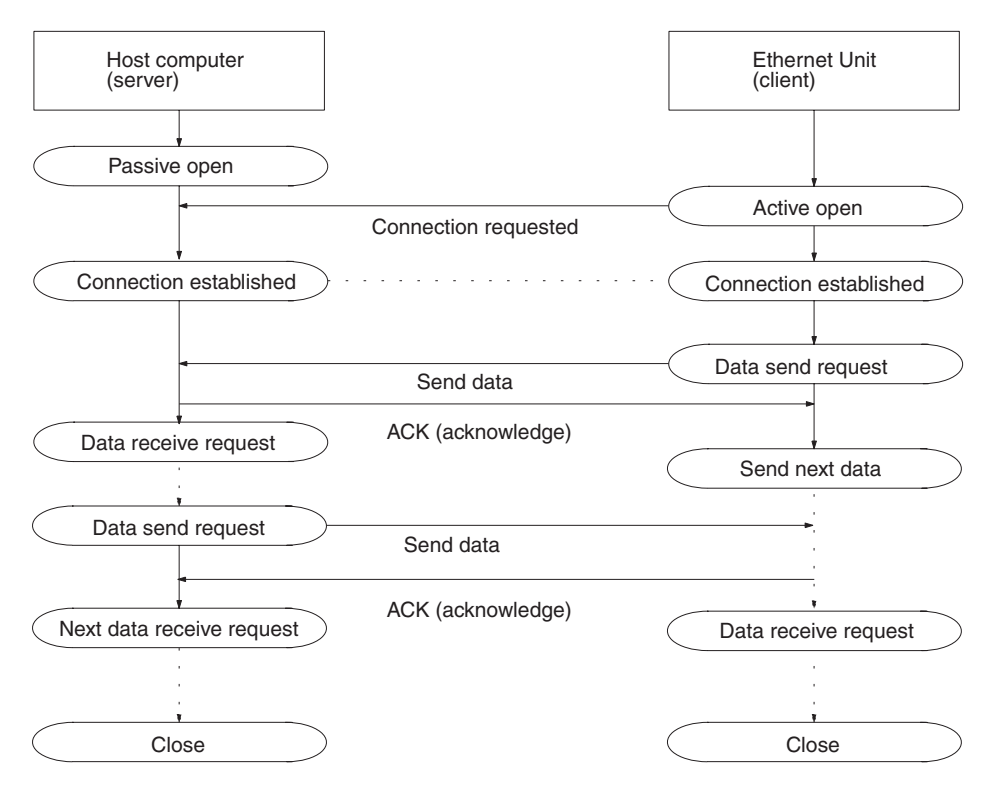

## 6-2-3 Fragmentation of Send Data

The Ethernet Unit fragments data for TCP transmission into units of 1,024 bytes and data for UDP transmission into units of 1,472 bytes. TCP requires one reception request to receive each unit of data. UDP, however, restores the original data before passing it to the user process, allowing all the data in a single transmission to be received with one reception request.

## ■ Cautions when Using TCP

An example of the fragmentation and transmission of data using the TCP is shown in the following illustration.

- *1,2,3...* 1. The sending user program sends a request to send 1,984 bytes of data.
  - 2. The Ethernet Unit fragments the send data into Data A with 1,024 bytes and Data B with 960 bytes.
  - 3. Data A and Data B are sent consecutively.
  - 4. The receiving user program sends a request to receive 1,984 bytes of data. However, only data A is sent in the first packet, and data B is not received.
  - 5. Another receive request to receive data must be made before the remaining data, Data B, is received.

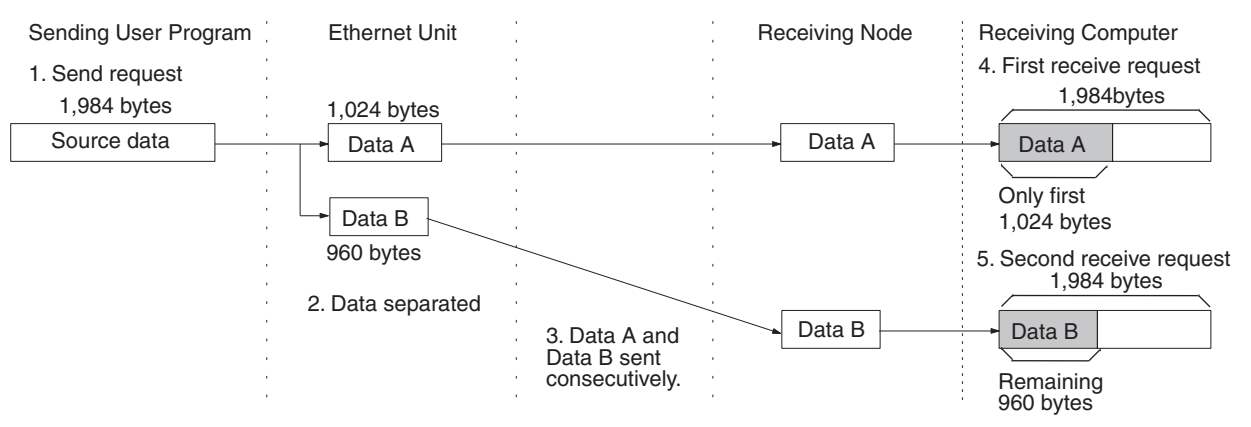

When using TCP protocol, the fragmented data is passed to the user program. Therefore, the receiving user program must be able to evaluate the end of the data transmission, and repeatedly send receive requests until all data has been received. The receive request is sent twice in the example shown above, but the data would be even more fragmented if a router was included in the communications path, and the number of receive requests would need to be increased accordingly.

When making the receive request, it is not necessary to specify the same data length as the sent data length. For example, if the length setting is shorter than the actual length of the data, all the data can be received by repeating the receive requests.

**Note** If communications are with a different segment and data is sent via the TCP protocol, data will be fragmented into units of 536 bytes.

#### Cautions when Using UDP

An example of fragmentation and transmission of data using the UDP is shown in the following illustration.

- *1,2,3...* 1. The transmission user program sends a request to send 1,984 bytes of data.
  - 2. The Ethernet Unit fragments the send data into Data A with 1,472 bytes and Data B with 512 bytes.

- 3. Data A and Data B are sent consecutively.
- 4. When the receiving user program sends a request to receive 1,984 bytes of data, Data A and Data B are linked to restore the original data, which is passed to the user program.

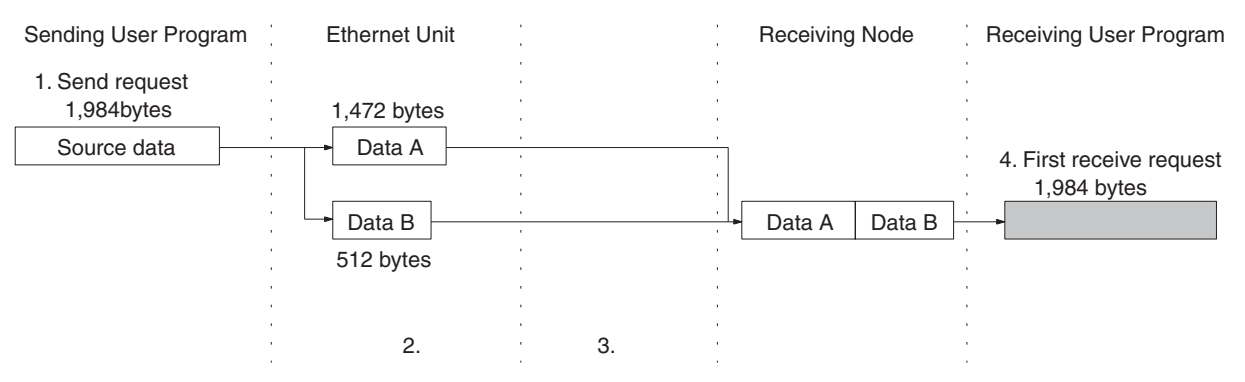

As shown above, the UDP protocol handles data communications as datagrams, so that the send data is restored to the original data before being passed to the user program. Consequently, if the data length in the receive request is set to the length of the send data, the entire data can be received using a single receive data request. However, if the data length in the receive data request is set smaller than the actual length of the data, all received data exceeding the set data length will be discarded.

# 6-3 Overview

## 6-3-1 Socket Service Functions

The Ethernet Unit's socket services are used to exchange data between the PLC and general-purpose applications that do not support FINS message communications. The socket services can be used by CS/CJ-series PLCs through the user program by manipulating dedicated control bits (called Socket Service Request Switches) or by executing the CMND(490) instruction.

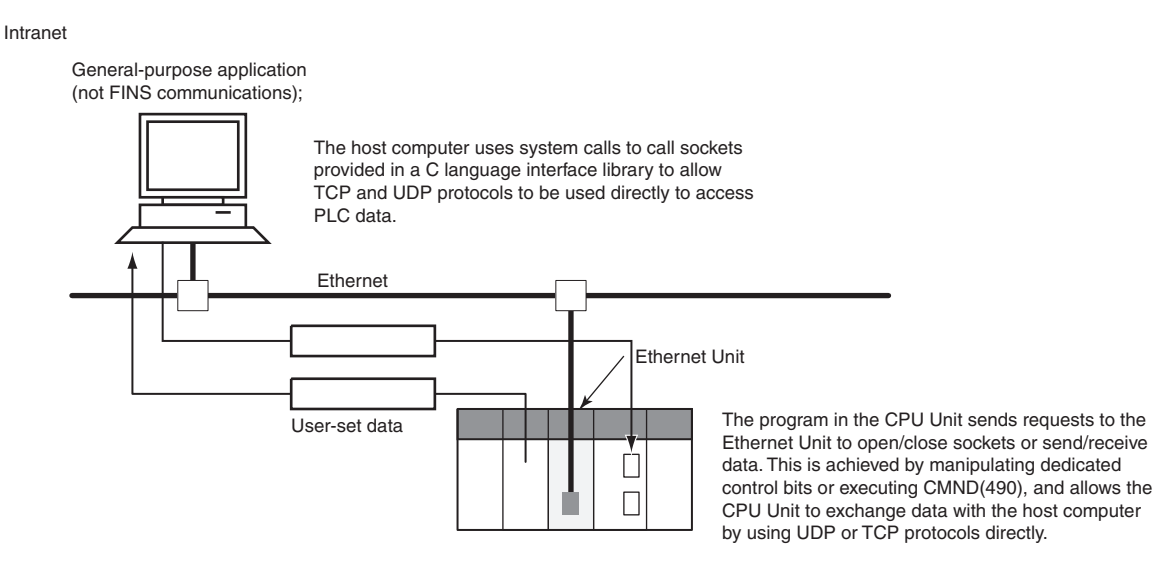

The two methods of using the socket services are as follows:

- Dedicated Control Bits (Socket Service Request Switches) Requests can be made to a socket service by setting parameters and then merely manipulating specific Socket Service Request Switches.
- CMND(490) Requests can be made to a socket service by sending service request commands to the Ethernet Unit.
- **Note** One of the main differences between using Socket Service Request Switches and using CMND(490) is in the number of sockets that can be connected simultaneously, as shown in the following table.

| Protocol | Socket Service Request<br>Switches | CMND(490)      |
|----------|------------------------------------|----------------|
| UDP      | Total of 8 sockets max.            | 8 sockets max. |
| ТСР      |                                    | 8 sockets max. |

## 6-3-2 Using Socket Services with Socket Service Request Switches

Socket services can be used by setting the parameters in a Socket Service Parameter Area in the CPU Bus Unit Area and then turning ON a Socket Service Request Switch.

When using Socket Service Request Switches, a maximum of 8 sockets can be opened simultaneously for the UDP and TCP combined. Also, the same socket number cannot be used simultaneously for both UDP and TCP. (There is only one Socket Service Parameter Area for each socket, i.e., the same area must be used for both UDP and TCP.)

An illustration of using Socket Service Request Switches to execute socket services is provided below.

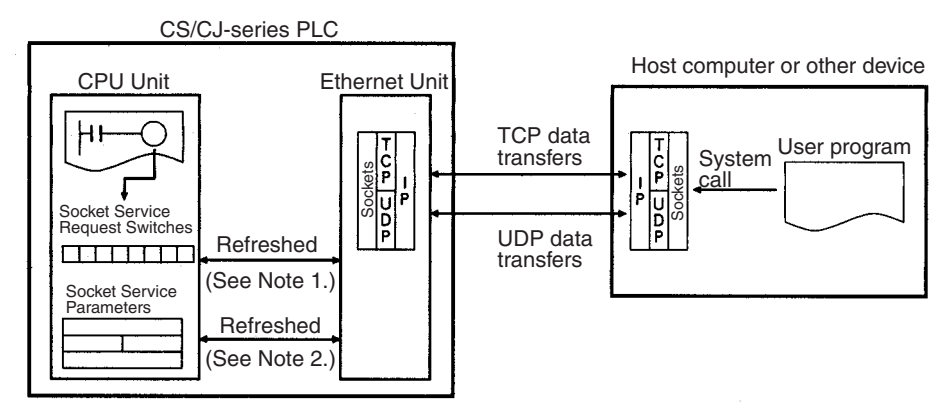

- Note 1. Socket Service Request Switches in the CPU Bus Unit Area in the CIO Area are used to send a service request from the CPU Unit to the Ethernet Unit.
  - 2. The Socket Service Parameters in the CPU Bus Unit Area in the DM Area are used to specify the service being requested from the Ethernet Unit. The CPU Bus Unit Area in the DM Area is also used to receive results of processing from the Ethernet Unit to the CPU Unit.

After setting the required parameters in a Socket Service Parameter Area in the CPU Bus Unit Area in the DM Area, the Socket Service Request Switches can be used to request opening, sending, receiving, or closing for either the UDP or TCP protocol. When requesting a send, send data at the send/receive data addresses set in the parameter area is sent. When requesting a reception, data is received to the send/receive data addresses set in the parameter area.

## 6-3-3 Using Socket Services with CMND(490)

Service request commands can be sent to the Ethernet Unit by executing the CMND(490) instruction in the ladder diagram. CS/CJ Ethernet Units support the same functionality as the CVM1/CV-series Ethernet Unit, so heritage programs can be easily corrected and reused.

Up to 16 sockets can be connected using CMND(490): 8 UDP sockets and 8 TCP sockets.

The socket service request commands that can be used are listed in the following table. Refer to *Section 7 FINS Commands Addressed to Ethernet Units* in the *Operation Manual, Construction of Networks* for details.

| Command code               |     | Name                     |
|----------------------------|-----|--------------------------|
| MRC                        | SRC |                          |
| 27 01                      |     | UDP OPEN REQUEST         |
|                            | 02  | UDP RECEIVE REQUEST      |
|                            | 03  | UDP SEND REQUEST         |
| 04 UDP C                   |     | UDP CLOSE REQUEST        |
| 10 TCP PASSIVE OPEN REQUES |     | TCP PASSIVE OPEN REQUEST |
| 11 T                       |     | TCP ACTIVE OPEN REQUEST  |
|                            | 12  | TCP RECEIVE REQUEST      |
|                            | 13  | TCP SEND REQUEST         |
|                            | 14  | TCP CLOSE REQUEST        |

Requests sent to the Ethernet Unit by sending commands through execution of CMND(40), and when the Unit receives a command, it will return a response. The response does not, however, indicate that processing has been completed, and the status of the flags in the Socket Status Words allocated to the Unit must be used to determine when processing has been completed.

The results of processing will be stored in the words specified when CMND(490) was executed once the requested processing has been completed.

## 6-3-4 Specific Socket Service Functions

The socket service functions listed in the following table can be executed either using Socket Service Request Switches or using CMND(490).

| Protocol | Socket service request   |
|----------|--------------------------|
| UDP      | Open UDP socket          |
|          | Receive via UDP socket   |
|          | Send via UDP socket      |
|          | Close UDP socket         |
| TCP      | Open TCP socket, passive |
|          | Open TCP socket, active  |
|          | Receive via TCP socket   |
|          | Send via TCP socket      |
|          | Close TCP socket         |

## 6-3-5 Differences with Previous Models

Compared with the socket service functions of previous models (CS1W-ETN01/11 and CJ1W-ETN11 Ethernet Units), the Number of Bytes Received at the TCP Socket that stores the size of received data accumulated in the reception buffer and a related Data Received Flag have been added. These new features eliminate the need for ladder programs to monitor the timing for completion of instructions and socket service processing, and thus reduce the amount of labor required for program development.

# 6-4 Socket Service Function Guide

## 6-4-1 Manipulating Dedicated Control Bits

## Description

The Ethernet Unit's socket services are used by setting parameters and manipulating bits only.

#### Point

This method is used by setting the required parameters in the socket service parameter area allocated in the CPU Bus Unit words in the DM Area, and then turning ON the Socket Service Request Switches in memory.

## Advantages/Disadvantages

A total of eight ports (UDP and TCP combined) can be used for socket services.

## 6-4-2 Executing CMND(490)

## Description

The socket services are used by sending service request commands to the Ethernet Unit.

#### Point

A UDP or TCP socket service is requested by sending a FINS command to the Ethernet Unit by executing CMND(490) from the CPU Unit.

#### Advantages/Disadvantages

- Knowledge of FINS commands is required.
- The previous user program can be used without changing because the functions are equivalent to those of CVM1/CV-series Ethernet Units.
- A total of 16 sockets, comprising eight TCP ports and eight UDP ports, can be used.

# 6-5 Using Socket Service Functions

## 6-5-1 Procedure

T

 $\downarrow$ 

1. Make the basic settings.

Refer to SECTION 2 Startup Procedure in the Operation Manual Construction of Networks.

2. Use the CX-Programmer or Programming Console to make the socket service settings in the socket service parameter areas 1 to 8 (m+18 to m+88) allocated in the DM Area.

**Note:** The first word m in the allocated DM Area =  $D30000 + (100 \times unit number)$ 

3. Select *Transfer to PLC* from the Options Menu, and then click the **Yes** Button. The Setup data in the allocated DM Area will be transferred to the CPU Unit.

#### $\downarrow$

4. Use one of the following methods to request socket services.

#### Manipulating Dedicated Control Bits

Turn each of the Socket Service Request Switches 1 to 8 in the CIO Area from OFF to ON.

#### **Executing the CMND(490) Instruction**

Send each of the socket service requests in FINS commands addressed to the Ethernet Unit.

## 6-5-2 Settings Required for Socket Service Function

The following settings must be made in the Unit Setup when using socket services.

| CX-Programmer<br>Unit Setup Tab | Setting           | Setting requirements                                                                                                    | Page |
|---------------------------------|-------------------|----------------------------------------------------------------------------------------------------|------|
| Setup                           | Broadcast         | Required.                                                                                                    | 108  |
|                                 | IP Address        | Optional                                                                                                    |      |
|                                 | Sub-net Mask      | Optional                                                                                                    |      |
|                                 | IP Router Table   | Optional (Set when Ethernet<br>Unit will communicate through<br>the IP router with a socket on<br>another IP network segment) |      |
|                                 | TCP/IP keep-alive | Optional (Change when the default setting of 120 min is unacceptable.)                                                        |      |

## 6-5-3 Setup Tab

The CPU Bus Unit System Setup, which is set when using socket services, is shown in the CX-Programmer's Unit Setup Window.

| CS1W-ETN21(ETN21M    | ode) [Edit Paramet                                                                                                    | ers]                                                                                          |                                                                                                    | ?×                                          |
|----------------------|----------------------------------------------------------------------------------------------------|-----------------------------------------------------------------------------------------------|----------------------------------------------------------------------------------------------------|---------------------------------------------|
| Setting FINS/TCP DN  | S   SMTP   POP   M                                                                                                    | 1ail Address   Mail                                                                           | Send   Mail Receive   Clock Auto                                                                                                    | o Adjustme 🔹 🕨                              |
| Broadcast            | FINS/UDP Port<br>© Default (9600)<br>© User defined<br>©<br>Conversion<br>© Auto (dynamic)<br>© Auto (Static)<br>© Combined<br>© IP address table | FINS/TCP Port-<br>© Default (9600<br>© User defined<br>©<br>Baud Rate<br>© Auto<br>© 10BASE-T | TCP/IP keep-alive         0       min. (0: default (12)         Performance of socket ser         High Speed         FINS/UDP Option         Destination IP is changed dy         Destination IP is Not change         ETN11 compatible mode | 20)]<br>vice<br>mamically<br>ad dynamically |
| FTP                  | IP Address Table                                                                                                    |                                                                                               | IP Router Table                                                                                                    |                                             |
| Password<br>Port No. |                                                                                                    |                                                                                               |                                                                                                    |                                             |
| [0: Default(21)]     | Ins                                                                                                    | Del                                                                                           | Ins Del                                                                                                    |                                             |
| Transfer[Unit to PC] | Transfer[PC to Unit]                                                                                                    | Compare                                                                                       | SoftSW                                                                                                    | Restart                                     |
| Set Defaults         |                                                                                                    |                                                                                               | ОК                                                                                                    | Cancel                                      |

## ■ <u>Setup</u>

| Item            | Details                                                                                                    | Default value                                         |
|-----------------|----------------------------------------------------------------------------------------------------|-------------------------------------------------------|
| Broadcast       | Set the method for specifying IP address when broadcasting with FINS/UDP.                                       | All 1 (4.3BSD)                                        |
|                 | • All 1 (4.3BSD): Broadcast with host number set to all ones.                                                   |                                                       |
|                 | • All 0 (4.2BSD): Broadcast with host number set to all zeros.                                                  |                                                       |
|                 | For normal operations use the default:<br>All 1 (4.3BSD)                                                        |                                                       |
| IP Address      | Set local IP address for Ethernet Unit.                                                                         | 0.0.0.0 (Uses<br>192.168.250.FINS<br>node address)    |
| Sub-net Mask    | Set the subnet mask of the Ethernet Unit.                                                                       | 0.0.0.0                                               |
|                 | This setting is required when the IP<br>Address Table method is not used for IP<br>address conversion.          | (Uses default net-<br>mask of IP<br>address setting.) |
| Enable CIDR     | Set the specification for the subnet mask.                                                                      | Not selected.                                         |
|                 | • Not selected: Set for the range of class A, class B, and class C.                                             |                                                       |
|                 | • Selected: Classless setting range (192.0.0.0 to 255.255.255.252)                                              |                                                       |
| IP Router Table | Set when the Ethernet Unit will communi-<br>cate with nodes in other IP network seg-<br>ments via an IP router. | None                                                  |

| Item                          | Details                                                                                                    | Default value  |
|-------------------------------|----------------------------------------------------------------------------------------------------|----------------|
| TCP/IP keep-alive             | Set the liveness checking interval (keep-<br>alive). When using FINS/TCP or TCP/IP<br>socket services, if the remote node<br>(server or client) continues idling (no<br>response) for the duration of time set<br>here or longer, the connection will be<br>closed. (only when using FINS/TCP or<br>TCP/IP socket services).                                                                                                    | 0<br>(120 min) |
|                               | Setting range: 0 to 65535 min<br>The keep-alive setting (remote node live-<br>ness checking enabled/disabled) is<br>shared by each connection number set in<br>the FINS/TCP Tab.                                                                                                    |                |
| High-speed<br>Socket Services | Selecting this option improves the perfor-<br>mance of processing for sending and<br>receiving using specific bits for socket<br>services. For information on communica-<br>tions performance, refer to 6-9-5 Times<br>Required for Sending and Receiving for<br>Socket Services in the Ethernet Units<br>Construction of Applications Operation<br>Manual. When the High-speed Option is<br>selected, socket services using a<br>CMND(490) instruction will cause an<br>error. | Not selected.  |

# 6-6 Socket Service Status

## 6-6-1 CIO Area Allocations

The following CIO Area words are allocated in the CPU Bus Unit Area in the CIO Area starting at word n+1. The value of n can be calculated from the unit number as follows:

Beginning word n = CIO 1500 + (25 x unit number)

#### ■ UDP/TCP Socket Status (Ethernet Unit to CPU Unit)

The status of the UDP and TCP sockets is provided in the socket status words shown in the following diagram. There is a status word for each socket for both UDP and TCP.

|      | 15 | 08 07                   | 00 |
|------|----|-------------------------|----|
| n+1  |    | UDP Socket No. 1 Status |    |
| n+2  |    | UDP Socket No. 2 Status |    |
| n+3  |    | UDP Socket No. 3 Status |    |
| n+4  |    | UDP Socket No. 4 Status |    |
| n+5  |    | UDP Socket No. 5 Status |    |
| n+6  |    | UDP Socket No. 6 Status |    |
| n+7  |    | UDP Socket No. 7 Status |    |
| n+8  |    | UDP Socket No. 8 Status |    |
| n+9  |    | TCP Socket No. 1 Status |    |
| n+10 |    | TCP Socket No. 2 Status |    |
| n+11 |    | TCP Socket No. 3 Status |    |
| n+12 |    | TCP Socket No. 4 Status |    |
| n+13 |    | TCP Socket No. 5 Status |    |
| n+14 |    | TCP Socket No. 6 Status |    |
| n+15 |    | TCP Socket No. 7 Status |    |
| n+16 | [  | TCP Socket No. 8 Status |    |

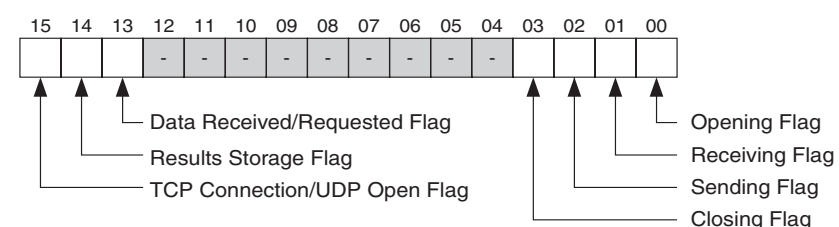

| Bit | Switch                          | Status | Manipulated<br>by | Unit operation                                                                                                    |
|-----|---------------------------------|--------|-------------------|----------------------------------------------------------------------------------------------------|
| 0   | Opening Flag                    | ON     | Unit              | Turns ON when an open request is received.                                                                                                    |
|     |                                 | OFF    |                   | Turns OFF when open processing has been completed.                                                                                                  |
| 1   | Receiving Flag                  | ON     |                   | Turns ON when a receive request is received.                                                                                                    |
|     |                                 | OFF    |                   | Turns OFF when receive processing has been completed.                                                                                               |
| 2   | Sending Flag                    | ON     |                   | Turns ON when a send request is received.                                                                                                    |
|     |                                 | OFF    |                   | Turns OFF when send processing has been completed.                                                                                                  |
| 3   | Closing Flag                    | ON     |                   | Turns ON when an close request is received.                                                                                                    |
|     |                                 | OFF    |                   | Turns OFF when close processing has been completed.                                                                                                 |
| 13  | Data Received Flag              | ON     |                   | Turns ON when data from a remote node has been received at an open TCP socket.                                                                      |
|     |                                 | OFF    |                   | Turns OFF when receive processing has been requested for an open TCP socket.                                                                        |
| 14  | Results Storage Error<br>Flag   | ON     |                   | Turns ON if there is an error in the Results Storage Area specified for the socket service request command to the Ethernet Unit.                    |
|     |                                 |        |                   | This flag turns ON at the same time as any of the services request processing flags (bits 0 to 3) turn ON again (i.e, at completion of processing). |
|     |                                 | OFF    |                   | Turns OFF when the next request is received.                                                                                                    |
| 15  | TCP Connection/UDP<br>Open Flag | ON     |                   | Turns ON when UDP open processing has been completed or when a TCP connection is made.                                                              |
|     |                                 | OFF    |                   | Turns OFF when close processing has been completed. (Will remain OFF when open processing ends in an error.)                                        |

## 6-6-2 DM Area Allocations

The following DM Area words are allocated in the CPU Bus Unit Area in the DM Area. The beginning word m is calculated by the following equation. Beginning word m = D30000 + (100 x unit number)

## Number of Bytes Received at TCP Socket (Ethernet Unit to CPU Unit)

The number of bytes of data saved in the reception buffer at the TCP socket is stored in the TCP Connection Status words. The Data Received Flag in the CIO Area turns ON/OFF in response to the status of these words. When the dedicated control bits (switches) are manipulated or the receive request is sent by executing the CMND(490) instruction, the values of these words are temporarily set to 0000 hexadecimal.

If any data remains in the reception buffer after the receive request processing is complete, the number of bytes is stored in the Number of Bytes Received at TCP Socket and the Data Received Flag turns ON again.

Receive requests should be executed after confirming that the required data is contained in the number of bytes received.

 15
 14
 13
 12
 11
 10
 09
 08
 07
 06
 05
 04
 03
 02
 01
 00

 m+1 to m+8
 Number of Bytes Received (0000 to 07C0 hexadecimal)

Up to 4,096 bytes of data are stored in the reception buffer, but the value stored is within the range (maximum: 1,984 bytes) that can be set by manipulating the control bits or sending the receive request in the CMND(490) instruction.

0000 hexadecimal: 0 bytes

07C0 hexadecimal: 1,984 bytes

#### TCP Connection Status (Ethernet Unit to CPU Unit)

The TCP Connection Status shows the status of a port that has been opened using the TCP socket. This port status is stored even after the port is closed, and remains until the socket is used to open the port again.

The TCP Connection Status Bits are not synchronized with the Socket Status words, however, so the status conversion timing is slightly different.

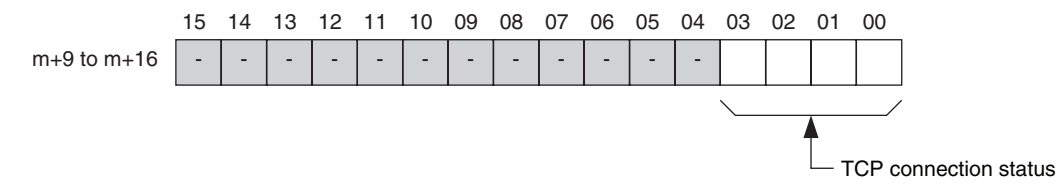

The status is shown in bits 0 to 3 (1-digit hexadecimal), as follows:

| Number             | Status       | Meaning                                                           |  |
|--------------------|--------------|-------------------------------------------------------------------|--|
| 0000000            | CLOSED       | Connection closed.                                                |  |
| 0000001            | LISTEN       | Waiting for connection.                                           |  |
| 0000002            | SYN SENT     | SYN sent in active status.                                        |  |
| 0000003            | SYN RECEIVED | SYN received and sent.                                            |  |
| 0000004            | ESTABLISHED  | Already established.                                              |  |
| 0000005            | CLOSE WAIT   | FIN received and waiting for completion.                          |  |
| 00000006 FIN WAIT1 |              | Completed and FIN sent.                                           |  |
| 0000007            | CLOSING      | Completed and exchanged FIN. Awaiting ACK.                        |  |
| 0000008            | LAST ACK     | FIN sent and completed. Awaiting ACK.                             |  |
| 0000009            | FIN WAIT2    | Completed and ACK received. Awaiting FIN.                         |  |
| 000000A            | TIME WAIT    | After closing, pauses twice the maximum seg-<br>ment life (2MSL). |  |

# 6-7 Using Socket Services by Manipulating Dedicated Control Bits

# 6-7-1 Application Procedure

## **Procedure**

*1,2,3...* 1. Set the socket service parameters in the CPU Bus Unit Area in the DM Area.

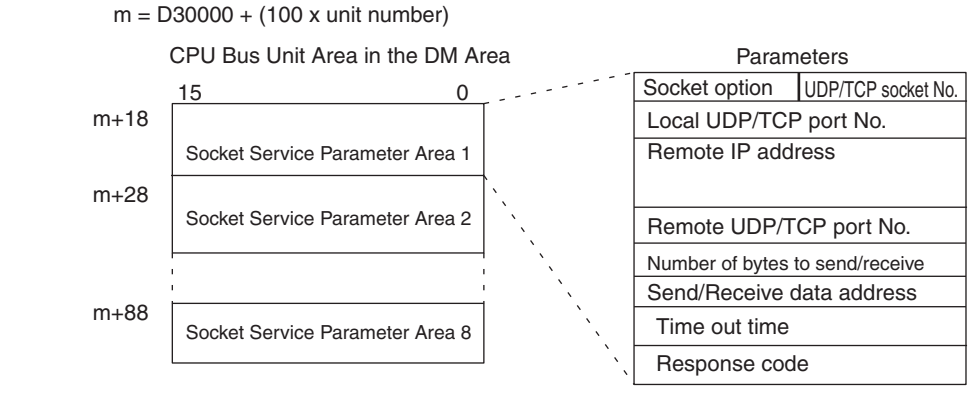

2. Turn ON the Socket Service Request Switches in the CPU Bus Unit Area in the CIO Area.

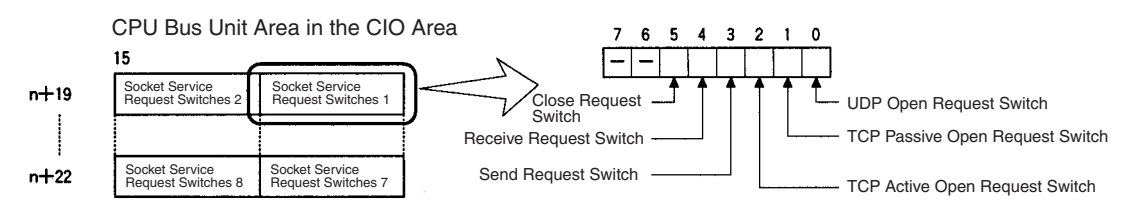

3. When a send or receive request is made, the data will be automatically sent or received according to the send/receive data address in the Socket Service Parameter Area. When processing has been completed, a response code will be automatically stored in the Socket Service Parameters.

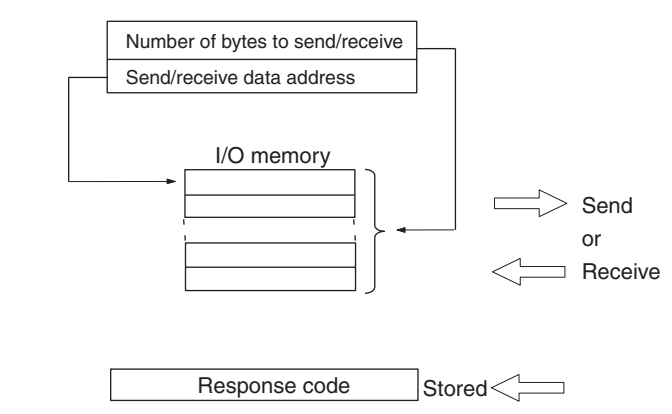

## Precautions

A Socket Service Parameter Area cannot be used for other sockets once open processing has been successfully completed for it. Check the socket

status before attempting to open a socket. TCP socket status is provided in words m+9 to m+16 in the DM Area for sockets 1 to 8.

Starting from unit version 1.5, the performance of sending and receiving has been improved using optional settings for the TCP or UDP socket services using specific bits. Also, a linger socket option has been added to the TCP socket services. Selecting this option enables immediate open processing using the same ports without having to wait (approximately 1 min.) until the port number opens after the socket closes.

## 6-7-2 Socket Services and Socket Status

When using socket services, it is important to consider the timing of the status changes in the Socket Status Area. The diagram below shows a flowchart for opening UDP. The flow is similar for other socket services. Replace the names of the appropriate flags in the flowchart to adapt it to other socket services.

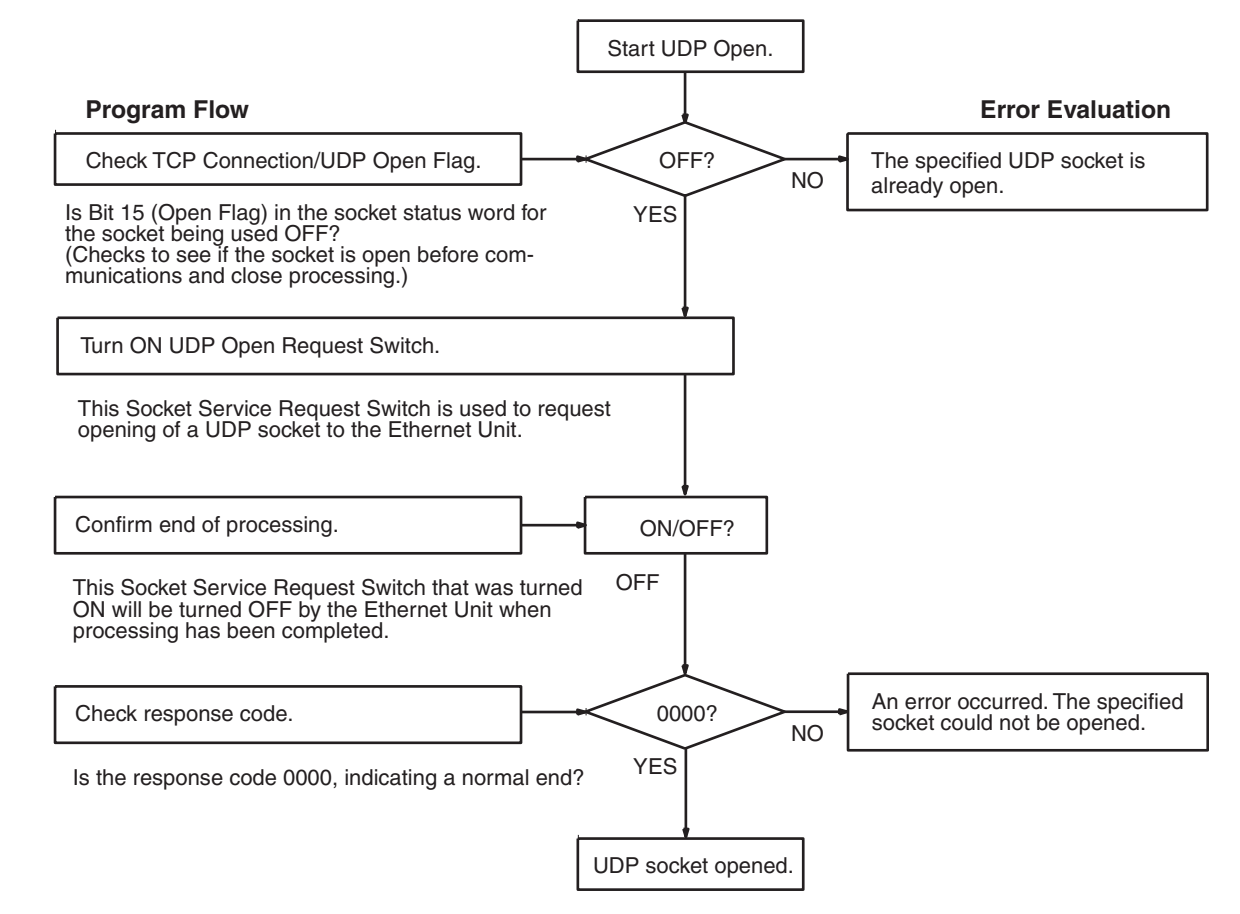

<u>0</u>#----

## 6-7-3 Socket Service Parameters

The Socket Service Parameter Areas in which parameters are set to request socket services are in the CPU Bus Unit Area in the DM Area of the CPU Unit. The Socket Service Parameter Areas are allocated as shown in the following diagrams. The first word of in the DM Area allocated to the Ethernet Unit as a CPU Bus Unit is referred to as "m" and is calculated as follows:

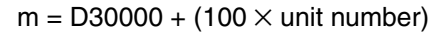

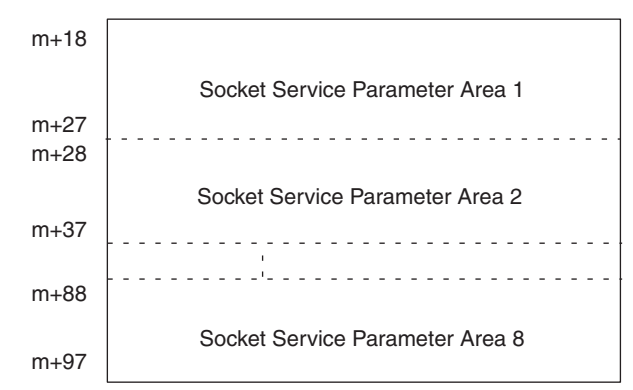

The configuration of each of the Socket Service Parameter Areas is shown in the following diagram.

| Unset | 15 14 13 12 11 10 09 08 07 06 05 04 03 02 01 00    |  |  |  |  |
|-------|----------------------------------------------------|--|--|--|--|
| +0    | Socket option UDP/TCP socket number                |  |  |  |  |
| +1    | Local UDP/TCP port number (0000 to FFFF Hex)       |  |  |  |  |
| +2    | Remote IP address (00000000 to FFFFFFF Hex)        |  |  |  |  |
| +3    |                                                    |  |  |  |  |
| +4    | Remote UDP/TCP port number (0000 to FFFF Hex)      |  |  |  |  |
| +5    | Number of bytes to send/receive (0000 to 07C0 Hex) |  |  |  |  |
| +6    | Send/receive data address                          |  |  |  |  |
| +7    |                                                    |  |  |  |  |
| +8    | Timeout value (0000 to FFFF Hex)                   |  |  |  |  |
| +9    | Response code                                      |  |  |  |  |

## Parameter Settings

The following table shows the parameters that are required for each service and the use of the parameters by the socket service.

#### **UDP Socket Services**

| Parameter                       | No. of Range |                                                                              |             | Socket service |             |              |  |
|---------------------------------|--------------|------------------------------------------------------------------------------|-------------|----------------|-------------|--------------|--|
| words                           |              | (decimal values in parentheses)                                              | UDP<br>open | UDP<br>receive | UDP<br>send | UDP<br>close |  |
| Socket option                   | 1            | Specified bit                                                                |             |                |             |              |  |
| UDP/TCP socket No.              |              | 0001 to 0008 hexadecimal<br>(1 to 8)                                         | W           | W              | W           | W            |  |
| Local UDP/TCP port No.          | 1            | 0000 to FFFF hexadecimal<br>(0 to 65,535)                                    | W           |                |             |              |  |
| Remote IP address               | 2            | 00000000 to FFFFFFF<br>hexadecimal<br>(0.0.0.0 to 255.255.255.255)           |             | R              | W           |              |  |
| Remote UDP/TCP port No.         | 1            | 0000 to FFFF hexadecimal (0 to 65,535)                                       |             | R              | W           |              |  |
| Number of bytes to send/receive | 1            | 0000 to 07C0 hexadecimal<br>(0 to 1,984 bytes)                               |             | RW             | RW          |              |  |
| Send/Receive data address       | 2            | Memory area address                                                          |             | W              | W           |              |  |
| Time out time<br>(Unit: 100 ms) | 1            | 0000 to FFFF hexadecimal<br>(0 to 65,535)<br>(0: No limit, 0.1 to 6,553.5 s) |             | W              |             |              |  |
| Response code                   | 1            |                                                                              | R           | R              | R           | R            |  |

Note W: Written by user

- RW: Written by user at execution and then read for results at completionR: Read by user for results at completion
- ---: Not used.

#### **TCP Socket Services**

| Parameter                           | No. of | Range                                                                        | Socket service         |                       |                |             |              |
|-------------------------------------|--------|------------------------------------------------------------------------------|------------------------|-----------------------|----------------|-------------|--------------|
|                                     | words  | (decimal values in parentheses)                                              | TCP<br>passive<br>open | TCP<br>active<br>open | TCP<br>receive | TCP<br>send | TCP<br>close |
| Socket option                       | 1      | Specified bit                                                                | W                      | W                     |                |             |              |
| UDP/TCP socket No.                  |        | 0001 to 0008 hexadecimal<br>(1 to 8)                                         | W                      | W                     | W              | W           | W            |
| Local UDP/TCP port No.              | 1      | 0000 to FFFF hexadecimal (0 to 65,535)                                       | W                      | RW                    |                |             |              |
| Remote IP address                   | 2      | 00000000 to FFFFFFF<br>hexadecimal<br>(0.0.0.0 to 255.255.255.255            | RW                     | W                     |                |             |              |
| Remote UDP/TCP port No.             | 1      | 0000 to FFFF hexadecimal (0 to 65,535)                                       | RW                     | W                     |                |             |              |
| Number of bytes to send/<br>receive | 1      | 0000 to 07C0 hexadecimal<br>(0 to 1,984 bytes)                               |                        |                       | RW             | RW          |              |
| Send/Receive data address           | 2      | Memory area address                                                          |                        |                       | W              | W           |              |
| Time out time<br>(Unit: 100 ms)     | 1      | 0000 to FFFF hexadecimal<br>(0 to 65,535)<br>(0: No limit, 0.1 to 6,553.5 s) | W                      |                       | W              |             |              |
| Response code                       | 1      |                                                                              | R                      | R                     | R              | R           | R            |

Note W: Written by user

RW: Written by user at execution and then read for results at completion

- R: Read by user for results at completion
- ---: Not used.

## 6-7-4 Parameters

## Socket Option

For the TCP OPEN REQUEST (ACTIVE or PASSIVE) command, specifies whether or not the keep-alive function is to be used. When the keep-alive function is used, bit 8 is ON (set to 1).

Turn ON bit 9 (set to 1) to use the linger function.

#### ■ UDP/TCP Socket No.

Specify the number of the UDP or TCP socket to open.

#### ■ Local UDP/TCP Port No.

Specify the number of the UDP or TCP port for the socket to use for communications.

- Do not specify the port being used as the FINS UDP port (default: 9600) in an open request for a UDP socket.
- Do not specify FTP server TCP port numbers 20 and 21 in an open request for a TCP port.
- Do not specify mail communications TCP port number 25.
- As a rule, use port numbers 1,024 and higher.

If port number 0 is specified when for an active TCP open, the TCP port number will be automatically allocated and the number of the port that was opened will be stored in the local UDP/TCP port number in the Socket Service Parameter Area (i.e., the actual port number will be overwritten on the value of 0 set by the user).

#### Remote IP Address

Specify the IP address of the remote device.

 Offset +2 in the Socket Service Parameter Area contains the upper bytes of the Remote IP Address, and offset +3 contains the lower bytes.
 Example: The contents of offsets +2 and +3 would be as shown below

when the Remote IP Address is 196.36.32.55 (C4.24.20.37 hexadecimal).

- +2: C424 +3: 2037
- This parameter is not used when making a receive request for a UDP socket. The remote IP address will be stored with the response data and will be written as the Remote IP Address in the Socket Service Parameter Area.
- When opening a passive TCP socket, the combination of the remote IP address and the remote TCP port number can be used to affect processing as shown in the following table.

| Remote IP<br>Address | Remote TCP<br>Port No. | Processing                                                                 |
|----------------------|------------------------|----------------------------------------------------------------------------|
| 0                    | 0                      | All connection requests accepted.                                          |
| 0                    | Not 0                  | Connection requests accepted only for the same port number.                |
| Not 0                | 0                      | Connection requests accepted only for the same IP address.                 |
| Not 0                | Not 0                  | Connection requests accepted only for the same port number and IP address. |

If the Remote IP Address is set to 0, a connection can be made to any remote node and the remote IP address of the node that is connected will be stored as the Remote IP Address in the Socket Service Parameter Area. If a specific remote I/O address is set, then a connection can be made only to the node with the specified address.

If the Remote TCP Port No. is set to 0, a connection can be made to any remote node regardless of the TCP port number it is using. If a specific remote TCP port number is set, then a connection can be made only to a node using the specified TCP port number.

#### ■ Remote UDP/TCP Port No.

Specify the UDP or TCP port number used by the remote device.

- This parameter is not used when making a receive request for a UDP socket. The remote UDP/TCP port number will be stored with the response data and will be written as the Remote UDP/TCP Port No. in the Socket Service Parameter Area.
- When opening a passive TCP socket, the combination of the remote IP address and the remote TCP port number can be used to affect processing as shown in the table for the Remote IP Address, above. If the Remote UDP/TCP Port No. is set to 0, the UDP/TCP port number of the remote device will be written as the Remote UDP/TCP Port No. in the Socket Service Parameter Area.

#### ■ Time Out Time

Set the time limit in units of 0.1 s for completion of communications from the time that the Receive Request Switch (TCP or UDP) or the TCP Passive Open Request Switch is turned ON. A response code of 0080 hexadecimal (timeout) will be stored if communications time out. If 0 is set, the requested service will not be timed.

#### ■ Number of Bytes to Send/Receive

Send the number of bytes to be sent or the number of bytes to receive. When the transfer has been completed, the actual number of bytes that have been sent or received will be written here.

#### Send/Receive Data Address

Specify the address of the first word to send or the address of the first word where data is to be received. Always set the bit number to 00 hexadecimal.

| Offset | 15                                    | 8              | 7 |                                      | 0 |
|--------|---------------------------------------|----------------|---|--------------------------------------|---|
| +6     | Area<br>designation                   | ,<br>,<br>,    |   | Leftmost 2 digits<br>of word address |   |
| +7     | Rightmost 2 digits<br>of word address | <br> <br> <br> |   | Bit number<br>(always 00 Hex)        |   |

The following specifications can be used.

| Area           |        | Word address         | Area<br>designation<br>(hexadecimal) | Word address<br>(hexadecimal) |  |
|----------------|--------|----------------------|--------------------------------------|-------------------------------|--|
| CIO, HR,       | CIO    | 0000 to 6143         | B0                                   | 0000 to 17FF                  |  |
| and AR         | HR     | H000 to H511         | B2                                   | 0000 to 01FF                  |  |
| Aleas          | AR     | A448 to A959         | B3                                   | 01C0 to 03BF                  |  |
| DM Area        | DM     | D00000 to D32767     | 82                                   | 0000 to 7FFF                  |  |
| EM Area Bank 0 |        | E0_00000 to E0_32767 | A0                                   | 0000 to 7FFF                  |  |
|                | :      | :                    | :                                    | :                             |  |
|                | Bank C | EC_00000 to EC_32767 | AC                                   | 0000 to 7FFF                  |  |

## 6-7-5 Socket Service Request Switches

Dedicated control bits can be manipulated to request socket services. These bits are called Socket Service Request Switches, and are turned ON in the CPU Unit to request socket services through the Ethernet Unit.

The Socket Service Request Switches are allocated in the CPU Bus Unit Area in the CIO Area starting at the word n + 19. The value of n can be calculated from the unit number as follows:

| Offset | 15                                   | 08 07                                | 00 |
|--------|--------------------------------------|--------------------------------------|----|
| n+19   | Socket Service<br>Request Switches 2 | Socket Service<br>Request Switches 1 |    |
| n+20   | Socket Service<br>Request Switches 4 | Socket Service<br>Request Switches 3 |    |
| n+21   | Socket Service<br>Request Switches 6 | Socket Service<br>Request Switches 5 |    |
| n+22   | Socket Service<br>Request Switches 8 | Socket Service<br>Request Switches 7 |    |

 $n = CIO 1500 + (25 \times unit number)$ 

The configuration of each set of Socket Service Request Switches is shown in the following diagram.

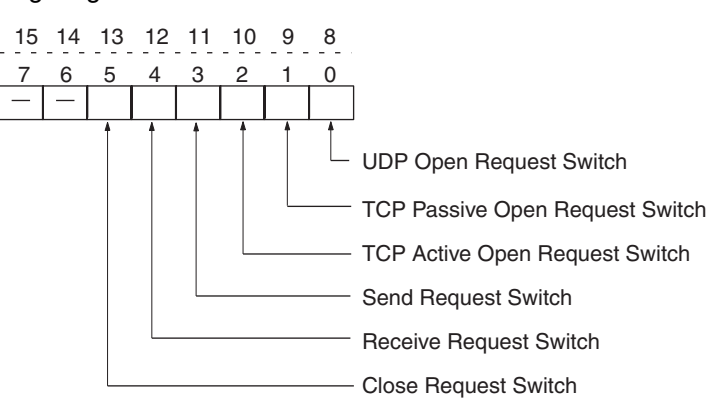

| Bit   |                              | Switch                    | Status | Manipulated<br>by                                  | Unit operation                                                                                                    |
|-------|------------------------------|---------------------------|--------|----------------------------------------------------|----------------------------------------------------------------------------------------------------|
| 08    | 08 00 UDP Open Requ          |                           | ON     | User                                               | UDP socket opened when switch is turned ON.                                                                                   |
|       |                              | Switch                    | OFF    | Unit                                               | Unit turns OFF switch when open processing has been completed (i.e., when a connection has been made).                        |
| 09    | 01                           | TCP Passive Open          | ON     | User                                               | Passive TCP socket opened when switch is turned ON.                                                                           |
|       |                              | Request Switch            | OFF    | Unit                                               | Unit turns OFF switch when open processing has been completed (i.e., when a connection has been made).                        |
| 10 02 | TCP Active Open              | ON                        | User   | Active TCP socket opened when switch is turned ON. |                                                                                                    |
|       |                              | Request Switch            | OFF    | Unit                                               | Unit turns OFF switch when open processing has been completed (i.e., when a connection has been made).                        |
| 11    | 11 03 Send Request<br>Switch |                           | ON     | User                                               | Send processing executed when switch is turned ON.<br>(The protocol (TCP/UDP) is determined when the socket is<br>opened.)    |
|       |                              |                           | OFF    | Unit                                               | Unit turns OFF switch when send processing has been completed.                                                                |
| 12    | 04                           | Receive Request<br>Switch | ON     | User                                               | Receive processing executed when switch is turned ON.<br>(The protocol (TCP/UDP) is determined when the socket is<br>opened.) |
|       |                              |                           | OFF    | Unit                                               | Unit turns OFF switch when receive processing has been completed.                                                             |
| В  | Bit | Switch                  | Status | Manipulated<br>by | Unit operation                                                                                                    |
|----|-----|-------------------------|--------|-------------------|----------------------------------------------------------------------------------------------------|
| 13 | 05  | Close Request<br>Switch | ON     | User              | Close processing executed when switch is turned ON.<br>(The protocol (TCP/UDP) is determined when the socket is<br>opened.) |
|    |     |                         | OFF    | Unit              | Unit turns OFF switch when close processing has been completed.                                                             |

As shown in the above table, the Request Switches are turned OFF by the Ethernet Unit when the requested processes has been completed.

**Note** There is also a Socket Force-close Switch in bit 2 of the first word allocated to the Ethernet Unit in the CPU Bus Unit Area in the CIO Area. When the Socket Force-close Switch is turned ON, all sockets that are open will be force-closed. Refer to *Section 4 Ethernet Unit Memory Allocations* in the *Operation Manual, Construction of Networks* for details.

When using socket services with the Socket Service Request Switches, the ladder diagram should be programmed to check the response codes when Socket Service Request Switches are turned OFF.

# 6-7-6 Response Codes

When processing of a request has been completed for socket services executed using Socket Service Request Switches, a response code will be stored in the Response Code word in the Socket Service Parameter Area. The following response codes will be stored depending on the service that was requested.

### **UDP Socket Open Request**

| Response<br>code | Meaning                                                                           |
|------------------|-----------------------------------------------------------------------------------|
| 0000             | Normal end                                                                        |
| 0105             | Local IP address setting error.                                                   |
| 0302             | CPU Unit error; cannot execute.                                                   |
| 1100             | UDP socket number is not 1 to 8 or local UDP port number is 0.                    |
| 110C             | Request Switch turned ON during other processing.                                 |
| 220F             | Specified socket is already open.                                                 |
| 2211             | Unit is busy; cannot execute.                                                     |
| 2606             | Specified socket is already open as TCP socket; cannot open UDP socket.           |
| 2607             | Specified Socket Service Parameter Area is already being used for another socket. |
| 003E             | Internal buffer cannot be obtained due to high reception traffic (ENOBUFS).       |
| 0049             | The same UDP port number has been specified more than once (EADDRINUSE).          |
| 0081             | The specified socket was closed during open processing.                           |

#### **UDP Socket Receive Request**

| Response<br>code | Meaning                                                                          |
|------------------|----------------------------------------------------------------------------------|
| 0000             | Normal end                                                                       |
| 0302             | CPU Unit error; cannot execute.                                                  |
| 1100             | Number of bytes to receive is not in allowable range.                            |
| 1101             | The area designation of the Send/Receive Data Address is not in allowable range. |

| Response<br>code | Meaning                                                                           |
|------------------|-----------------------------------------------------------------------------------|
| 1103             | The bit number in the Send/Receive Data Address is not 00.                        |
| 110C             | Request Switch turned ON during other processing.                                 |
| 220F             | Specified socket is already processing a receive request.                         |
| 2210             | The specified socket is not open.                                                 |
| 2211             | Unit is busy; cannot execute service.                                             |
| 2607             | Specified Socket Service Parameter Area is already being used for another socket. |
| 003E             | Internal buffer cannot be obtained due to high reception traffic (ENOBUFS).       |
| 0066             | Internal memory cannot be obtained; cannot execute service.                       |
| 0080             | Receive request timed out.                                                        |
| 0081             | The specified socket was closed during reception processing.                      |

### **UDP Socket Send Request**

| Response<br>code | Meaning                                                                                                    |
|------------------|----------------------------------------------------------------------------------------------------|
| 0000             | Normal end                                                                                                    |
| 0302             | CPU Unit error; cannot execute.                                                                                                   |
| 1100             | Number of bytes to send is not in allowable range or the remote IP address is 0.                                                  |
| 1101             | The area designation of the Send/Receive Data Address is not in allowable range.                                                  |
| 1103             | The bit number in the Send/Receive Data Address is not 00.                                                                        |
| 110C             | Request Switch turned ON during other processing.                                                                                 |
| 220F             | Specified socket is already processing a send request.                                                                            |
| 2210             | The specified socket is not open.                                                                                                 |
| 2211             | Unit is busy; cannot execute.                                                                                                    |
| 2607             | Specified Socket Service Parameter Area is already being used for another socket.                                                 |
| 003E             | Internal buffer cannot be obtained due to high reception traffic (ENOBUFS).                                                       |
| 0042             | The remote IP address is a broadcast address and the number of bytes to send is greater than 1,472 bytes (EMSGSIZE).              |
| 004C             | The network ID is incorrect or the remote IP address is incorrect (EADDRNOTAVAIL)                                                 |
| 004E             | The network ID is not in the IP router table, router settings are incorrect, or the remote IP address is incorrect (ENETUNREACH). |
| 0051             | The router settings are incorrect or the remote IP address is incorrect (EHOSTUNREACH).                                           |
| 0081             | The specified socket was closed during send processing.                                                                           |

# **UDP Socket Close Request**

| Response<br>code | Meaning                                                                           |
|------------------|-----------------------------------------------------------------------------------|
| 0000             | Normal end                                                                        |
| 0302             | CPU Unit error; cannot execute.                                                   |
| 2210             | The specified socket is not open.                                                 |
| 2211             | Unit is busy; cannot execute.                                                     |
| 2607             | Specified Socket Service Parameter Area is already being used for another socket. |

### **TCP Socket Passive Open Request**

| Response<br>code    | Meaning                                                                             |
|---------------------|-------------------------------------------------------------------------------------|
| 0000                | Normal end                                                                          |
| 0105                | Local IP address setting error.                                                     |
| 0302                | CPU Unit error; cannot execute.                                                     |
| 1100                | TCP socket number is not 1 to 8 or local TCP port number is 0.                      |
| 110C                | Request Switch turned ON during other processing.                                   |
| 220F                | Specified socket is already open or already processing an open request.             |
| 2211                | Unit is busy; cannot execute.                                                       |
| 2606                | Specified socket is already open as UDP socket; cannot open TCP socket.             |
| 2607                | Specified Socket Service Parameter Area is already being used for another socket.   |
| 003E                | Internal buffer cannot be obtained due to high reception traffic (ENOBUFS).         |
| 0042<br>(See note.) | An error occurred. (EMSGSIZE).                                                      |
| 0045                | Error in communications with remote node (ECONNABORTED).                            |
| 0049                | The same TCP port number has been specified more than once (EADDRINUSE).            |
| 004A<br>(See note.) | Error (ECONNREFUSED).                                                               |
| 004B<br>(See note.) | Error in communications with remote node (ECONNRESET).                              |
| 004E<br>(See note.) | Remote IP address parameter error (ENETUNREACH).                                    |
| 0051<br>(See note.) | Remote IP address parameter error (EHOSTUNREACH).                                   |
| 0053                | Error in communications with remote node (ETIMEDOUT) or remote node does not exist. |
| 0066                | Internal memory cannot be obtained; cannot execute.                                 |
| 0080                | Open request timed out.                                                             |
| 0081                | The specified socket was closed during open processing.                             |
| 0082                | Connection could not be established with specified remote node.                     |

**Note** These response codes will be returned only on large, multilevel networks.

### **TCP Socket Active Open Request**

| Response<br>code | Meaning                                                                           |
|------------------|-----------------------------------------------------------------------------------|
| 0000             | Normal end                                                                        |
| 0105             | Local IP address setting error.                                                   |
| 0302             | CPU Unit error; cannot execute.                                                   |
| 1100             | TCP socket number is not 1 to 8 or local TCP port number is 0.                    |
| 110C             | Request Switch turned ON during other processing.                                 |
| 220F             | Specified socket is already open or already processing an open request.           |
| 2211             | Unit is busy; cannot execute.                                                     |
| 2606             | Specified socket is already open as UDP socket; cannot open TCP socket.           |
| 2607             | Specified Socket Service Parameter Area is already being used for another socket. |

| Response<br>code    | Meaning                                                                                                    |
|---------------------|----------------------------------------------------------------------------------------------------|
| 000D                | Remote IP address parameter error (EACCES).                                                                                                    |
| 003E                | Internal buffer cannot be obtained due to high reception traffic (ENOBUFS).                                                                                              |
| 0042<br>(See note.) | Error (EMSGSIZE).                                                                                                    |
| 0044                | ICMP data received (ENOPROTOOPT).                                                                                                    |
| 0045                | Error in communications with remote node (ECONNABORTED).                                                                                                    |
| 0049                | The same port number has been specified more than once (EAD-DRINUSE).                                                                                                    |
| 004A                | Error (ECONNREFUSED) or the remote node has not been opened as passive socket.                                                                                           |
| 004B<br>(See note.) | Error in communications with remote node (ECONNRESET).                                                                                                    |
| 004C                | Remote IP address parameter error (EADDRNOTAVAIL).<br>Wrong parameter designation.<br>An attempt was made to set the local TCP port of the local node to<br>Active Open. |
| 004E                | Remote IP address parameter error (ENETUNREACH).<br>The network ID is not in the IP router table or router settings are<br>incorrect.                                    |
| 0051                | Remote IP address parameter error (EHOSTUNREACH).<br>The router settings are incorrect.                                                                                  |
| 0053                | Communications error with remote node (ETIMEDOUT).<br>No remote node.                                                                                                    |
| 0081                | The specified socket was closed during open processing.                                                                                                    |

Note These response codes will be returned only on large, multilevel networks.

#### **TCP Socket Receive Request**

| Response<br>code    | Meaning                                                                           |
|---------------------|-----------------------------------------------------------------------------------|
| 0000                | Normal end                                                                        |
| 0302                | CPU Unit error; cannot execute.                                                   |
| 1100                | Number of receive bytes not in allowable range.                                   |
| 1101                | The area designation of the Send/Receive Data Address is not in allowable range.  |
| 1103                | The bit number in the Send/Receive Data Address is not 00.                        |
| 110C                | Request Switch turned ON during other processing.                                 |
| 220F                | Specified socket is already processing a receive request.                         |
| 2210                | Specified socket has not been connected.                                          |
| 2211                | Unit is busy; cannot execute.                                                     |
| 2607                | Specified Socket Service Parameter Area is already being used for another socket. |
| 003E                | Internal buffer cannot be obtained due to high reception traffic (ENOBUFS).       |
| 0042<br>(See note.) | ICMP data received (EMSGSIZE).                                                    |
| 0044<br>(See note.) | ICMP data received (ENOPROTOOPT).                                                 |
| 0045<br>(See note.) | Error in communications with remote node (ECONNABORTED).                          |
| 004B                | Error in communications with remote node (ECONNRESET).                            |
| 004E<br>(See note.) | ICMP data received (ENETUNREACH).                                                 |

| Response<br>code    | Meaning                                                    |
|---------------------|------------------------------------------------------------|
| 004F<br>(See note.) | ICMP data received (EHOSTDOWN).                            |
| 0051<br>(See note.) | ICMP data received (EHOSTUNREACH).                         |
| 0053                | Error in communications with remote host (ETIMEDOUT).      |
| 0066                | Internal memory cannot be obtained; cannot execute.        |
| 0080                | Receive request timed out.                                 |
| 0081                | The specified socket was closed during receive processing. |

Note These response codes will be returned only on large, multilevel networks.

### **TCP Socket Send Request**

| Response<br>code    | Meaning                                                                                                    |
|---------------------|----------------------------------------------------------------------------------------------------|
| 0000                | Normal end                                                                                                    |
| 0302                | CPU Unit error; cannot execute.                                                                                      |
| 1100                | Number of bytes to send not in allowable range.                                                                      |
| 1101                | The area designation of the Send/Receive Data Address is not in allowable range.                                     |
| 1103                | The bit number in the Send/Receive Data Address is not 00.                                                           |
| 110C                | Request Switch turned ON during other processing.                                                                    |
| 220F                | Specified socket is already processing a send request.                                                               |
| 2210                | The specified socket is not been connected.                                                                          |
| 2211                | Unit is busy; cannot execute.                                                                                        |
| 2607                | Specified Socket Service Parameter Area is already being used for another socket.                                    |
| 0020                | Connection with remote socket broken during send (EPIPE).                                                            |
| 003E                | Internal buffer cannot be obtained due to high reception traffic (ENOBUFS).                                          |
| 0042<br>(See note.) | The remote IP address is a broadcast address and the number of bytes to send is greater than 1,472 bytes (EMSGSIZE). |
| 0044<br>(See note.) | ICMP data received (ENOPROTOOPT).                                                                                    |
| 0045<br>(See note.) | Error in communications with remote node (ECONNABORTED).                                                             |
| 004A                | Error in communications with remote node (ECONNREFUSED).                                                             |
| 004B<br>(See note.) | Error in communications with remote node (ECONNRESET).                                                               |
| 004E<br>(See note.) | Remote IP address parameter error (ENETUNREACH).                                                                     |
| 004F<br>(See note.) | ICMP data received (EHOSTDOWN).                                                                                      |
| 0051<br>(See note.) | Remote IP address parameter error (EHOSTUNREACH).                                                                    |
| 0053<br>(See note.) | Error in communications with remote node (ETIMEDOUT).                                                                |
| 0081                | The specified socket was closed during send processing.                                                              |

**Note** These response codes will be returned only on large, multilevel networks.

### **TCP Socket Close Request**

| Response<br>code | Meaning                                                                           |
|------------------|-----------------------------------------------------------------------------------|
| 0000             | Normal end                                                                        |
| 0302             | CPU Unit error; cannot execute.                                                   |
| 2210             | The specified socket is not been connected.                                       |
| 2211             | Unit is busy; cannot execute.                                                     |
| 2607             | Specified Socket Service Parameter Area is already being used for another socket. |

# 6-7-7 Timing Charts

The timing of flags for socket services (Opening, Receiving, Sending, or Closing Flag) when the Request Switches are used and the changes in the response code are shown in the following chart.

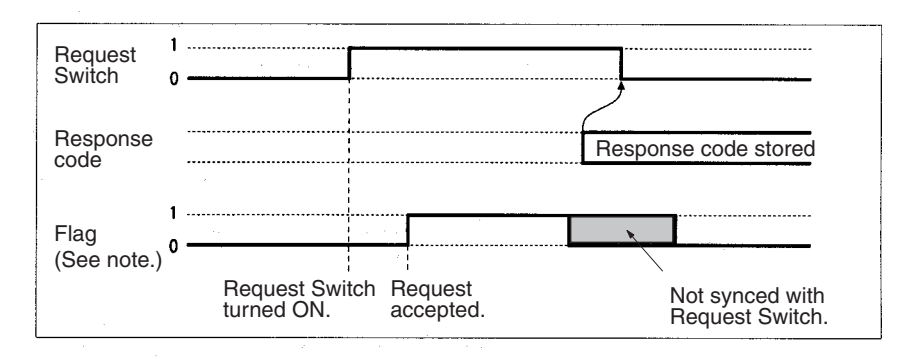

Note Starting with unit version 1.5, the Sending Flag and Receiving Flag will not turn ON if the high-speed socket service option is selected. Therefore, the program can be controlled only by setting the Send Request Switch and Receive Request Switch to OFF.

#### Closing during Other Processes

The Close Request Switch or Force-close Switch can be used to close a socket even when open, receive, or send processing is being executed. Closing is the only other process that is possible during other processes.

#### Close Request Switch

The processing results are stored as the response code when the Close Request Switch is used. There will always be one PLC cycle time between turning OFF the Request Switch for the canceled process and turning of the Close Request Switch, allowing time for the response code to be read.

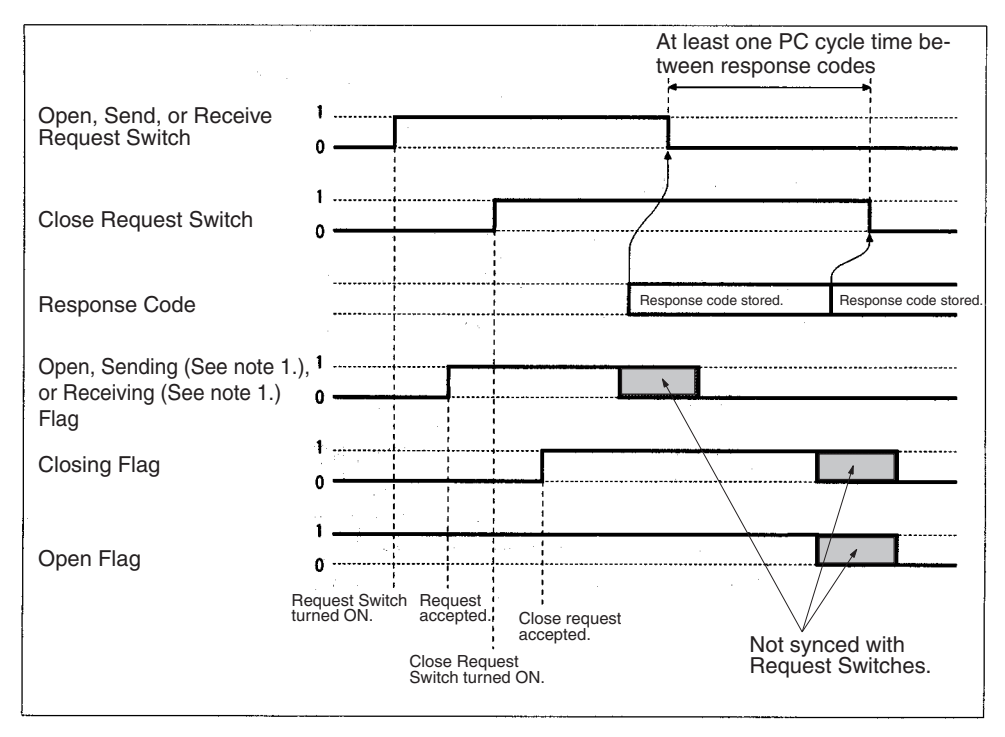

- **Note** 1. Starting with unit version 1.5, the Sending Flag and Receiving Flag will not turn ON if the high-speed socket service option is selected.
  - 2. The Open Flag will not turn ON at all if a close request is made during open processing.

#### Force-close Switch

The requested processes are canceled and an response code is stored when the Force-close Switch is used.

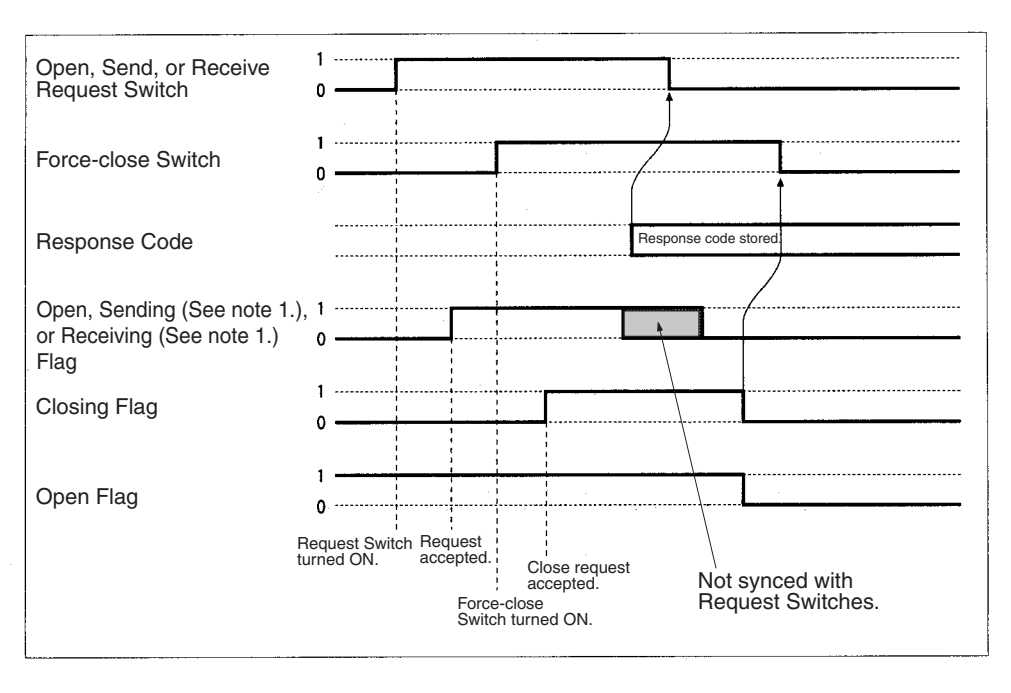

- Starting with unit version 1.5, the Sending Flag and Receiving Flag will not turn ON if the high-speed socket service option is selected.
  - 2. The Open Flag will not turn ON at all if a force-close request is made during open processing.

# 6-7-8 TCP/IP Communications Programming Example

The following programming example illustrates transferring 100 bytes of data between an Ethernet Unit and a host computer using TCP/IP communications.

System Configuration

The programming example uses the following system configuration. For the TCP connection, the Ethernet Unit uses a passive open and the host computer uses an active open.

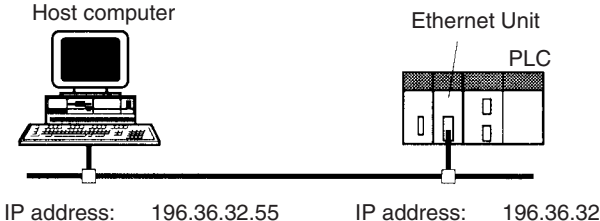

IP address: 196.36.32 Port number: 4096 IP address: 196.36.32.101 Port number: 4096

**Data Flow** 

The data will flow between the CPU Unit, Ethernet Unit, and host computer as shown in the following diagram.

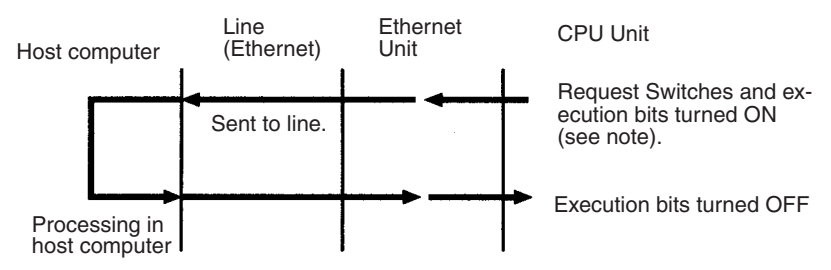

**Note** Here, "execution bits" refer to CIO 0000.00 to CIO 0000.03, which are used in the ladder diagram to control execution of communications.

**Basic Operations** 

- CIO 0000.00 is turned ON to request opening a TCP socket from the Ethernet Unit.
- CIO 0000.01 is turned ON to request closing the TCP socket from the Ethernet Unit.
- CIO 0000.02 is turned ON to request sending data from the Ethernet Unit. Data (100 bytes) is sent beginning at D00000.
- CIO 0000.03 is turned ON to request receiving data from the Ethernet Unit. The data that is received (100 bytes) is stored beginning at D01000.
- One of the bits between CIO 0001.00 and CIO 0001.03 will turn ON if an error occurs. Refer to *6-7-5 Socket Service Request Switches* for information on errors.

Program Memory Map

The send and receive data and bits (flags) used by the program are shown in the following diagram.

#### **DM Area**

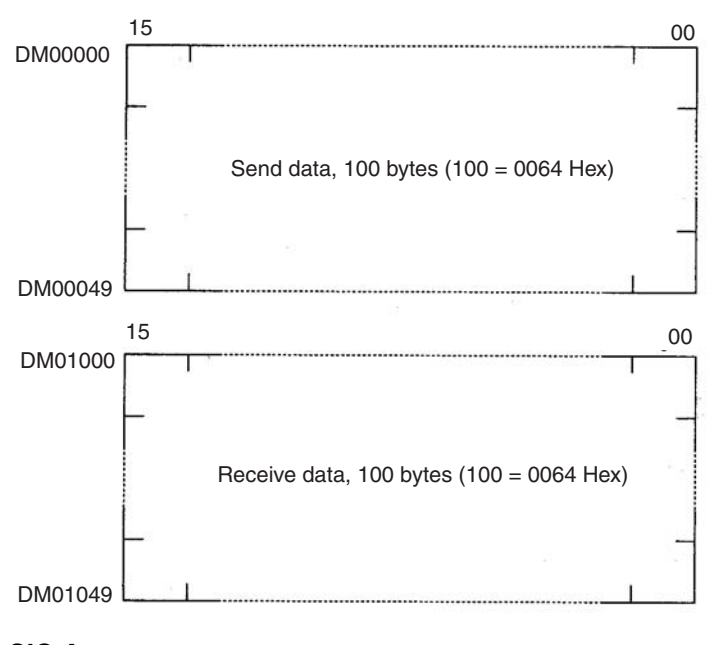

### CIO Area

|          | 15 | <br>03                           | 02                     | 01                         | 00                        |
|----------|----|----------------------------------|------------------------|----------------------------|---------------------------|
| CIO 0000 |    | TCP<br>Receive<br>Bit            | TCP<br>Send Bit        | TCP<br>Close Bit           | TCP<br>Open Bit           |
| CIO 0001 |    | <br>TCP<br>Receive<br>Error Flag | TCP Send<br>Error Flag | TCP<br>Close<br>Error Flag | TCP<br>Open<br>Error Flag |
| CIO 0002 |    | TCP<br>Receiving<br>Flag         | TCP<br>Sending<br>Flag | TCP<br>Closing<br>Flag     | TCP<br>Opening<br>Flag    |

### Programming Example

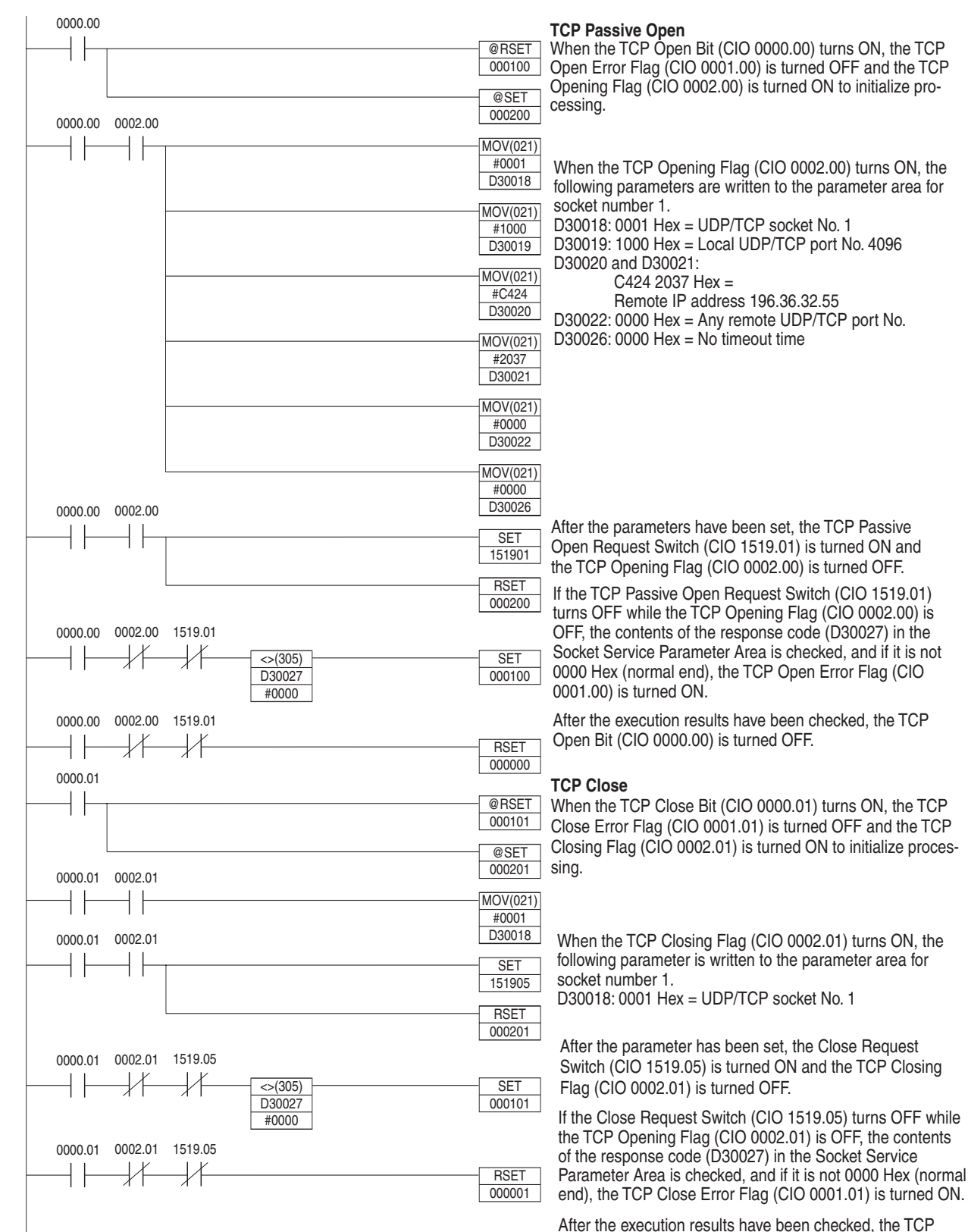

Continued on next page.

Close Bit (CIO 0000.01) is turned OFF.

| Continued from previo | ous page.                                         |                             |                                                                                                    |
|-----------------------|---------------------------------------------------|-----------------------------|----------------------------------------------------------------------------------------------------|
| 0000.02               |                                                   |                             | TCP Send                                                                                                    |
|                       |                                                   | @RSET<br>000102             | When the TCP Send Bit (CIO 0000.02) turns ON, the TCP<br>Send Error Flag (CIO 0001.02) is turned OFF and the TCP<br>Sending Flag (CIO 0002.02) is turned ON to initialize pro-                                                                                                    |
| 0000.02 0002.02       |                                                   | @SET<br>000202              | cessing.                                                                                                    |
|                       |                                                   | MOV(021)<br>#0001<br>D30018 | When the TCP Sending Flag (CIO 0002.02) turns ON, the following parameters are written to the parameter area for socket number 1.                                                                                                    |
|                       |                                                   | MOV(021)<br>#0064<br>D30023 | D30018: 0001 Hex = ODP/TCP socket No. 1<br>D30023: 0064 Hex = No. of send/receive bytes is 100<br>D30024 and D30025:<br>8200 0000 Hex =                                                                                                    |
|                       |                                                   | MOV(021)<br>#8200<br>D30024 | Send/receive data address D00000                                                                                                    |
| 0000.02 0002.02       |                                                   | MOV(021)<br>#0000<br>D30025 |                                                                                                    |
|                       |                                                   | SET<br>151903               | After the parameters have been set, the Send Request<br>Switch (CIO 1519.03) is turned ON and the TCP Sending<br>Flag (CIO 0002.02) is turned OFF.                                                                                                    |
|                       |                                                   | RSET<br>000202              |                                                                                                    |
| 0000.02 0002.02       | 1519.03<br><->(305)<br>D30027<br>#0000<br>1519.03 | @SET<br>000203              | If the Send Request Switch (CIO 1519.03) turns OFF while<br>the TCP Sending Flag (CIO 0002.02) is OFF, the contents<br>of the response code (D30027) in the Socket Service Pa-<br>rameter Area is checked, and if it is not 0000 Hex (normal<br>ord), the TCP Sond Error Flag (CIO 0001 00) is turned ON           |
| 0000.03               | //                                                | RSET<br>000002              | After the execution results have been checked, the TCP<br>Send Bit (CIO 0000 02) is turned OFF                                                                                                    |
| 1509.13               |                                                   | @RSET<br>000103             |                                                                                                    |
|                       | =(300)<br>D30001                                  | @SET<br>000203              |                                                                                                    |
| 0000.03 0002.03       | &100                                              |                             | TCP Receive                                                                                                    |
|                       |                                                   | MOV(021)<br>#0001<br>D30018 | When the TCP Receive Bit (CIO 0000.03) turns ON, the TCP Receive Error Flag (CIO 0001.03) is turned OFF and the TCP Data Received Requested Flag (CIO 1509 13)                                                                                                    |
|                       |                                                   | MOV(021)<br>#0064<br>D30023 | and the Number of Bytes Received at TCP Socket (D30001)<br>are checked. If the data is stored in the buffer, the TCP<br>Receiving Flag (CIO 0002.03) turns ON.                                                                                                    |
|                       |                                                   | MOV(021)<br>#8203<br>D30024 | When the TCP Receiving Flag (CIO 0002.03) turns ON,<br>the following parameters are written to the parameter<br>area for socket number 1.                                                                                                    |
|                       |                                                   | MOV(021)<br>#E800<br>D30025 | D30018: 0001 Hex = UDP/TCP socket No. 1<br>D30023: 0064 Hex = No. of send/receive bytes is 100<br>D30024 and D30025:                                                                                                    |
| 0000 03 0002 03       |                                                   | MOV(021)<br>#0000<br>D30026 | Send/receive data address D01000<br>D30026: 0000 Hex = No timeout time.                                                                                                    |
|                       |                                                   | SET<br>151904               |                                                                                                    |
|                       |                                                   | RSET<br>000203              |                                                                                                    |
| 0000.03 0002.03       | 1519.04                                           | SET<br>000103               | After the parameter has been set, the Receive Request<br>Switch (CIO 1519.04) is turned ON and the TCP Receiv-<br>ing Flag (CIO 0002.03) is turned OFF.                                                                                                    |
| 0000.03 0002.03       |                                                   | RSET<br>000003              | If the Receive Request Switch (CIO 1519.04) turns OFF<br>while the TCP Receiving Flag (CIO 0002.03) is OFF, the<br>contents of the response code (D30027) in the Socket<br>Service Parameter Area is checked, and if it is not 0000<br>Hex (normal end), the TCP Receive Error Flag (CIO<br>0001.03) is turned ON. |
|                       |                                                   |                             | After the everytion requite hours been sheeled the TCD                                                                                                    |

After the execution results have been checked, the TCP Receive Bit (CIO 0000.03) is turned OFF.

**Note** When using the above programming example, change the bit and word addresses as necessary to avoid using the same areas used by other parts of the user program or the CPU Bus Unit.

# Section 6-7

# 6-7-9 UDP/IP Communications Programming Example

The following programming example illustrates transferring 100 bytes of data between an Ethernet Unit and a host computer using UDP/IP communications.

System Configuration The programming example uses the following system configuration. Host computer Ethernet Unit PLC Π Π IP address: 196.36.32.55 IP address: 196.36.32.101 Port number: 4096 Port number: 4096 **Basic Operations** • CIO 0000.00 is turned ON to request opening a UDP socket from the Ethernet Unit. • CIO 0000.01 is turned ON to request closing the UDP socket from the Ethernet Unit. CIO 0000.02 is turned ON to request sending data from the Ethernet Unit. The data is sent (100 bytes) beginning from word D000.00. • CIO 0000.03 is turned ON to request receiving data from the Ethernet Unit. The data that is received (100 bytes) is stored beginning at D010.00. • One of the bits between CIO 0001.00 and CIO 0001.03 will turn ON if an error occurs. Refer to 6-7-5 Socket Service Request Switches for information on errors. **Program Memory Map** The send and receive data and bits (flags) used by the program are shown in the following diagram.

#### DM Area

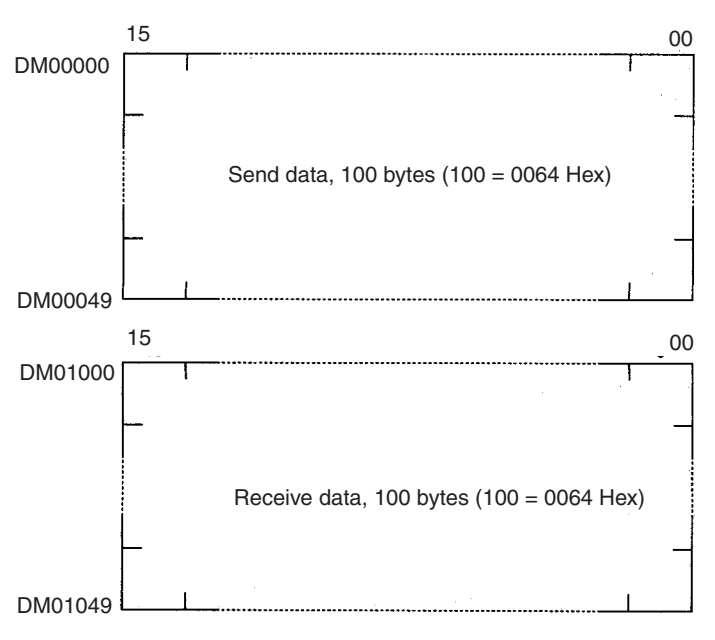

#### **CIO** Area 15 03 02 01 00 UDP UDP UDP UDP CIO 0000 Receive Send Bit Close Bit Open Bit Bit UDP UDP UDP UDP Send Close Open Error Flag Error Flag Receive Error Flag CIO 0001 Error Flag UDP UDP UDP UDP Opening Flag Receiving Sending CIO 0002 Closing Flag Flag Flag

# 132

# Programming Example

| 0000.00                    |                              | UDP Open                                                                                                    |
|----------------------------|------------------------------|----------------------------------------------------------------------------------------------------|
|                            | @RSET<br>000100              | When the UDP Open Bit (CIO 0000.00) turns ON, the UDP Open Error Flag (CIO 0001.00) is turned OFF and the UDP                                                                  |
| 0000.00 0002.00            | @SET<br>000200               | Opening Flag (CIO 0002.00) is turned ON to initialize pro-<br>cessing.                                                                                                    |
|                            | MOV(021)<br>#0001            | When the UDP Opening Flag (CIO 0002.00) turns ON, the                                                                                                    |
|                            | D30018<br>MOV(021)           | following parameters are written to the parameter area for socket number 1.                                                                                                    |
| 0000.00 0002.00            | #1000<br>D30019              | D30018: 0001 Hex = UDP/TCP socket No. 1<br>D30019: 1000 Hex = Local UDP/TCP port No. 4096                                                                                      |
|                            | SET<br>151900                |                                                                                                    |
|                            | RSET<br>000200               | After the parameters have been set, the UDP Open Re-                                                                                                    |
| 0000.00 0002.00 1519.00    | SET                          | Opening Flag (CIO 0002.00) is turned ON and the UDP                                                                                                    |
| D30027<br>#0000            | 000100                       | If the UDP Open Request Switch (CIO 1519.00) turns<br>OFF while the UDP Opening Flag (CIO 0002.00) is OFF,                                                                     |
| 0000.00 0002.00 1519.00    | RSET                         | the contents of the response code (D30027) in the Socket<br>Service Parameter Area is checked, and if it is not 0000<br>Hex (normal end) the UDP Open Error Flag (CIO          |
| 0000.01                    | 000000                       | 0001.00) is turned ON.                                                                                                    |
|                            | @RSET<br>000101              | After the execution results have been checked, the UDP<br>Open Bit (CIO 0000.00) is turned OFF.                                                                                |
| 0000.01 0002.01            | @SET<br>000201               | UDP Close                                                                                                    |
|                            | -MOV(021)<br>#0001<br>D30018 | When the UDP Close Bit (CIO 0000.01) turns ON, the UDP<br>Close Error Flag (CIO 0001.01) is turned OFF and the<br>UDP Closing Elag (CIO 0002.01) is turned ON to initialize    |
|                            | - SET                        | processing.                                                                                                    |
|                            | RSET                         | following parameter is written to the parameter area for<br>socket number 1.                                                                                                   |
| 0000.01 0002.01 1519.05    | 000201                       | D30018: 0001 Hex = UDP/TCP socket No. 1                                                                                                    |
| <>(305)<br>D30027<br>#0000 | SET<br>000101                | After the parameter has been set, the Close Hequest<br>Switch (CIO 1519.05) is turned ON and the UDP Closing<br>Flag (CIO 0002.01) is turned OFF.                              |
| 0000.01 0002.01 1519.05    | BSET                         | If the Close Request Switch (CIO 1519.05) turns OFF<br>while the UDP Opening Flag (CIO 0002.01) is OFF, the                                                                    |
| 0000.02                    | 000001                       | contents of the response code (D30027) in the Socket<br>Service Parameter Area is checked, and if it is not 0000                                                               |
|                            | @RSET<br>000102              | Hex (normal end), the UDP Close Error Flag (CIO 0001.01) is turned ON.                                                                                                    |
| 0000.02 0002.02            | @SET<br>000202               | After the execution results have been checked, the UDP Close Bit (CIO 0000.01) is turned OFF.                                                                                  |
|                            | MOV(021)<br>#0001<br>D30018  |                                                                                                    |
|                            | MOV(021)<br>#C424<br>D30020  |                                                                                                    |
|                            | MOV(021)<br>#2037<br>D30021  | When the UDP Send Bit (CIO 0000.02) turns ON, the UDP<br>Send Error Flag (CIO 0001.02) is turned OFF and the UDP<br>Sending Elag (CIO 0002.02) is turned ON to initialize pro- |
|                            | MOV(021)<br>#1000            | When the UDP Sending Flag (CIO 0002.02) turns ON, the                                                                                                    |
|                            | MOV(021)                     | following parameters are written to the parameter area for<br>socket number 1.<br>D30018 0001 Hey - UDP/TCP socket No. 1                                                       |
|                            | #0064<br>D30023              | D30020 and D30021:<br>C424 2037 Hex =                                                                                                    |
|                            | MOV(021)<br>#8200<br>D30024  | Remote IP address 196.36.32.55<br>D30022: 1000 Hex = Remote UDP/TCP port No. 4096<br>D30023: 0064 Hex = No. of send/receive portes is 100                                      |
|                            | MOV(021)<br>#0000            | D30024 and D30025:<br>8200 0000 Hex =                                                                                                    |
|                            | D30025                       | Send/receive data address D00000                                                                                                    |

Continued on next page.

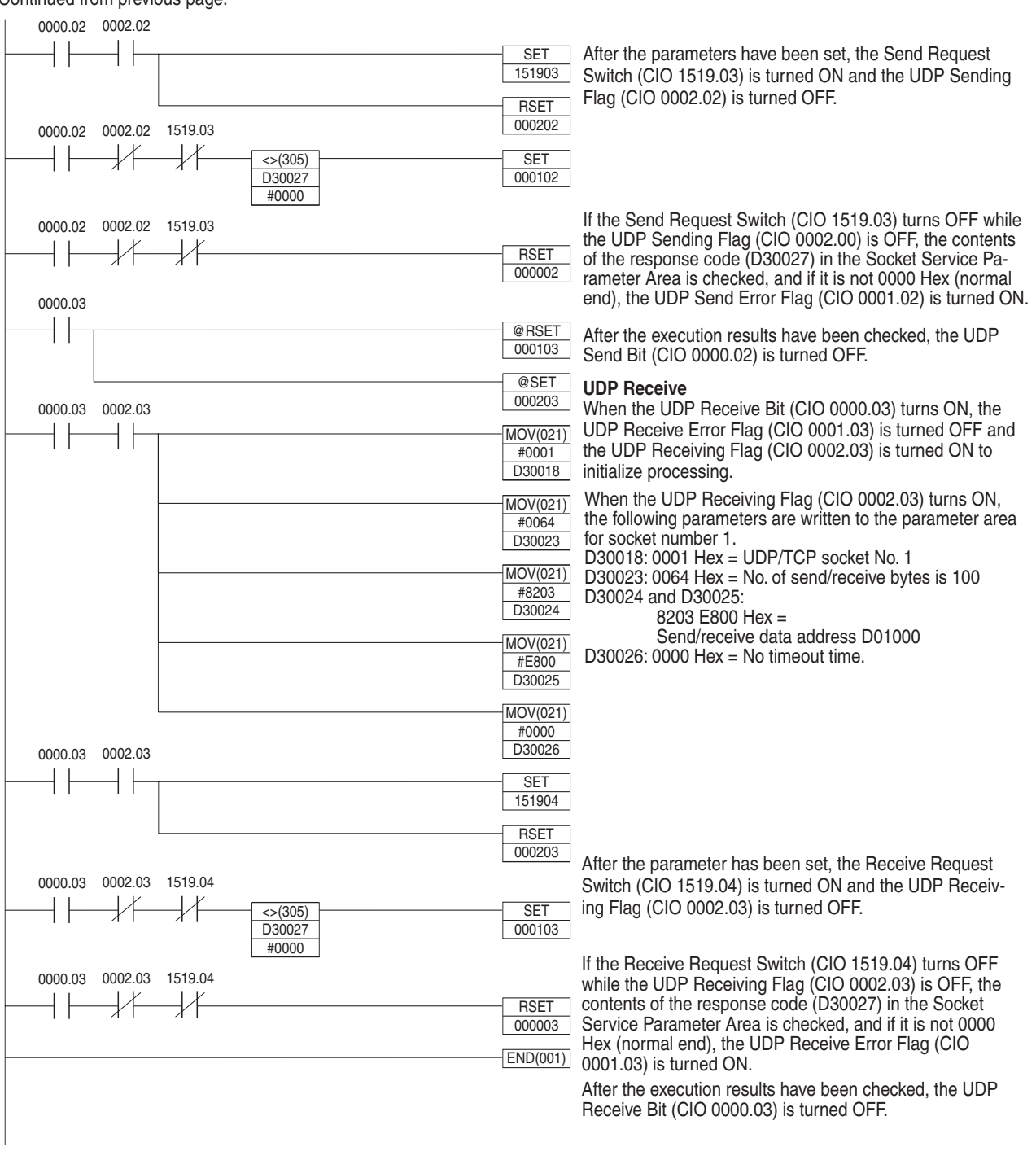

**Note** When using the above programming example, change the bit and word addresses as necessary to avoid using the same areas used by other parts of the user program or the CPU Bus Unit.

Continued from previous page.

# 6-8 Using Socket Services with CMND(490)

# 6-8-1 Using Socket Service

Each Ethernet Unit has eight TCP sockets and eight UDP sockets. Open, close, send, and receive processes are available for communications with sockets.

#### Open

Enables communications on a specified socket. A socket must be opened before it can be used for socket services. Opening a TCP socket establishes a connection.

#### Close

Ends use of the socket. Breaks the connection for a TCP socket.

#### Send

Sends data from a specified open socket.

#### Receive

Specifies an open socket and receives data from that socket.

These processes are carried out by sending FINS commands to the Ethernet Unit. The process from sending a request for processing to completion is shown in the following illustrations.

*1,2,3...* 1. Execute a socket service request command (MRC: 27) for the Ethernet Unit using CMND(490).

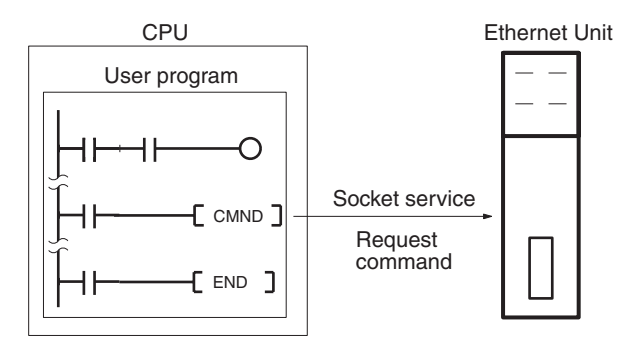

2. CMND(490) ends normally when the socket service request command is received and a response is returned (response code: 0000).

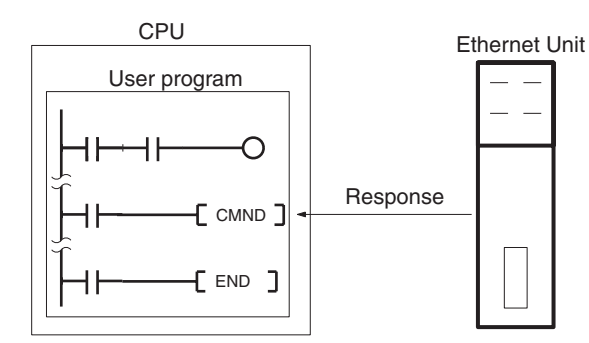

3. The Ethernet Unit starts the process requested by the parameters in the socket service request command.

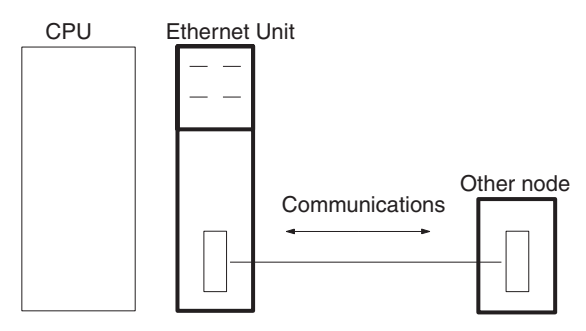

4. When the process has been completed, the result is stored in the results storage area defined in the socket service request command and the socket status will indicate completion of processing.

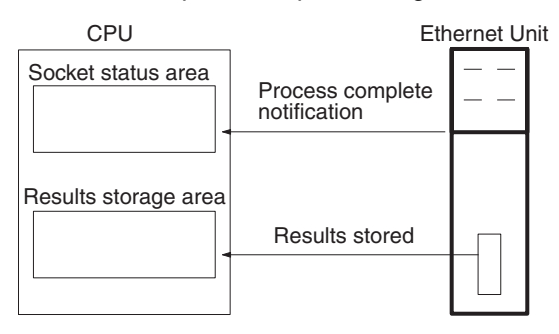

# 6-8-2 Socket Services and Socket Status

When using socket services, it is important to consider the timing of the status changes in the socket status area. The diagram below shows a program flow-chart for opening UDP.

Program flow is similar for other socket services. Replace the names of the appropriate flags in the flowchart to adapt it to other socket services.

### Using Socket Services with CMND(490)

# Section 6-8

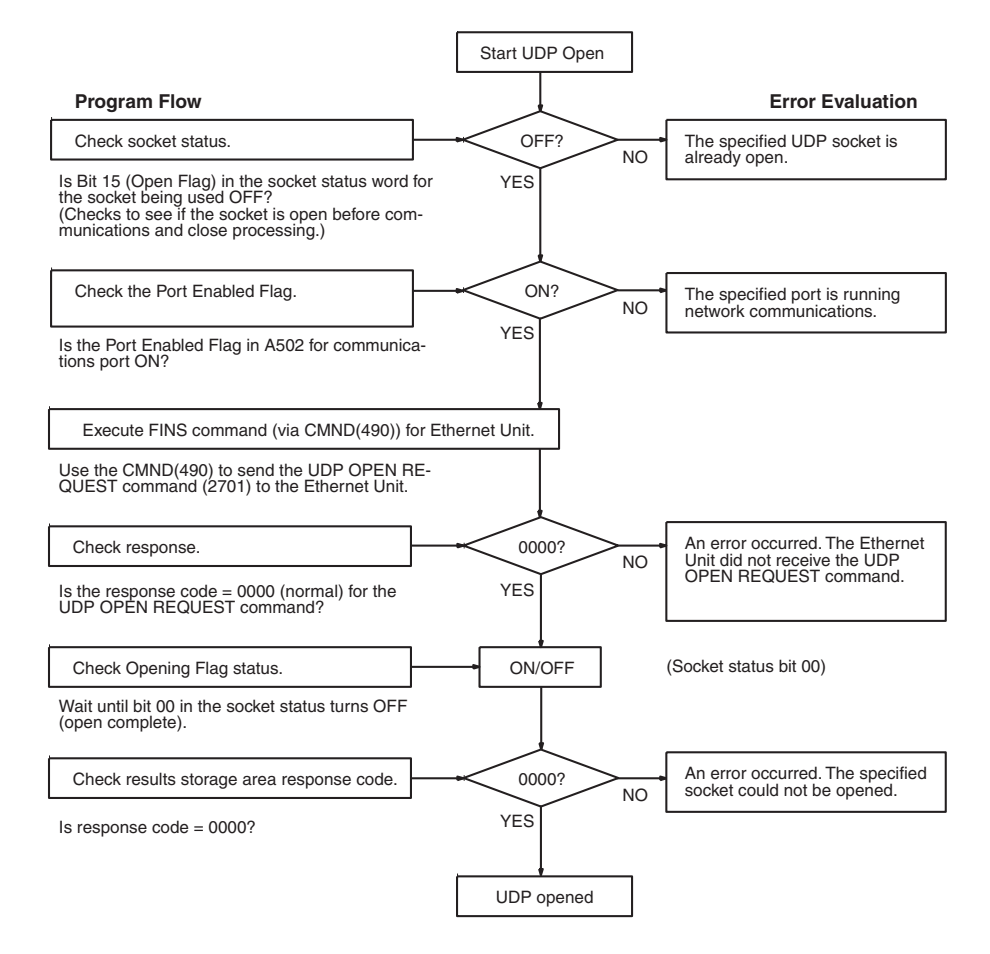

# 6-8-3 Basic FINS Command Format

The basic format for FINS commands used for socket services is shown in the following diagram.

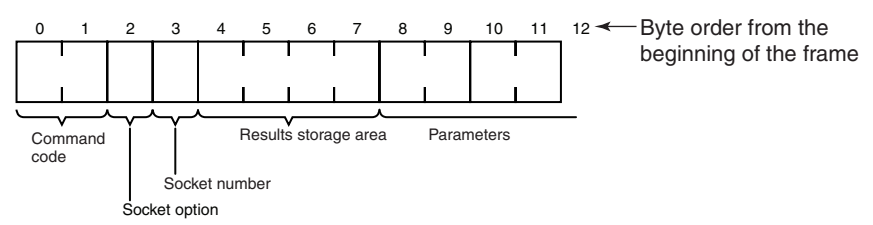

#### **Command Code:**

Specifies the process code requested from the socket.

#### **Socket Option**

For the TCP OPEN REQUEST (ACTIVE or PASSIVE) command, specifies whether or not the keep-alive function is to be used.

#### **Socket Number**

Specifies the socket number for the process, between 1 and 8.

#### **Results Storage Area**

Specifies the area to store the results of the requested process.

#### Parameters

Specifies the parameters defined for the command code.

**Note** If there is more than one Communications Unit mounted to the PLC, the FINS network address must be set as a parameter for CMND(490) and a local network table must be created in the routing tables from the CX-Programmer.

# 6-8-4 Response Codes in the Command Response

A response code is returned in the command response as a 2-byte code that indicates the results of command execution. The response code is returned just after the command code in the response. The first byte of the response code provides the overall result of command execution and is called the main response code (MRES). The second byte provides details and is called the sub-response code (SRES).

# 6-8-5 Response Codes in the Results Storage Areas

The response code stored in the Results Storage Area is a 2-byte code that indicates the processing results of the socket service requested by the command. This response code is stored in the Results Storage Area when processing has been completed.

# 6-8-6 Communications Timing Chart

The timing of the status changes of the bits in the socket status area and the Port Enabled Flag is shown in the following diagram.

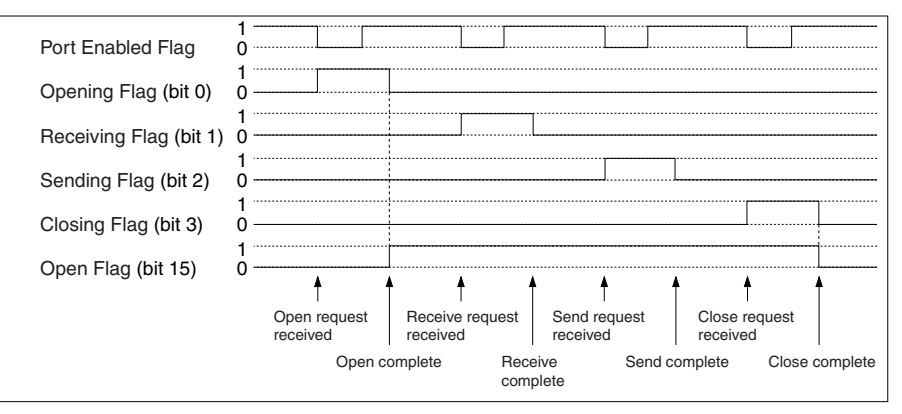

# 6-8-7 Socket Service Timing Chart

The timing of the socket service open, send, receive, and close request commands are shown in the following diagrams.

### ■ OPEN REQUEST

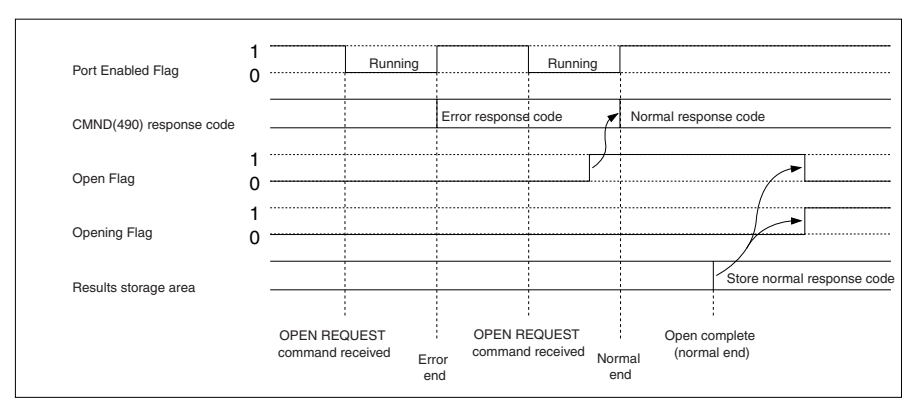

#### ■ CLOSE REQUEST

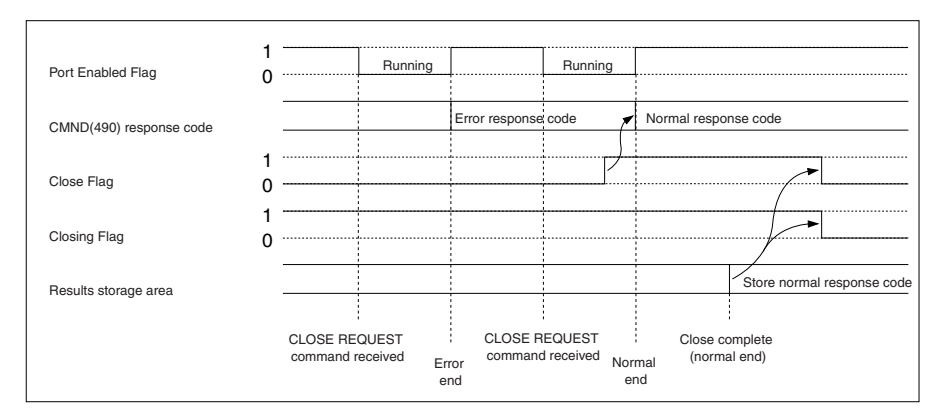

#### SEND REQUEST

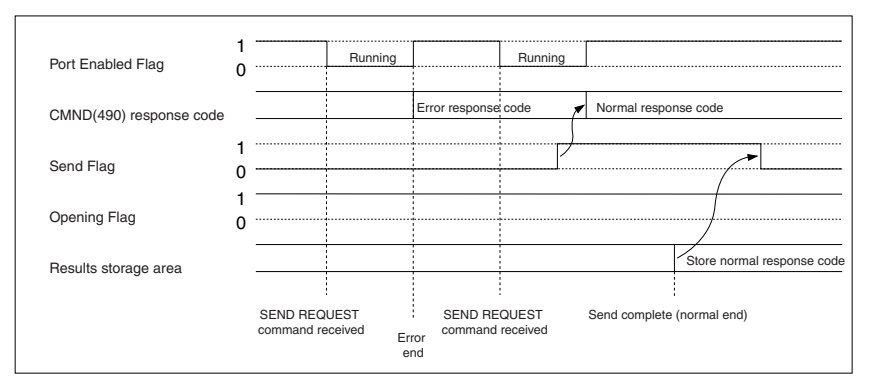

### ■ RECEIVE REQUEST

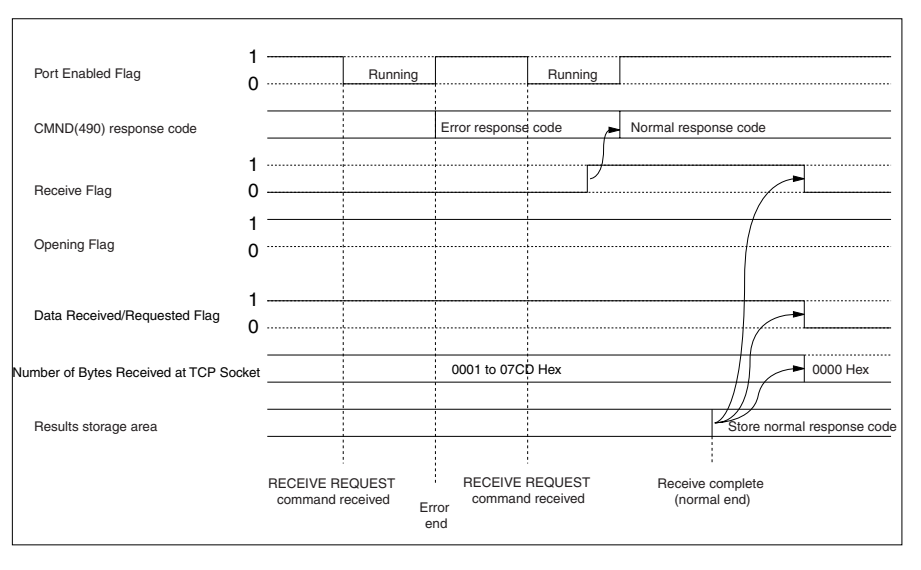

#### ■ CLOSE REQUEST during RECEIVE REQUEST

|                                              | RECEIVE REQUEST CLOSE REQUEST<br>command received command received |
|----------------------------------------------|--------------------------------------------------------------------|
|                                              | $\downarrow$ $\downarrow$                                          |
| Port Enabled Flag                            | 1 Running Running                                                  |
| CMND(490) (RECEIVE REQUEST) response command | Normal response code                                               |
| CMND(490) (CLOSE REQUEST) response command   | ► Normal response code                                             |
| Receive Flag                                 |                                                                    |
| Close Flag                                   |                                                                    |
| Opening Flag                                 |                                                                    |
| Results storage area for<br>RECEIVE REQUEST  | Store error/response code                                          |
| Results storage area for<br>CLOSE REQUEST    | Store normal response code                                         |

**Note** The timing shown in the above diagram occurs if a CLOSE REQUEST command is executed during SEND REQUEST command execution. The timing shown in the diagram also applies if a CLOSE REQUEST command is executed during OPEN REQUEST command execution, with the exception of the status of the Opening Flag.

# 6-8-8 TCP/IP Communications Programming Example

The following programming example illustrates transferring 100 bytes of data between an Ethernet Unit and a host computer using TCP/IP communications.

## System Configuration

The system configuration for the program example and the Ethernet Unit system setup are shown below. To establish a TCP connection, the Ethernet Unit is passively opened and the host computer actively opened.

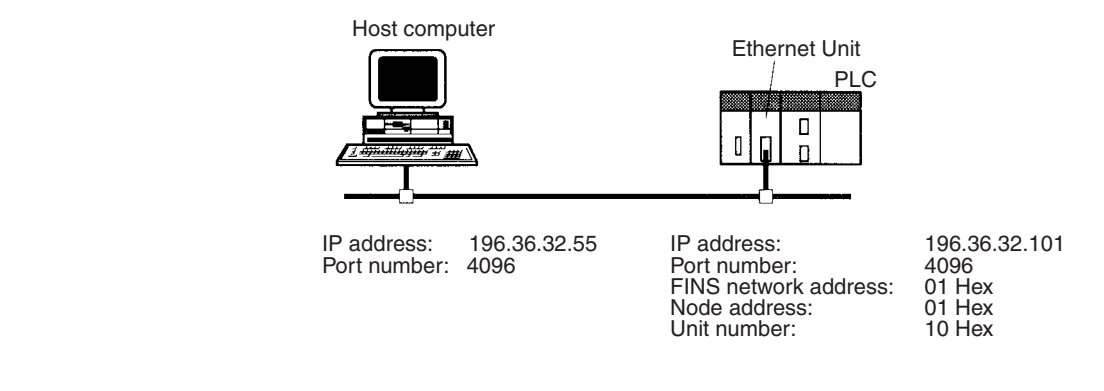

# **Data Flow**

The data will flow between the CPU Unit, Ethernet Unit, and host computer as shown in the following diagram.

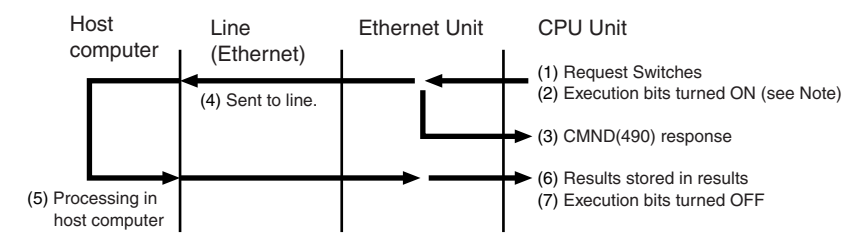

**Note** Here, "execution bits" refer to CIO 0000.00 to CIO 0000.03, which are used in the ladder diagram to control execution of communications and are not system flags, such as the Port Enabled Flags (A202.00 to A202.07).

## **Basic Operations**

- CIO 0000.00 is turned ON to request opening a passive TCP socket from the Ethernet Unit.
- CIO 0000.01 is turned ON to request closing the TCP socket from the Ethernet Unit.
- CIO 0000.02 is turned ON to request sending data from the Ethernet Unit. Data (100 bytes) is sent beginning at D02005.
- CIO 0000.03 is turned ON to request receiving data from the Ethernet Unit. The data that is received (100 bytes) is stored beginning at D04022.
- One of the bits between CIO 0001.00 and CIO 0001.03 will turn ON if an error occurs. Refer to *6-7-5 Socket Service Request Switches* for information on errors. The following areas can be used to access details about errors:

CMND(490) response codes Response codes in results storage area Network Communications Error Flags (A219.00 to A219.07) Completion codes (A203 to A210)

# Program Memory Maps

The send and receive data and bits (flags) used by the program are shown in the following diagrams. The following example shows how the memory maps are structured.

Legend

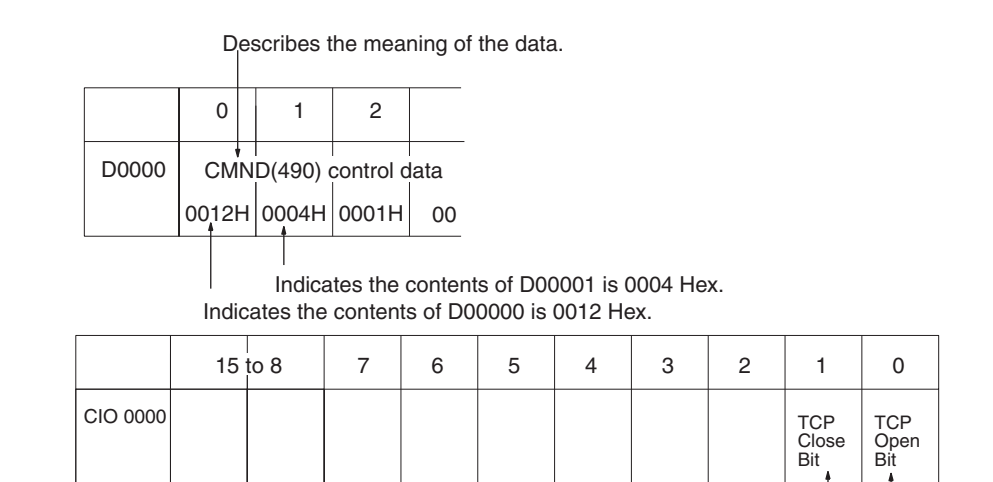

Indicates that CIO 0000.01 is used as the TCP Close Bit.

Indicates that CIO 0000.00 is used as the TCP Open Bit.

**DM Area** 

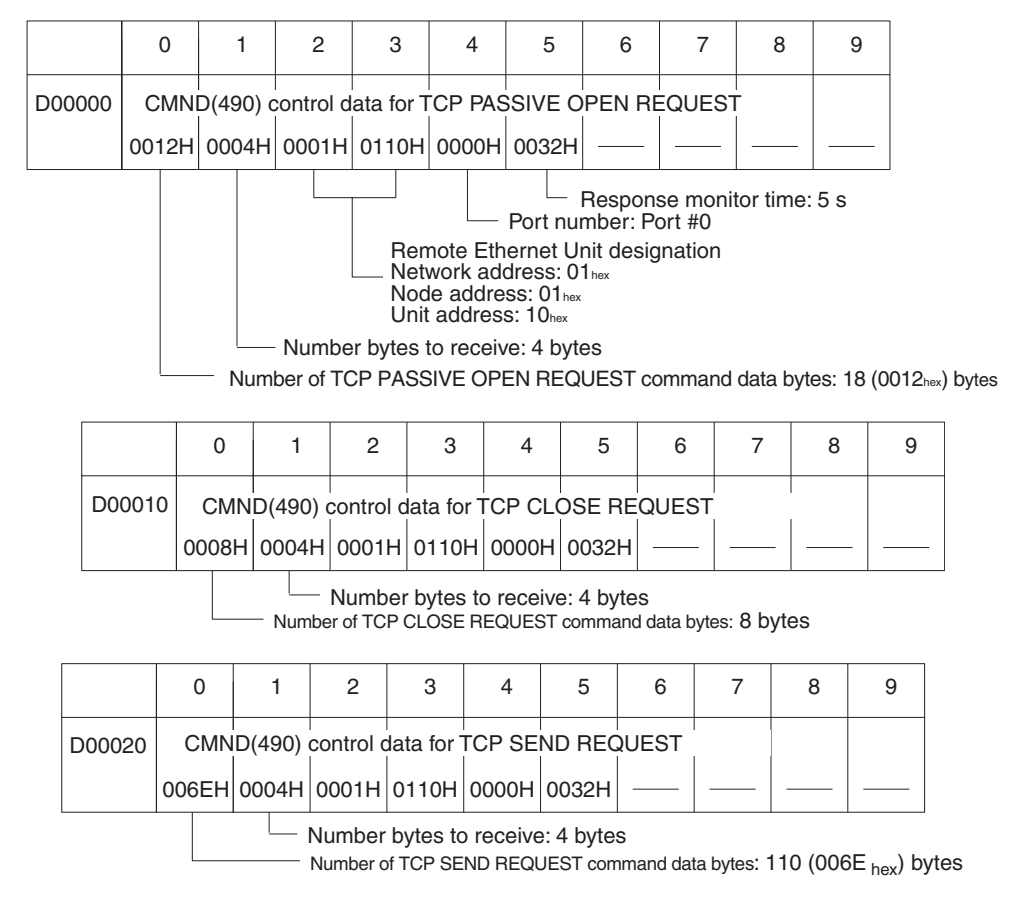

Command format = 10 bytes + 100 bytes send data

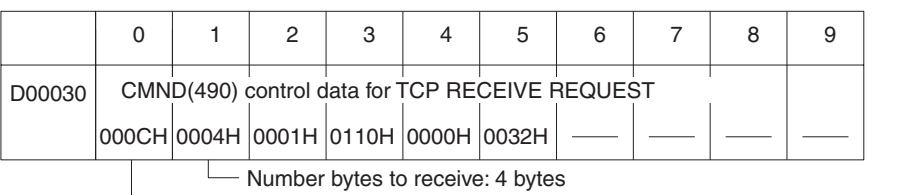

Number of TCP RECEIVE REQUEST command data bytes: 12 bytes (000C<sub>hex</sub>)

Number of bytes received specified in command data.

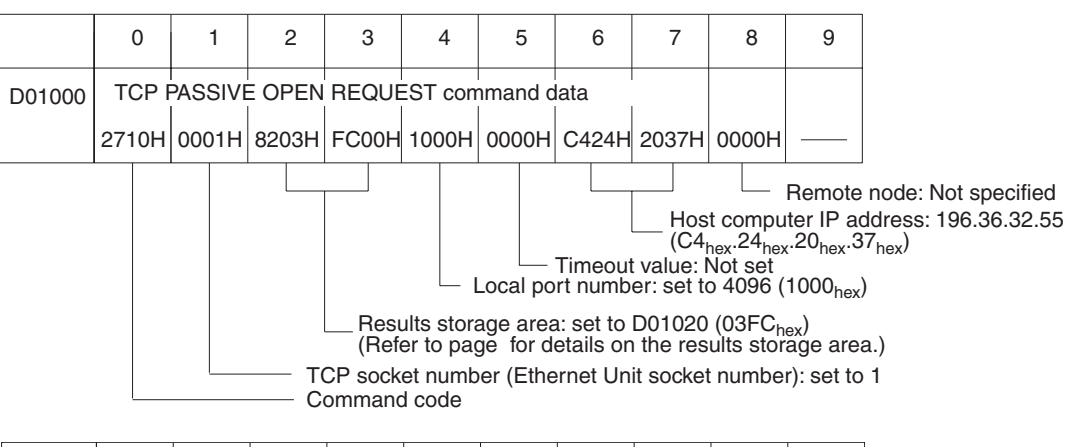

|        | 0     | 1                     | 2       | 3      | 4       | 5      | 6 | 7 | 8 | 9 |
|--------|-------|-----------------------|---------|--------|---------|--------|---|---|---|---|
| D01010 | TCP   | PASSI                 | /E OPEI | N REQL | JEST re | sponse |   |   |   |   |
|        | 2710H | Re-<br>sponse<br>code |         |        |         |        |   |   |   |   |

Stores the response after command execution.

|        | 0                              | 1                       | 2                       | 3                                  | 4       | 5         | 6        | 7          | 8 | 9 |
|--------|--------------------------------|-------------------------|-------------------------|------------------------------------|---------|-----------|----------|------------|---|---|
| D01020 | TCP I<br>Re-<br>sponse<br>code | PASSIVI<br>Rem<br>addro | E OPEN<br>ote IP<br>ess | REQUE<br>Remote<br>TCP<br>port No. | EST res | ults stor | age area | a<br> <br> |   |   |

|       | 0     | 1     | 2     | 3      | 4        | 5         | 6         | 7        | 8                  | 9                     |
|-------|-------|-------|-------|--------|----------|-----------|-----------|----------|--------------------|-----------------------|
| D1030 | TCP   | CLOSE | REQUE | ST con | nmand d  | lata      |           |          |                    |                       |
|       | 2714H | 0001H | 8204H | 1A00H  |          |           |           |          |                    |                       |
|       |       |       |       |        | - Result | s storag  | e area:   | set to D | 01050 (0           | )41A <sub>hex</sub> ) |
|       |       | Co    | mmand | Code   | et numb  | er to clo | se: set t | 0 1 (000 | 1 <sub>hex</sub> ) |                       |

# Using Socket Services with CMND(490)

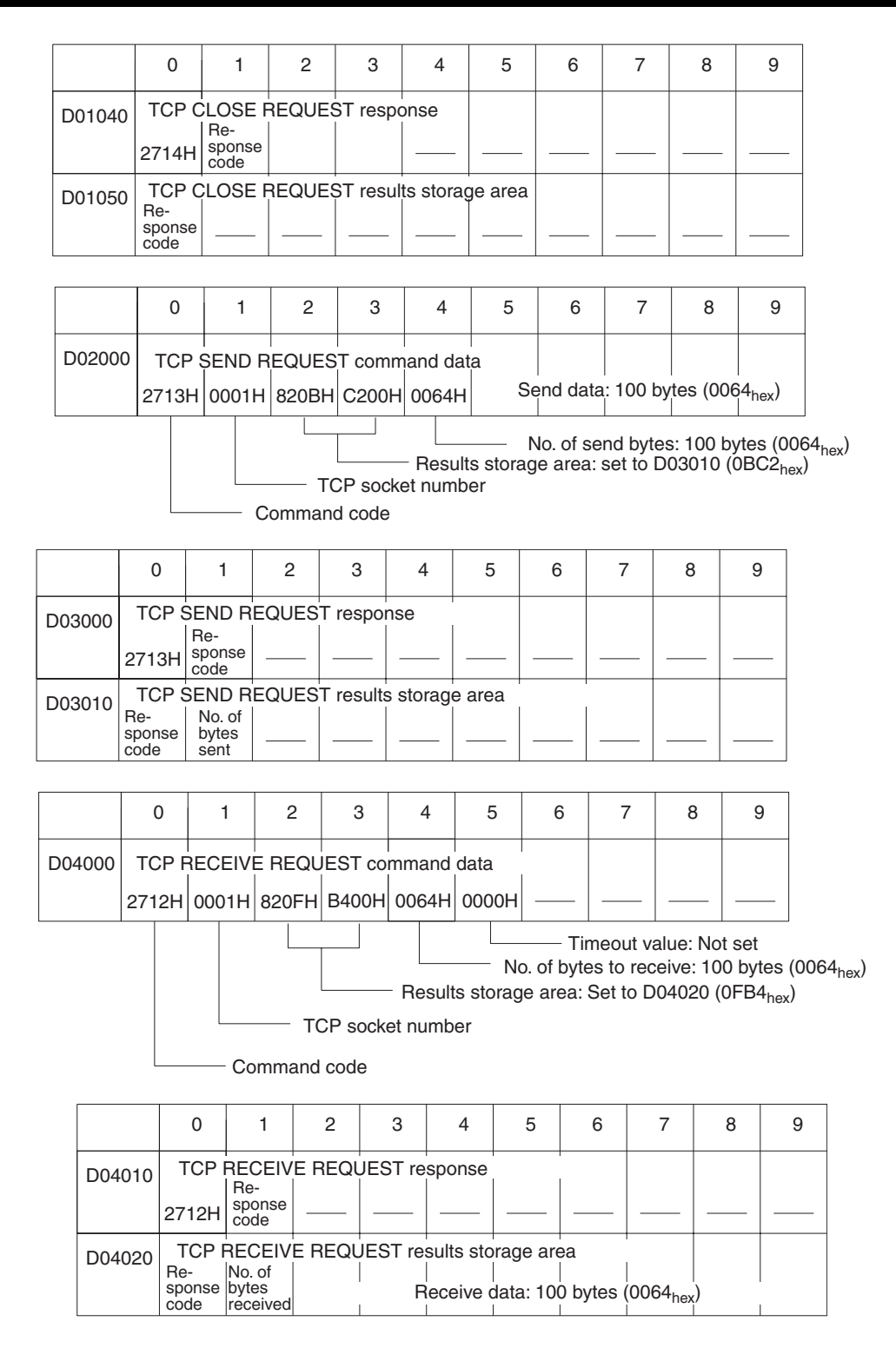

# **CIO** Area

|          | 15 | to 8 | 7 | 6 | 5 | 4 | 3                               | 2                            | 1                             | 0                            |
|----------|----|------|---|---|---|---|---------------------------------|------------------------------|-------------------------------|------------------------------|
| CIO 0000 |    |      |   |   |   |   | TCP<br>Receive<br>Bit           | TCP<br>Send<br>Bit           | TCP<br>Close<br>Bit           | TCP<br>Open<br>Bit           |
| CIO 0001 |    |      |   |   |   |   | TCP<br>Receive<br>Error<br>Flag | TCP<br>Send<br>Error<br>Flag | TCP<br>Close<br>Error<br>Flag | TCP<br>Open<br>Error<br>Flag |
| CIO 0002 |    |      |   |   |   |   | TCP<br>Receiving<br>Flag        | TCP<br>Sending<br>Flag       | TCP<br>Closing<br>Flag        | TCP<br>Opening<br>Flag       |

### Programming Example

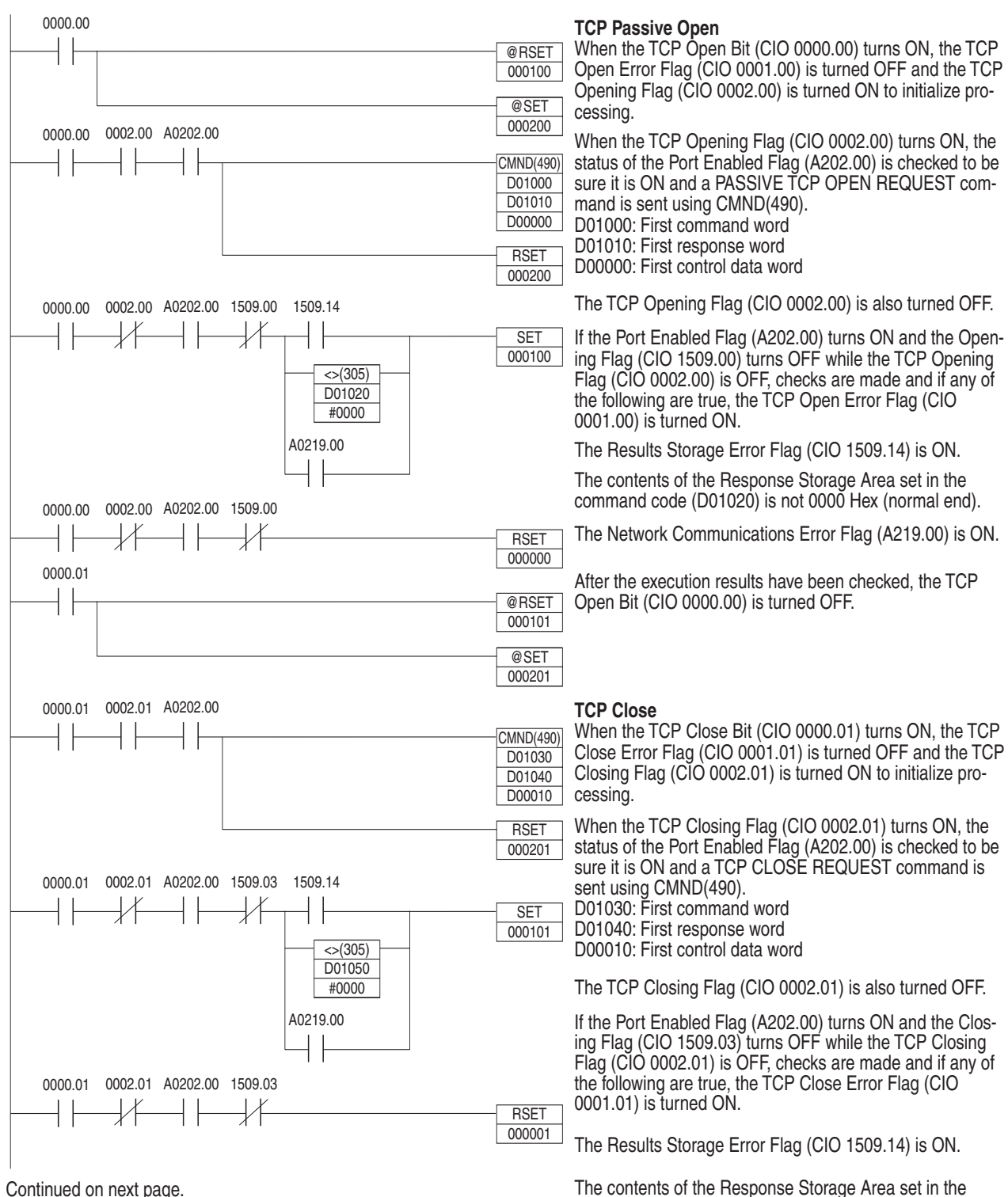

Continued on next page

# command code (D01050) is not 0000 Hex (normal end).

The Network Communications Error Flag (A219.00) is ON.

After the execution results have been checked, the TCP Close Bit (CIO 0000.01) is turned OFF.

Continued from previous page. 0000.02 TCP Send When the TCP Send Bit (CIO 0000.02) turns ON, the @RSFT TCP Send Error Flag (CIO 0001.02) is turned OFF and 000102 the TCP Sending Flag (CIO 0002.02) is turned ON to @SET initialize processing. 000202 0000.02 0002.02 A0202.00 \_\_\_\_\_ When the TCP Sending Flag (CIO 0002.02) turns ON, CMND(490) the status of the Port Enabled Flag (A202.00) is checked D02000 to be sure it is ON and a TCP SEND REQUEST com-D03000 mand is sent using CMND(490). D00020 D02000: First command word RSFT D03000: First response word 000202 D00020: First control data word 0000.02 0002.02 A0202.00 1509.02 1509.14 The TCP Sending Flag (CIO 0002.02) is also turned \_| | -1/1 SET OFF 000102 <>(305) If the Port Enabled Flag (A202.00) turns ON and the D03010 Sending Flag (CIO 1509.02) turns OFF while the TCP #0000 Sending Flag (CIO 0002.02) is OFF, checks are made and if any of the following are true, the TCP Send Error A0219.00 Flag (CIO 0001.02) is turned ON. The Results Storage Error Flag (CIO 1509.14) is ON. 0000.02 0002.02 A0202.00 1509.02 The contents of the Response Storage Area set in the RSET command code (D03010) is not 0000 Hex (normal end). 000002 0000.03 The Network Communications Error Flag (A219.00) is @RSET ON. 000103 1509.13 After the execution results have been checked, the TCP =(300)@SET Send Bit (CIO 0000.02) is turned OFF. D30001 000203 &100 0000.03 0002.03 A0202.00 **TCP** Receive When the TCP Receive Bit (CIO 0000.03) turns ON, the CMND(490) D04000 TCP Receive Error Flag (CIO 0001.03) is turned OFF. D04010 The contents of the reception buffer, and the status of the D00030 TCP Data Received/Requested Flag (CIO 1509.13), and RSFT the Number of Bytes Received at TCP Socket (D30001) 000203 are checked. If the data is stored in the buffer, the TCP Receiving Flag (CIO 0002.03) turns ON. 0002.03 A0202.00 1509.01 1509.14 0000.03 -↓| SET When the TCP Receiving Flag (CIO 0002.03) turns ON, 000103 the status of the Port Enabled Flag (A202.00) is checked <>(305) to be sure it is ON and a TCP RECEIVE REQUEST D04020 command is sent using CMND(490). #0000 D04000: First command word A0219.00 D04010: First response word D00030: First control data word The TCP Receiving Flag (CIO 0002.03) is also turned 0000 03 0002.03 A0202.00 1509.01 OFF. RSFT 000003 If the Port Enabled Flag (A202.00) turns ON and the Receiving Flag (CIO 1509.01) turns OFF while the TCP Re-ceiving Flag (CIO 0002.03) is OFF, checks are made and if END(001) any of the following are true, the TCP Receive Error Flag (CIO 0001.03) is turned ON. The Results Storage Error Flag (CIO 1509.14) is ON. The contents of the Response Storage Area set in the command code (D04020) is not 0000 Hex (normal end). The Network Communications Error Flag (A219.00) is ON. After the execution results have been checked, the TCP Receive Bit (CIO 0000.03) is turned OFF.

> Note When using the above programming example, change the bit and word addresses as necessary to avoid using the same areas used by other parts of the user program or the CPU Bus Unit.

#### 6-8-9 **UDP/IP Communications Programming Example**

The following programming example illustrates transferring 100 bytes of data between an Ethernet Unit and a host computer using UDP/IP communications.

For the UDP connection, the Ethernet Unit uses a PASSIVE OPEN and the host computer uses an ACTIVE OPEN.

# System Configuration

The system configuration for the program example and the Ethernet Unit system setup are shown below.

Host computer

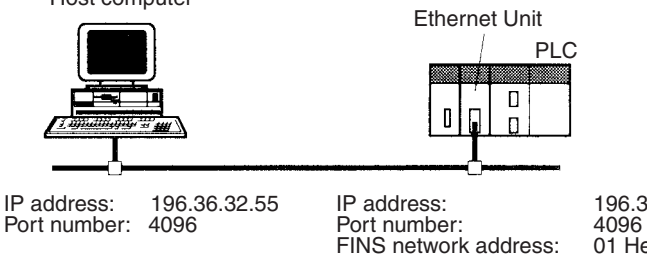

196.36.32.101 01 Hex 01 Hex 10 Hex

# **Basic Operations**

• CIO 0000.00 is turned ON to request opening a UDP socket from the Ethernet Unit.

Node address:

Unit number:

- CIO 0000.01 is turned ON to request closing the UDP socket from the Ethernet Unit.
- CIO 0000.02 is turned ON to request sending data from the Ethernet Unit. Data (100 bytes) is sent beginning at D02008.
- CIO 0000.03 is turned ON to request receiving data from the Ethernet Unit. The data that is received (100 bytes) is stored beginning at D04025.
- One of the bits between CIO 0001.00 and CIO 0001.03 will turn ON if an error occurs. Refer to 6-7-5 Socket Service Request Switches for information on errors. The following areas can be used to access details about errors:

CMND(490) response codes Response codes in results storage area Network Communications Error Flags (A219.00 to A219.07) Completion codes (A203 to A210)

### **Program Memory Maps**

The send and receive data and bits (flags) used by the program are shown in the following diagrams.

#### **DM Area**

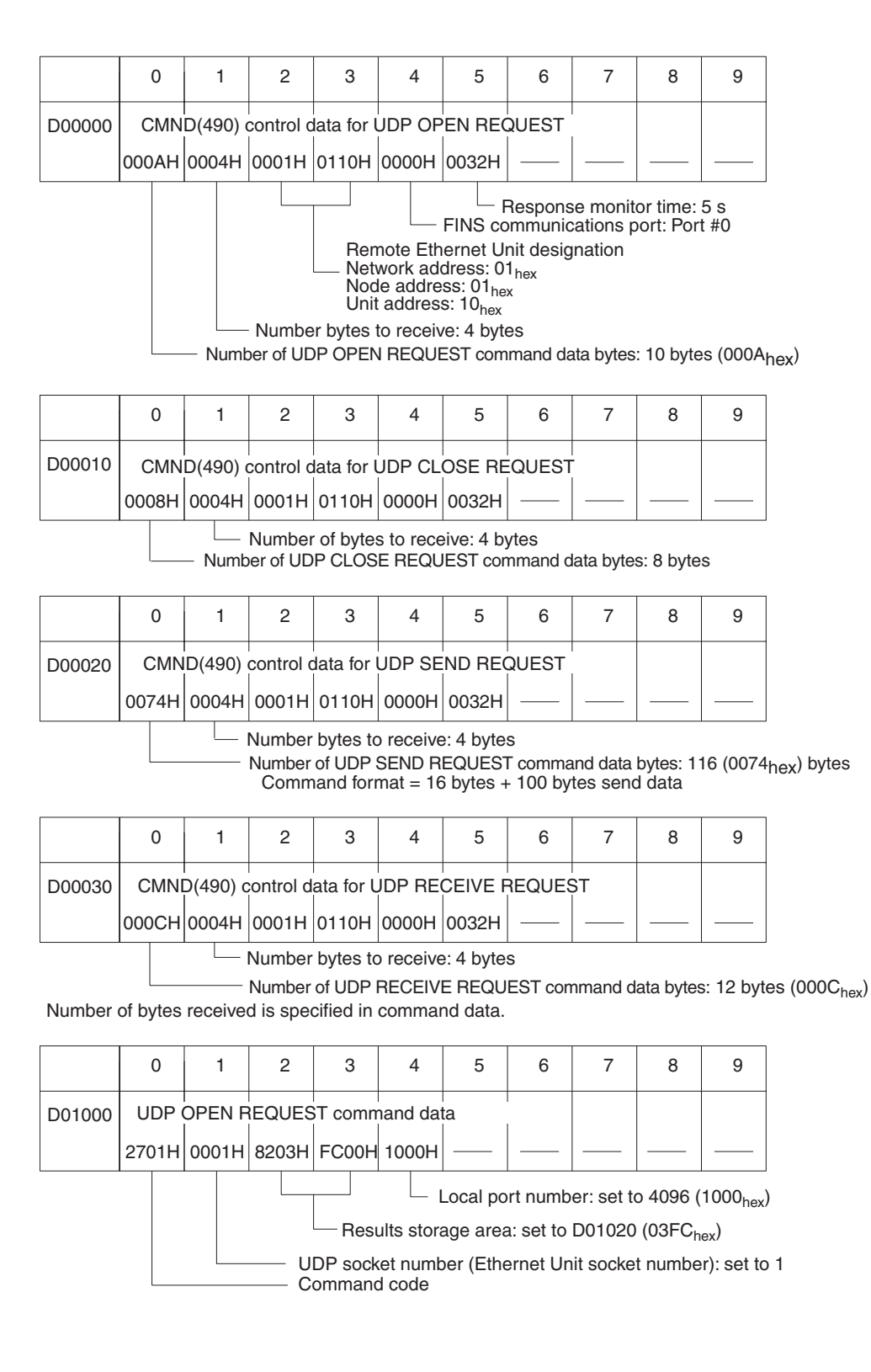

|        | 0     | 1                     | 2      | 3 | 4 | 5 | 6 | 7 | 8 | 9 |
|--------|-------|-----------------------|--------|---|---|---|---|---|---|---|
| D01010 | UDP C | DPEN re               | sponse |   |   |   |   |   |   |   |
| 201010 | 2701H | Re-<br>sponse<br>code |        |   |   |   |   |   |   |   |

Stores the response after command execution.

|        | 0                            | 1      | 2      | 3        | 4         | 5       | 6 | 7 | 8 | 9 |
|--------|------------------------------|--------|--------|----------|-----------|---------|---|---|---|---|
| D01020 | UDP<br>Re-<br>sponse<br>code | OPEN F | REQUES | ST resul | ts storaç | ge area |   |   |   |   |

|        | 0     | 1     | 2     | 3       | 4       | 5    | 6 | 7 | 8 | 9 |
|--------|-------|-------|-------|---------|---------|------|---|---|---|---|
| D01030 | UDP   | CLOSE | REQUI | EST con | nmand o | lata | 1 |   |   |   |
|        | 2704H | 0001H | 8204H | 1A00H   |         |      |   |   |   |   |

UDP socket number closed: set to 1 (0001<sub>hex</sub>) - Command code

|        | 0                              | 1                     | 2     | 3        | 4        | 5       | 6 | 7 | 8 | 9 |
|--------|--------------------------------|-----------------------|-------|----------|----------|---------|---|---|---|---|
| D01040 | 0 UDP CLOSE REQUEST response   |                       |       |          |          |         |   |   |   |   |
|        | 2704H                          | Re-<br>sponse<br>code |       |          |          |         |   |   |   |   |
| D01050 | UDP (<br>Re-<br>sponse<br>code |                       | REQUE | ST resul | ts stora | ge area |   |   |   |   |

|        | 0     | 1      | 2     | 3       | 4       | 5               | 6                                         | 7                                                      | 8                                                                                   | 9                                                                |                                                                                         |
|--------|-------|--------|-------|---------|---------|-----------------|-------------------------------------------|--------------------------------------------------------|-------------------------------------------------------------------------------------|------------------------------------------------------------------|-----------------------------------------------------------------------------------------|
| D02000 | UDP S | SEND R | EQUES | T comm  | and dat | а               |                                           |                                                        |                                                                                     |                                                                  |                                                                                         |
| :      | 2703H | 0001H  | 820BH | C200H   | C424H   | 2037H           | 1000H                                     | 0064H                                                  |                                                                                     |                                                                  |                                                                                         |
|        |       |        |       | DP sock | - Resul | ts storaç<br>er | - Remot<br>(C4 <sub>hex</sub><br>ge area: | Remote<br>e addre<br>.24 <sub>hex</sub> .2<br>Set to D | No. of se<br>e port: F<br>ss: 196.<br>0 <sub>hex</sub> .37 <sub>h</sub><br>003010 ( | end bytes<br>Port #409<br>36.32.59<br>ex)<br>(0BC2 <sub>he</sub> | s: 100 bytes (0064 <sub>hex</sub> )<br>96 (1000 <sub>hex</sub> )<br>5<br><sub>x</sub> ) |

# Using Socket Services with CMND(490)

|                                                            | 0                                                      | 1                       | 2      | 3        | 4        | 5      | 6 | 7 | 8 | 9 |                        |
|------------------------------------------------------------|--------------------------------------------------------|-------------------------|--------|----------|----------|--------|---|---|---|---|------------------------|
| D03000                                                     | UDP SEND REQUEST response                              |                         |        |          |          |        |   |   |   |   |                        |
|                                                            | 2703H                                                  | sponse                  |        |          |          |        |   |   |   |   |                        |
| D03010                                                     | UDP                                                    | SEND R                  | EQUES  | T result | s storag | e area |   |   |   |   |                        |
| 200010                                                     | Re-<br>sponse<br>code                                  | No. of<br>send<br>bytes |        |          |          |        |   |   |   |   |                        |
|                                                            |                                                        |                         |        |          |          |        |   |   |   |   |                        |
|                                                            | 0                                                      | 1                       | 2      | 3        | 4        | 5      | 6 | 7 | 8 | 9 |                        |
| D04000                                                     | UDP                                                    | RECEIV                  | E REQL | JEST co  | mmand    | data   | 1 |   |   |   | 1                      |
|                                                            | 2702H                                                  | 0001H                   | 820FH  | B400H    | 0064H    | 0000H  |   |   |   |   |                        |
| Timeout value: Not set                                     |                                                        |                         |        |          |          |        |   |   |   |   |                        |
|                                                            | No. of bytes to receive: 100 bytes (0064 <sub>he</sub> |                         |        |          |          |        |   |   |   |   | (0064 <sub>hex</sub> ) |
| Results storage area: set to D04020 (0FB4 <sub>hex</sub> ) |                                                        |                         |        |          |          |        |   |   |   |   | .)                     |
| Command code                                               |                                                        |                         |        |          |          |        |   |   |   |   |                        |
|                                                            |                                                        |                         |        |          |          |        |   |   |   |   |                        |

|        | 0                            | 1                               | 2                        | 3                                   | 4                                          | 5             | 6              | 7              | 8          | 9                   |
|--------|------------------------------|---------------------------------|--------------------------|-------------------------------------|--------------------------------------------|---------------|----------------|----------------|------------|---------------------|
| D04010 | UDP  <br>2702H               | RECEIV<br>Re-<br>sponse<br>code | E REQU                   | JEST re                             | sponse                                     |               |                |                |            |                     |
| D04020 | UDP<br>Re-<br>sponse<br>code | RECEIV<br>Soui<br>addr          | E REQU<br>rce IP<br>ress | JEST re<br>Source<br>port<br>number | sults sto<br>No. of<br>bytes to<br>receive | prage ar<br>R | ea<br>eceive d | <br>ata: 100 t | oytes (006 | 64 <sub>hex</sub> ) |

### **CIO** Area

|          | 15 | to 8 | 7 | 6 | 5 | 4 | 3                               | 2                            | 1                             | 0                            |
|----------|----|------|---|---|---|---|---------------------------------|------------------------------|-------------------------------|------------------------------|
| CIO 0000 |    |      |   |   |   |   | UDP<br>Receive<br>Bit           | UDP<br>Send<br>Bit           | UDP<br>Close<br>Bit           | UDP<br>Open<br>Bit           |
| CIO 0001 |    |      |   |   |   |   | UDP<br>Receive<br>Error<br>Flag | UDP<br>Send<br>Error<br>Flag | UDP<br>Close<br>Error<br>Flag | UDP<br>Open<br>Error<br>Flag |
| CIO 0002 |    |      |   |   |   |   | UDP<br>Receiving<br>Flag        | UDP<br>Sending<br>Flag       | UDP<br>Closing<br>Flag        | UDP<br>Opening<br>Flag       |

### **Programming Example**

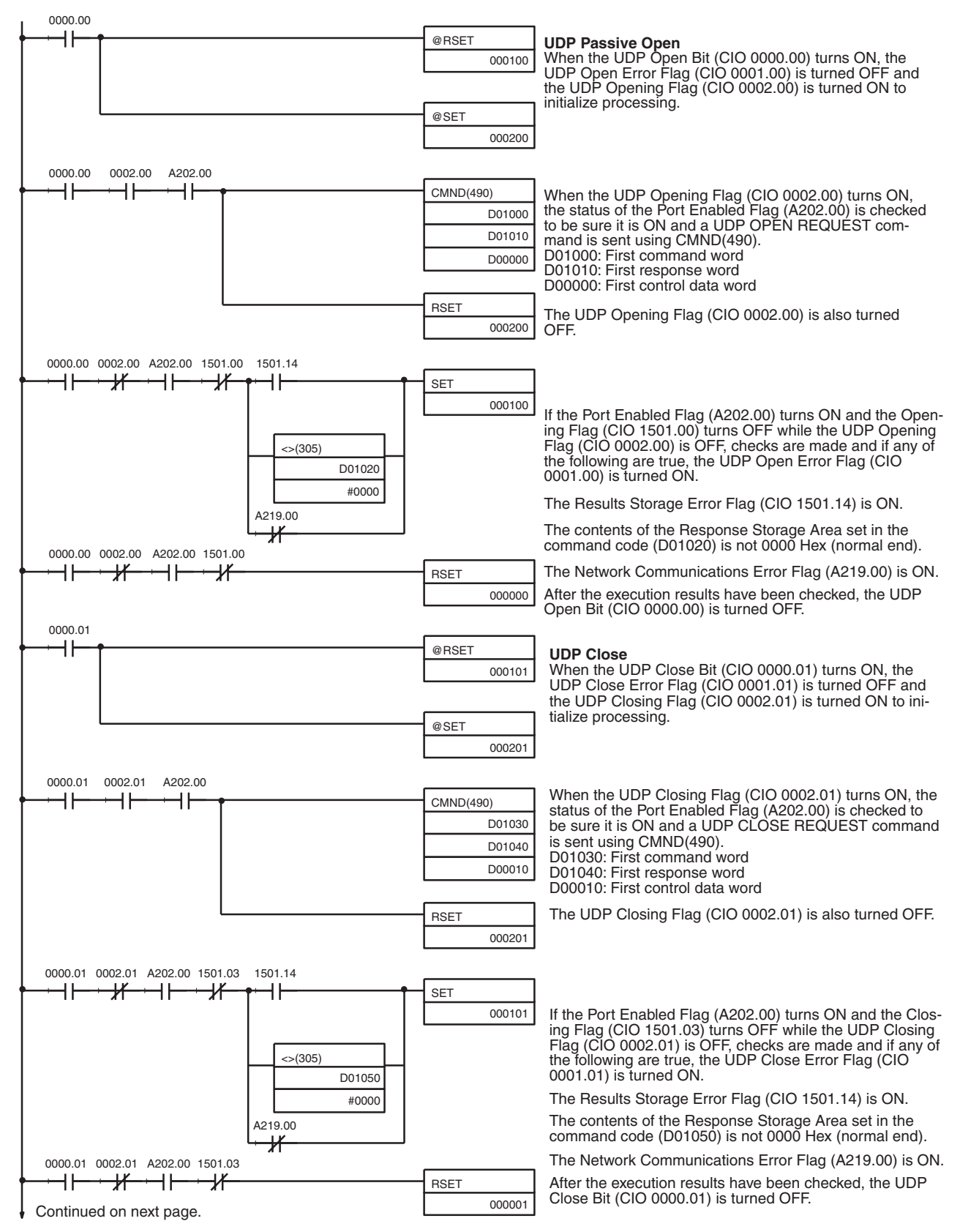

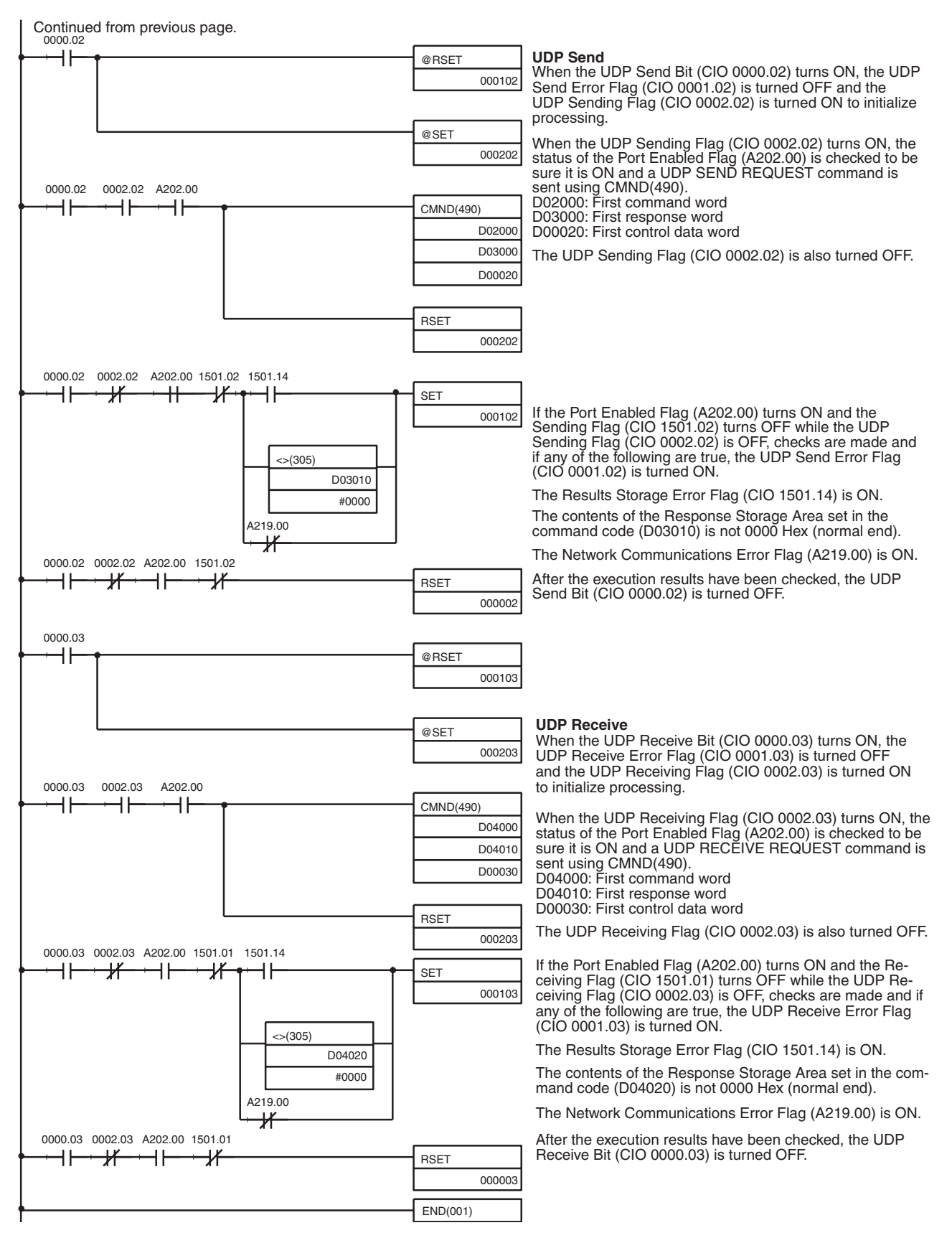

**Note** When using the above programming example, change the bit and word addresses as necessary to avoid using the same areas used by other parts of the user program or the CPU Bus Unit.

# 6-9 Precautions in Using Socket Services

# 6-9-1 UDP and TCP Socket Services

- If a short response monitor time is specified in CMND(490) control data and the Ethernet Unit is operating under a high load, a result may be stored even if the response code indicates a time-out. If this occurs, increase the monitor time specified with CMND(490).
- The socket status area in the CIO Area is zeroed when the PLC's operating mode is changed (e.g., from PROGRAM to RUN). The actual Ethernet Unit socket status, however, will remain unchanged after the socket status area is zeroed. To avoid this problem, use the IOM Hold setting in the PLC Setup. Refer to the PLC's operation manuals for details on settings.
- The Results Storage Error Flag will turn ON in the socket status to indicate that the specified Results Storage Area does not exist in the PLC. Correct the user program.
- Communications time may increase if multiple Ethernet Unit functions are used simultaneously or due to the contents of the user program.
- Communications efficiency may decrease due to high communications loads on the network.
- All data is flushed from the socket's communications buffer when a socket is closed with the CLOSE REQUEST command. In some cases, the transmit data for the SEND REQUEST command issued just before the socket was closed may not be sent.
- When sockets are open, the Ethernet Unit provides a 4,096-byte buffer for each TCP socket and 9,016-byte buffer for each UDP socket to allow data to be received at any time. These buffers are shared by all open sockets. Receive data will be discarded for a socket if the buffer becomes full. The user application must therefore issue RECEIVE REQUEST commands frequently enough to prevent the internal buffers from becoming full.

# 6-9-2 UDP Socket Service

- The UDP socket sets a broadcast address for the remote node address to broadcast data to all nodes of the network simultaneously. The maximum length of broadcast data is 1,472 bytes. Data in multiple fragments (over 1,473 bytes for a UDP socket) cannot be broadcast.
- The UDP socket does not check the transmitted data to ensure communications reliability. To increase communication reliability, communications checks and retries must be included in the user application program.

# 6-9-3 TCP Socket Service

 If the TCP socket of the remote node closes (the connection is broken) during communications, the TCP socket at the local node must also be closed. The communications Results Storage Area can be used to check if the connection has been broken. Close the local socket immediately after detecting that the remote TCP socket has closed. The following situations indicate that the remote socket has closed.

TCP Receive Results Storage Area: Response code = 004B (error at remote node)

TCP Send Results Storage Area: Response code = 0020 (connection broken with remote socket during transmission)

- Data can remain in a buffer at the local node if the remote TCP socket closes during communications. Any data remaining in the buffer will be discarded when the TCP socket is closed. To avoid problems of this nature, steps will have to be taken in the application program, such as sending data to enable closing, and then only closing once reception of this data has been confirmed.
- When closing a connection for a TCP socket, the first port to be closed cannot be reopened for at least 60 seconds after the other port closes. However, this restriction does not apply for a port opened using the TCP ACTIVE OPEN REQUEST command with a local TCP port number of 0 (port number automatically assigned) which is closed from the side that actively opened the socket.
- A connection is established for a passively opened socket by actively opening it from another socket. A connection will not be established by a different socket attempting to actively open the socket that is already actively opening a socket. Similarly, a connection will not be established if a different socket attempts to passively open a socket that is already being passively opened by another socket. You cannot actively open multiple connections to a socket passively opened at the Ethernet Unit.
- The Ethernet Unit TCP sockets have no KEEP ALIVE function to check that the connection is normal if communications do not occur for a set time period through a communications line for which a connection has been established. The Ethernet Unit's TCP sockets make no checks to the socket at the other node. Checks made by the remote node, however, are received as responses, so that it is not necessary for the user program to consider the KEEP ALIVE function.

# 6-9-4 Precautions in Using Socket Service Request Switches

- Send and reception processing can not be performed at the same time when Socket Service Request Switches are used for socket services because there is only one Socket Service Parameter Area for each socket. For example, if the Send Request Switch is turned ON when data is being received, the response code will be 110C hexadecimal, indicating that a Request Switch was turned ON during communications processing. (The response code for the reception will overwrite this code when processing has been completed.)
- If more than one Request Switch is turned ON simultaneously, the response code will be 110C hexadecimal and all requested processing will end in an error.
- Close processing can be performed, however, even during open, send, or receive processing. This enables emergency close processing. Also, the only parameter required for close processing is the socket number, so a socket can be closed even when parameters are set for another process.
## 6-9-5 Times Required for Sending and Receiving for Socket Services

The transmission delays for socket service is calculated as the sum of the communications processing times for both nodes.

Transmission delay = Remote node send processing time + Local node receive processing time + Local node send processing time + Remote node receive processing time

Calculate the maximum Ethernet Unit transmission delays for sending and receiving using the following formulas. These times are the same for both UDP and TCP.

The delays found using the following formulas, however, are approximate values when one socket service is used. If multiple socket services are used, the delays will increase depending on the operating conditions. Also, the transmission delay on the network relative to the processing time is so small that it can be ignored, and so it is omitted.

#### Requesting UDP Socket Services by Manipulating Dedicated Control Bits

# High-speed Socket Services Enabled and CPU Unit Cycle Time of Less Than 1.5 ms

Transmission processing time = reception processing time =

CPU Unit cycle time  $\times$  1 + number of send/receive bytes  $\times$  0.0005 + 5.0 (ms)

# High-speed Socket Services Enabled and CPU Unit Cycle Time of 1.5 ms or Greater

Transmission processing time = reception processing time = CPU Unit cycle time  $\times$  6 (ms)

#### **High-speed Socket Services Disabled**

Transmission processing time = reception processing time = CPU Unit cycle time  $\times$  7 + 40.0 (ms)

#### Requesting TCP Socket Services by Manipulating Dedicated Control Bits

# High-speed Socket Services Enabled and CPU Unit Cycle Time of Less Than 1.5 ms

Transmission processing time = reception processing time = CPU Unit cycle time  $\times$  1 + number of send/receive bytes  $\times$  0.0005 + 6.5 (ms)

# High-speed Socket Services Enabled and CPU Unit Cycle Time of 1.5 ms or Greater

Transmission processing time = reception processing time = CPU Unit cycle time  $\times$  6 (ms)

#### **High-speed Socket Services Disabled**

Transmission processing time = reception processing time = CPU Unit cycle time  $\times$  7 + 40.0 (ms)

#### Requesting UDP Socket Services by Executing CMND(490)

#### CPU Unit Cycle Time Less Than 5 ms

Transmission processing time = reception processing time = CPU Unit cycle time  $\times$  6 + 65.0 (ms)

#### **CPU Unit Cycle Time between 5 ms Inclusive and 10 ms Exclusive** Transmission processing time = reception processing time = 120.0 (ms)

#### CPU Unit Cycle Time of 10 ms or Greater

Transmission processing time = reception processing time = CPU Unit cycle time  $\times$  4 (ms)

#### TCP Socket Services Using CMND(490)

#### CPU Unit Cycle Time Less Than 5 ms

Transmission processing time = reception processing time = CPU Unit cycle time  $\times$  6 + 70.0 (ms)

#### CPU Unit Cycle Time between 5 ms Inclusive and 10 ms Exclusive

Transmission processing time = reception processing time = 120.0 (ms)

#### CPU Unit Cycle Time of 10 ms or Greater

Transmission processing time = reception processing time = CPU Unit cycle time  $\times$  4 (ms)

Note 1. The values obtained from the above equations are guidelines for the transmission delay time when one socket in the Ethernet Unit is used only. The execution time required for the user program is not included.

- 2. The communications time for the remote nodes depends on the device being used. For remote nodes that are not Ethernet Units, calculate the communications time according to the device's operation manual.
- 3. The actual operating environment can cause transmission delays larger than those calculated with the methods given here. Among the causes of longer delays are the following: traffic on the network, window sizes at network nodes, traffic through the Ethernet Unit (e.g., simultaneous servicing of multiple sockets and socket service communications, etc.), and the system configuration.
- 4. The above values are guidelines when the default (4%) for the uniform peripheral servicing time in the PLC Setup is used.
- 5. By increasing the value of the uniform peripheral servicing time, the maximum transmission delay time for socket services can be shorter.
- 6. If the high-speed socket service option is selected and manipulating specific bits is used, the setting for the peripheral servicing time will not affect the time required for communications. This is because the send processing or receive processing, which previously depended on the peripheral servicing time, are not interrupted.
- 7. Processing cannot be faster than the send and receive processing performance of the Ethernet Unit if the send request is processed periodically using a ladder program timer or if receive request processing is performed for continuous data from a remote node. In particular, the data buffer on the receiving side may be exhausted. In such a case, adjust the send timing (i.e., send timing from remote node) or receive frequency so that the actual load is approximately 1.5 times slower than the processing performance.
- Example: When using TCP socket services between two PLCs by manipulating specific bits (high-speed socket service enabled) to send/ receive 512 bytes in both directions, the guideline for the maximum transmission delay time can be calculated according to the following conditions as shown in the table below.

CPU Unit cycle time (local node) = 1 ms

| Item                                       | Calculation                                                                      |
|--------------------------------------------|----------------------------------------------------------------------------------|
| Reception processing time (local node)     | $1 \times 1 + 512 \times 0.0005 + 6.5 = 6.756 \text{ ms} \approx 6.8 \text{ ms}$ |
| Transmission processing time (local node)  | $1 \times 1 + 512 \times 0.0005 + 6.5 = 6.756 \text{ ms} \approx 6.8 \text{ ms}$ |
| Transmission processing time (remote node) | $4 \times 6 = 24.0 \text{ ms}$                                                   |
| Reception processing time (remote node)    | $4 \times 6 = 24.0 \text{ ms}$                                                   |
| Maximum transmission delay                 | 6.8 + 6.8 + 24.0 + 24.0 = 61.6 ms                                                |

CPU Unit cycle time (remote node) = 4 ms

## SECTION 7 Using FINS Communications to Create Host Applications

This section provides information on communicating on Ethernet Systems and interconnected networks using FINS commands. The information provided in the section deals only with FINS communications in reference to Ethernet Units.

FINS commands issued from a PLC are sent via the SEND(090), RECV(098), and CMND(490) instructions programmed into the user ladder-diagram program. Refer to the *CS/CJ-series Programmable Controllers Instructions Reference Manual* (*W340*) for further details on programming these instructions.

| 7-1 | Overvie | ew of FINS Communications                               | 160 |
|-----|---------|---------------------------------------------------------|-----|
|     | 7-1-1   | Communications On an Ethernet Network                   | 160 |
|     | 7-1-2   | Using the FINS/UDP and FINS/TCP Methods                 | 161 |
|     | 7-1-3   | FINS Communications Service Specifications for Ethernet | 161 |
| 7-2 | FINS F  | rames                                                   | 162 |
| 7-3 | FINS/U  | JDP Method                                              | 163 |
|     | 7-3-1   | Overview                                                | 163 |
|     | 7-3-2   | Sending Commands from a Host Computer                   | 166 |
| 7-4 | FINS/T  | CP Method                                               | 171 |
|     | 7-4-1   | Overview                                                | 171 |
|     | 7-4-2   | FINS/TCP Mode Specifications                            | 177 |
|     | 7-4-3   | Sending Commands from a Host Computer                   | 184 |
| 7-5 | Maxim   | um Transmission Delays: Writing/Reading to CPU Unit     | 192 |

## 7-1 Overview of FINS Communications

## 7-1-1 Communications On an Ethernet Network

Data is sent and received as UDP packets or UDP packets on an Ethernet network.

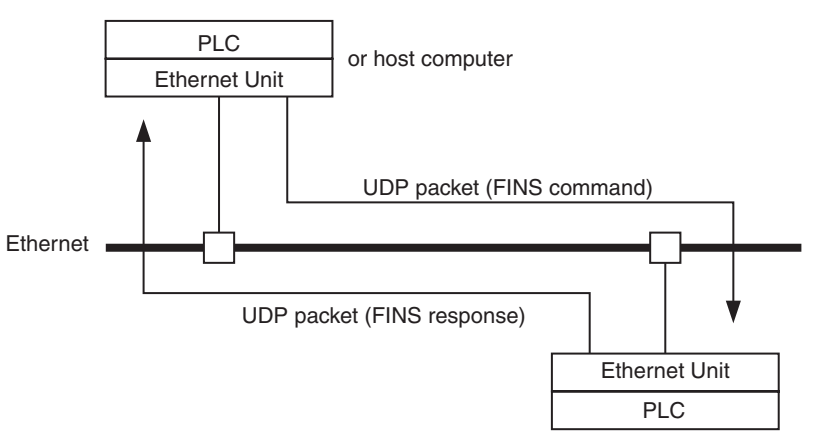

In the FINS communications service, both an IP address for IP (the Internet layer) and a FINS node address for FINS (the application layer) are used for the remote device. Also, 9600 is used as the default setting for the local UDP or TCP port number (i.e., the transport layer) for identifying the application layer, i.e., the FINS communications service. (Another number can be set for the FINS/UDP port from the Setup Tab in the Unit Setup.)

For details on pairing FINS node addresses with IP addresses and UDP/TCP port numbers, refer to the subsection *IP Addresses in FINS Communications* under *SECTION 5 Determining IP Addresses* in the *Operation Manual Construction of Networks*.

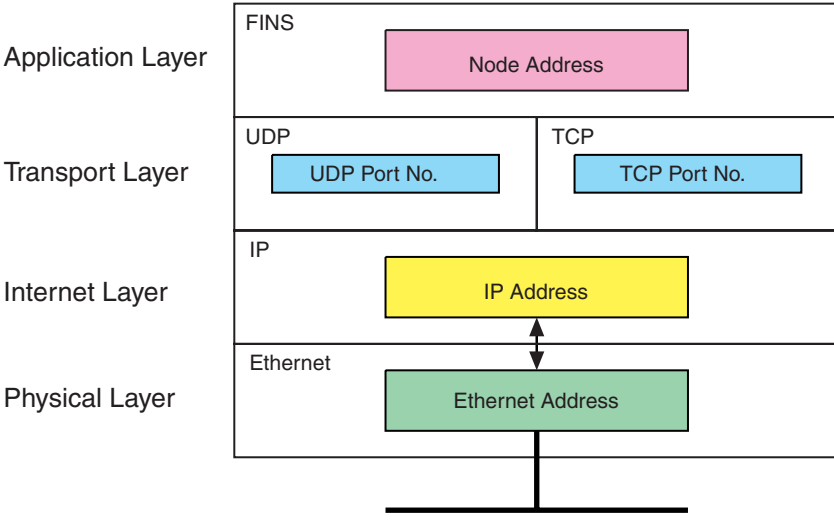

The FINS communications service is a communications method based on UDP/IP, and it is supported by most OMRON Ethernet-related products. (In this manual it is called the FINS/UDP method.) In addition to supporting the FINS/UDP method, the CS1W-ETN21 and CJ1W-ETN21 support FINS communications using TCP/IP. (In this manual, this is called the FINS/TCP method.)

## 7-1-2 Using the FINS/UDP and FINS/TCP Methods

It is recommended that FINS/UDP and FINS/TCP be used as follows:

- When remote devices do not support the FINS/TCP method: Use the FINS/UDP method for FINS communications with those devices.
- When FINS nodes are connected on the same Ethernet segment: Use the FINS/UDP method between those nodes.

**Note** FINS/UDP offers a slight advantage in performance.

- When FINS nodes are connected over multiple IP network layers: Use the FINS/TCP method between those nodes.
  - Note FINS/TCP offers superior communications quality.
- When the quality of connections is unreliable, as with wireless LAN: Use the FINS/TCP method between those nodes.

Note FINS/TCP offers superior communications quality.

## 7-1-3 FINS Communications Service Specifications for Ethernet

| Item                                                                                                    | Specifications                                             |                                                                                                    |  |  |  |
|----------------------------------------------------------------------------------------------------|------------------------------------------------------------|----------------------------------------------------------------------------------------------------|--|--|--|
| Number of nodes                                                                                                    | 254                                                        |                                                                                                    |  |  |  |
| Message length                                                                                                    | 2,012 bytes max.                                           |                                                                                                    |  |  |  |
| Number of buffers                                                                                                    | 192                                                        | 92                                                                                                    |  |  |  |
| Protocol name                                                                                                    | FINS/UDP method                                            | FINS/TCP method                                                                                                    |  |  |  |
| Protocol used                                                                                                    | UDP/IP                                                     | TCP/IP                                                                                                    |  |  |  |
|                                                                                                    | The selection of UDP/IP or grammer's Unit Setup.           | r TCP/IP is made by means of the FINS/TCP Tab in the CX-Pro-                                                                                                    |  |  |  |
| Number of connections                                                                                                    |                                                            | 16                                                                                                    |  |  |  |
| Port number                                                                                                    | 9600 (default)<br>Can be changed.                          | 9600 (default)<br>Can be changed.                                                                                                    |  |  |  |
| Protection                                                                                                    | No                                                         | Yes (Specification of client IP addresses when Unit is used as a server)                                                                                                    |  |  |  |
| Other                                                                                                    | Items set for each UDP                                     | Items set for each connection                                                                                                    |  |  |  |
|                                                                                                    | port                                                       | <ul> <li>Server/client specification</li> </ul>                                                                                                    |  |  |  |
|                                                                                                    | Broadcast                                                  | <ul> <li>Remote IP address specification</li> </ul>                                                                                                    |  |  |  |
|                                                                                                    | <ul> <li>Address conversion</li> </ul>                     | When client: Specify remote Ethernet Unit (server) IP address                                                                                                    |  |  |  |
|                                                                                                    | metrod                                                     | When server: Specify IP addresses of clients permitted to con-<br>nect                                                                                                    |  |  |  |
|                                                                                                    |                                                            | <ul> <li>Automatic FINS node address allocation:</li> <li>Specify automatic allocation of client FINS node addresses</li> </ul>                                                                                                    |  |  |  |
|                                                                                                    |                                                            | • Keep-alive                                                                                                    |  |  |  |
|                                                                                                    |                                                            | Specify whether remote node keep-alive is to be used.                                                                                                    |  |  |  |
|                                                                                                    |                                                            | TCP/IP Setting:                                                                                                    |  |  |  |
|                                                                                                    |                                                            | Remote node keep-alive time.                                                                                                    |  |  |  |
| Internal table This a table of correspondences for remote FINS node addresses, remote IP ad UDP, and remote port numbers. It is created automatically when power is turned PLC or when the Ethernet Unit is restarted, and it is automatically changed when is established by means of the FINS/TCP method or when a FINS command remote the first of the first of t |                                                            | ences for remote FINS node addresses, remote IP addresses, TCP/<br>ibers. It is created automatically when power is turned ON to the<br>Unit is restarted, and it is automatically changed when a connection<br>if the FINS/TCP method or when a FINS command received. |  |  |  |
|                                                                                                    | The following functions are                                | e enabled by using this table.                                                                                                    |  |  |  |
|                                                                                                    | <ul> <li>IP address conversion us</li> </ul>               | ing the FINS/UDP method                                                                                                    |  |  |  |
|                                                                                                    | <ul> <li>Automatic FINS node add<br/>TCP method</li> </ul> | dress conversion after a connection is established using the FINS/                                                                                                    |  |  |  |
|                                                                                                    | Automatic client FINS not                                  | de address allocation using the FINS/TCP method                                                                                                    |  |  |  |
|                                                                                                    | <ul> <li>Simultaneous connection</li> </ul>                | of multiple FINS applications                                                                                                    |  |  |  |

## 7-2 FINS Frames

The FINS communications service is carried out through the exchange of FINS command frames and their corresponding response frames. (There are also commands with no responses.)

Both command frames and response frames are comprised of a FINS header for storing transfer control information, a FINS command field for storing a command, and a FINS parameter/data field for storing command parameters and transmission/response data.

FINS command frames and FINS response frames are used with both FINS/ UDP and FINS/TCP.

|                     | S                        | Size (bytes) | Contents                                                                        |
|---------------------|--------------------------|--------------|---------------------------------------------------------------------------------|
|                     |                          | 1<br>1       | Displays frame information<br>Reserved by system.                               |
|                     | ĢĊŢ                      | 1            | Permissible number of gateways                                                  |
|                     | DNA<br>DA1               | 1            | Destination network address<br>Destination node address                         |
| FINS header         | <u>DA2</u>               | 1            | Destination unit address                                                        |
|                     | SNA                      | 1            | Source network address                                                          |
|                     | SA1<br>SA2               | 1            | Source unit address                                                             |
|                     | SID                      | 1            | Service ID                                                                      |
|                     | MRC                      | 1            | Main request code                                                               |
| FINS command        | SRC                      | 1            | Sub-request code                                                                |
| FINS parameter/data | Parameter/<br>data field | 2000 max.    | Command parameters and send data<br>The data length depends on the MRC and SRC. |

## FINS Command Frame Format

## FINS Response Frame Format

| Frame Format                       |                                |                                      | Size (bytes)                                  | Contents                                                                                                    |
|------------------------------------|--------------------------------|--------------------------------------|-----------------------------------------------|----------------------------------------------------------------------------------------------------|
|                                    |                                | FINS header                          | 10                                            | Same as in command frame.                                                                                               |
|                                    | FINS<br>parameter/data field { | FINS command<br>MRES<br>SRES<br>Data | 2<br>1<br>1<br>1998 max.                      | Same as in command frame.<br>Main response code<br>Sub-response code<br>Response data<br>There are some frames in which |
| FINS Header<br>Information         | Ĺ                              |                                      | ]                                             | the data length is 0.                                                                                                   |
| ICF (Information Control<br>Field) | Bit 7 6 5 4 3<br>1 0 0 0       |                                      | Response Re<br>(0: Response<br>Kind of data ( | equest Bit<br>required; 1: Response not required)<br>0: command; 1: response)                                           |

## FINS/UDP Method

| Section | 7-3 |
|---------|-----|
|---------|-----|

| RSV (Reserved by<br>System)             | Set to 00 (Hex).                                                                                                    |                                                                                                    |  |
|-----------------------------------------|----------------------------------------------------------------------------------------------------|----------------------------------------------------------------------------------------------------|--|
| GCT (Permissible Number<br>of Gateways) | Set to 02 (Hex).                                                                                                    |                                                                                                    |  |
| DNA (Destination Network<br>Address)    | Specifies the number of the network where the destination node is located.The address can be specified in the following range.00 (Hex):Local network01 to 7F (Hex):Destination network address (1 to 127)                                                                                                    |                                                                                                    |  |
| DA1 (Destination Node<br>Address        | Specifies the number of the node where the command is being sent. This<br>node address is the address used for FINS, and is different from the IF<br>address used for Ethernet.<br>00 (Hex): Local PLC Unit<br>01 to FE (Hex): Destination node address (1 to 254)<br>FF (Hex): Broadcasting<br>When multiple Communications Units are mounted, DA1 specifies the node<br>address of the Unit connected to the network specified by DNA. |                                                                                                    |  |
| DA2 (Destination Unit<br>Address)       | Specifies the number of<br>00 (Hex):<br>10 to 1F (Hex):<br>E1 (Hex):<br>FE (Hex):                                                                                                    | the Unit at the destination node.<br>PLC (CPU Unit)<br>CPU Bus Unit unit numbers 0 to15 (16 to 31)<br>Inner Board<br>Unit connected to network.                                                                                |  |
| SNA (Source Network<br>Address)         | Specifies the number of the network where the local node is located. The ranges of numbers that can be specified are the same as for DNA.                                                                                                    |                                                                                                    |  |
| SA1 (Source Node<br>Address)            | Specifies the local node address. The ranges of numbers that can be specified are the same as for DA1.                                                                                                    |                                                                                                    |  |
| SA1 (Source Unit<br>Address)            | Specifies the number of the Unit at the local node. The ranges of numbers that can be specified are the same as for DA2.                                                                                                    |                                                                                                    |  |
| SID (Service ID)                        | The SID is used to identi<br>be set between 00 to FF<br>SID in the command is<br>commands and response<br>cession to the same Unit                                                                                                    | ify the process that data is sent from. Any number can<br>hexadecimal for the SID. The same value set for the<br>returned by the node sending the response, allowing<br>ses to be matched when commands are sent in suc-<br>t. |  |

## 7-3 FINS/UDP Method

## 7-3-1 Overview

### **FINS/UDP Features**

The FINS/UDP method is a FINS communications method that uses the UDP/ IP protocol. UDP/IP is a connectionless communications protocol. When a message is sent from one node to another, the two nodes have an equal relationship and there is no clear connection. If using TCP is like making a telephone call, then UDP is more like delivering a memo by hand. Although the UDP protocol is fast, data communications are less reliable than with TCP.

In particular, when sending large amounts of data involving significant routing, the user must program measures, such as retries, into applications in order to improve reliability.

## FINS/UDP Method

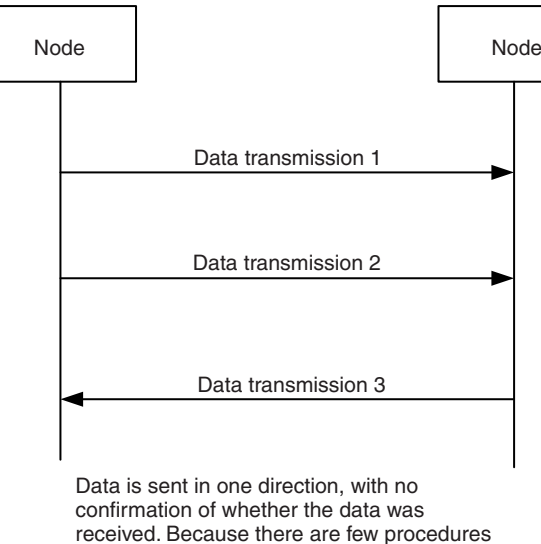

received. Because there are few procedures involved, data can be sent at high speed but with less reliability than with TCP.

The FINS/UDP method has the following features:

- Because FINS/UDP is a connectionless protocol, there is no limit to the number of corrections.
- FINS/UDP can be used for broadcasting.
- When data is sent via an IP network with multiple layers (such as the Internet), communications reliability drops.

The following diagram shows the structure of a UDP packet used for sending and receiving data on an Ethernet network.

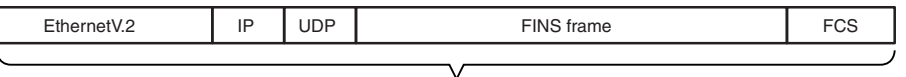

UDP packet

As the diagram shows, a nested structure is used with the FINS/UDP method, i.e., Ethernet Ver. 2, IP frame, UDP frame, and FINS frame. A UDP data section (FINS frame) that exceeds 1,472 bytes is split into packets for transmission. The split UDP data is then joined automatically at the UDP/IP protocol layer. There is normally no need to pay attention at the application layer to this split, but it may not be possible to send 1,472-byte UDP packets over an IP network with multiple layers. When using the FINS communications service in a system such as this, select the FINS/TCP method.

#### <u>UDP Port Numbers for</u> <u>FINS/UDP</u> The UDP port number is the number for UDP to identify the application layer (i.e., the FINS communications service in this case). When communications are executed by UDP/IP, this port number must be allocated to the communications service.

The default setting for the FINS/UDP local UDP port number (i.e., the Ethernet Unit's UDP port number) is 9600. To set another number, make the setting for the FINS/UDP port using the Setup Tab in the Unit Setup.

At the Ethernet Unit, a UDP/IP frame received with a FINS/UDP port number is recognized as a FINS frame.

## FINS/UDP Frame Format

The UDP port number for the host application (e.g., personal computer) functions differently from the ports that can be used depending on the setting for the address conversion method at the Ethernet Unit. Basically, the same number can be used for the UDP port number set in the Ethernet Unit (default: 9600), but the number does not need to be the same as the Ethernet Unit under the following application conditions.

- Sending commands from the host application when the automatic generation (dynamic) method is used as the Ethernet Unit's address conversion method.
- Sending commands from the host application without registering the IP addresses in the IP table when the IP address table method is used as the Ethernet Unit's address conversion method.
- Sending commands from the host application without registering the IP addresses in the IP table when the combined method is used as the Ethernet Unit's address conversion method.

For each address conversion method, when commands are sent from the Ethernet Unit, use the same value set in the Ethernet Unit for the UDP port number of the host application.

### Procedure for Using FINS/UDP

| 1. | Make the basic settings.<br>Refer to SECTION 2 Startup Procedure in the Operation Manual Construction of Networks.                                                                                              |
|----|----------------------------------------------------------------------------------------------------|
|    | $\downarrow$                                                                                                    |
| 2. | Make the settings in the Unit Setup.                                                                                                    |
|    | With the CX-Programmer connected online, select the Ethernet Unit in the CX-Programmer's I/O<br>Table Window. Right-click, and select Unit Setup. Then make the following settings in the Unit<br>Setup Window. |
|    | Setup Tab                                                                                                    |
|    | • Broadcast                                                                                                    |
|    | • FINS/UDP port (Default: 9600)                                                                                                    |
|    | <ul> <li>IP address table (for the IP address table method or combined method)</li> </ul>                                                                                                    |
|    | $\downarrow$                                                                                                    |
| 3. | Make the routing table settings and transfer them to each PLC. (See note.)                                                                                                    |

Set the routing tables with CX-Net, and transfer them to each PLC.

#### $\downarrow$

4.

Create a ladder program that includes the SEND(090), RECV(098), and CMND(490) instructions.

**Note** Routing tables are required in the following situations:

- When communicating with a PLC or computer on another network (e.g., remote programming or monitoring using FINS messages or a CX-Programmer).
- When multiple Communications Units are mounted to a single PLC (i.e., CPU Unit).
- When routing tables are used for one or more other nodes on the same network.

**Designating Remote** 

Addresses

It is not necessary to set routing tables if one Communications Unit is mounted to the PLC and the nodes are connected as one network. For details on routing table, refer to the section on *Creating Routing Tables* in the *Operation Manual, Construction of Networks: Section 6 FINS Communications*.

## 7-3-2 Sending Commands from a Host Computer

When sending FINS commands from a computer, the command data in the computer's program must be created in command frame format. The frame formats are also used to decode the responses received from other network nodes.

The host computer's UDP sockets are used when sending FINS commands from a host computer to a PLC. This section provides examples of addressing remote CPU Units from the host computer for communications.

Note

- (1) The FINS UDP port number at the Ethernet Unit is set to the default of 9600. It can be changed in the Unit Setup.
  - (2) Even if the Ethernet network is comprised of multiple segments, set the same value for the FINS network address.

#### Example 1: Host Computer and Remote Node (Ethernet Unit) on Same Network

Host computer IP address: 196.36.32.50 FINS network/node/unit: 1/50/0 (hex)

Ethernet

Remote node IP address: 196.36.32.100 FINS network/node/unit: 1/100/0 (hex)

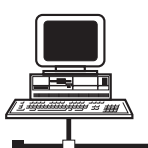

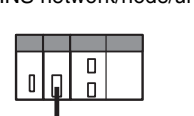

Communications Parameters Used by Host Computer

Destination IP Address: 196.36.32.100 (Ethernet Unit of remote node) UDP port number: FINS UDP port No. (Ethernet Unit of remote node) FINS addresses (Remote node CPU Unit):

Network address: 1 Node address: 100 Unit number: 0 FINS addresses (Host computer): Network address: 1 Node address: 50 Unit number: 0

#### Example 2: Host Computer and Remote Node Connected Via Relay Node (Ethernet Unit)

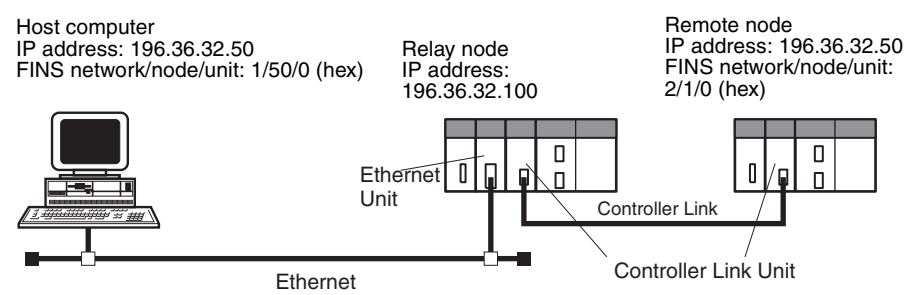

Destination IP Address: 196.36.32.100 (Ethernet Unit of relay node)

|                            | UDP port number:<br>FINS addresses (Remo<br>Network addre<br>Node address:<br>Unit number: 0<br>FINS addresses (Host<br>Network addre<br>Node address:<br>Unit number: 0 | FINS UDP port number (Ethernet Unit of relay nod<br>ote node CPU Unit):<br>ess: 2<br>: 1<br>)<br>computer):<br>ess: 1<br>: 50                                                                                                    | e)                    |
|----------------------------|----------------------------------------------------------------------------------------------------|----------------------------------------------------------------------------------------------------|-----------------------|
| FINS/UDP Sample<br>Program |                                                                                                    |                                                                                                    |                       |
| Operation Overview         | <ul> <li>This program reads<br/>by sending a FINS<br/>0101) from a UNIX</li> <li>If no response is re<br/>mand, the comman</li> </ul>                                    | Is 150 words of the PLC memory beginning at D001<br>S command (MEMORY AREA READ, command co<br>C workstation (WS) to the PLC on the Ethernet network<br>received within two seconds of sending the FINS co<br>and will be resent. | 00<br>de<br>′k.<br>m- |
| Settings                   | <ul> <li>The Ethernet Unit<br/>address is 100. IF<br/>(dynamic).</li> </ul>                                                                                              | t IP address is 196.36.32.100, and the FINS no<br>P address conversion is set to automatic generati                                                                                                    | de<br>on              |
|                            | <ul> <li>The FINS UDP por</li> </ul>                                                                                                    | rt number for the Ethernet Unit is 9600 (default).                                                                                                    |                       |
|                            | <ul> <li>The workstation's I<br/>is 50.</li> </ul>                                                                                                    | IP address is 196.36.32.50 and its FINS node addre                                                                                                    | SS                    |
|                            | <ul> <li>The FINS UDP por<br/>(if set to 0, the syst</li> </ul>                                                                                                    | rt number for the workstation can be a user-set numb<br>tem automatically allocates an available port).                                                                                                    | ber                   |

Sample Program

| 1  | #include <errno.h></errno.h>                                       |
|----|--------------------------------------------------------------------|
| 2  | #include <stdio.h></stdio.h>                                       |
| 3  | #include <sys types.h=""></sys>                                    |
| 4  | #include <sys socket.h=""></sys>                                   |
| 5  | #include <netinet in.h=""></netinet>                               |
| 6  | #include <signal.h></signal.h>                                     |
| 7  |                                                                    |
| 8  | #define FINS_UDP_PORT 9600                                         |
| 9  | #define SERV_IP_ADDR "196.36.32.100" /* Ethernet Unit IP ADDRESS*/ |
| 10 | #define MAX_MSG 2010                                               |
| 11 | #define RESP_TIMEOUT 2                                             |
| 12 |                                                                    |
| 13 |                                                                    |
| 14 | /*                                                                 |
| 15 | * FINS/UDP COMMUNICATIONS SAMPLE PROGRAM                           |
| 16 | */                                                                 |
| 17 | main(argc,argv)                                                    |
| 18 | int argc;                                                          |
| 19 | char *argv[];                                                      |
| 20 | {                                                                  |
| 21 | int sockfd;                                                        |
| 22 | struct sockaddr_in ws_addr, cs_addr;                               |
| 23 | char fins_cmnd[MAX_MSG], fins_resp[MAX_MSG];                       |
| 24 | int sendlen, recvlen, addrlen;                                     |
| 25 | char sid = 0;                                                      |
| 26 | extern recv_fail();                                                |
| 27 |                                                                    |
| 28 | /*GENERATE UDP SOCKET*/                                            |
| 29 | if ((sockfd = socket(AF_INET,SOCK_DGRAM,0)) < 0)                   |
| 30 | err_exit("can't open datagram socket");                            |
| 31 |                                                                    |

32 /\* ALLOCATE IP ADDRESS AND PORT # TO SOCKET\*/ 33 bzero((char \*) & s\_addr,sizeof(ws\_addr)); 34 ws\_addr.sin\_family = AF\_INET; 35 ws\_addr.sin\_addr.s\_addr = htonl(INADDR\_ANY); ws\_addr.sin\_port = htons(0); /\* GET AVAILABLE PORT FOR LOCAL UDP PORT \*/ 36 37 if (bind(sockfd,(struct sockaddr \*)&ws\_addr,sizeof(ws\_addr)) < 0) 38 err\_exit("can't bind local address"); 39 40 /\* 41 \* GENERATE MEMORY AREA READ COMMAND 42 \* (READ 150 WORDS FROM DM 100) \*/ 43 fins\_cmnd[0] = 0x80; /\* ICF \*/ 44 45 fins\_cmnd[1] = 0x00; /\* RSV \*/ 46 fins\_cmnd[2] = 0x02; /\* GCT \*/ 47 fins\_cmnd[3] = 0x00; /\* DNA \*/ 48 fins\_cmnd[4] = 0x64; /\* DA1 \*//\* Ethernet Unit FINS NODE NUMBER\*/ fins\_cmnd[5] = 0x00; /\* DA2 \*/ 49 50 fins\_cmnd[6] = 0x00; /\* SNA \*/ 51 fins cmnd[7] = 0x32; /\* SA1 \*//\* WS FINS NODE NUMBER\*/ 52 fins\_cmnd[8] = 0x00; /\* SA2 \*/ 53 fins\_cmnd[9] = ++sid; /\* SID \*/ 54 fins\_cmnd[10] = 0x01; /\* MRC \*/ 55 fins\_cmnd[11] = 0x01; /\* SRC \*/ 56 fins\_cmnd[12] = 0x82; /\* VARIABLE TYPE: DM\*/ 57 fins\_cmnd[13] = 0x00; /\* READ START ADDRESS: DM 100\*/ 58  $fins\_cmnd[14] = 0x64;$ 59  $fins\_cmnd[15] = 0x00;$ fins\_cmnd[16] = 0x00; /\* WORDS READ: 150\*/ 60 61 fins cmnd[17] = 0x96;62 63 /\* SEND FINS COMMAND\*/ 64 bzero((char \*) &cs\_addr,sizeof(cs\_addr)); 65 cs\_addr.sin\_family = AF\_INET; 66 cs\_addr.sin\_addr.s\_addr = inet\_addr(SERV\_IP\_ADDR); 67 cs\_addr.sin\_port = htons(FINS\_UDP\_PORT); 68 69 signal(SIGALRM,recv\_fail); 70 71 CMND\_SEND: 72 sendlen = 18;73 74 if (sendto(sockfd,fins\_cmnd,sendlen,0,&cs\_addr,sizeof(cs\_addr)) == sendlen) 75 { 76 alarm(RESP\_TIMEOUT); /\* START RESPONSE MONITOR TIMER\*/ 77 printf("send length %d¥n",sendlen); 78 } 79 else 80 { 81 err\_exit("send error"); 82 } 83 84

### Section 7-3

```
/* RECEIVE FINS RESPONSE*/
85
86
      addrlen = sizeof(cs_addr);
87
88
     if ((recvlen = recvfrom(sockfd,fins_resp,MAX_MSG,0,&cs_addr,&addrlen)) < 0)
89
      {
90
        if (errno == EINTR)
91
           goto CMND_SEND; /* RE-SEND FINS COMMAND*/
92
        err_exit("receive error");
93
      }
94
      else
95
      {
        alarm(0); /* STOP RESPONSE MONITOR TIMER*/
96
97
        printf("recv length %d¥n",recvlen);
98
99
        if (recvlen < 14) /* ILLEGAL RESPONSE LENGTH CHECK*/
100
           err_exit("FINS length error");
101
        if ((fins_cmnd[3] != fins_resp[6]) || (fins_cmnd[4] != fins_resp[7]) ||
102
           (fins\_cmnd[5] != fins\_resp[8]))
103
        { /* DESTINATION ADDRESS CHECK*/
104
           err_exit("illegal source address error");
105
        }
        if(fins_cmnd[9] != fins_resp[9]) /* SID CHECK*/
106
107
           err_exit("illegal SID error");
108
      }
109
110
      /* CLOSE SOCKET*/
111
      close(sockfd);
112
113 }
114
115
116/*
117 * ERROR PROCESSING FUNCTIONS
118*/
119 err_exit(err_msg)
120 char *err_msg;
121 {
122
     printf("client: %s %x¥n",err_msg,errno);
123
     exit(1);
124 }
125
126/*
127 * SIGNAL CAPTURE FUNCTIONS
128 */
129 recv_fail()
130 {
131
     printf("response timeout error ¥n");
132
```

## 7-4 FINS/TCP Method

## 7-4-1 Overview

## **FINS/TCP Features**

The FINS/TCP method is a FINS communications method that uses the TCP/ IP protocol. TCP/IP is a connection-type communications protocol. Before a message is sent from one node to another, it is necessary to establish a virtual circuit, i.e., a connection. Once a connection has been established, communications are quite reliable. The arrival of data that is sent via the connection is confirmed by an acknowledgement (ACK) response, and retries are executed automatically as required.

The FINS/TCP method has been newly added to the CS1W-ETN21 and CJ1W-ETN21 Ethernet Units. When FINS/TCP is used, it must be determined which node is the server and which is the client.

For communications between a personal computer and a PLC, the computer should normally be set as the client and the PLC as the server. For communications between two PLCs, either one can be set as the client and the other as the server.

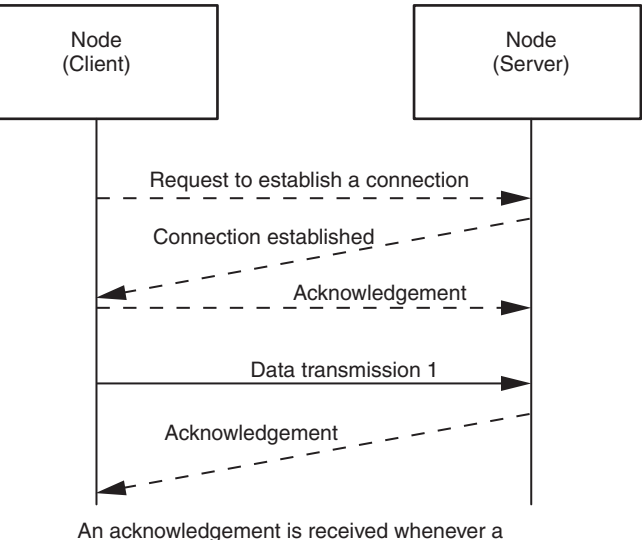

An acknowledgement is received whenever a connection is established or data is sent, so transmissions are more reliable but somewhat slower.

Compared to the FINS/UDP method, the FINS/TCP method has the following characteristics.

- Data transmission is more reliable, due to factors such as retry processing at the TCP/IP layer. The FINS/TCP method is thus better suited to dealing with communications errors in an IP network that spans several layers.
- Remote clients can be restricted by means of settings at the server (i.e., the server can be protected from access by non-specified IP addresses).
- Broadcasting cannot be used.
- TCP/IP has various retry procedures, and this tends to lower its performance in comparison with UDP/IP.
- There is a limit to the number of connections that can be made (i.e., 16 connections maximum), and any given node can communicate only with up to 16 other nodes at a time.

 Once a FINS/TCP connection (connection number, remote IP address) has been set in the Unit Setup, it can be dynamically changed from the ladder program using a FINS command (i.e., FINS/TCP CONNECTION REMOTE NODE CHANGE REQUEST).

#### FINS/TCP Frame Format

The following diagram shows the structure of a TCP packet sent over an Ethernet network.

| Ethernet V.2 | IP | TCP | FINS/TCP header | FINS frame | FCS |
|--------------|----|-----|-----------------|------------|-----|
| l.           | -  |     |                 |            |     |

TCP packet

As the diagram shows, a nested structure is used with the FINS/TCP method, i.e., Ethernet Ver. 2, IP frame, TCP frame, FINS/TCP header frame, and FINS frame. A TCP data section (FINS/TCP header + FINS frame) that exceeds the segment size (Ethernet Unit default: 1,024 bytes, with automatic adjustment for optimum values between the nodes) is split into TCP packets for transmission. The split TCP data tends to be joined automatically at the remote node's TCP/IP protocol layer. The TCP/IP protocol layer, however, cannot determine where the data has been split, so the TCP data sections from multiple packets are all joined together. Therefore, when using the FINS/TCP method, FINS/ TCP headers must be added at the beginning of FINS frames in order to serve as FINS frame delimiters. The length of the data in the following FINS frame is stored in the header, allowing the frame to be separated out by the remote node. With the Ethernet Unit and FinsGateway Ver. 2003 the appropriate frames are separated out automatically. When constructing applications using the TCP/IP socket interface on the host computer, processing is required to separate out the FINS frames.

#### **<u>TCP Port Number for</u> <u>FINS/TCP</u>** The TCP port number is the number for TCP to identify the application layer (i.e., the FINS communications service in this case). When communications are executed using TCP/IP, this port number must be allocated for the communications service.

The Ethernet Unit's default setting for the FINS/TCP local TCP port number (i.e., the Ethernet Unit's TCP port number) is 9600. To set another number, make the setting for the FINS/TCP port using the Setup Tab in the Unit Setup.

The FINS/TCP port number set in the Unit Setup is used by the FINS/TCP server's TCP socket. The FINS/TCP client's TCP socket uses any TCP port number that can be used at that node. (With the Ethernet Unit and FinsGateway Ver. 2003, an unused TCP port is automatically detected and utilized.)

At the Ethernet Unit, a TCP/IP frame that is received is recognized as a FINS frame, according to the remote TCP port number in the received frame.

The host application is normally used as the FINS/TCP client. A user-set number can be set for the TCP port number used by the host application.

(1) The default for the Ethernet Unit is 1,024 bytes, and the size is automat-

Note

(2) FINS/TCP header + FINS frame

**FINS/TCP Connection Numbers FINS/TCP allows up to 16 FINS/TCP connections to be established simultaneously, and these 16 connections are managed at the Ethernet Unit by connection numbers. When setting connections by means of the FINS/TCP settings in the CX-Programmer's Unit Setup, set them individually using these connection numbers.** 

ically adjusted to the best value between nodes.

After a connection has been established as a FINS/TCP server, it is terminated in the following ways.

Local node address sent

FINS frame sent

exchanged

Normal data communications

• When the connection is closed by the client.

FINS node address B sent

Full duplex communications

Remote node address received

FINS frame sent

- When a FINS command to close the connection (FINS/TCP CONNEC-TION REMOTE NODE CHANGE REQUEST: command code 27 30 hexadecimal) is sent by the client.
- When there is no response from the client when the keep-alive function is in effect.
- If a command other than FINS FRAME SEND is received from the client, the connection will close after the FINS FRAME SEND ERROR NOTIFI-CATION command is sent.

After a connection has been established as a FINS/TCP client, it can be terminated in the following ways.

• If the connection is closed by the server.

- If there is no response from the client when the keep-alive function is in effect.
- If a command other than FINS FRAME SEND or CONNECTION CON-FIRMATION is received from the server, the connection will close after the FINS FRAME SEND ERROR NOTIFICATION command is sent.

Even if the connection is closed at the FINS/TCP client, requests continue to be made to the FINS/TCP server every few seconds to open a connection.

Note After the Ethernet Unit power is turned ON or the Unit is restarted, the IP address for the connection used as the FINS/TCP client is the remote IP address set under the FINS/TCP Tab in the Unit Setup. To dynamically change the remote IP address (i.e., during CPU Unit operation), execute the CMND(490) instruction in the ladder program and send a FINS command (FINS/TCP CONNECTION REMOTE NODE CHANGE REQUEST: command code 27 30 hexadecimal) to the Ethernet Unit.

Addresses Addresses Addresses When the FINS message service is used, a FINS node addresses must also be allocated in the host application for communications. The FINS node addresses used by the host application are normally allocated in advance using fixed allocations. When the FINS/TCP procedure is used, however, the FINS node addresses used by the host application can be allocated automatically at the Ethernet Unit.

#### Automatic Allocation Procedure

When exchanging FINS node addresses, node address 0 (node address not set) is used for the client. At the server that receives the information, a number from the automatically allocated node addresses (default: 239 to 254) controlled by the server that has not established a connection is automatically allocated, and the FINS node address is sent to the client.

After exchanging the FINS node addresses, the client uses the allocated node address (default: 239 to 254) to create FINS frames (substituting the value allocated in SA1 of the FINS header).

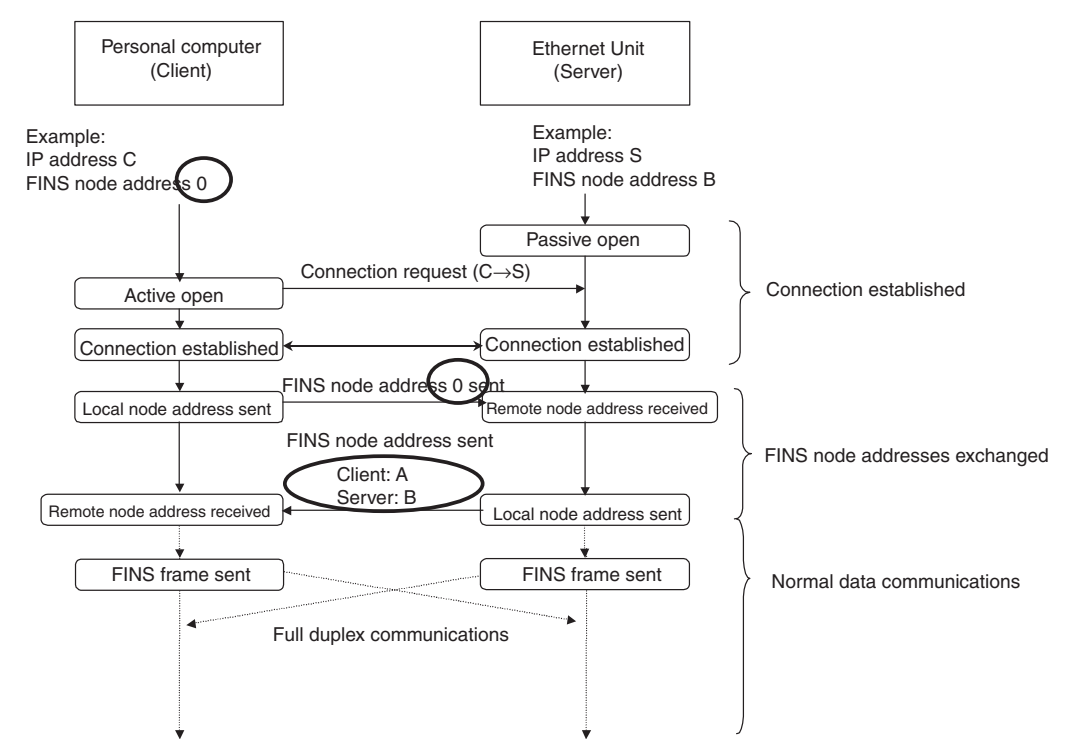

#### Setting Range for Automatic Allocation of FINS Node Addresses

The range of node addresses that can be used as automatically allocated FINS node addresses is set in the Ethernet Unit's Unit Setup. Normally (default status), node addresses 239 to 254 are allocated to each of the connections 1 to 16. These allocations can be changed, but the default node address setting range should be used if there is no particular reason for changing it. When automatically allocated FINS node addresses are used, the node addresses 239 to 254 are used for connecting to the host application, so set the node address of the Ethernet Unit to a number outside this range.

#### Changing the Setting Range for Automatic Allocation of FINS Node Addresses

Select the **FINS/TCP** Tab in the CX-Programmer Unit Setup. In the FINS/TCP Tab, the allocated settings are displayed in a list for each connection number.

|          | 1<br>2<br>3<br>4<br>5<br>5<br>6<br>6<br>7<br>7<br>8<br>9<br>10<br>11<br>12<br>13<br>14<br>15<br>16 | FINS/TCP Server<br>FINS/TCP Server<br>FINS/TCP Server | Cost 1997   | 239<br>240<br>241<br>242<br>243<br>244<br>245<br>246<br>247<br>246<br>247<br>248<br>249<br>250<br>251<br>251<br>252<br>253<br>253<br>254 | Valid<br>Valid<br>Valid | Edit    |
|----------|----------------------------------------------------------------------------------------------------|----------------------------------------------------------------------------------------------------|-------------|----------------------------------------------------------------------------------------------------|----------------------------------------------------------------------------------------------------|---------|
| Transfer | [Unit to                                                                                           | otect by IP Address (FIN                                                                                                    | S/TCP serve | r only)<br>Compare                                                                                                    | SoftSW                                                                                                    | Restart |

To change the automatically allocated FINS node addresses, use the mouse to select the connection number to be changed, and click the **Edit** Button. The FINS/TCP Connection Setting Dialog Box will be displayed.

| FINS/TCP Connection No. 1 –<br>FINS/TCP Server/Client | • Server C Dient |  |
|-------------------------------------------------------|------------------|--|
| Destination IP Address:                               |                  |  |
| Auto-allocated FINS node                              | a 239            |  |
| 🔽 keep-alive                                          |                  |  |

The FINS node address allocated to the connection is displayed to the right of the *Automatically Allocated FINS Node Address* field. Change this number and click the **OK** Button. After setting, complete the operation by transferring the settings to the Ethernet Unit, in the same way as for normal Unit Setup data.

Note (

(1) Keep-alive Setting

The keep-alive function checks that the connection is still established

(alive) if communications do not occur for a set time period through a communications line for which communications had been established. Even if the keep-alive function is not specified at the Ethernet Unit, a response is sent for checks sent from other nodes. If the power is turned OFF to the host application (e.g., personal computer) while a connection is established, the connection is no longer required, but will remain open until explicit close processing is performed. If the keep-alive option is selected, the connection is checked periodically, and close processing is performed if a response is not received. For normal operations, select the keep-alive option.

(2) Keep-alive Monitor Time Setting

grammer).

The liveness checking interval (keep-alive) can be set from the CX-Programmer in the *TCP/IP keep-alive* field of the Setup Tab in the Unit Setup. The default setting is 120 minutes, as defined in RFC, but setting the timer to several minutes is recommended when using FINS/TCP or other control applications.

### Procedure for Using FINS/TCP

| 1.   | Make the basic settings.                                                                                                    |
|------|----------------------------------------------------------------------------------------------------|
|      | Refer to Section 2 Startup Procedure in the Operation Manual, Construction of Net-<br>works.                                                                                                    |
|      | $\downarrow$                                                                                                    |
| 2.   | Make the settings in the Unit Setup.<br>With the CX-Programmer connected online, select the Ethernet Unit in the CX-Program-<br>mer's I/O Table Window. Right-click, and select Unit Setup. Then make the following set-<br>tings in the Unit Setup Window. |
|      | Setup Tab                                                                                                    |
|      | • FINS/TCP port (Default: 9600)                                                                                                    |
|      | TCP/IP keep-alive (Default: 120 minutes)                                                                                                    |
|      | FINS/TCP Tab                                                                                                    |
|      | <ul> <li>FINS/TCP server/client</li> <li>Note: Set the server when connecting to host applications.</li> </ul>                                                                                                    |
|      | Remote IP addresses                                                                                                    |
|      | <b>Note:</b> When connecting to host applications, set the IP address of the permitted client (personal computer or workstation) only when IP address protection is in effect. Do not set if protection is not required.                                    |
|      | Automatically allocated FINS node addresses                                                                                                    |
|      | Keep-alive setting                                                                                                    |
|      | <ul> <li>IP addresses protection setting</li> </ul>                                                                                                    |
|      | <b>Note:</b> When connecting to host applications, select this setting only when IP address protection is in effect.                                                                                                    |
|      | $\downarrow$                                                                                                    |
| 3.   | Make the routing table settings and transfer them to each PLC. (See note.)<br>Set the routing tables with CX-Net, and transfer them to each PLC.                                                                                                    |
|      | $\downarrow$                                                                                                    |
| 4.   | Create host applications using a programming language such as C language and the personal computer's (workstation's) socket interface.                                                                                                    |
| Note | Routing tables are required in the following situations:                                                                                                    |
|      | <ul> <li>When communicating with a PLC or computer on another network (e.g.,<br/>remote programming or monitoring using FINS messages or a CX-Pro-</li> </ul>                                                                                               |

- When multiple Communications Units are mounted to a single PLC (i.e., CPU Unit).
- When routing tables are used for one or more other nodes on the same network.

It is not necessary to set routing tables if one Communications Unit is mounted to the PLC and the nodes are connected as one network.

For details on setting routing tables, refer to the section on creating routing tables in *Section 6 FINS Communications* in the *Operation Manual, Construction of Networks*.

## 7-4-2 FINS/TCP Mode Specifications

### **FINS/TCP Headers**

FINS NODE ADDRESS DATA SEND (CLIENT TO SERVER) Command When this command is executed, the client node stores its own FINS node address in the client node address and notifies the server. This command is sent after the TCP connection is established (ESTABLISH).

When specifying automatically allocated FINS node addresses, specify 00000000 hexadecimal for the client node address.

After a connection has been established as a FINS/TCP client or server, do not send this command again. Otherwise, the error code (00000003 hexadecimal: The command is not supported) will be received in the FINS FRAME SEND ERROR NOTIFICATION command and the connection will be terminated.

The details of the above frame are shown in the following table.

| Item                                      | Contents (hexadecimal) | Remarks                                                                                 |
|-------------------------------------------|------------------------|-----------------------------------------------------------------------------------------|
| Header                                    | 46494E53               | ASCII code: 'FINS'                                                                      |
| Length                                    | 000000C                | 12 bytes: Length of data from command onwards.                                          |
| Command                                   | 0000000                |                                                                                         |
| Error code                                | 0000000                | Not used, so does not require checking by server.                                       |
| Client node address                       | 00000000 to 000000FE   | 0 to 254                                                                                |
| (FINS node address<br>of FINS/TCP client) |                        | <b>Note:</b> Client FINS node<br>addresses are automatically<br>obtained when set to 0. |

#### FINS NODE ADDRESS DATA SEND (SERVER TO CLIENT) Command

When this command is executed, the server node notifies the client of its own FINS node address. This command is sent after the server has received the FINS NODE ADDRESS DATA SEND (CLIENT TO SERVER) command. The FINS NODE ADDRESS DATA SEND (CLIENT TO SERVER) command received by the server is decoded and if any errors are detected, the error details are sent by adding to the Error Code in the command, and then the connection is closed.

When this command is received by the client node, the TCP/IP port must be closed quickly, unless the contents of the Error Code are 00000000 hexadecimal (normal).

When automatically allocated FINS node addresses are set, the client node address automatically allocated at the server is stored in the client node address field.

After a connection has been established as a FINS/TCP client or server, do not send this command again. Otherwise, the error code (00000003 hexadecimal: The command is not supported) will be received in the FINS FRAME SEND ERROR NOTIFICATION command and the connection will be terminated.

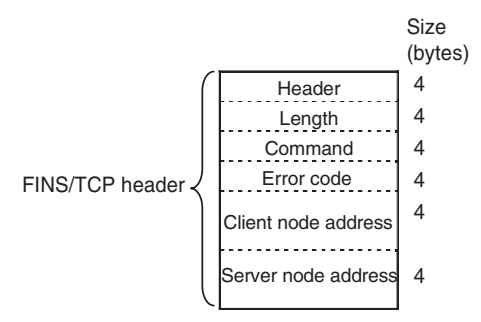

The details of the above frame are shown in the following table.

| Item                                      | Contents (hexadecimal) | Remarks                                        |
|-------------------------------------------|------------------------|------------------------------------------------|
| Header                                    | 46494E53               | ASCII code: 'FINS'                             |
| Length                                    | 00000010               | 16 bytes: Length of data from command onwards. |
| Command                                   | 0000001                |                                                |
| Error code                                |                        | Refer to the following table of error codes.   |
| Client node address                       | 00000001 to 000000FE   | 1 to 254                                       |
| (FINS node address<br>of FINS/TCP client) |                        |                                                |
| Server node address                       | 00000001 to 000000FE   | 1 to 254                                       |
| (Fins node address<br>of FINS/TCP server) |                        |                                                |

The following table shows the list of error codes.

| Error code    | Details                                                            |
|---------------|--------------------------------------------------------------------|
| (hexadecimal) |                                                                    |
| 0000000       | Normal                                                             |
| 0000001       | The header is not 'FINS' (ASCII code).                             |
| 0000002       | The data length is too long.                                       |
| 0000003       | The command is not supported.                                      |
| 0000020       | All connections are in use.                                        |
| 0000021       | The specified node is already connected.                           |
| 00000022      | Attempt to access a protected node from an unspecified IP address. |
| 0000023       | The client FINS node address is out of range.                      |
| 0000024       | The same FINS node address is being used by the client and server. |
| 0000025       | All the node addresses available for allocation have been used.    |

#### FINS FRAME SEND Command

When FINS frames are sent using TCP/IP, always add the FINS FRAME SEND command to the beginning of the FINS frame. The FINS frame is separated out from the TCP data line following the data length in the FINS FRAME SEND command.

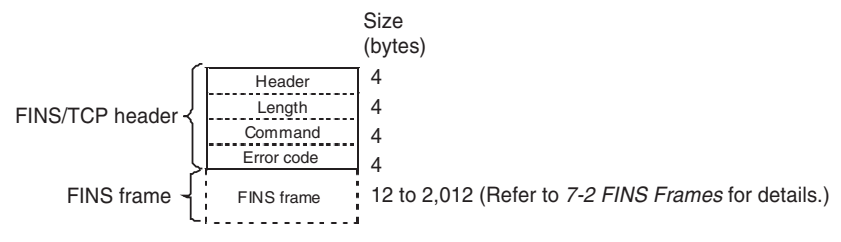

The details of the above frame are shown in the following table.

| Item       | Contents (hexadecimal) | Remarks                                                         |
|------------|------------------------|-----------------------------------------------------------------|
| Header     | 46494E53               | ASCII code: 'FINS'                                              |
| Length     | 00000014 to 000007E4   | 20 to 2020 bytes: Length of data after command.                 |
| Command    | 0000002                |                                                                 |
| Error code | 0000000                | Not used, so does not require checking by at the receiving end. |
| FINS frame |                        | From FINS header ICF to end of data.                            |

#### FINS FRAME SEND ERROR NOTIFICATION Command

If an error occurs in the FINS/TCP header of the FINS FRAME SEND command, this command is used so that an error code will be returned to the node that sent the FINS FRAME SEND command by the node that detected the error. When this command is sent, the source node closes the connection. The node that receives the command must close the connection guickly.

The details of the above frame are shown in the following table.

| Item       | Contents (hexadecimal) | Remarks                                       |
|------------|------------------------|-----------------------------------------------|
| Header     | 46494E53               | ASCII code: 'FINS'                            |
| Length     | 0000008                | 8 bytes: Length of data from command onwards. |
| Command    | 0000003                |                                               |
| Error code |                        | Refer to the following table of error codes.  |

The following table shows the list of error codes.

| Error code    | Details                                |  |
|---------------|----------------------------------------|--|
| (hexadecimal) |                                        |  |
| 0000000       | Normal                                 |  |
| 0000001       | The header is not 'FINS' (ASCII code). |  |
| 0000002       | The data length is too long.           |  |
| 0000003       | The command is not supported.          |  |

| CONNECTION<br>CONFIRMATION<br>Command | This command is sent when the FINS NODE ADDRESS DATA SEND (CLI-<br>ENT TO SERVER) command is received from a client with the same IP<br>address and FINS node address as another client with a connection that is<br>already established. The client that receives this command will simply destroy<br>the frames. |
|---------------------------------------|----------------------------------------------------------------------------------------------------|
|                                       | After the command is sent if ACK is returned in the TCP layer by the remote                                                                                                    |

After the command is sent, if ACK is returned in the TCP layer by the remote node, the connection that is established is maintained. If RST is returned in the TCP layer by the remote node, the established connection is closed.

If the FINS NODE ADDRESS DATA SEND (CLIENT TO SERVER) or FINS NODE ADDRESS DATA SEND (SERVER TO CLIENT) command is received after a connection has already been established as a FINS/TCP client and server, the error code (00000003 hexadecimal: command not supported) will be sent in the FINS FRAME SEND ERROR NOTIFICATION command, and the connection will be terminated.

The error code (00000021 hexadecimal: specified node already connected) will be sent using an FINS NODE ADDRESS DATA SEND (SERVER TO CLIENT) command to the connected node that received FINS NODE ADDRESS DATA SEND (CLIENT TO SERVER) from the client with the same FINS node address as the currently open connection, regardless of the result. Do not send this command from the client. (The error code (00000003 hexadecimal: command not supported) will be sent in the FINS FRAME SEND ERROR NOTIFICATION command, and the connection will be terminated.)

|                 |         | Size<br>(bytes) |
|-----------------|---------|-----------------|
| ſ               | Header  | 4               |
| FINS/TCP header | Length  | 4               |
|                 | Command | 4               |
| l               | Reserve | 4               |

The details of the above frame are shown in the following table.

| Item       | Contents (hexadecimal) | Remarks                                                               |
|------------|------------------------|-----------------------------------------------------------------------|
| Header     | 46494E53               | ASCII code: 'FINS'                                                    |
| Length     | 0000008                | 8 bytes: Length of data after command.                                |
| Command    | 0000006                |                                                                       |
| Error code | 0000000                | Not used, so does not require checking at the receiving end (client). |

### **Connection Sequence**

#### **Normal Operation**

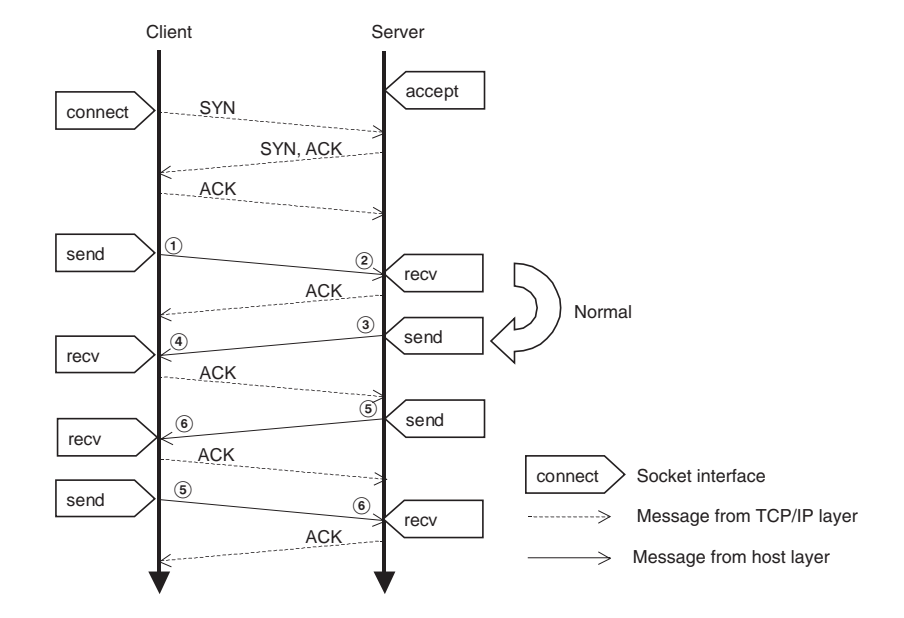

- After the TCP connection is established, the client node address is sent by the client to the server using the FINS NODE ADDRESS DATA SEND (CLI-ENT TO SERVER) command.
  - 2. The client's FINS node address (client node address) is obtained from the received command.
  - 3. The server's node address is sent by the server to the client using the FINS NODE ADDRESS DATA SEND (SERVER TO CLIENT) command.
  - 4. The server's FINS node address is obtained from the received command.
  - 5. The FINS message is sent using the FINS FRAME SEND command.
  - 6. The FINS message is separated out from the received command.

#### Note

In steps 5 and 6 both the client and server can send and receive FINS messages (commands/responses) in both directions.

# Error Connection Sequence

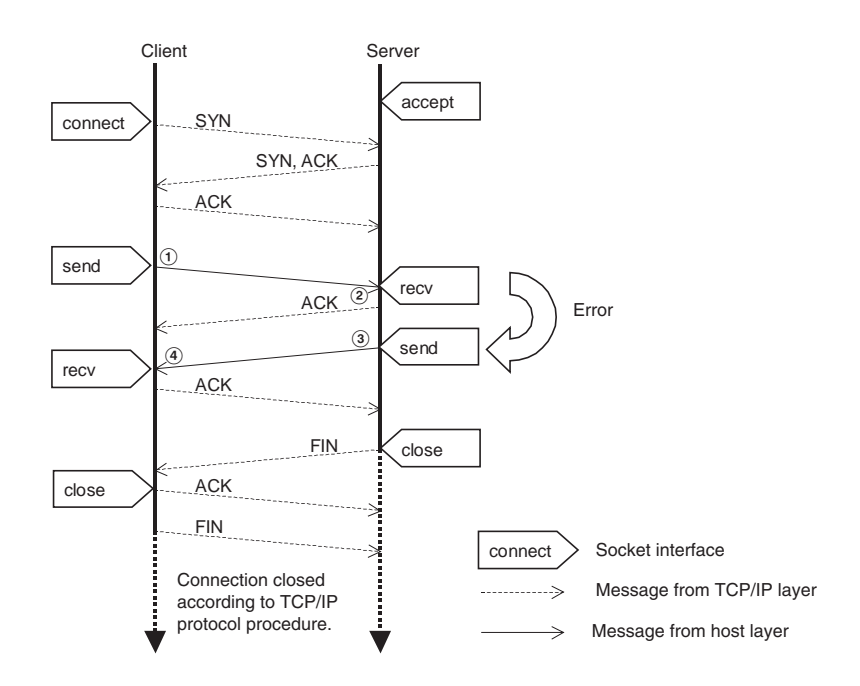

- *1,2,3...* 1. The client sends the FINS NODE ADDRESS DATA SEND (CLIENT TO SERVER) command to the server.
  - 2. The received command is decoded (e.g., if an error occurs, the code that is not 'FINS' (ASCII code) in the command header is stored.)
  - 3. The server sends the error code for the detected error (in this example, 00000001 hexadecimal: Header is not 'FINS' (ASCII code)) in the FINS NODE ADDRESS DATA SEND (SERVER TO CLIENT) command to the client, and the TCP/IP port is closed.
  - 4. The error code for the received command is decoded, and the TCP/IP port is closed.

#### Connection Sequence for Automatic Allocation of FINS Node Addresses

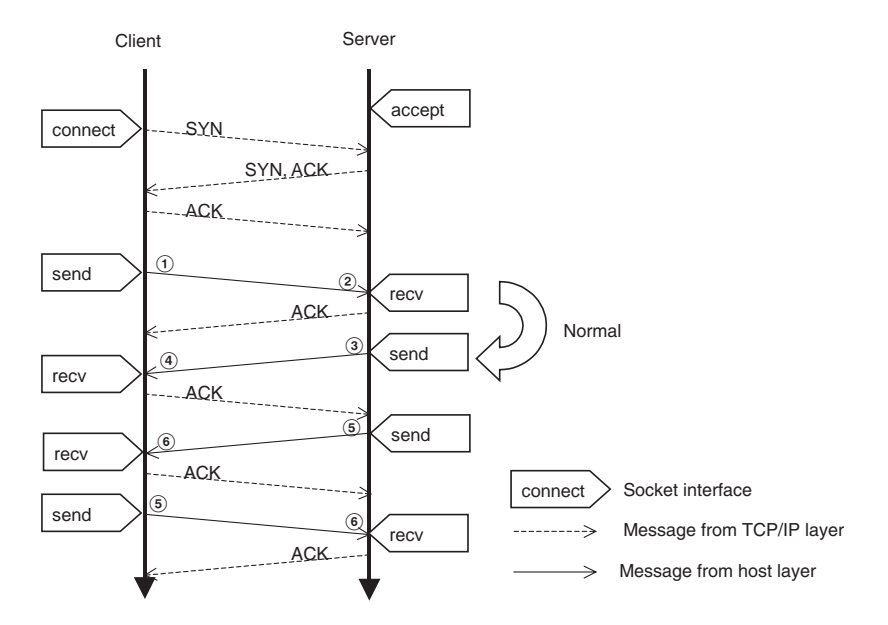

- **1,2,3...** 1. The client specifies the client node address as 00000000 hexadecimal in the server as the automatically allocated FINS node address, and sends it using the FINS NODE ADDRESS DATA SEND (CLIENT TO SERVER) command.
  - 2. The server checks the client node address in the received command to see whether an automatically allocated FINS node address is specified, and the client node address is determined from the automatically allocated FINS node addresses controlled by the server.
  - The server stores its own node address in the server node address field and the automatically allocated client FINS node address in the client node address field, and sends to the client using the FINS NODE ADDRESS DATA SEND (SERVER TO CLIENT) command.
  - 4. The server node address is obtained from the server node address field in the received command, and the client node address is obtained from the client node address field.
  - 5. A FINS message is sent using the FINS FRAME SEND command.
  - 6. The FINS message is separated out from the received command.
  - **Note** In steps 5 and 6, both the client and server can send and receive FINS messages (commands/responses) in both directions.

#### Recovery Connection Sequence when Host Computer (WS) is Stopped by an Error

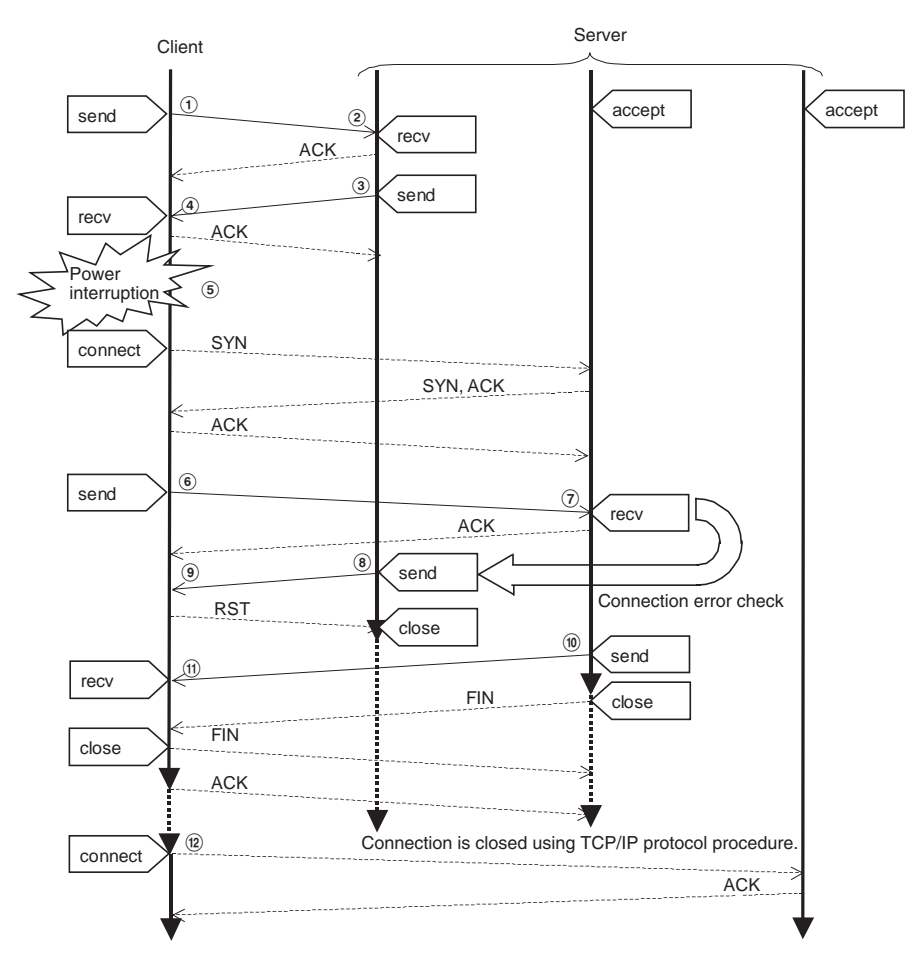

- **1,2,3...** In steps 1 to 4 the FINS message send and receive processing is performed using the FINS FRAME SEND command.
  - 5. This example assumes that the host computer's power is unexpectedly interrupted. The normal close processing cannot be performed at the host computer, and an attempt is made to establish a TCP connection at startup of the application after the power is turned ON again.
  - After establishing a TCP connection, the client sends the client node address to the server using the FINS NODE ADDRESS DATA SEND (CLI-ENT TO SERVER) command.
  - 7. From the received command, the client's node address is confirmed. At this time, the server determines that an attempt is being made to establish a connection with the same node address (see note), and detects a connection error.
  - 8. The server sends a CONNECTION CONFIRMATION command to the client.
  - 9. The client has lost the connection information from before the power interruption, so sends a response with an RST frame in the TCP layer. The server that received the RST response closes the connection.
  - 10. The server sends the error code (00000021 hexadecimal: Specified node is already connected) to the client using the FINS NODE ADDRESS DATA SEND (SERVER TO CLIENT) command.
  - 11. The error code in the received command is also decoded by the client, and the TCP/IP port is closed.

From step 12 onwards, the connection is established again.

**Note** When FINS node addresses are automatically allocated, the node address cannot be specified, so the connection remains open until it is closed by the keep-alive function.

## 7-4-3 Sending Commands from a Host Computer

When sending FINS commands from a computer, the command data in the computer's program must be created in command frame format. The frame formats are also used to decode the responses received from other network nodes.

Designating RemoteThe host computer's TCP sockets are used when sending FINS commands<br/>from a host computer to a PLC. This section provides examples of addressing<br/>remote CPU Units from the host computer for communications.

Note

- (1) The FINS TCP port number at the Ethernet Unit is set to the default of 9600. It can be changed in the Unit Setup.
  - (2) Even if the Ethernet network is comprised of multiple segments, set the same value for the FINS network address.

#### Example 1: Host Computer and Remote Node (Ethernet Unit) on Same Network (Intranet)

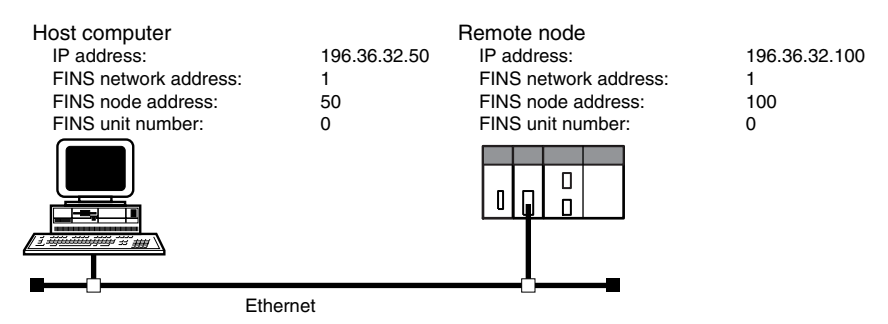

#### **Communications Parameters Used by Host Computer**

Destination IP Address: 196.36.32.100 (Ethernet Unit of remote node) UDP port number: FINS UDP port No. (Ethernet Unit of remote node) FINS addresses (Remote node CPU Unit):

Network address: 1 Node address: 100 Unit number: 0 FINS addresses (Host computer): Network address: 1 Node address: 50 Unit number: 0

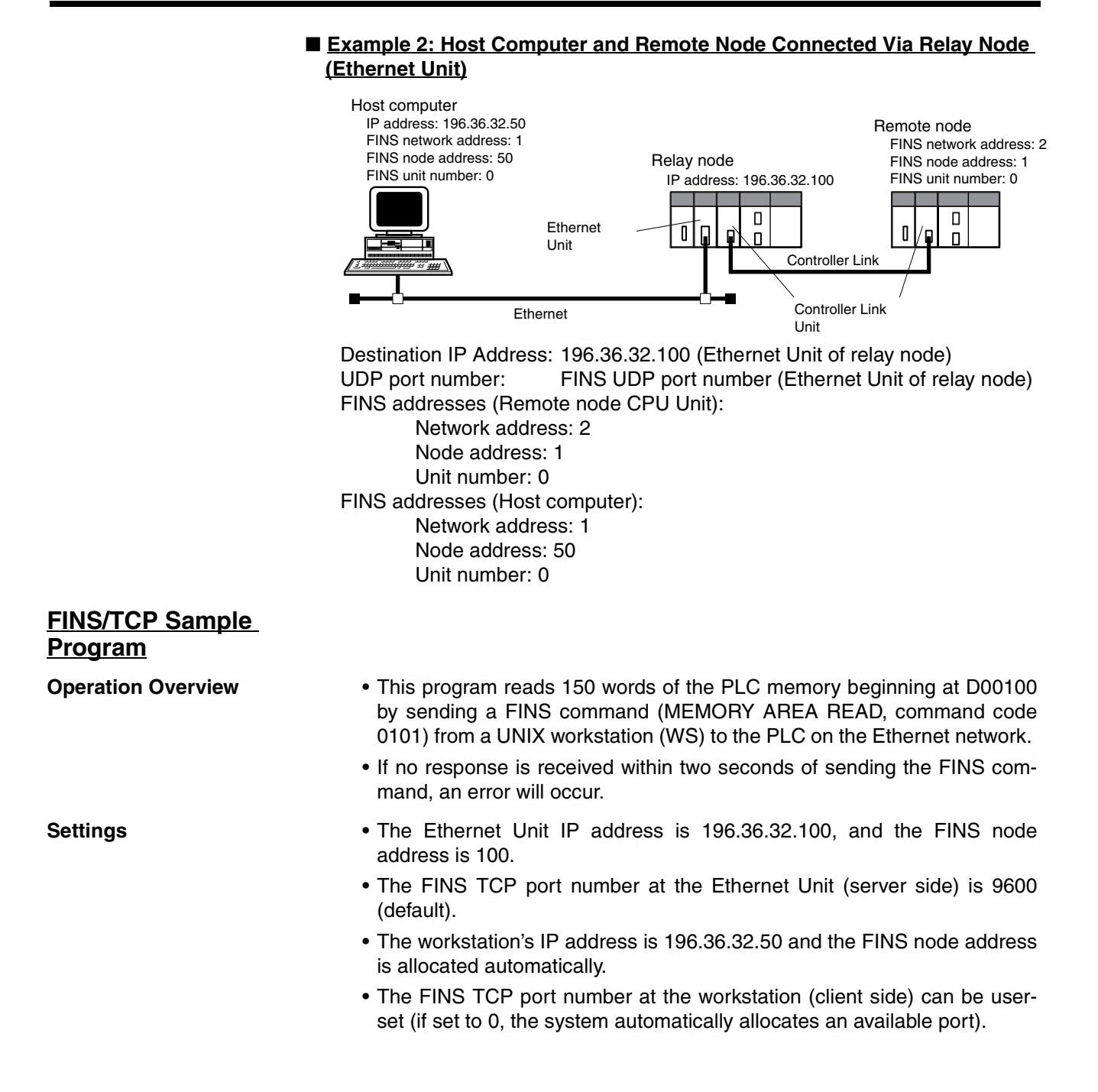

## Sample Program

| l#include <errno.h></errno.h>                                                         |
|---------------------------------------------------------------------------------------|
| 2#include <stdio.h></stdio.h>                                                         |
| 3#include <svs types.h=""></svs>                                                      |
| 4#include <svs socket.h=""></svs>                                                     |
| 5#include <netinet in.h=""></netinet>                                                 |
| 6#include <signal.h></signal.h>                                                       |
| 7                                                                                     |
| 8#define FINS_TCP_PORT 9600                                                           |
| 9#define SERV IP ADDR "196.36.32.100"/* Ethernet Unit IP ADDRESS*/                    |
| 10#define MAX MSG 2010                                                                |
| 11#define MAX_HEADER 32                                                               |
| 12#define RESP_TIMEOUT 2                                                              |
| 13                                                                                    |
| 14                                                                                    |
| 15/*                                                                                  |
| 16* FINS/TCP COMMUNICATIONS SAMPLE PROGRAM                                            |
| 17 */                                                                                 |
| 18 main(argc,argv)                                                                    |
| 19 int argc;                                                                          |
| 20char *argv[];                                                                       |
| 21 {                                                                                  |
| 22 int sockfd;                                                                        |
| 23 struct sockaddr_in ws_addr, cs_addr;                                               |
| 24 unsigned char fins_cmnd[MAX_MSG], fins_resp[MAX_MSG], fins_tcp_header[MAX_HEADER]; |
| 25 unsigned char srv_node_no, cli_node_no;                                            |
| 26 int sendlen, recvlen;                                                              |
| 27 char sid = 0;                                                                      |
| 28 extern recv_fail();                                                                |
| 29                                                                                    |
| 30 /*GENERATE TCP SOCKET*/                                                            |
| 31 if ((sockfd = socket(AF_INET,SOCK_STREAM,0)) < 0)                                  |
| 32 err_exit("can't open stream socket");                                              |

## Section 7-4

| 33 |                                                                                                    |
|----|----------------------------------------------------------------------------------------------------|
| 34 | /* ALLOCATE IP ADDRESS AND PORT # TO SOCKET*/                                                                                                    |
| 35 | <pre>bzero((char *) &amp;ws_addr,sizeof(ws_addr));</pre>                                                                                                    |
| 36 | ws_addr.sin_family = AF_INET;                                                                                                    |
| 37 | ws_addr.sin_addr.s_addr = htonl(INADDR_ANY);                                                                                                    |
| 38 | ws_addr.sin_port = htons(0); /* ASSIGN LOCAL TCP PORT NUMBER                                                                                                    |
| 39 |                                                                                                    |
| 40 | if (bind(sockfd,(struct sockaddr *)&ws_addr,sizeof(ws_addr)) < 0)                                                                                                    |
| 41 | err_exit("can't bind local address");                                                                                                    |
| 42 |                                                                                                    |
| 43 | /* ESTABLISH CONNECTION WITH FINS/TCP SERVER*/                                                                                                    |
| 44 | <pre>bzero((char *) &amp;cs_addr,sizeof(cs_addr));</pre>                                                                                                    |
| 45 | cs_addr.sin_family = AF_INET;                                                                                                    |
| 46 | cs_addr.sin_addr.s_addr = inet_addr(SERV_IP_ADDR);                                                                                                    |
| 47 | cs_addr.sin_port = htons(FINS_TCP_PORT);                                                                                                    |
| 48 |                                                                                                    |
| 49 | if (connect(sockfd,(struct sockaddr *)&cs_addr,sizeof(cs_addr)) < 0)                                                                                                    |
| 50 | err_exit("can't connect to FINS/TCP server");                                                                                                    |
| 51 |                                                                                                    |
| 52 |                                                                                                    |
| 53 | /* SEND FINS/TCP COMMAND*/                                                                                                    |
| 54 | /*                                                                                                    |
| 55 | $*{\tt GENERATEFINSNODENUMBERDATASENDCOMMAND(CLIENTTOSERVER)}$                                                                                                    |
| 56 | */                                                                                                    |
| 57 | fins_tcp_header[0] = 'F'; /* Header */                                                                                                    |
| 58 | fins_tcp_header[1] = 'I';                                                                                                    |
| 59 | fins_tcp_header[2] = 'N';                                                                                                    |
| 60 | fins_tcp_header[3] = 'S';                                                                                                    |
| 61 | fins_tcp_header[4] = 0x00; /* Length */                                                                                                    |
| 62 | $fins_tcp_header[5] = 0x00;$                                                                                                    |
| 63 | $fins_tcp_header[6] = 0x00;$                                                                                                    |
| 64 | fins_tcp_header[7] = 0x0C;                                                                                                    |
| 65 | fins_tcp_header[8] = 0x00; /* Command */                                                                                                    |
| 66 | $fins_tcp_header[9] = 0x00;$                                                                                                    |
| 67 | $fins_tcp_header[10] = 0x00;$                                                                                                    |
| 68 | $fins_tcp\_header[11] = 0x00;$                                                                                                    |
| 69 | $fins_tcp_header[12] = 0x00; /* Error Code */$                                                                                                    |
| 70 | $fins\_tcp\_header[13] = 0x00;$                                                                                                    |
| /1 | $fins_tcp_header[14] = 0x00;$                                                                                                    |
| 72 | $\lim_{t \to \infty} \operatorname{tran}_{t \to \infty} \operatorname{tran}_{t \to \infty} $ |
| 75 | $fins_tcp\_header[10] = 0x00; /* Chent Node Add */$                                                                                                    |
| 74 | $\lim_{t \to \infty} \log \log \log[1/t] = 0x00;$                                                                                                    |
| 76 | $\lim_{t \to 0} \log_{10} = 0.00,$                                                                                                    |
| 70 | $\lim_{x \to 0} \lim_{x \to 0} \lim_{x$                                                                                                    |
| 78 | /* SEND FINS/TCP COMMAND*/                                                                                                    |
| 70 | sendlen – 20:                                                                                                    |
| 80 | schulen – 20,                                                                                                    |
| 81 | if (send(sockfd fins_tcp_header_sendlen()) == sendlen)                                                                                                    |
| 82 | {                                                                                                    |
| 83 | alarm(RESP_TIMEOUT): /* START RESPONSE MONITOR TIMER*/                                                                                                    |
| 84 | printf("FINS/TCP header send length %d¥n", sendlen):                                                                                                    |
| 85 | }                                                                                                    |

86 else 87 { 88 err\_exit("FINS/TCP header send error"); 89 } 90 91 /\*RECEIVE FINS/TCP COMMAND (READ RECEIVE FUNCTIONS)\*/ 92 recvlen = 24; 93 if (tcp\_recv(sockfd, fins\_tcp\_header, recvlen) == recvlen) 94 { 95 alarm(0); /\*STOP RESPONSE MONITOR TIMER\*/ 96 97 CLIENT TO SERVER) WAS RECEIVED\*/ if ((fins\_tcp\_header[8] != 0x00) || (fins\_tcp\_header[9] != 0x00) || (fins\_tcp\_header[10] != 0x00) || (fins\_tcp\_header[11] != 0x01)) { /\* CONFIRM WHETHER FINS NODE NUMBER SEND COMMAND 98 99 100 { err\_exit("FINS/TCP illegal command error"); 101 102 } 103 104 printf("FINS/TCP header receive length %d¥n",recvlen); 105 cli\_node\_no = fins\_tcp\_header[19]; 106 srv\_node\_no = fins\_tcp\_header[23]; 107 printf("FINS/TCP client Node No. = %d¥n",cli\_node\_no); 108 printf("FINS/TCP server Node No. = %d¥n",srv\_node\_no); 109 } 110 else 111 { 112 err\_exit("TCP receive error"); 113 } 114 115 /\* SEND FINS/TCP COMMAND\*/ 116 /\* 117 \* GENERATE FINS COMMAND FRAME \*/ 118 119 fins\_tcp\_header[0] = 'F'; /\* Header \*/ 120 fins\_tcp\_header[1] = 'I'; 121 fins\_tcp\_header[2] = 'N'; 122 fins\_tcp\_header[3] = 'S'; 123 fins\_tcp\_header[4] = 0x00; /\* Length \*/ 124  $fins_tcp_header[5] = 0x00;$ 125  $fins_tcp_header[6] = 0x00;$ 126 fins\_tcp\_header[7] = 8+18; /\*Length of data from Command up to end of FINS frame \*/ 127 fins\_tcp\_header[8] = 0x00; /\* Command \*/ 128  $fins_tcp_header[9] = 0x00;$ 129 fins\_tcp\_header[10] = 0x00; 130  $fins\_tcp\_header[11] = 0x02;$ 131 fins\_tcp\_header[12] = 0x00; /\* Error Code \*/ 132 fins\_tcp\_header[13] = 0x00; 133  $fins_tcp_header[14] = 0x00;$ 134 fins\_tcp\_header[15] = 0x00; 135 136 /\* SEND FINS/TCP COMMAND\*/ 137 sendlen = 16;138 if (send(sockfd,fins\_tcp\_header,sendlen,0) == sendlen) {

| 139 | alarm(RESP_TIMEOUT); /* START RESPONSE MONITOR TIMER*/                        |
|-----|-------------------------------------------------------------------------------|
| 140 | printf("FINS/TCP header send length %d¥n",sendlen);                           |
| 141 | }                                                                             |
| 142 | else {                                                                        |
| 143 | err_exit("FINS/TCP header send error");                                       |
| 144 | }                                                                             |
| 145 |                                                                               |
| 146 |                                                                               |
| 147 | /* SEND FINS COMMAND FRAME*/                                                  |
| 148 | /*                                                                            |
| 149 | * GENERATE MEMORY AREA READ COMMAND                                           |
| 150 | * (READ 150 WORDS FROM DM 100)                                                |
| 151 | */                                                                            |
| 152 | fins_cmnd[0] = 0x80; /* ICF */                                                |
| 153 | fins_cmnd[1] = 0x00; /* RSV */                                                |
| 154 | fins_cmnd[2] = 0x02; /* GCT */                                                |
| 155 | fins cmnd[3] = 0x00; /* DNA */                                                |
| 156 | fins_cmnd[4] = srv_node_no; /* DA1 *//* Ethernet Unit FINS NODE NUMBER*/      |
| 157 | fins_cmnd[5] = 0x00; /* DA2 */                                                |
| 158 | fins_cmnd[6] = 0x00; /* SNA */                                                |
| 159 | fins_cmnd[7] = cli_node_no; /* SA1 *//* WS FINS NODE NUMBER OBTAINED          |
| 160 | AUTOMATICALLY*/                                                               |
| 161 | fins_cmnd[8] = 0x00; /* SA2 */                                                |
| 162 | fins_cmnd[9] = ++sid; /* SID */                                               |
| 163 | fins_cmnd[10] = 0x01; /* MRC */                                               |
| 164 | fins_cmnd[11] = 0x01; /* SRC */                                               |
| 165 | fins_cmnd[12] = 0x82; /* VARIABLE TYPE: DM*/                                  |
| 166 | fins_cmnd[13] = 0x00; /* READ START ADDRESS: 100*/                            |
| 167 | $fins\_cmnd[14] = 0x64;$                                                      |
| 168 | $fins\_cmnd[15] = 0x00;$                                                      |
| 169 | fins_cmnd[16] = 0x00; /* WORDS READ: 150*/                                    |
| 170 | $fins\_cmnd[17] = 0x96;$                                                      |
| 171 | /* SEND FINS COMMAND FRAME*/                                                  |
| 172 | signal(SIGALRM,recv_fail);                                                    |
| 173 | sendlen = 18;                                                                 |
| 174 | if (send(sockfd,fins_cmnd,sendlen,0) == sendlen)                              |
| 175 | {                                                                             |
| 176 | printf("send length %d¥n",sendlen);                                           |
| 177 | }                                                                             |
| 178 | else                                                                          |
| 179 | {                                                                             |
| 180 | err_exit("send error");                                                       |
| 181 | }                                                                             |
| 182 |                                                                               |
| 183 | /* RECEIVE FINS/TCP COMMAND (READ RECEIVE FUNCTIONS)*/                        |
| 184 | recvlen = 16;                                                                 |
| 185 | if (tcp_recv(sockfd, fins_tcp_header, recvlen) == recvlen)                    |
| 186 | {                                                                             |
| 187 | /* CONFIRM WHETHER FINS FRAME SEND COMMAND WAS RECEIVED*/                     |
| 188 | if ((fins_tcp_header[8] $!= 0x00$ ) $\ $ (fins_tcp_header[9] $!= 0x00$ ) $\ $ |
| 189 | $(fins_tcp_header[10] != 0x00) \parallel (fins_tcp_header[11] != 0x02))$      |
| 190 | {                                                                             |
| 191 | err evit("EINS/TCP illegal command error");                                   |

## Section 7-4

| 192 }                                                                                                    |
|----------------------------------------------------------------------------------------------------|
|                                                                                                    |
| 194 printf("FINS/TCP header receive length %d¥n",recvlen);                                                                                                    |
| $recvien = nns_tcp_neader[6];$                                                                                                    |
| $\frac{190}{107} = \frac{1}{107} + \frac{1}{107} + $                                                                                                    |
| 19/ recvien += $\lim_{t \to \infty} \lim_{t \to \infty} \lim_{t \to \infty}$ |
| 198 recvien -= 8; /* SUBTRACT LENGTH OF COMMAND & ERROR CODE OF FINS/TCP HEADER*/<br>100 reintf("EINS/TCD frame receive length ("dVe" recular);                                                                                                    |
| 199 printi ( PINS/TCP frame receive length %d#if ,recvien);                                                                                                    |
| 200 }<br>201 else                                                                                                    |
| 201 else                                                                                                    |
| $202$ {<br>203 err evit("TCP receive error"):                                                                                                    |
| 204                                                                                                    |
| 205                                                                                                    |
| 206 /* RECEIVE FINS RESPONSE FRAME*/                                                                                                    |
| 200 if (tcp recy(sockfd fins resp recylen) == recylen)                                                                                                    |
| 208 {                                                                                                    |
| 209 alarm(0): /* STOP RESPONSE MONITOR TIMER*/                                                                                                    |
| 210 printf("recy length %d¥n".recylen):                                                                                                    |
| 211                                                                                                    |
| 212 if (recylen < 14) /* ILLEGAL RESPONSE LENGTH CHECK*/                                                                                                    |
| 213 err exit("FINS length error");                                                                                                    |
| 214 if ((fins_cmnd[3] != fins_resp[6])    (fins_cmnd[4] != fins_resp[7])                                                                                                    |
| 215 (fins_cmnd[5] != fins_resp[8]) )                                                                                                    |
| 216 {                                                                                                    |
| 217 /* DESTINATION ADDRESS CHECK*/                                                                                                    |
| 218 err_exit("illegal source address error");                                                                                                    |
| 219 }                                                                                                    |
| 220                                                                                                    |
| 221 if(fins_cmnd[9] != fins_resp[9]) /* SID CHECK */                                                                                                    |
| 222 err_exit("illegal SID error");                                                                                                    |
| 223 }                                                                                                    |
| 224 else                                                                                                    |
| 225 {                                                                                                    |
| 226 alarm(0); /* STOP RESPONSE MONITOR TIMER                                                                                                    |
| 227 err_exit("receive error");                                                                                                    |
| 228 }                                                                                                    |
| 229                                                                                                    |
| 230<br>221 /*CLOSE SOCKET */                                                                                                    |
| 231 / CLOSE SOCKE1 /                                                                                                    |
| 233                                                                                                    |
| 234                                                                                                    |
| 235                                                                                                    |
| 236                                                                                                    |
| 237/*                                                                                                    |
| 238 * TCP RECEIVE PROCESSING (RECEIVE REPEATED UP TO THE SPECIFIED NUMBER OF BYTES)                                                                                                    |
| 239*/                                                                                                    |
| 240 int tcp_recv(sockfd, buf, len)                                                                                                    |
| 241 int sockfd;                                                                                                    |
| 242 unsigned char *buf;                                                                                                    |
| 243 int len;                                                                                                    |
| 244 {                                                                                                    |
| 24<br>24                                                                                                    |

| 245 | int total_len = 0;                                       |
|-----|----------------------------------------------------------|
| 246 | int recv_len;                                            |
| 247 |                                                          |
| 248 | for (;;)                                                 |
| 249 | {                                                        |
| 250 | <pre>recv_len = recv(sockfd, (char *)buf, len, 0);</pre> |
| 251 |                                                          |
| 252 | if $(recv_len > 0)$                                      |
| 253 | {                                                        |
| 254 | if (recv_len < (int)len)                                 |
| 255 | {                                                        |
| 256 | len -= recv_len;                                         |
| 257 | buf += recv_len;                                         |
| 258 | total_len += recv_len;                                   |
| 259 | }                                                        |
| 260 | else                                                     |
| 261 | {                                                        |
| 262 | total_len += recv_len;                                   |
| 263 | break;                                                   |
| 264 | }                                                        |
| 265 | }                                                        |
| 266 | else                                                     |
| 267 | {                                                        |
| 268 | err_exit("TCP receive error");                           |
| 269 | $total\_len = 0;$                                        |
| 270 | break;                                                   |
| 271 | }                                                        |
| 272 | }                                                        |
| 273 |                                                          |
| 274 | return total_len;                                        |
| 275 |                                                          |
| 276 | }                                                        |
| 277 |                                                          |
| 278 | /*                                                       |
| 279 | * ERROR PROCESSING FUNCTIONS                             |
| 280 | */                                                       |
| 281 | err_exit(err_msg)                                        |
| 282 | char *err_msg;                                           |
| 283 | {                                                        |
| 284 | printf("client: %s %x¥n",err_msg,errno);                 |
| 285 | exit(1);                                                 |
| 286 | }                                                        |
| 287 |                                                          |
| 288 |                                                          |
| 289 | * SIGNAL CAPTURE FUNCTIONS                               |
| 290 | */<br>                                                   |
| 291 | recv_ran()                                               |
| 292 | (<br>mintf("someone time out amon Va"))                  |
| 293 | princi response unicou error #it );                      |
| 474 | J                                                        |
### 7-5 Maximum Transmission Delays: Writing/Reading to CPU Unit

|                                           | The time for the response to be received after a remote node on the Ethernet network sends a memory area read or write command to a PLC can be calculated using the following formula.                                                                                                    |                                                                                                    |                                                                                                    |  |  |  |
|-------------------------------------------|----------------------------------------------------------------------------------------------------|----------------------------------------------------------------------------------------------------|----------------------------------------------------------------------------------------------------|--|--|--|
| <u>Write Command</u><br><u>Delay Time</u> | Maximum transmission delay =<br>Transmission processing time (remote node)<br>+ Transmission delays<br>+ Reception processing time (command) (local node)<br>+ CPU Bus Unit service cycle (local node)<br>+ CPU Bus Unit service processing time (local node)<br>+ Transmission processing time (response) (local node)<br>+ Transmission delays<br>+ Reception processing time (remote node) |                                                                                                    |                                                                                                    |  |  |  |
| Transmission Delay                        | The transmission de<br>Unit, as shown in th<br>devices, such as hut                                                                                                    | alay time depends on the bau<br>ne following table. (Additional<br>os, in the network configuratio | ud rate set for the Ethernet<br>delays may depending on<br>n.)                                                                                                    |  |  |  |
|                                           | Baud rate                                                                                                    | Delay t                                                                                            | time                                                                                                    |  |  |  |
|                                           | 100Base-TX                                                                                                    | Number of words sent $\times$ 0.0013                                                               | 3 + 0.0118 ms                                                                                                    |  |  |  |
|                                           | 10Base-TX                                                                                                    | Number of words sent $	imes$ 0.0019                                                                | ) + 0.0157 ms                                                                                                    |  |  |  |
| Receive Processing<br>(Command)           | Number of words sent $\times$ 0.003 + 0.704 ms                                                                                                    |                                                                                                    |                                                                                                    |  |  |  |
| CPU Bus Unit Service<br>Cycle             | The processing time will be as follows, depending on the CPU processing mode settings at the CPU Unit.                                                                                                    |                                                                                                    |                                                                                                    |  |  |  |
|                                           | CPU execution mod                                                                                                    | le Processing time                                                                                 | Processing time considerations                                                                                                    |  |  |  |
|                                           | Normal Mode                                                                                                    | CPU Unit cycle time                                                                                | CPU Unit cycle time                                                                                                    |  |  |  |
|                                           | Priority peripheral ser-<br>vicing                                                                                                    | - Ethernet Unit is given prior-<br>ity.                                                            | Time slice instruction execu-<br>tion time                                                                                                    |  |  |  |
|                                           |                                                                                                    | Ethernet Unit is not given priority.                                                               | CPU Unit cycle time                                                                                                    |  |  |  |
|                                           | Parallel processing wit<br>synchronous memory<br>access                                                                                                    | th CPU Unit cycle time                                                                             | CPU Unit cycle time                                                                                                    |  |  |  |
|                                           | Parallel processing wit<br>asynchronous memor<br>access                                                                                                    | th 0.2 ms + peripheral servicing<br>servicing time for each Spec<br>peripheral port, RS-232C po    | 0.2 ms + peripheral servicing time (1 ms max. of peripheral servicing time for each Special I/O Unit, CPU Bus Unit, peripheral port, RS-232C port, and Inner Board) |  |  |  |
|                                           | For details, refer to tl                                                                                                    | he CPU Unit operation manua                                                                        | al.                                                                                                    |  |  |  |
| CPU Bus Unit Service<br>Processing Time   | The CPU Bus Unit<br>CPU execution proc-<br>table.                                                                                                    | service processing time is de<br>essing mode at the CPU Uni                                        | etermined according to the t, as shown in the following                                                                                                    |  |  |  |
|                                           | CPU execution mod                                                                                                    | e Processing time                                                                                  | Processing time considerations                                                                                                    |  |  |  |
|                                           | Normal Mode                                                                                                    | Set time for peripheral servicing                                                                  |                                                                                                    |  |  |  |
|                                           |                                                                                                    | (Default: 4% of CPU Unit cyc                                                                       | (Default: 4% of CPU Unit cycle time)                                                                                                    |  |  |  |
|                                           | Priority peripheral ser-<br>vicing                                                                                                    | <ul> <li>Priority given to Ethernet<br/>Unit</li> </ul>                                            | Time slice peripheral servic-<br>ing execution time                                                                                                    |  |  |  |

Priority not given to Ethernet

Unit

Set peripheral servicing time (Default: 4% of CPU Unit

cycle time)

access

|                                          | CPU execution mode                                                                                                    |                                                                               | Processing time                                                                                         | e considerations                                                                                                    |  |
|------------------------------------------|----------------------------------------------------------------------------------------------------|-------------------------------------------------------------------------------|----------------------------------------------------------------------------------------------------|----------------------------------------------------------------------------------------------------|--|
|                                          | Parallel processing with                                                                                                    | Set time f                                                                    | for peripheral servic                                                                                   | ping                                                                                                    |  |
|                                          | synchronous memory access                                                                                                    | (Default:                                                                     | 4% of CPU Unit cyc                                                                                      | de time)                                                                                                    |  |
|                                          | Parallel processing with<br>asynchronous memory<br>access                                                                                                    | 1 ms max                                                                      | (.                                                                                                    |                                                                                                    |  |
|                                          | For details, refer to the                                                                                                    | e CPU Unit                                                                    | t operation manua                                                                                       | al.                                                                                                    |  |
| Transmission Processing<br>(Response)    | 0.704 ms                                                                                                    |                                                                               |                                                                                                    |                                                                                                    |  |
| Note                                     | The actual operating<br>those calculated with<br>delays are the follow<br>nodes, traffic through<br>and FTP server comn                                                                                                    | environmen<br>the metho<br><i>v</i> ing: traffic<br>the Ethern<br>nunications | nt can cause tran<br>ods given here. A<br>on the network<br>net Unit (e.g., sin<br>s, etc.), and the sy | smission delays larger than<br>mong the causes of longer<br>window sizes at network<br>nultaneous socket servicing<br>stem configuration. |  |
| <u>Read Command Delay</u><br><u>Time</u> | Maximum transmission delay =<br>Transmission processing time (remote node)<br>+ Transmission delays<br>+ Reception processing time (command) (local node)<br>+ CPU Bus Unit service cycle (local node)<br>+ CPU Bus Unit service processing time (local node)<br>+ Transmission processing time (response) (local node)<br>+ Transmission delays<br>+ Reception processing time (remote node) |                                                                               |                                                                                                    |                                                                                                    |  |
| Transmission Delay                       | The transmission dela<br>Unit, as shown in the<br>devices, such as hub:                                                                                                    | ay time de<br>following<br>s, in the net                                      | pends on the bau<br>table. (Additional<br>twork configuratio                                            | ud rate set for the Ethernet<br>I delays may depending on<br>on.)                                                                         |  |
|                                          | Baud rate                                                                                                    |                                                                               | Delay                                                                                                   | time                                                                                                    |  |
|                                          | 100Base-TX (                                                                                                    | Command                                                                       | 0.0118 ms                                                                                               |                                                                                                    |  |
|                                          | F                                                                                                    | Response                                                                      | Number of words                                                                                         | sent $	imes$ 0.0013 + 0.0118 ms                                                                                                    |  |
|                                          | 10Base-T (                                                                                                    | Command                                                                       | 0.0157 ms                                                                                               |                                                                                                    |  |
|                                          | F                                                                                                    | Response                                                                      | Number of words                                                                                         | sent $\times$ 0.0019 + 0.0157 ms                                                                                                    |  |
| Reception Processing<br>(Command)        | 0.704 ms                                                                                                    |                                                                               |                                                                                                    |                                                                                                    |  |
| CPU Bus Unit Service<br>Cycle            | The processing time will be as follows, depending on the CPU processin mode settings at the CPU Unit.                                                                                                    |                                                                               |                                                                                                    |                                                                                                    |  |
|                                          | CPU execution mode                                                                                                    | ,                                                                             | Processing time                                                                                         | e considerations                                                                                                    |  |
|                                          | Normal Mode                                                                                                    | CPU Unit                                                                      | CPU Unit cycle time                                                                                     |                                                                                                    |  |
|                                          | Priority peripheral ser-<br>vicing                                                                                                    | Ethernet<br>ity.                                                              | Unit is given prior-                                                                                    | Time slice instruction execu-<br>tion time                                                                                                |  |
|                                          |                                                                                                    | Ethernet priority.                                                            | Unit is not given                                                                                       | CPU Unit cycle time                                                                                                    |  |
|                                          | Parallel processing with                                                                                                    | CPU Unit cycle time                                                           |                                                                                                    |                                                                                                    |  |
|                                          | access                                                                                                    |                                                                               |                                                                                                    |                                                                                                    |  |

peripheral port, RS-232C port, and Inner Board)

For details, refer to the CPU Unit operation manual.

#### CPU Bus Unit Service Processing Time

The processing time will be as follows, depending on the CPU processing mode settings at the CPU Unit.

| CPU execution mode                                        | Processing time considerations                                        |                                                                          |  |  |
|-----------------------------------------------------------|-----------------------------------------------------------------------|--------------------------------------------------------------------------|--|--|
| Normal Mode                                               | 4% of CPU Unit cycle time                                             |                                                                          |  |  |
| Priority peripheral ser-<br>vicing                        | Ethernet Unit is given priority.                                      | Time slice peripheral servicing<br>execution time                        |  |  |
|                                                           | Ethernet Unit is not given priority.                                  | Set peripheral servicing time<br>(Default: 4% of CPU Unit cycle<br>time) |  |  |
| Parallel processing with<br>synchronous memory<br>access  | Set peripheral servicing time<br>(Default: 4% of CPU Unit cycle time) |                                                                          |  |  |
| Parallel processing with<br>asynchronous memory<br>access | 1 ms max.                                                             |                                                                          |  |  |

For details, refer to the CPU Unit operation manual.

Number of words sent  $\times$  0.003 + 0.704 ms

Transmission Processing (Response)

**Note** The actual operating environment can cause transmission delays larger than those calculated with the methods given here. Among the causes of longer delays are the following: traffic on the network, window sizes at network nodes, traffic through the Ethernet Unit (e.g., simultaneous socket servicing and FTP server communications, etc.), and the system configuration.

#### **Example Calculations** The following exam

The following example shows calculations for sending 256 words between two PLC nodes using SEND(090). Calculations are shown in the following table.

#### Conditions

CPU cycle time: 10 ms

CPU execution mode: Normal

CPU uniform peripheral servicing time: Default (4%)

#### Baud rate: 100Base-TX

| Item                                                 | Calculation                                                                                                    |
|------------------------------------------------------|----------------------------------------------------------------------------------------------------|
| Personal computer transmission pro-<br>cessing time  |                                                                                                    |
| Transmission delay (command)                         | $256 \times 0.0013 + 0.0118 = 0.3446 \approx 0.3 \text{ ms}$                                                                                                    |
| Reception processing time local node) (command)      | 256 × 0.003 + 0.704 = 1.472 ≈ 1.5 ms                                                                                                    |
| CPU Bus Unit service cycle (local node)              | 10 ms                                                                                                    |
| CPU Bus Unit service processing time (local node)    | 0.4 ms                                                                                                    |
| Transmission processing time (local node) (response) | 0.704 ms ≈ 0.7 ms                                                                                                    |
| Transmission delay (command)                         | 0.0118 ms ≈ 0.1 ms                                                                                                    |
| Personal computer reception pro-<br>cessing time     |                                                                                                    |
| Maximum transmission delay time                      | Personal computer transmission/reception<br>processing time $+ 0.3 + 1.5 + 10 + 0.4 + 0.7 + 0.1 =$ personal computer transmission/recep-<br>tion processing time $+ 13.0$ ms |

# Appendix A Ethernet Network Parameters

| Parameter           | Value                                 |          | Description                                                                                                    |
|---------------------|---------------------------------------|----------|----------------------------------------------------------------------------------------------------|
| TCP send buffer     | 4,096 bytes                           |          | Maximum capacity of the TCP send buffer                                                                                                    |
| TCP receive buffer  | 4,096 bytes                           |          | Maximum capacity of the TCP receive buffer                                                                                                    |
| UDP send buffer     | 9,000 bytes                           |          | Maximum capacity of the UDP send buffer                                                                                                    |
| UDP receive buffer  | 9,016 bytes                           |          | Maximum capacity of the UDP receive buffer                                                                                                    |
| RAW send buffer     | 2,048 bytes                           |          | Maximum capacity of the RAW send buffer                                                                                                    |
| RAW receive buffer  | 2,048 bytes                           |          | Maximum capacity of the RAW receive buffer                                                                                                    |
| FINS receive buffer | 16,383 bytes                          |          | Maximum capacity of the FINS receive buffer                                                                                                    |
| Hold timer          | 75 s                                  |          | The hold timer is used for active open processing of TCP sockets. A ETIMEDOUT error will occur if connection is not completed within 75 s.                                                                                                    |
| Resend timer        | Initial value: 1<br>Maximum value: 64 | s<br>4 s | The resend timer is used to monitor completion of reception of arrival confirmations when transferring data via socket services, including FTP server and mail transfer TCP sockets. If the timer setting is exceeded before arrival confirmation is received, data is resent. Resends are performed from the first timeout (1 s) through the 12th timeout (64 s). A ETIMEDOUT error will occur after the 12th timeout.                                                                                   |
| Continue timer      | Initial value: 5<br>Maximum value: 60 | s<br>) s | The continue timer starts if preparations have been completed to send data but the send window is too small (either 0 or too small) to send the data and the remote node has not requested that communications be restarted. Confirmation of the window size is requested from the remote node when the continue timer times out. The initial value of the timer is 5 s and confirmation processing will continue consecutively with increasingly longer times until the maximum time of 60 s is reached. |
| 2MSL timer          | 60 s                                  |          | The 2MSL timer starts at the TCP socket that first closes the socket and will run for 60 s in the TIME_WAIT status.                                                                                                    |
| IP reassemble timer | 30 s                                  |          | A fragmented IP packet is discarded if it cannot be reassembled within 30 seconds.                                                                                                    |
| ARP timer           | 20 min/3 min                          |          | If a complete ARP table entry (with an Ethernet address) is not referred to for 20 minutes, it is removed from the table.                                                                                                    |
|                     |                                       |          | An incomplete ARP table entry (no response yet returned to the ARP request) is removed from the table after 3 minutes.                                                                                                    |
| Window size         | 4,096 bytes                           |          | The initial value of the maximum capacity used to control the conver-<br>gence of TCP sockets. Actually, the node negotiates with the remote<br>node and uses the smaller of the values for the two nodes. The window<br>size will fluctuate with the available space in the TCP reception buffers of<br>the remote node when processing communications.                                                                                                    |
| Fragment size       | 1,500 bytes                           |          | UDP data is separated into 1,472-byte fragments. The remaining 28 bytes are for the IP header.                                                                                                    |
| Segment size        | 1,024 bytes                           |          | TCP data is separated into 1,024-byte units, unless the segments are different, in which case it will be separated into 536-byte units.                                                                                                    |
| TTL (Time to Live)  | 30                                    |          | Decremented each time an IP router is passed.                                                                                                    |

# Appendix B Buffer Configuration

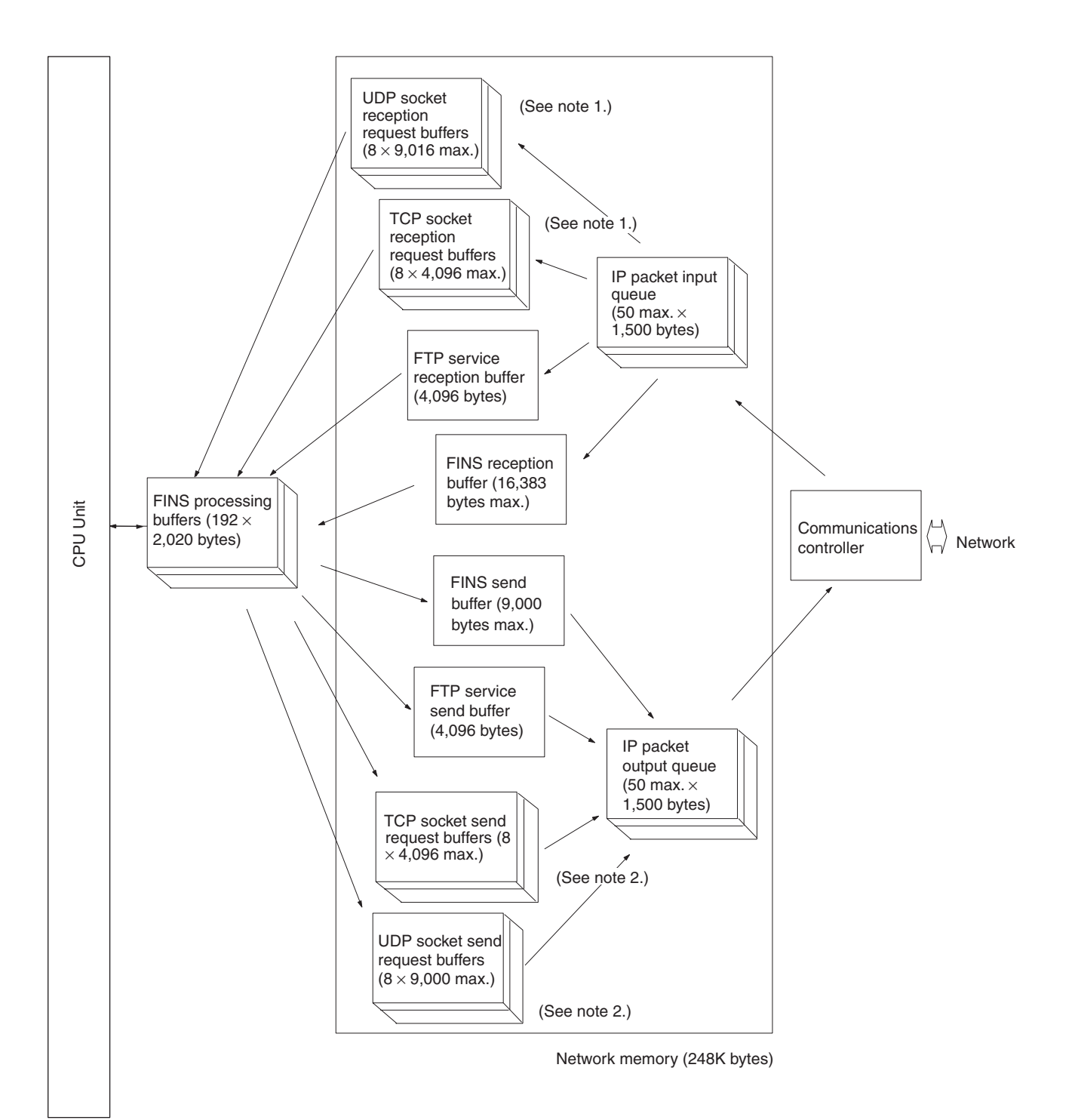

### **Network Memory**

Most of the buffers used for communications servicing by the Ethernet Unit are administered in a buffer configuration called network memory. Network memory consists of 196K bytes of memory divided into short and long buffers. The use of short and long buffers is determined by the status of the various services when the Ethernet Unit is running. The capacity of all buffers cannot be used due to limits in the mounted memory capacity. The status of the short and long buffers can be accessed by execution the FINS command MEMORY STATUS READ (2763).

**Note** 1. The status of UDP and TCP socket reception request buffers can be accessed by executing the FINS command SOCKET STATUS READ (2764).

The status of UDP and TCP socket send request buffers can be accessed by executing the FINS command SOCKET STATUS READ (2764).

# Appendix C TCP Status Transitions

The TCP socket status can be confirmed using the socket status data returned for the FINS command SOCKET STATUS READ (2764).

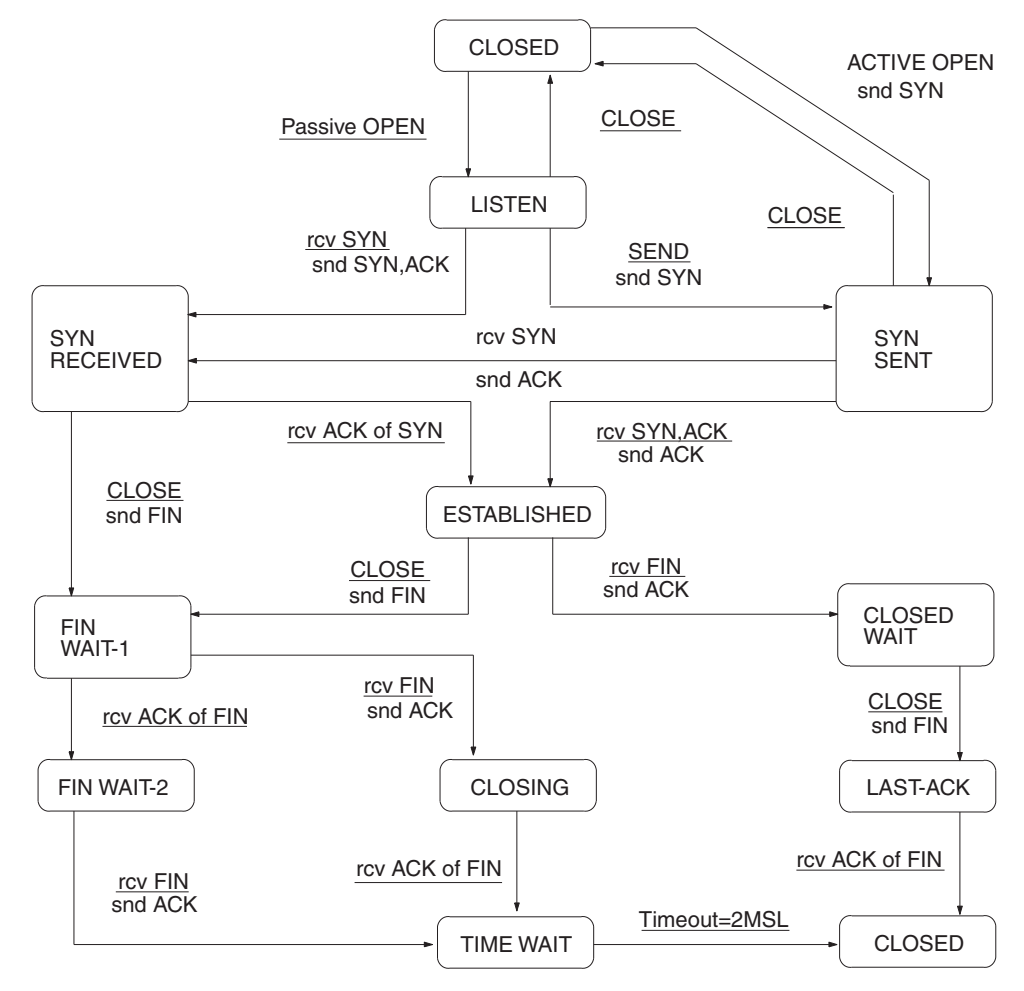

| Status       | Meaning                                                      |
|--------------|--------------------------------------------------------------|
| CLOSED       | Connection closed.                                           |
| LISTEN       | Waiting for connection.                                      |
| SYN SENT     | SYN sent in active status.                                   |
| SYN RECEIVED | SYN received and sent.                                       |
| ESTABLISHED  | Already established.                                         |
| CLOSE WAIT   | FIN received and waiting for completion.                     |
| FIN WAIT 1   | Completed and FIN sent.                                      |
| CLOSING      | Completed and exchanged FIN. Awaiting ACK.                   |
| LAST ACK     | FIN sent and completed. Awaiting ACK.                        |
| FIN WAIT 2   | Completed and ACK received. Awaiting FIN.                    |
| TIME WAIT    | After closing, pauses twice the maximum segment life (2MSL). |

# Appendix D ASCII Characters

| Bits 1 | to 4 |      |      |       | Bits | 5 to 7 |      |      |      |
|--------|------|------|------|-------|------|--------|------|------|------|
| Binary |      | 0000 | 0001 | 0010  | 0011 | 0100   | 0101 | 0110 | 0111 |
|        | Hex  | 0    | 1    | 2     | 3    | 4      | 5    | 6    | 7    |
| 0000   | 0    | NUL  | DLE  | Space | 0    | @      | Р    |      | р    |
| 0001   | 1    | SOH  | DC1  | !     | 1    | A      | Q    | а    | q    |
| 0010   | 2    | STX  | DC2  | "     | 2    | В      | R    | b    | r    |
| 0011   | 3    | ETX  | DC3  | #     | 3    | С      | S    | С    | S    |
| 0100   | 4    | EOT  | DC4  | \$    | 4    | D      | Т    | d    | t    |
| 0101   | 5    | ENQ  | NAK  | %     | 5    | E      | U    | е    | u    |
| 0110   | 6    | ACK  | SYN  | &     | 6    | F      | V    | f    | v    |
| 0111   | 7    | BEL  | ETB  | ,     | 7    | G      | W    | g    | w    |
| 1000   | 8    | BS   | CAN  | (     | 8    | Н      | Х    | h    | х    |
| 1001   | 9    | HT   | EM   | )     | 9    | I      | Υ    | i    | у    |
| 1010   | Α    | LF   | SUB  | *     | :    | J      | Z    | j    | Z    |
| 1011   | В    | VT   | ESC  | +     | ;    | К      | [    | k    | {    |
| 1100   | С    | FF   | FS   | ,     | <    | L      | ١    | 1    |      |
| 1101   | D    | CR   | GS   | -     | =    | М      | ]    | m    | }    |
| 1110   | E    | SO   | RS   |       | >    | Ν      | ۸    | n    | ~    |
| 1111   | F    | SI   | US   | /     | ?    | 0      | _    | 0    | DEL  |

# Appendix E Maintenance

The Ethernet Unit makes up part of a network. Repair a defective Ethernet Unit as soon as possible as it can have a negative effect on the entire network. We recommend that customers keep one or more spare Ethernet Units to allow immediate recovery of the network.

## **Replacing an Ethernet Unit**

Observe the following precautions when replacing the Ethernet Unit.

- Always turn OFF the power supply before replacing the Ethernet Unit.
- Check that the spare Ethernet Unit is operating normally before replacing a defective Unit with it.
- When returning a defective Unit for repairs, provide as much written information as possible on the symptoms of the problem.
- If a problem occurs with poor contacts, wipe the contacts with a clean cloth soaked with industrial alcohol. Carefully remove any lint remaining on the contacts before replacing the Unit.

## Settings after Replacing an Ethernet Unit

After replacing an Ethernet Unit, set the following to the same settings as were used on the previous Unit.

- Unit number
- Node address

## **Settings After Replacing a CPU**

The EEPROM in the PLC's CPU holds the information listed below. This information must be stored in any new CPU used to replace a defective one.

- Routing tables
- System Setup for the Ethernet Unit

# Appendix F Inspections

Carry out regular inspections to ensure the Ethernet Unit is functioning perfectly.

## Items

Most of the parts that make up an Ethernet Unit are semiconductor components. None of the parts in the Unit will wear out after a specific lifetime, but some parts may deteriorate due to extreme operating condition. Therefore, it is important to inspect the Unit regularly.

### **Inspection Interval**

Normally inspect once or twice per year. Choose the inspection period according to the severity of the operating conditions.

### **Inspection Items**

| Item        | Details                                      | Standard                          |
|-------------|----------------------------------------------|-----------------------------------|
| Environment | Temperature around Unit                      | 0 to 55°C                         |
|             | Humidity around Unit                         | 10% to 90% (with no condensation) |
|             | Accumulated dust                             | No accumulated dust               |
| Mounting    | Ethernet Unit firmly attached                | No looseness                      |
|             | Transceiver cable connector fully pushed in  | No looseness                      |
|             | Condition of transceiver cable               | No visible abnormality            |
|             | Twisted-pair cable connector fully pushed in | No looseness                      |
|             | Condition of twisted-pair cable              | No visible abnormality            |

Correct any of the items in the table below not conforming to the specified standard.

## **Tools Required for Inspection**

The following tools are needed to inspect the Ethernet Unit:

### **Standard Tools**

- Flat-blade and Phillips screwdrivers
- Tester or digital voltmeter
- Industrial alcohol and a clean cloth

### **Tools Required Under Special Circumstances**

- Synchroscope
- Pen oscilloscope
- Thermometer and hygrometer

## **Numerics**

100Base-TX transmission delays, 193 10Base-T transmission delays, 193

## A

Accessing Memory/Receiving Mail Flag, 60 Accessing Memory/Sending Mail Flag, 26 Account Name field, 6, 19, 39 Adjust Time field, 92, 93 applications examples mail send function, 30 using UNIX, 86 precautions, xxiv ASCII characters, 201 Attached file name field, 20, 23 Attached file type field, 23 attached files extensions CSV, 15, 61 IOM, 15, 60 TXT, 15, 61 file data, 15 I/O memory data, 15 mail send function, 17 transfer times, 28, 62 Auto Adjust Time field, 92, 93 Auto Adjust Time Tab, 92, 93 automatic clock adjustment, 2, 3 Automatic Clock Adjustment Switch, 94 errors error codes, 95 error log, 95 SNTP, 94 troubleshooting with indicators, 94 overview, 90 procedure, 91 requirements, 90 settings, 92 specifications, 91

### B

baud rate

transmission delays, 193 *Bit value change* field, 24 bits Automatic Clock Adjustment Switch, 94 dedicated control bits, 103 Socket Service Request Switches, 119 Close Request Switch, 120 Send Request Switch, 119 TCP Active Open Request Switch, 119 TCP Passive Open Request Switch, 119 UDP Open Request Switch, 119 buffers, 195 configuration, 197 bye command, 68, 73, 77

## С

cd command, 68, 73, 75 cdup command, 68, 73 ChangeMode command, 2, 35 command/response format, 53 ChangeMode field, 41 CJ1W-ETN11 mail send function comparison, 11 clock automatic adjustment, 2, 3 close command, 68, 73, 77 Close Request Switch, 120 CMND(490) instruction, 99 requesting socket services, 105, 135 commands FTP commands, 73 remote mail commands, 42 communications cables, xxv CPU Bus Unit Setup transferring settings, 32 CPU Bus Units precautions, xxvi CPU condition field, 24 crimp terminals, xxv CS1W-ETN01/11 mail send function comparison, 11 CSV field, 41 CSV format, 15, 27, 61 Custom 1 to 3 field, 41 CX-Programmer Unit Setup, 30

## D

delete command, 68, 73, 77
dir command, 68, 73, 74
DNS communications, 3
DNS server, 31

automatic clock adjustment
errors, 94

DNS Tab, 7, 19, 39, 92

initial settings, 31

## E

EC Directives, xxvi electromagnetic fields, xxiv EM File Memory, 80 using, 80 E-mail attached files, 16, 17, 35 receiving, 41 body, 16, 17, 36 command line, 37 compression, 17, 37 data sent, 22 decoding, 37 destination e-mail-address, 17 encoding, 17 encryption, 17, 37 errors troubleshooting, 28 Ethernet Unit information, 13 header information, 13 protection, 40 protocols, 17 reception timing, 35 remote mail commands, 35 responses, 37 send conditions, 17 send status, 17 specifications, 17 status information, 15 subject line, 17, 36 triggers, 13, 17, 18, 23 user-set information, 14 EMC Directives, xxvi EMI Standard, xxvi EMS Standard, xxvi encoding mail send function, 17

encryption, 17, 37 ERC indicator error display, 29 ERH indicator error display, 29 error log error codes, 29 ErrorLogClear command, 36 command/response format, 55 ErrorLogClear field, 41 ErrorLogRead command, 2, 36 command/response format, 54 ErrorLogRead field, 41 errors automatic clock adjustment, 94 error codes mail send function, 29 error messages, 78 mail receive function, 63 mail send function, 28 troubleshooting using indicators, 29 Ethernet communications network parameters, 195 parameters, 195 Ethernet Units communications services, 2 replacing, 203 resetting, 203 ETN condition field, 24

### F

FALS instruction, xxiii
file data, 16
file extensions

CSV, 15
IOM, 15
TXT, 15

FileDelete command, 36

command/response format, 45

FileList command, 2, 36

command/response format, 46

FileList field, 41
FileRead command, 2, 36

command/response format, 44

FileRead field, 41

FileWrite command, 2, 36 command/response format, 43 FileWrite field, 41 FINS communications, 2, 4 address conversion, 161 application layers, 160 commands CONNECTION CONFIRMATION, 180 FINS FRAME SEND, 179 FINS FRAME SEND ERROR NOTIFICATION, 179 FINS NODE ADDRESS DATA SEND (CLIENT TO **SERVER**), 177 FINS NODE ADDRESS DATA SEND (SERVER TO CLIENT), 177 FINS frames, 162 format, 162 headers, 162 FINS/TCP method, 160, 171 connection sequences, 181 connection status, 173 FINS node address auto allocation, 174 frame format, 172 headers, 177 procedure, 173, 176 programming example, 185 sending commands, 184 TCP port number, 172 FINS/UDP method, 163 frame format, 164 procedure, 165 programming example, 167 sending commands, 166 UDP port numbers, 164 message length, 161 port numbers, 161 protection, 161 protocols, 161 specifications, 161 using FINS/TCP, 161 using FINS/UDP, 161 FINS node addresses automatic allocation, 174 connection sequence, 182 FinsSend command, 2, 36 command/response format, 59 FinsSend field, 42 flags Accessing Memory/Receiving Mail Flag, 60 Accessing Memory/Sending Mail Flag, 26 FTP Status Flag, 79 Port Enabled Flag, 138

FREAD instruction, 27, 60 FTP communications, 4 FTP indicator, 79 FTP server, 2, 3 application examples, 72 using UNIX, 86 closing, 77 commands, 73 bye, 77 cd, 75 close, 77 delete, 77 dir, 74 get, 76 ls, 74 mdelete, 77 mget, 76 mput, 76 open, 73 put, 76 pwd, 75 quitting, 77 type, 76 user, 74 connecting, 69, 73 data type, 76 displaying current directory, 75 file types, 69 protection, 68 protocol, 68 quitting, 77 See also Memory Cards specifications, 68 status, 79 FTP Status Flag, 79 FWRIT instruction, 27, 60

## G

get command, 68, 73, 76, 85 Get the time information from the SNTP server field, 92, 93

### Η

HOST indicator error display, 29 *Host name* field, 5, 6, 19, 39, 92, 93

## I

I/O memory data, 15 CSV format, 61 IOM format, 60 TXT format, 61 I/O tables creating, 30 ICF, 162 inspections, 205 installation location, xxiv Interval time field, 20, 24 IO memory data field, 20, 23 IOM field, 41 IOM format, 15, 26 IOMRead command, 2, 35 command/response format, 51 IOMRead field, 41 IOMWrite command, 2, 35 command/response format, 49 IOMWrite field, 41 IP Address field, 5, 7, 19, 39, 92, 93 **IP** communications IP addresses remote devices, 117 programming examples, 127, 131, 140, 148

## L

LNK indicator error display, 29 *Local mail address* field, 4, 19, 39 locking devices precautions, xxv *Login* field, 71 Low Voltage Directive, xxvi ls command, 68, 73, 74

### Μ

Mail address 1 field, 19, 21 Mail address 2 field, 19, 21 Mail address field, 20, 22, 39, 40 Mail Address Tab, 19, 21, 31 Mail password field, 6, 19, 39 mail receive function, 2

access times for CPU Units, 62 advantages, 34 attached files, 35, 37 settings, 40 transfer times, 62 command parameters, 35 compression, 37 configuration, 34 decoding, 37 E-mail body, 36 encryption, 37 errors, 63 initial settings, 65 introduction, 34 procedure, 38 protection, 37, 40 protocols, 36 reception timing, 35 remote mail commands, 35 response codes, 59 settings, 39 DNS Tab, 39 POP Tab, 39 Receive Mail Tab, 39 SMTP Tab, 39 SMTP settings, 4 specifications, 36 status, 60 mail send function, 2, 3 access times for CPU Units, 28 advantages, 10 application example, 30 attached files, 10, 15, 17, 23 transfer times, 28 body, 17 comparison with earlier versions, 11 compatibility, 11 compression, 17 conditions, 11, 22 data sent, 22 destination e-mail address, 17 E-mail contents, 12 E-mail header, 13 encryption, 17 error log, 15 error codes, 29 errors, 28 troubleshooting with indicators, 29 Ethernet Unit information, 14 procedure, 18 protocols, 17 send conditions, 17

send timing, 11 sending method (encoding), 17 settings, 19 DNS Tab, 19 Mail Address Tab, 19 POP Tab, 19 SMTP Tab, 19 SMTP settings, 4 status, 17, 25 Send Mail Status 1, 25 Send Mail Status 2, 25 status information, 15 subject, 17 triggers, 13, 17, 18, 23 user-set information, 14 Mail Send Switch, 26 MailLogClear command, 36 command/response format, 57 MailLogClear field, 42 MailLogRead command, 36 command/response format, 56 MailLogRead field, 41 maintenance, 203 inspections, 205 mdelete command, 68, 73, 77 Memory Cards, 69, 80 deleting files, 77 displaying directories, 74 See also FTP server sending stored files, 16 transferring files from host, 76 transferring files to host, 76 mget command, 68, 73, 76 mkdir command, 68, 73 mput command, 68, 73, 76 **MRES**, 138

## Ν

networks network memory, 198 network parameters, 195 noise, xxiv

# 0

*OBJ* field, 41 online editing, xxiii

open command, 68, 73 operating environment precautions, xxiv

#### Ρ

PARAMBackup command, 2, 36 command/response format, 48 PARAMBackup field, 41 Password field, 71 Periodic timer field, 24 POP communications, 3 POP Tab, 5, 39 initial settings, 65 POP3 communications, 36 POP3 server, 7 Port Enabled Flag, 138 Port No. field, 5, 7, 19, 39, 71, 92, 93 port numbers sockets, 99 TCP port, 117 remote device, 118 UDP port, 117 remote device, 118 power supply, xxiv precautions, xxv precautions, xxi applications, xxiv general, xxii inspections, 205 operating environment, xxiv power supply, xxv replacing Units, 203 safety, xxii Socket Service Request Switches, 155 socket services, 154 TCP communications, 102 UDP communications, 102 Protect using mail address field, 40 protocols DNS, 3 FINS, 4 FTP, 4 FTP server, 68 POP, 3 POP3, 36 SMTP, 3, 17, 37 SNTP, 4 table, 3

TCP/IP, 4 UDP/IP, 4 put command, 68, 73, 76, 85 pwd command, 68, 73, 75

### Q

quit command, 68, 73, 77

### R

radioactivity, xxiv READ DATA FILE (FREAD) instruction, 27, 60 Receive file with specified extension only field, 39, 41 Receive Mail Tab, 39, 40 Receive Request Switch, 119 Receive specified commands only field, 39, 41 remote mail commands accessing CPU Unit's I/O memory area, 35 changing the CPU Unit's operating mode, 35 command/response format, 42 file memory operations, 36 mail receive function initial settings, 66 performing an e-mail send/receive test, 36 reading/clearing the e-mail log, 36 reading/clearing the error log, 36 response codes, 59 sending, 66 sending FINS commands, 36 rename command, 68, 73 replacing Units precautions, xxv response codes remote mail commands, 59 Results Storage Area, 138 Socket Service Request Switches, 120 Results Storage Area, 138 Retry timer field, 7, 19, 39, 92, 93 rmdir command, 68, 73 routing tables precautions, xxvi RUN indicator error display, 29

### S

safety precautions, xxii

Send Error Log information field, 20, 23 Send file data or I/O memory data field, 23 Send Mail Status words, 25 Send Mail Tab, 20, 21, 31 Send mail upon trigger field, 22 Send Request Switch, 119 Send status information field, 20, 23 Send user data field, 20, 22 Server access interval time field, 6, 19, 39 Server specification type field, 4, 6, 19, 39, 92, 93 Setup Tab, 71 short-circuits precautions, xxv SMTP communications, 3, 37 SMTP server, 7, 30 SMTP Tab, 4, 19, 39 initial settings, 30 SNTP communications, 4 SNTP server, 2, 7 automatic clock adjustment errors, 94 obtaining clock information, 90 socket services, 2, 3 applications, 135 CIO Area allocations, 110 functions, 103 parameters, 113 precautions, 154 Socket Service Parameter Area, 104, 113 Socket Service Request Switches, 103, 119 application procedure, 113 precautions, 155 Socket Status Area, 114 TCP communications, 105 parameters, 116 TCP sockets status, 110 timing charts, 125, 138 UDP communications, 105 parameters, 116 UDP sockets status, 110 using CMND(490) instruction, 103, 105, 135 using Socket Service Request Switches, 104 SOCKET STATUS READ(2764), 199 sockets opening, 100 overview, 99 port numbers, 99

#### TCP

status, 199 TCP sockets, 184 number, 117 status, 199 UDP socket number, 117 UDP sockets, 166 Software switch field, 24 specifications FTP server, 68 mail receive function, 36 mail send function, 17 SRES, 138 static electricity, xxiv precautions, xxv STD field, 41 switches Socket Service Request Switches, 119

## T

TCP Active Open Request Switch, 119 TCP communications comparison with UDP, 100 data fragmentation, 102 precautions, 102 programming example, 127, 140 socket services parameters, 116 sockets, 100 status, 199 status transitions, 199 TCP Passive Open Request Switch, 119 terminal blocks, xxiii Test command, 36 command/response format, 58 Test field, 42 timers, 195 timing socket communications, 138 socket services, 138 transmission delays, 192 Trigger No. field, 22 Trigger type field, 20 triggers, 13, 17, 18, 23 conditions, 13

*TXT* field, 41 TXT format, 15, 27, 61 type command, 68, 73, 76

#### U

UDP communications comparison with TCP, 100 data fragmentation, 102 precautions, 102 programming example, 131, 148 socket services parameters, 116 UDP Open Request Switch, 119 UDP/IP communications, 4 UMBackup command, 2, 36 command/response format, 47 UMBackup field, 41 UNIX application examples, 86 socket port numbers, 99 Use POP before SMTP field, 5, 19, 39 user command, 68, 73, 74 user name specifying, 74 User-defined mail address field, 22

### W

*Word value change* field, 24 WRITE DATA FILE (FWRIT) instruction, 27, 60

### **Revision History**

A manual revision code appears as a suffix to the catalog number on the front cover of the manual.

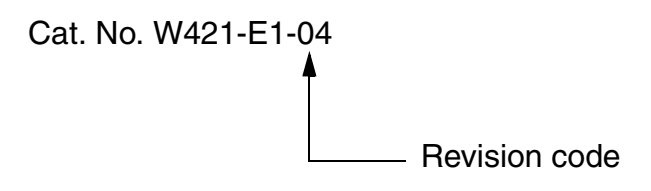

The following table outlines the changes made to the manual during each revision. Page numbers refer to the previous version.

| Revision code | Date          | Revised content                                                                                                    |
|---------------|---------------|----------------------------------------------------------------------------------------------------|
| 1             | July 2003     | Original production                                                                                                  |
| 02            | March 2004    | The following revisions were made.                                                                                   |
|               |               | Page xiv: Added information on unit versions.                                                                        |
|               |               | Page 91: Corrected and changed information in tables and procedure.                                                  |
|               |               | <b>Page 150:</b> Corrected "114 (0072 <sub>hex</sub> )" to "116 (0074 <sub>hex</sub> )" and "14 bytes" to "16 bytes" |
|               |               | for D00020.                                                                                                    |
|               |               | Page 173: Added information on FINS/TCP connections.                                                                 |
|               |               | Page 177: Added information on FINS/TCP connections.                                                                 |
|               |               | Page 179: Added information on FINS/TCP connections.                                                                 |
|               |               | Page 199: Added table on TCP status transitions.                                                                     |
| 03            | November 2005 | Page v: Information on general precautions notation added.                                                           |
|               |               | Page xv: Information on liability and warranty added.                                                                |
| 04            | April 2009    | Added information for unit version 1.5.<br>Corrected notation.                                                       |

#### **Revision History**

OMRON Corporation Industrial Automation Company Control Devices Division H.Q. PLC Division Shiokoji Horikawa, Shimogyo-ku,

Shiokoji Horikawa, Shimogyo-ku, Kyoto, 600-8530 Japan Tel: (81) 75-344-7084/Fax: (81) 75-344-7149

Regional HeadquartersOMRON (CHINA)OMRON EUROPE B.V.Room 2211, BankWegalaan 67-69-2132 JD Hoofddorp200 Yin Cheng ZhoThe NetherlandsPuDong New Area,Tel: (31)2356-81-300/Fax: (31)2356-81-388Tel: (86) 21-5037-2OMRON Industrial Automation Global:www.ia.omron.com

OMRON ELECTRONICS LLC One Commerce Drive Schaumburg, IL 60173-5302 U.S.A. Tel: (1) 847-843-7900/Fax: (1) 847-843-7787

OMRON ASIA PACIFIC PTE. LTD. No. 438A Alexandra Road # 05-05/08 (Lobby 2), Alexandra Technopark, Singapore 119967 Tel: (65) 6835-3011/Fax: (65) 6835-2711

OMRON (CHINA) CO., LTD. Room 2211, Bank of China Tower, 200 Yin Cheng Zhong Road, PuDong New Area, Shanghai, 200120, China Tel: (86) 21-5037-2222/Fax: (86) 21-5037-2200 w.ia.omron.com

#### Authorized Distributor:

© OMRON Corporation 2003 All Rights Reserved. In the interest of product improvement, specifications are subject to change without notice.

Cat. No. W421-E1-04

Printed in Japan 0409